# Installatie- en programmeerhandleiding Voor Somfy RTS en bedrade producten

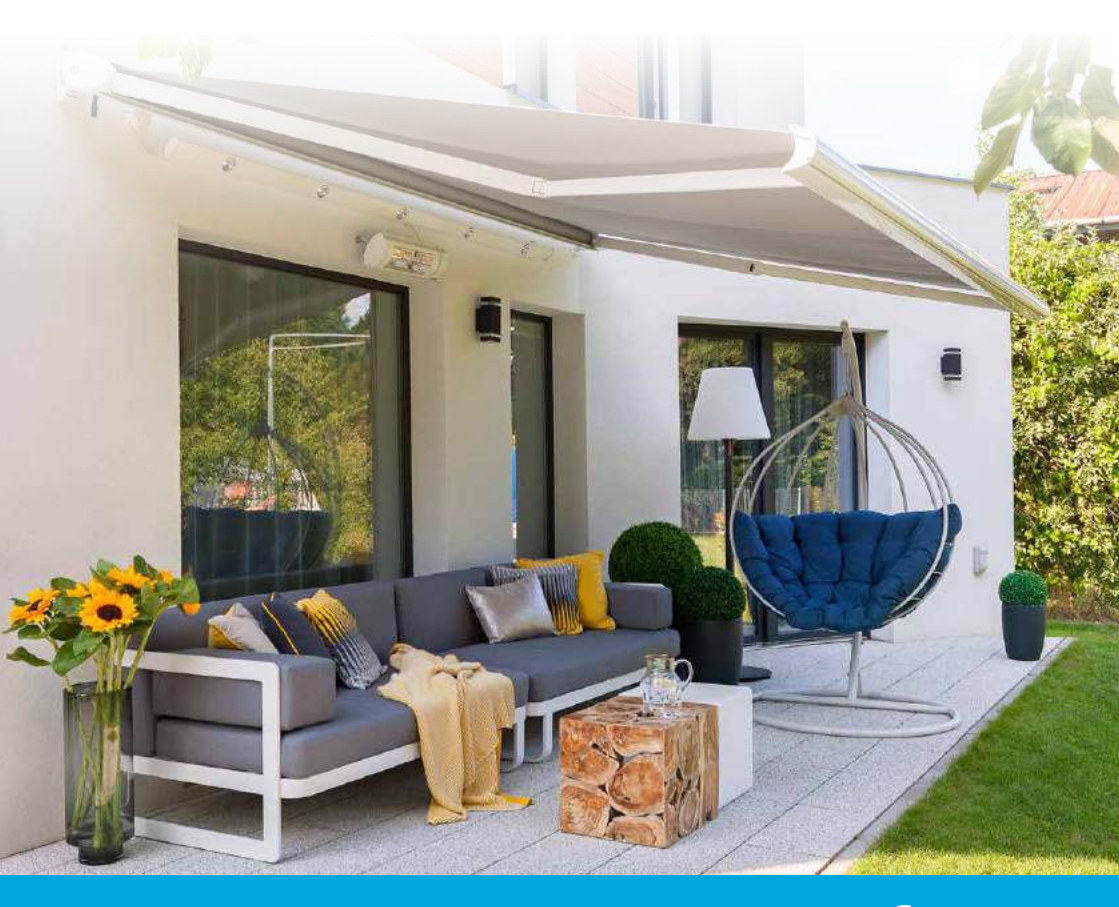

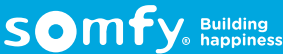

| LS 40          |                                                         | 7      |
|----------------|---------------------------------------------------------|--------|
|                | Aansluitschema<br>Afstellen                             | 7<br>8 |
| Solus PA       |                                                         | 10     |
|                | Aansluitschema                                          | 10     |
|                | Afstellen                                               | 11     |
| LT HiPro       |                                                         | 13     |
|                | Aansluitschema                                          | 13     |
|                | Afstellen                                               | 14     |
| SLT HiPro      |                                                         | 15     |
|                | Aansluitschema                                          | 15     |
|                | Afstellen                                               | 16     |
| Inis Duo       |                                                         | 17     |
|                | Aansluitschema dubbelpolige draaischakelaar en Inis Duo | 17     |
| Relaiskasten   |                                                         | 18     |
|                | Aansluitschema RK2                                      | 18     |
|                | Aansluitschema RK3                                      | 19     |
|                | Aansluitschema meerdere relaiskasten                    | 20     |
| Soliris Uno    |                                                         | 21     |
|                | Aansluitschema                                          | 21     |
|                | Aansluitschema op relaiskast                            | 21     |
|                | Testprocedure                                           | 22     |
|                | Instellen tussenpositie                                 | 23     |
|                | Wissen van de tussenpositie                             | 24     |
|                | Zonwering automatisch naar de tussenpositie             | 24     |
|                | Zonwering handmatig naar de tussenpositie               | 24     |
|                | Instelling zondrempel                                   | 25     |
|                | Instelling winddrempel                                  | 26     |
| Chronis Uno (E | asy en RTS)                                             | 27     |
|                | Aansluitschema                                          | 27     |
|                | Aandachtspunten bij ingebruikname RTS versie            | 150    |
|                | Instelling                                              | 28     |
| Chronis Smart  | (Uno en )RTS                                            | 30     |
|                | Aansluitschema                                          | 27     |
|                | Toelichting display en functies van de toetsen          | 30     |
|                | Programmeerkeuzes                                       | 30     |
|                | Aandachtspunten bij ingebruikname RTS versie            | 152    |
|                | Instellingen                                            | 31     |

| Chronis Com   | fort (Uno en RTS)                                      | 38        |
|---------------|--------------------------------------------------------|-----------|
|               | Aansluitschema                                         | 27        |
|               | Toelichting display en functies van de toetsen         | 38        |
|               | Programmeerkeuzes                                      | 38        |
|               | Aandachtspunten bij ingebruikname RTS versie           | 154       |
|               | Instellingen                                           | 39        |
| Telis 6 Chron | is RTS                                                 | 59        |
|               | Samenstelling                                          | 59        |
|               | In gebruik nemen                                       | 60        |
|               | Instellen                                              | 61        |
|               | Kanalen benoemen                                       | 63        |
|               | Toevoegen / Wissen in een installatie                  | 64        |
|               | Kantelmodus instellen                                  | 65        |
|               | Automatische commando's programmeren                   | 66        |
|               | Geprogrammeerde dag kopiëren                           | 69        |
|               | Automatisch commando wissen                            | 70        |
|               | Rediening                                              | 70        |
|               | Zonfunctie                                             | 73        |
|               | Aanwezinheidssimulatie                                 | 75        |
|               | Alimezighendssimulate<br>Algemene parameters wijizigen | 74        |
|               | Gebruik                                                | 75        |
|               | Montoron                                               | 70        |
|               |                                                        | 70        |
|               | Tips en aanbeveningen                                  | 70        |
| Altus WT mo   | tor                                                    | 79        |
|               | Afstelling                                             | 79        |
| Orea WT mot   | or                                                     | 81        |
|               | Afstelling                                             | 81        |
|               | Aanpassen sluit kracht, motoren vanaf 2015             | 83        |
| Oximo WT      |                                                        | 85        |
|               | Uitrusting van het rolluik                             | 85        |
|               | Automatische afstelmodus                               | 86        |
|               | Half automatische modus - vast eindpunt bovenaan       | 88        |
|               | Half automatische modus - vast punt onderaan           | 90        |
|               | Manuele modus = 2 vaste eindpunten                     | 92        |
|               | Aanpassing eindpunten WT motoren                       | 94        |
|               | Bovenste eindpunt                                      | 94        |
|               | Onderste eindpunt                                      | 96        |
|               | Reset van een WT-motor                                 | 98        |
| Motormodule   | a Captralis Indoor RTS 2                               | 00        |
|               |                                                        |           |
|               | Aditsuitsuitsuitellia                                  | 77<br>100 |
|               | Fiograffifferen                                        | 100       |

| Buitenontvange | er RTS ontvanger 'Universeel'                                   | 101 |
|----------------|-----------------------------------------------------------------|-----|
|                | Werken met de buitenontvanger RTS ontvanger 'Universeel'        | 101 |
|                | Toepassingen                                                    | 101 |
|                | Aansluitschema's                                                | 102 |
|                | Programmeren van de eerste zender                               | 103 |
|                | Wissen van het volledige geheugen                               | 103 |
|                | Aandachtspunten RTS                                             | 104 |
| Altus RTS      |                                                                 |     |
|                | Controle RTS motor op locatie                                   | 105 |
|                | Afstellen en programmeren                                       | 106 |
|                | Aanpassen onderste eindpositie                                  | 108 |
|                | Aanpassen bovenste eindpositie                                  | 109 |
| Orea RTS       |                                                                 |     |
|                | Controle RTS motor op locatie                                   | 105 |
|                | Afstellen en programmeren                                       | 106 |
|                | Aanpassen onderste eindpositie                                  | 108 |
| Altea RTS      |                                                                 |     |
|                | Controle RTS motor op locatie                                   | 105 |
|                | Afstellen en programmeren met een vast bovenste eindpunt        | 110 |
|                | Afstellen en programmeren met een automatisch bovenste eindpunt | 112 |
|                | Aanpassen bovenste eindpositie                                  | 109 |
| Oximo RTS      |                                                                 |     |
|                | Herkennen type Oximo RTS                                        | 114 |
|                | Zonfunctie                                                      | 115 |
|                | Uitrusting van het rolluik                                      | 116 |
|                | Automatische afstelling                                         | 117 |
|                | Half automatische afstellingen                                  | 118 |
|                | Manuele afstelling                                              | 122 |
|                | Aanpassen eindposities                                          | 124 |
|                | Draairichting wijzigen                                          | 125 |
| Algemeenhede   | n RTS motoren                                                   |     |
|                | Werken met de tussenpositie (My-positie) met een RTS motor      | 126 |
|                | Toevoegen van een extra RTS-zender                              | 127 |
|                | Verwijderen van een RTS-zender                                  | 127 |
|                | Vervangen van een verloren RTS-zender                           | 128 |
|                | RTS motor in de fabrieksstand zetten                            | 120 |
|                |                                                                 | 127 |
| Soliris Sensor | KIS<br>Alexes exclusion                                         | 130 |
|                | Algemeenneden                                                   | 130 |
|                | Programmeren                                                    | 132 |
|                | Controles en inregelen                                          | 133 |
|                | Indicatie zon-instelling                                        | 134 |
|                | Indicatie wind-instelling                                       | 135 |

| Werking met   | Telis 4 Soliris RTS                                    | 136 |
|---------------|--------------------------------------------------------|-----|
|               | Motor programmeren op kanaal 5, het zon- en windkanaal | 137 |
|               | Zonfunctie uit- en inschakelen                         | 138 |
|               | Controles en inregelen                                 | 138 |
| Sunis Sensor  | RTS                                                    | 140 |
|               | Werken met de Sunis Sensor RTS                         | 140 |
|               | Sensor programmeren                                    | 141 |
|               | Controles en inregelen                                 | 142 |
|               | Verklaring signalen LED                                | 143 |
| Eolis 3D Sens | sor RTS                                                | 144 |
|               | Algemeenheden en aandachtspunten                       | 144 |
|               | Montage                                                | 146 |
|               | Programmeren                                           | 147 |
|               | Werken met vooraf ingestelde drempels                  | 147 |
|               | Verwijderen van de Sensor uit het motorgeheugen        | 148 |
|               | Problemen oplossen                                     | 149 |
| Lighting Mod  | /Var RTS Receiver                                      |     |
|               | Aansluiten                                             | 156 |
|               | Programmeren                                           | 157 |
|               | Aanpassen favoriete lichtsterkte (My)                  | 158 |
|               | Toevoegen extra zender                                 | 158 |
|               | Resetten                                               | 159 |
| Keytis 2 RTS  | en Keytis 4 RTS                                        | 160 |
|               | Algemeenheden                                          | 160 |
|               | Toevoegen Keytis 2 RTS                                 | 161 |
|               | Wissen Keytis 2 RTS                                    | 162 |
|               | Vervangen van een verloren Keytis 2 RTS                | 163 |
| KeyGo RTS     |                                                        | 164 |
|               | Algemeenheden                                          | 164 |
|               | Toevoegen KeyGo RTS                                    | 165 |
|               | Wissen KeyGo RTS                                       | 166 |
|               | Vervangen van een verloren KeyGo                       | 167 |
| Dexxo Pro RT  | S                                                      | 168 |
|               | Algemeenheden                                          | 168 |
|               | Aansluiten en inregelen                                | 169 |
|               | Afstandsbediening inlezen                              | 170 |
|               | Instellingen resetten                                  | 170 |
|               | Instellingen parameters wijzigen (Voorbeeld P4)        | 171 |
|               | Instelling positie gedeeltelijke opening               | 171 |
|               | Zender toevoegen aan gedeeltelijk openen               | 172 |

|               | Vergrendeling programmering                            | 172 |
|---------------|--------------------------------------------------------|-----|
|               | Programmeren externe lamp op afstandsbediening         | 173 |
|               | Obstakeldetectie                                       | 173 |
|               | Betekenis van de verschillende parameters              | 174 |
|               | Weergave van statuscodes                               | 176 |
|               | Weergave van de programmeercodes                       | 176 |
|               | Weergave van foutcodes en storingen                    | 177 |
|               | Toegang tot opgeslagen informatie                      | 177 |
| Metaal RTS co | deklavier                                              | 178 |
|               | Omschrijving                                           | 178 |
|               | Beschrijving                                           | 179 |
|               | In gebruik nemen                                       | 179 |
|               | Inlezen op een Dexxo RTS motor                         | 179 |
|               | Veranderen van de hoofdcode                            | 180 |
|               | Gebruik                                                | 181 |
|               | Montage                                                | 181 |
|               | Secondaire codes                                       | 182 |
|               | Resetten                                               | 183 |
|               | Problemen oplossen                                     | 184 |
|               | Technische gegevens                                    | 184 |
| Draadloze war | ndschakelaar                                           | 185 |
|               | Omschrijving                                           | 185 |
|               | Montage                                                | 185 |
|               | Gebruik                                                | 186 |
|               | Problemen oplossen                                     | 187 |
|               | Technische gegevens                                    | 187 |
| Rollixo RTS   |                                                        | 188 |
|               | Beschrijving                                           | 188 |
|               | Installatie                                            | 189 |
|               | Draairichting van de motor controleren en afstellen    | 191 |
|               | Installatie van een draadloze XSE zender               | 192 |
|               | Programmeren van een XSE zender                        | 193 |
|               | Aansluiten randapparatuur                              | 193 |
|               | Geavanceerde instellingen                              | 194 |
|               | Programmeren van de werkmodi                           | 195 |
|               | Modus automatische sluiting                            | 195 |
|               | Programmeren van de afstandsbedieningen                | 196 |
|               | Vergrendelen en ontgrendelen van de programmeertoetsen | 198 |
|               | Diagnose                                               | 199 |
|               | XSE zender                                             | 199 |
|               | Technische gegevens                                    | 200 |

#### Aansluitschema LS 40

#### 1 LS 40 met draaischakelaar

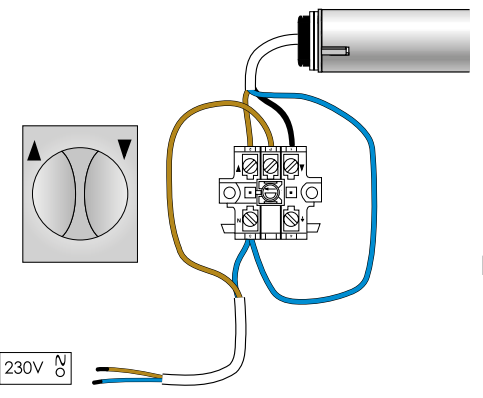

Indien foute draairichting: wissel de bruine en zwarte motordraad om.

#### 2 LS 40 met Inis Uno

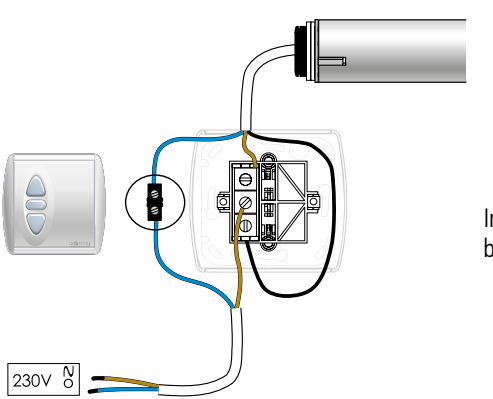

Indien foute draairichting: wissel de bruine en zwarte motordraad om.

## LS 40

#### Afstellen I S 40

## 1 De draairichting van de oprolbuis bepaalt welke afstelstift te gebruiken

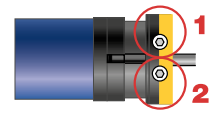

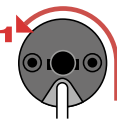

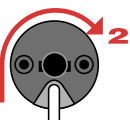

## 2 Afstellen onderste punt: drie mogelijkheden

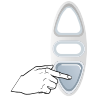

Motor stopt voor onderste punt  $\rightarrow 3$ 

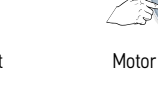

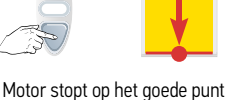

 $\rightarrow 5$ 

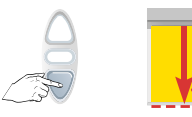

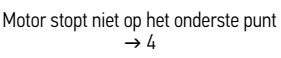

#### 3 Onderpunt te hoog

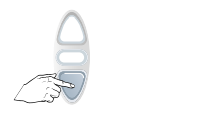

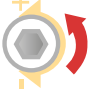

Draai juiste stift naar +

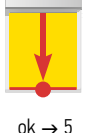

4 Onderpunt te laag

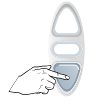

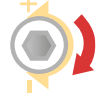

Draai juiste stift naar -

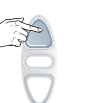

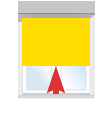

Terug naar punt 2

#### 5 Afstellen bovenste punt: drie mogelijkheden

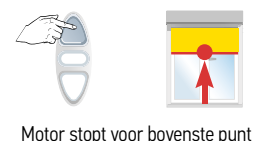

 $\rightarrow 6$ 

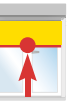

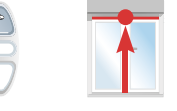

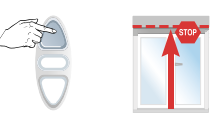

Motor stopt op het goede punt  $ok \rightarrow 8$ 

Motor stopt voorbij bovenste punt **→** 7

## 6 Bovenpunt te laag

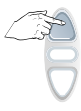

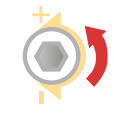

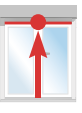

Draai juiste stift naar +

ok  $\rightarrow$  8

## 7 Bovenpunt te hoog

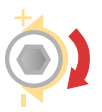

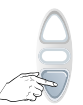

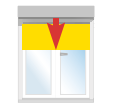

Draai juiste stift naar -

Terug naar punt 5

#### 8 Test

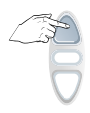

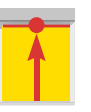

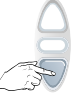

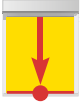

#### Aansluitschema Solus PA

1 Solus PA met draaischakelaar

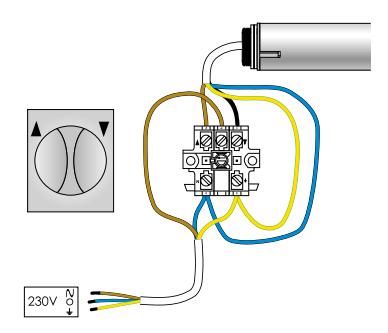

Indien foute draairichting: wissel de bruine en zwarte motordraad om.

#### 2 Solus PA met Geba sleutelschakelaar

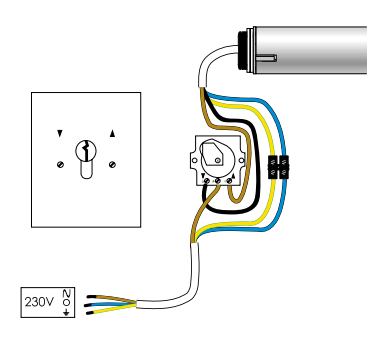

Indien foute draairichting: wissel de bruine en zwarte motordraad om.

#### Solus PA met Inis Uno

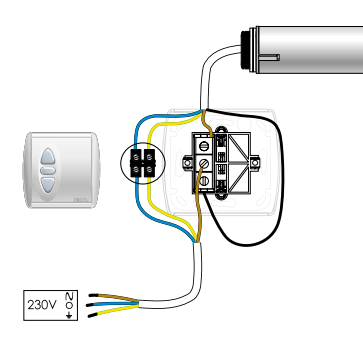

Indien foute draairichting: wissel de bruine en zwarte motordraad om.

## Solus PA

#### Afstellen Solus PA

### 1 De draairichting van de oprolbuis bepaalt welke afstelstift te gebruiken

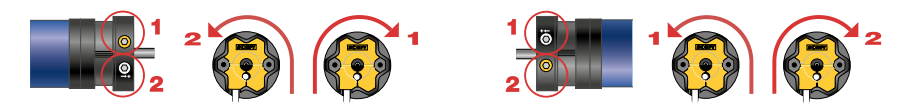

2 Afstellen onderste punt: drie mogelijkheden

| Motor stopt voor onderste punt $\rightarrow 3$    | Motor stopt op het goede punt<br>$\rightarrow 5$    | Motor stopt niet op het onderste punt<br>$\rightarrow 4$ |
|---------------------------------------------------|-----------------------------------------------------|----------------------------------------------------------|
| 3 Onderpunt te hoog                               |                                                     |                                                          |
|                                                   | $ak \rightarrow 8$                                  |                                                          |
| 4 Onderpunt te laag                               |                                                     |                                                          |
|                                                   |                                                     |                                                          |
|                                                   |                                                     | lerug naar punt 2                                        |
| 5 Afstellen bovenste                              | punt, 3 mogelijkhe                                  | eden                                                     |
|                                                   |                                                     |                                                          |
| Motor stopt voor bovenste punt<br>$\rightarrow 6$ | Motor stopt op het goede punt<br>ok $\rightarrow 8$ | Motor stopt voorbij bovenste punt<br>$\rightarrow 7$     |

## Solus PA

## 6 Bovenpunt te laag

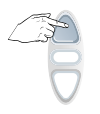

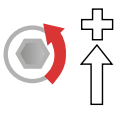

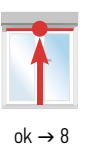

## 7 Bovenpunt te hoog

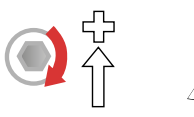

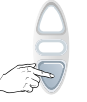

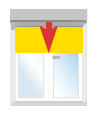

Terug naar punt 5

#### 8 Test

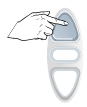

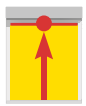

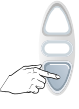

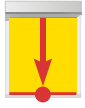

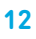

#### Aansluitschema LT HiPro

#### 1 LT HiPro met draaischakelaar

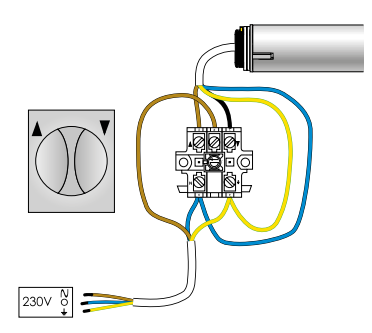

Indien foute draairichting: wissel de bruine en zwarte motordraad om.

## 2 LT HiPro met Geba sleutelschakelaar

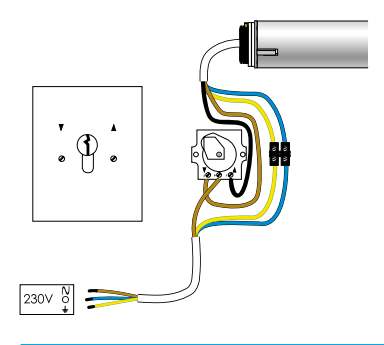

Indien foute draairichting: wissel de bruine en zwarte motordraad om.

#### 3 LT HiPro met Inis Uno

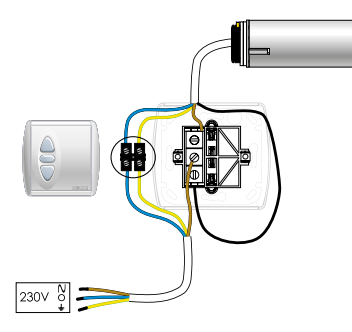

Indien foute draairichting: wissel de bruine en zwarte motordraad om.

## Afstellen LT HiPro

## 1 Voorbereiding

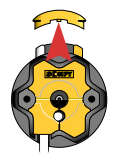

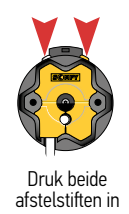

## 2 Afstellen van de onderste eindpositie

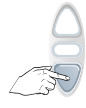

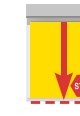

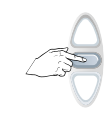

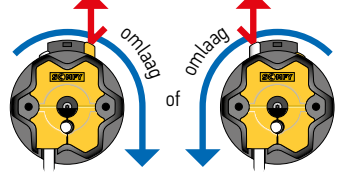

## 3 Afstellen van de bovenste eindpositie

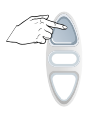

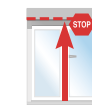

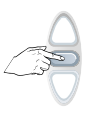

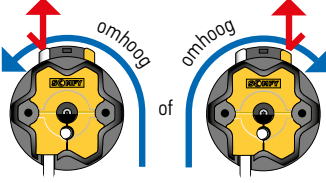

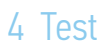

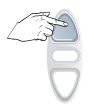

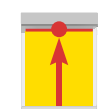

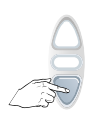

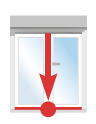

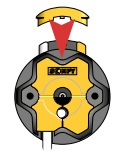

#### SLT HiPro

#### Aansluitschema SLT HiPro

#### 1 SLT HiPro met draaischakelaar

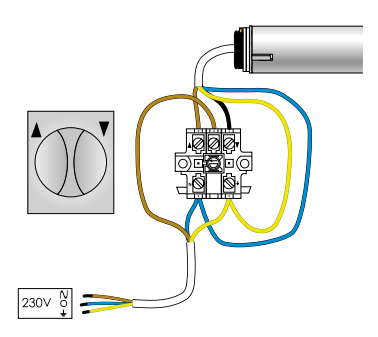

Indien foute draairichting: wissel de bruine en zwarte motordraad om.

#### 2 SLT HiPro met Inis Uno

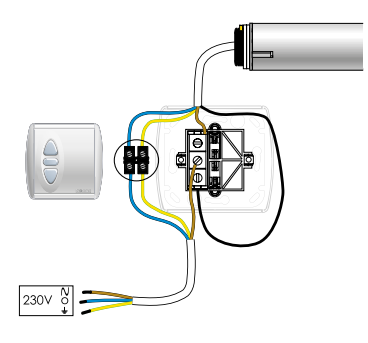

Indien foute draairichting: wissel de bruine en zwarte motordraad om.

#### SLT HiPro

#### Afstellen SLT HiPro

Keuzetabel SLT 50 en SLT 60 HiPro motoren in LINKER of RECHTER uitvoering

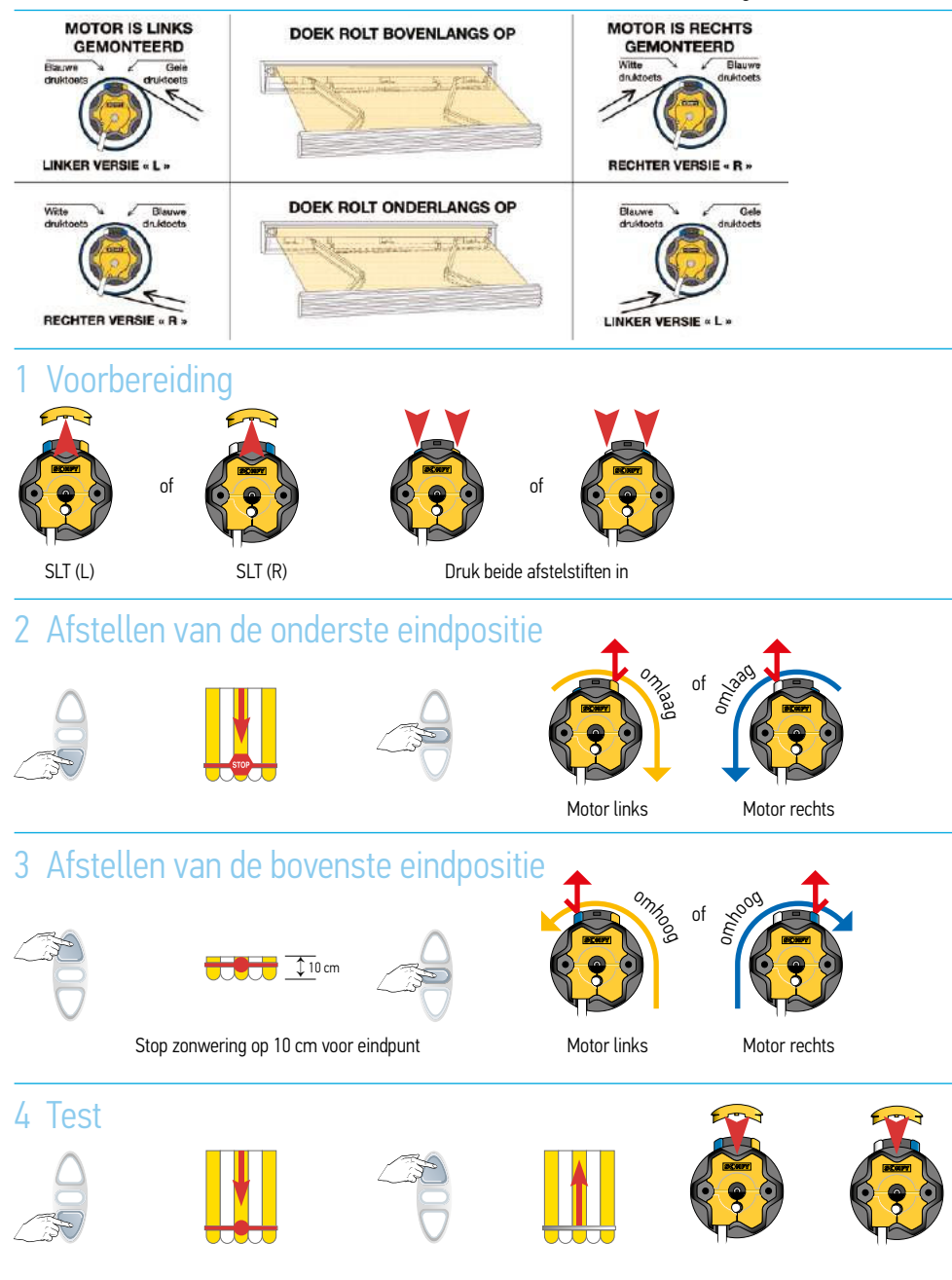

## Inis Duo

### Aansluitschema dubbelpolige draaischakelaar en Inis Duo

#### 1 Draaischakelaar 2x wisselcontact

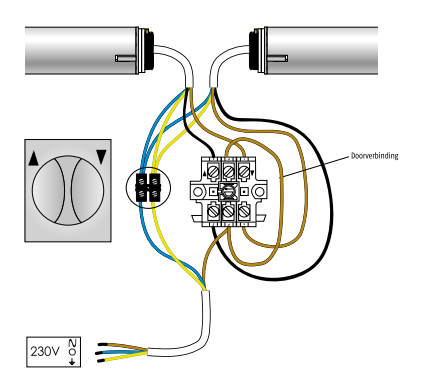

Indien foute draairichting: wissel de bruine en zwarte motordraad om.

#### 2 Aansluitschema Inis Duo

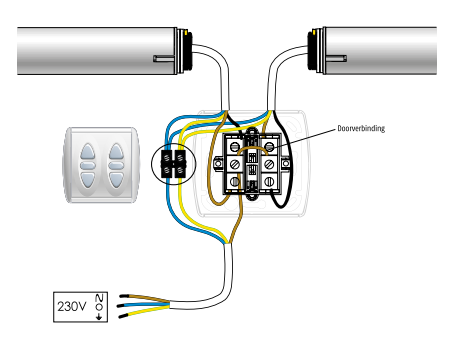

Indien foute draairichting: wissel de bruine en zwarte motordraad om.

## Aansluitschema relaiskast RK2

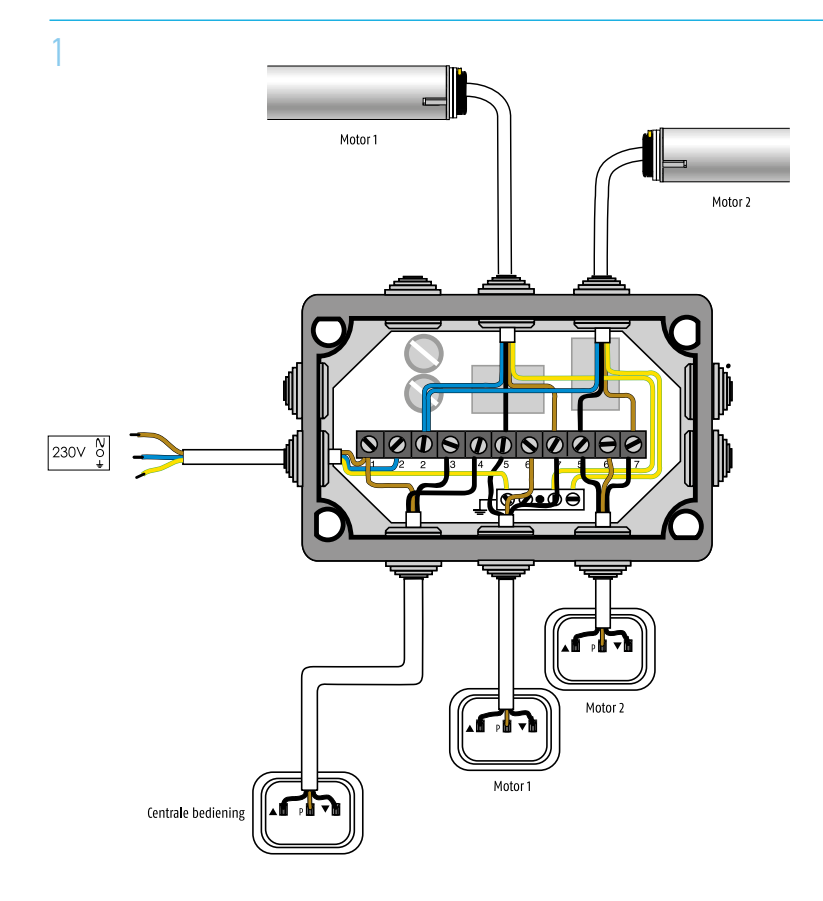

## Aansluitschema relaiskast RK3

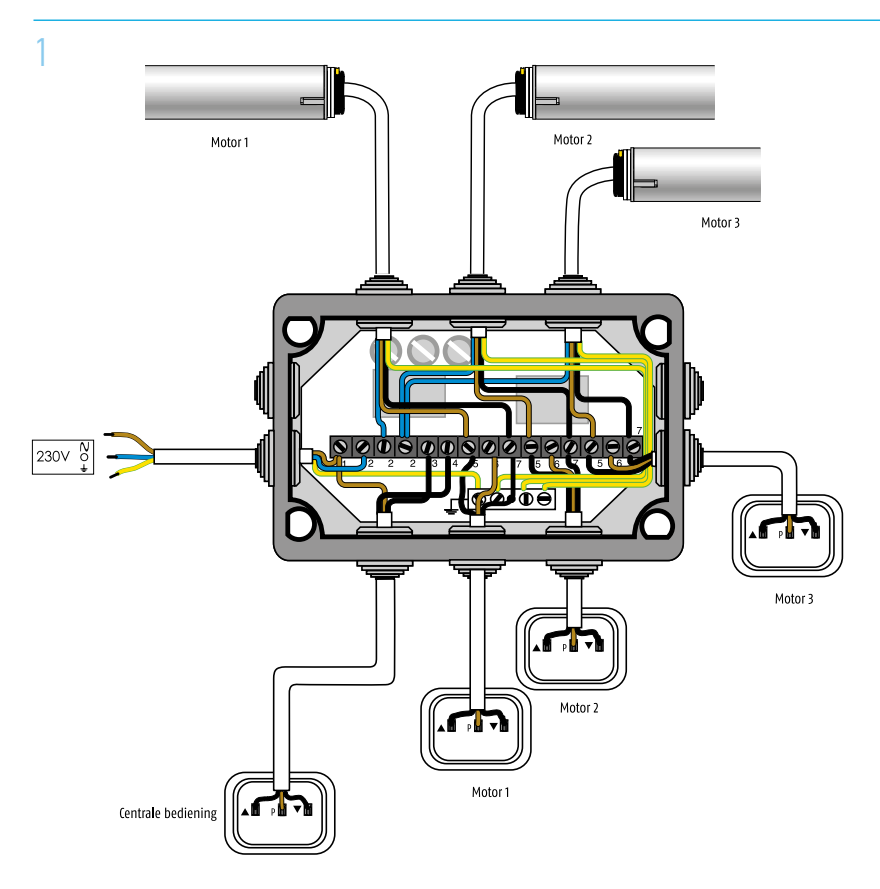

## Aansluitschema meerdere relaiskasten

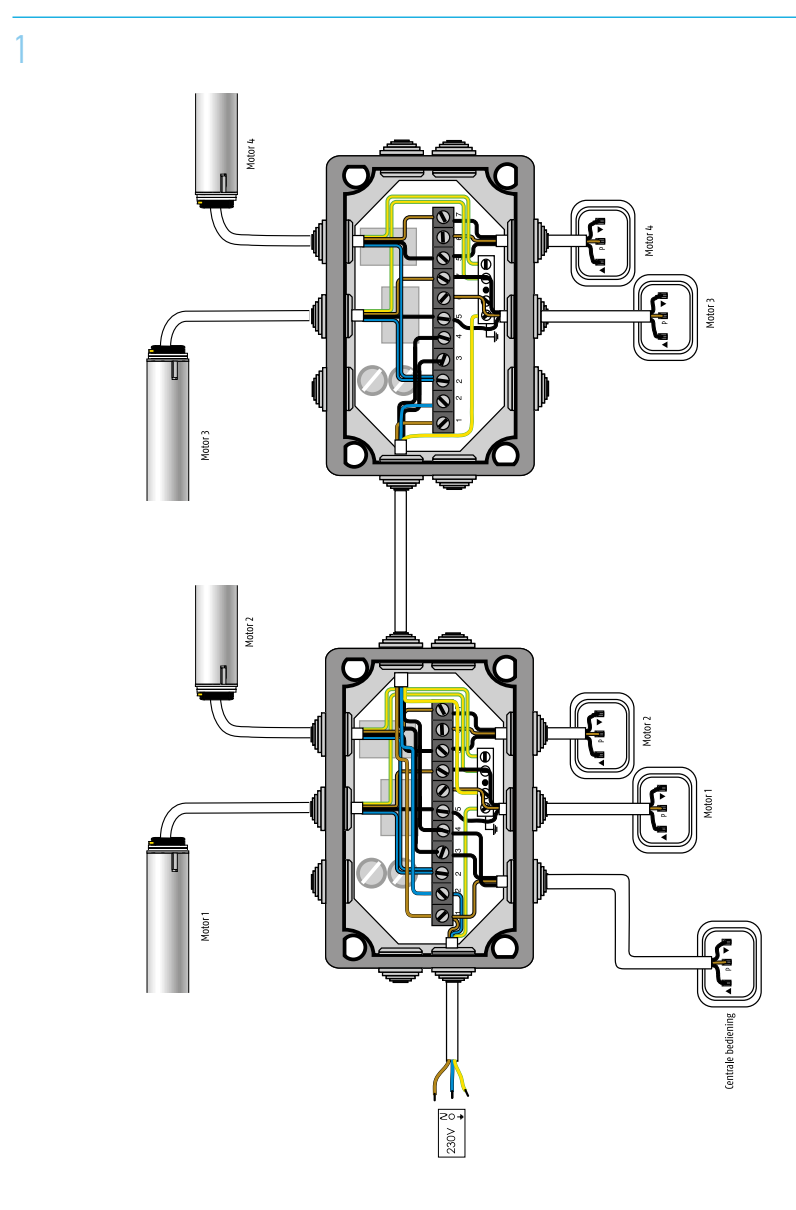

## Soliris

#### Aansluitschema zon- en windautomaat Soliris

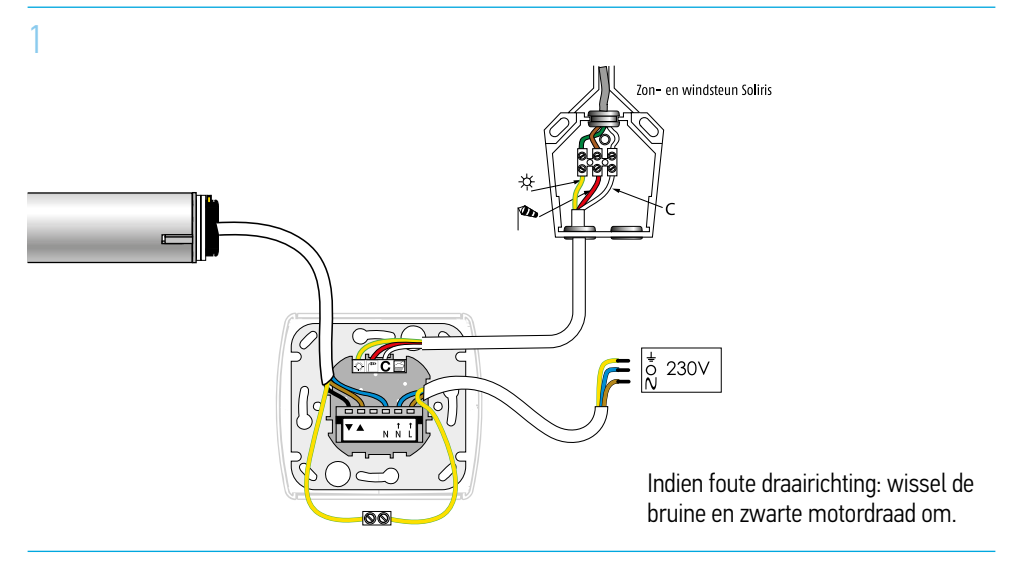

Aansluitschema RK2 met zon- en windautomaat Soliris

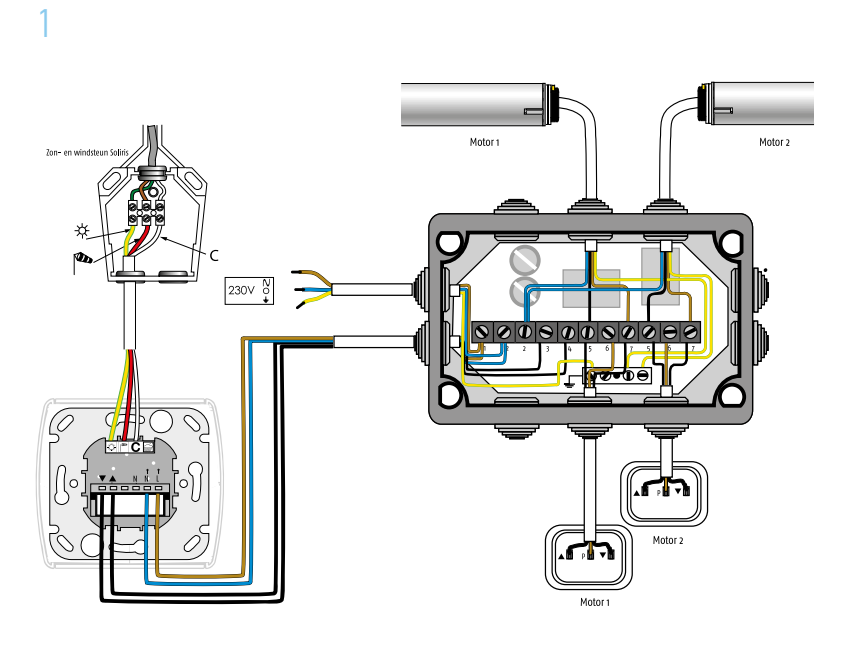

#### Testprocedure zon- en windautomaat Soliris

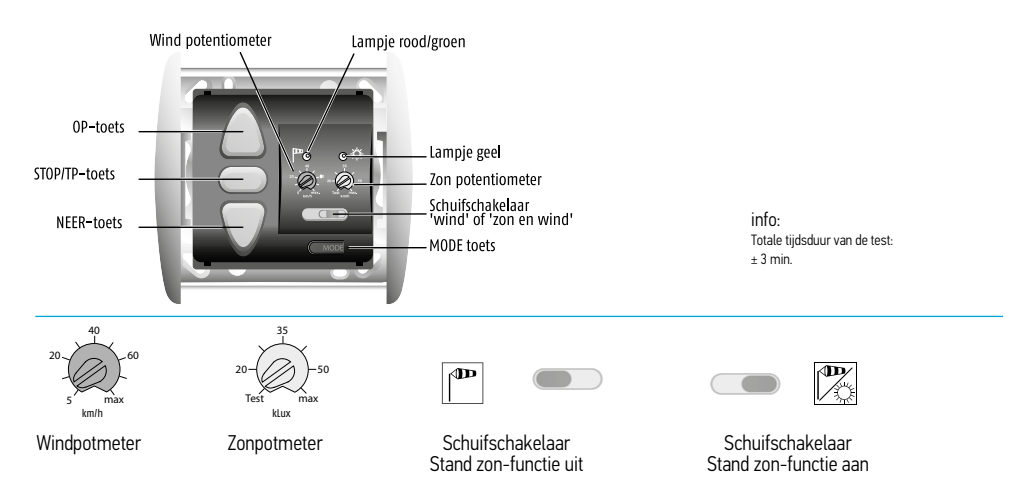

Controleer eerst de werking van de OP - STOP - NEER toets.

#### Test daarna de automaat.

## Bedradingstest GEEN werkingscontrole

- 1 Voeding UIT
- 2 Windpotentiometer naar links (5 km/uur)
- 3 Zonpotentiometer naar links (test)
- 4 Schuifschakelaar naar rechts (stand zon en wind)
- 5 Voeding AAN
- 6 Gele zonlampje brandt
- 7 Zwengel aan de windmolen, rode lampje gaat branden
- 8 Voeding UIT

#### Testen van de werking van de gecombineerde zon- en windsteun

- 1 Voeding UIT
- 2 Windpotentiometer naar links (5 km/uur)
- 3 Zonpotentiometer naar links, NIET IN TEST
- 4 Schuifschakelaar naar rechts (stand zon en wind)
- 5 Voeding AAN, en laat de lichtcel "zon" zien
- 6 Gele lampje brandt
- 7 Na 2 minuten stuurt het scherm uit
- 8 Geef een zwengel aan de windmolen
- 9 Scherm stuurt nu in
- 10 Stel nu de potentiometers in op de door u gewenste waarden
- 11 Voeding UIT
- 12 Voeding AAN

De installatie is nu gebruiksgereed.

#### Instellen tussenpositie Soliris Uno

#### 1 Stuur zonwering helemaal omhoog

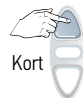

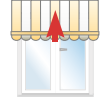

Stuur zonwering omhoog

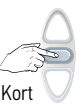

Zonwering gesloten, druk kort op stop

#### 2 Stuur zonwering naar de tussenpositie

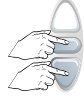

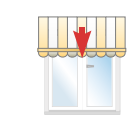

Tegelijk indrukken en laat los bij uitsturen

Groene lampje brandt, zonwering stuurt uit

#### 3 Stop de zonwering op de gewenste tussenpositie

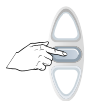

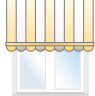

Stop op gewenste positie

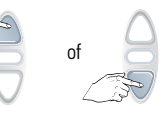

Regel bij, indien nodig

## 4 Bevestig de tussenpositie

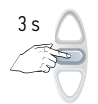

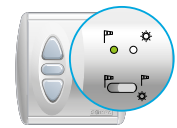

Vasthouden tot groene lampje dooft

#### Wissen van de tussenpositie Soliris Uno

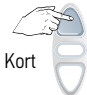

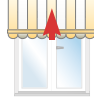

Stuur zonwering omhoog

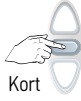

Zonwering gesloten, druk kort op STOP

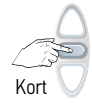

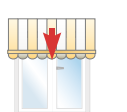

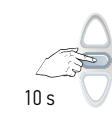

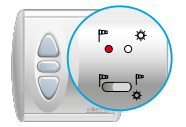

Druk nogmaals kort op STOP

Zonwering gaat naar tussenpositie

Vasthouden tot rode lampje gaat branden

#### Zonwering automatisch naar de tussenpositie sturen

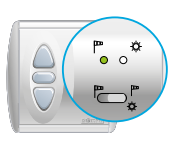

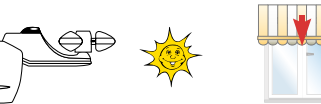

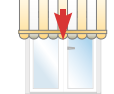

Zet schuifschakelaar in stand zon en wind

Bij voldoende licht automatisch uitsturing naar tussenpositie (± 2 min.)

## Zonwering handmatig naar de tussenpositie sturen

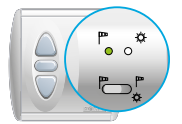

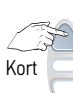

Zet schuifschakelaar in stand wind

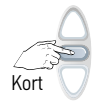

Zonwering gesloten, druk kort op STOP

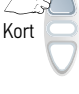

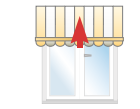

Stuur zonwering omhoog (als deze nog niet gesloten is)

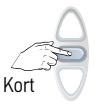

Druk nogmaals kort op STOP

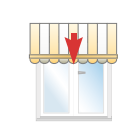

Zonwering gaat naar tussenpositie

## Indicatie zon-instelling Soliris Uno

De aangegeven waarden zijn slechts een indicatie.

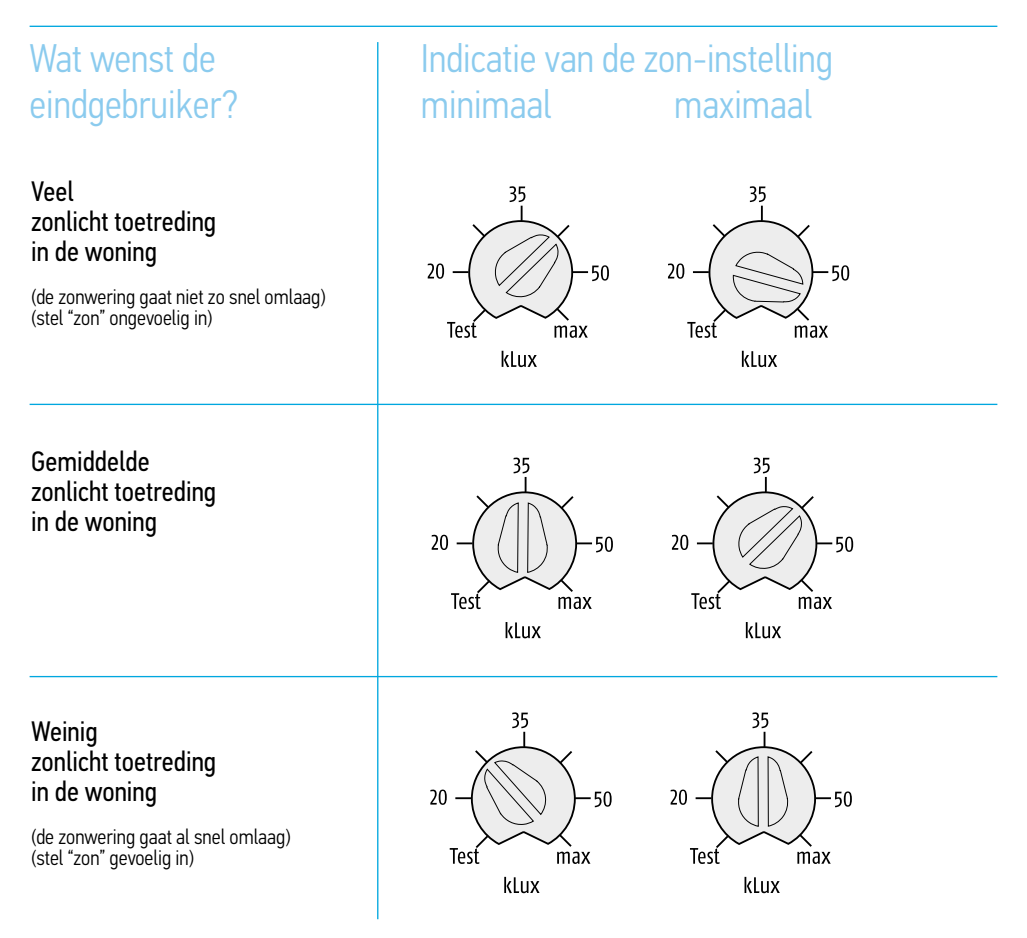

Somfy kan niet aansprakelijk gesteld worden voor schade ontstaan door het gebruik van de zon- en windautomaat.

## Indicatie wind-instelling Soliris Uno

De aangegeven waarden zijn slechts een indicatie.

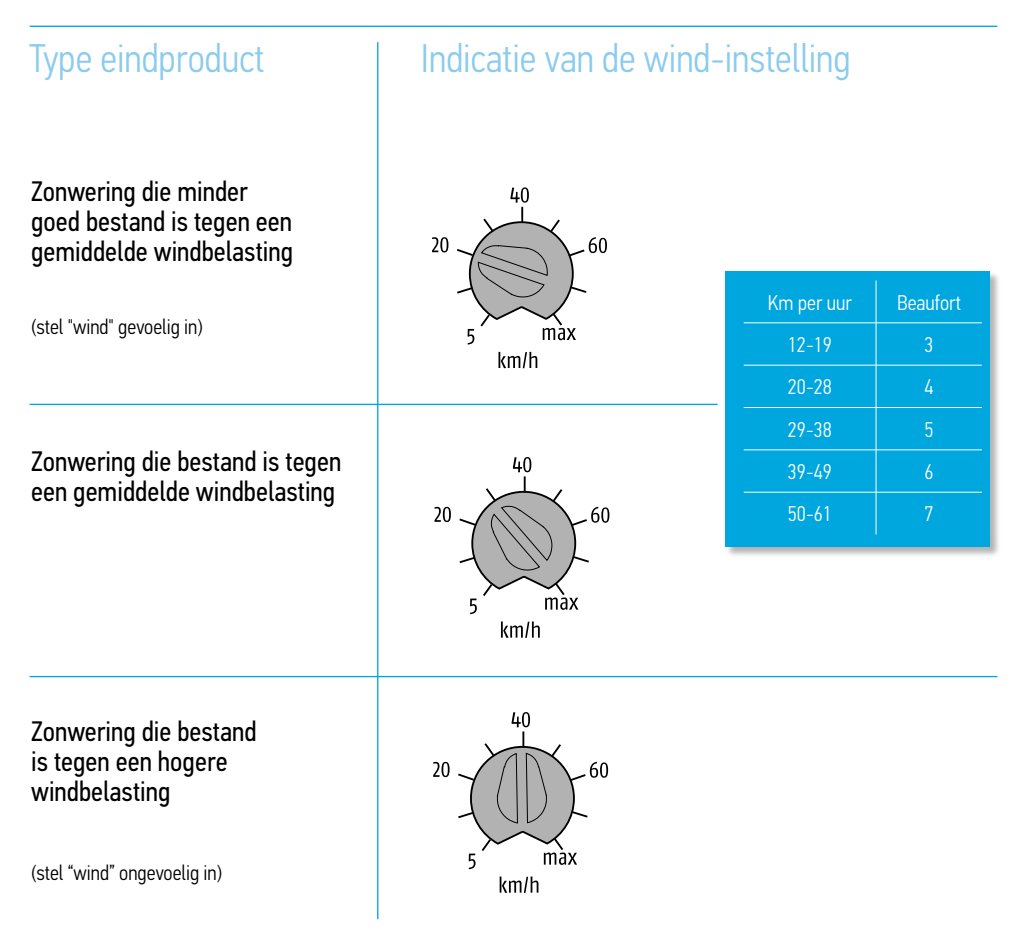

Somfy kan niet aansprakelijk gesteld worden voor schade ontstaan door het gebruik van de zon- en windautomaat.

## Chronis Uno Easy, Chronis Uno Smart en Chronis Uno Comfort

Aansluitschema tijdklok Chronis Uno Easy, Chronis Uno Smart en Chronis Uno Comfort

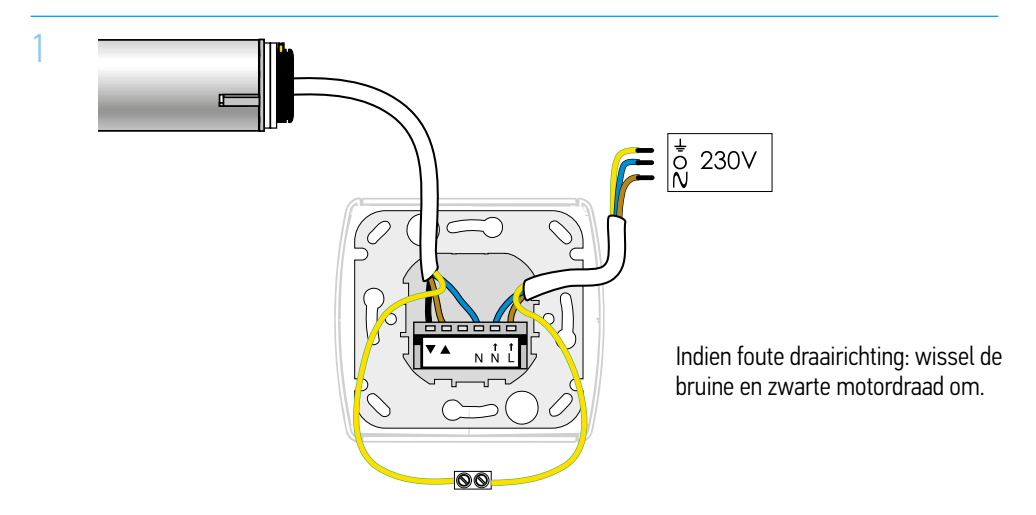

Aansluitschema relaiskast RK2 met tijdklok hronis Uno Easy, Chronis Uno Smart en Chronis Uno Comfort

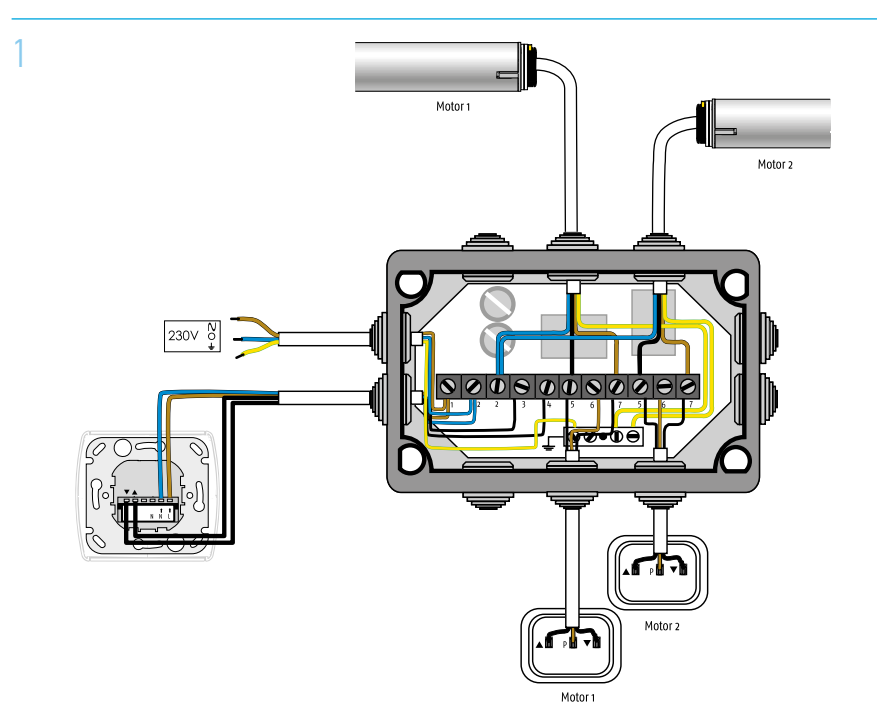

## Chronis Uno Easy en Chronis Easy RTS

## Instelling voor Chronis Uno Easy en Chronis Easy RTS

Instellen tijden voor OP en NEER

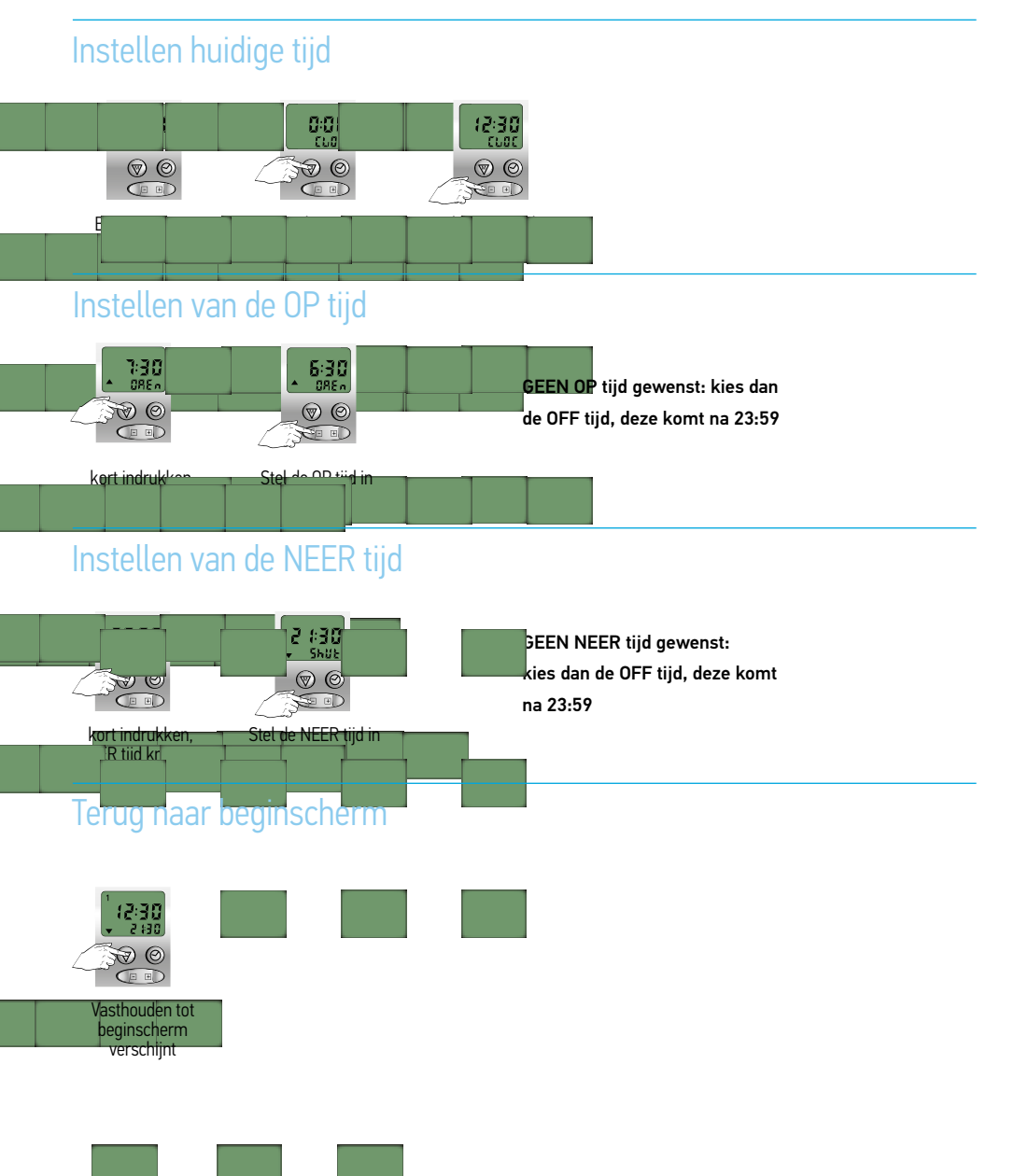

## Chronis Uno Easy en Chronis Easy RTS

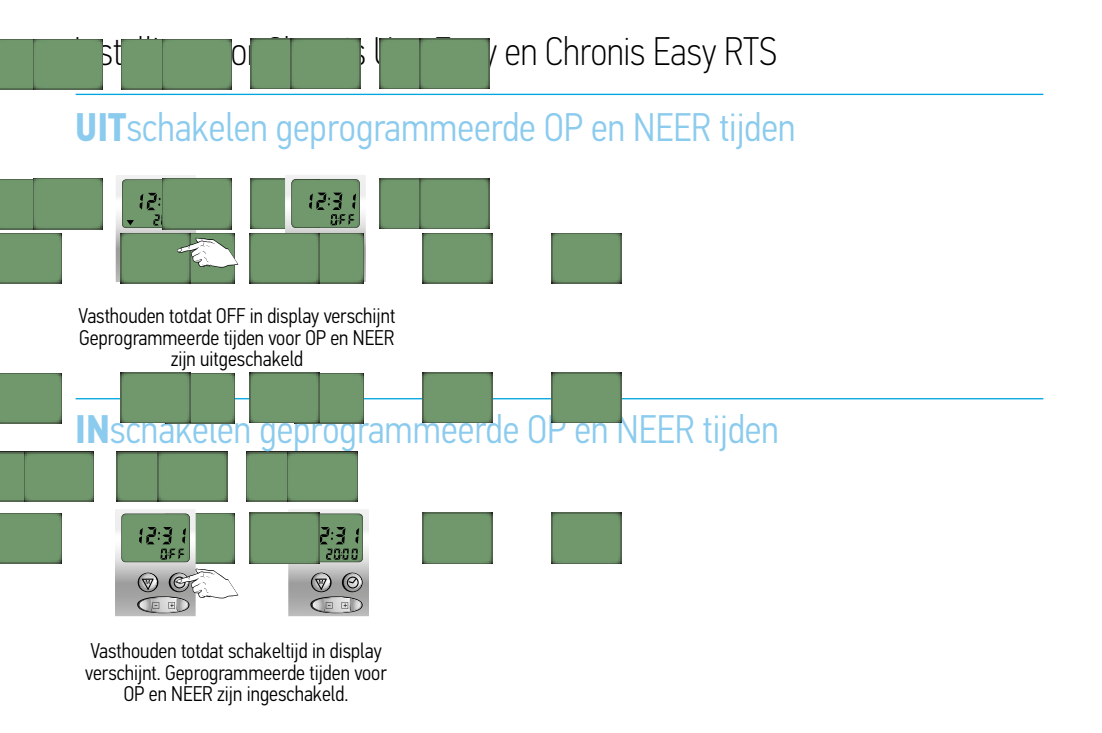

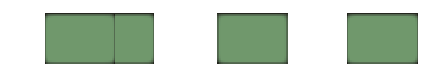

#### Toelichting display en functies van de toetsen

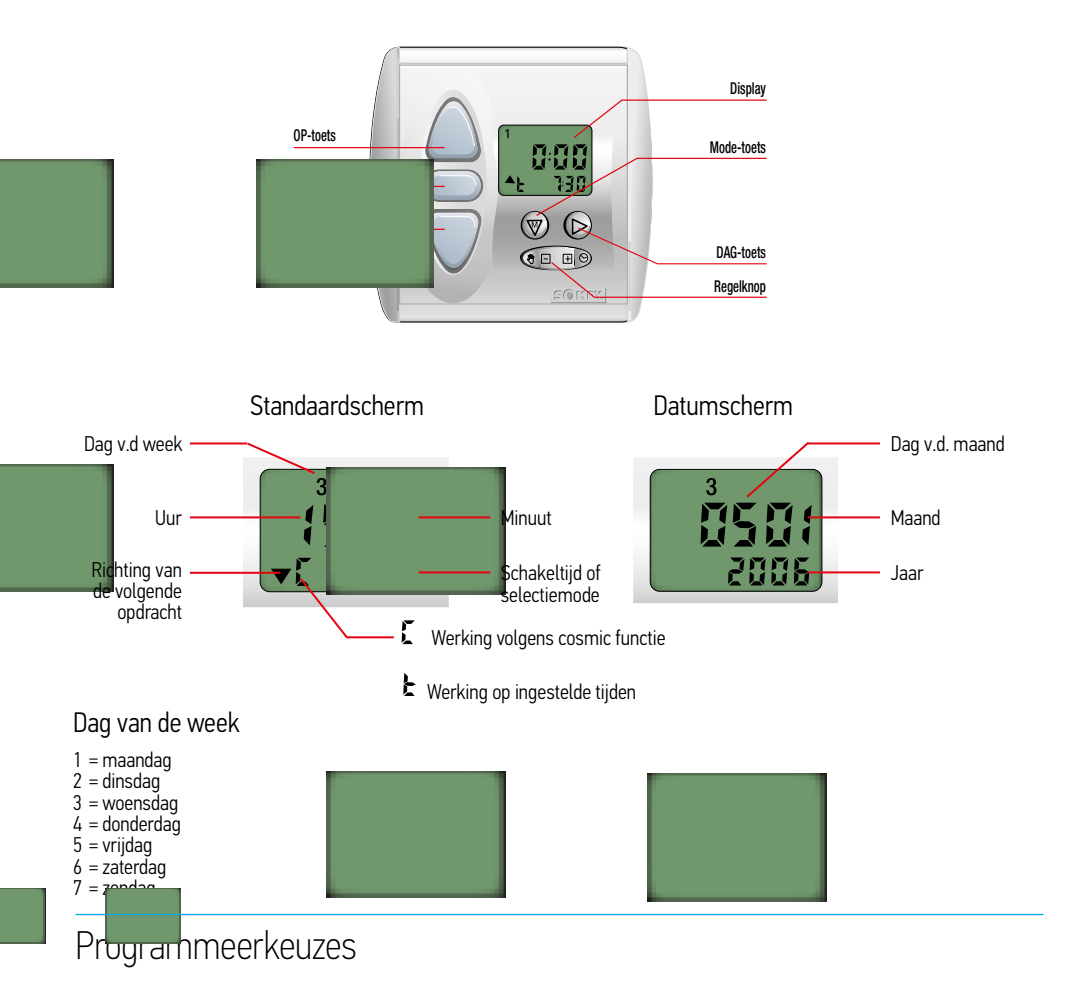

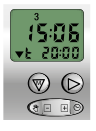

Standaard weekprogramma

Mode waarin voor iedere dag één tijd voor OP en één tijd voor NEER is te programmeren.

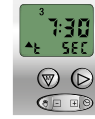

S

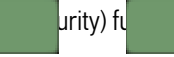

Functie waar de dag- en weekprogrammering wordt gebruikt en die de geprogrammeerde tijden met - 15 tot + 15 min. doet afwijken om aanwezigheid te simuleren.

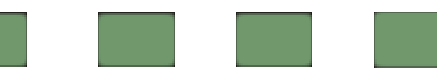

## Instellingen voor Chronis Uno Smart en Chronis Smart RTS

|   |                                                                                             |                                             | Pagina |  |
|---|---------------------------------------------------------------------------------------------|---------------------------------------------|--------|--|
| 1 | Instellen huidige tijd                                                                      |                                             | 32     |  |
| 2 | Instellen huidige datum                                                                     |                                             | 32     |  |
| 3 | Instellen van de OP tijd                                                                    |                                             | 33     |  |
| 4 | Instellen van de NEER tijc                                                                  |                                             | 33     |  |
|   | Via Cosmic sturing:                                                                         | 4.1 Instellen verschuiving Cosmic NEER tijd | 34     |  |
|   | Via tijd sturing:                                                                           | 4.2 Uitschakelen Cosmic functie             | 34     |  |
|   |                                                                                             | 4.3 Instellen van de NEER tijd              | 35     |  |
|   |                                                                                             | 4.4 Inschakelen Cosmic functie              | 35     |  |
| 5 | (de) activeren van Sec. fu                                                                  | nctie                                       | 36     |  |
| 6 | In -en UITschakelen geprogrammeerde OP en NEER tijden                                       |                                             |        |  |
| 7 | <sup>7</sup> Speciale instelling voor Chronis Uno Smart i.c.m. binnen en buiten jaloezieën. |                                             |        |  |

#### Instellingen voor Chronis Uno Smart en Chronis Smart RTS

## 1 Instellen huidige tijd

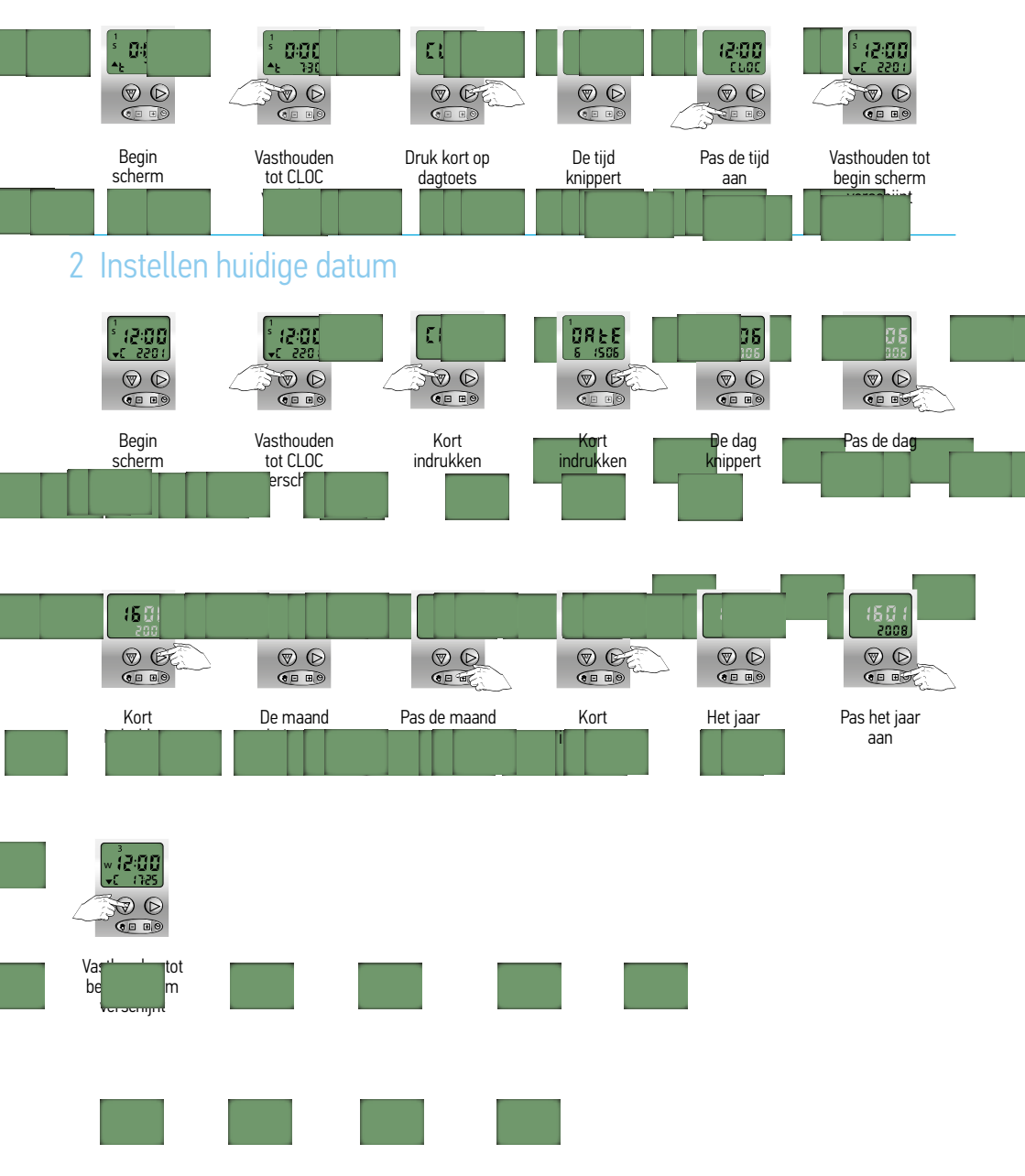

Instellingen voor Chronis Uno Smart en Chron

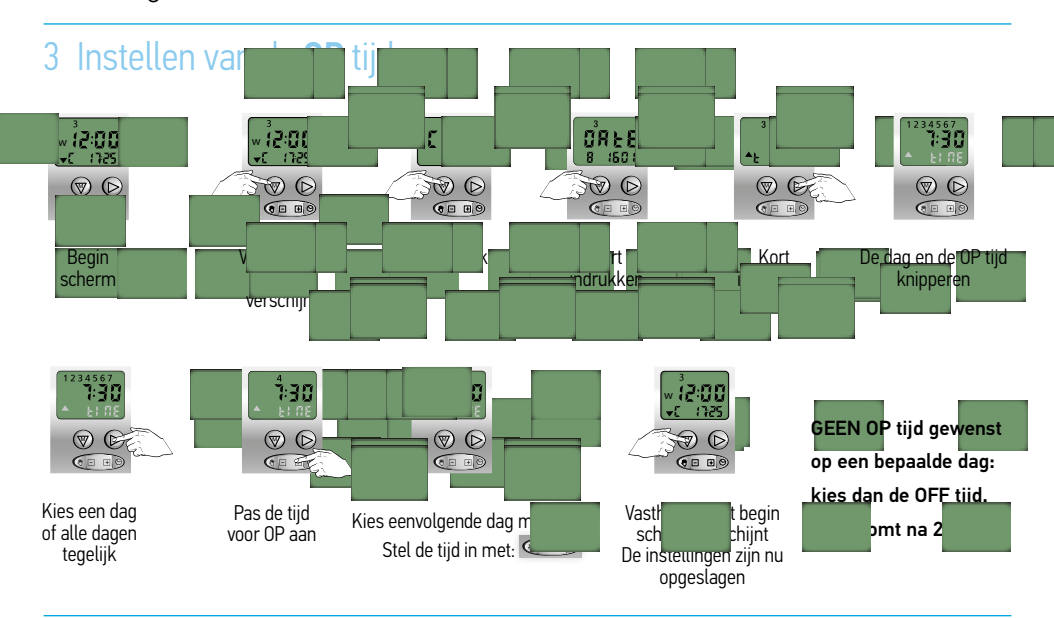

#### 4 Instellen van de NEER tijd

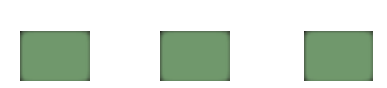

- Standaard staat de klok op de NEER tijd van de COSMIC functie
- COSMIC is NEER sturen rond het tijdstip van ZONSONDERGANG
- Tijdstip NEER komt niet altijd overeen met het tijdstip van lokale zonsondergang
- Tijdstip NEER is aan te passen via "verschuiven" van de voorgeprogrammeerde tijden.
- De verschuiving is maximaal 1 uur 59 tot + 1 uur 59 minuten

| Wilt u de NEER tijd eerder: | verschuif de tijd naar – |
|-----------------------------|--------------------------|
| Wilt u de NEER tijd later:  | verschuif de tijd naar + |

- Instellen verschuiving Cosmic NEER tijd zie punt 4.1
- Uitschakelen van de COSMIC tijd en vervangen door een NEER tijd: Uitschakelen Cosmic functie zie punt 4.2 Instellen van de NEER tijd zie punt 4.3

Instellingen voor Chronis Uno Smart en Chronis Sma

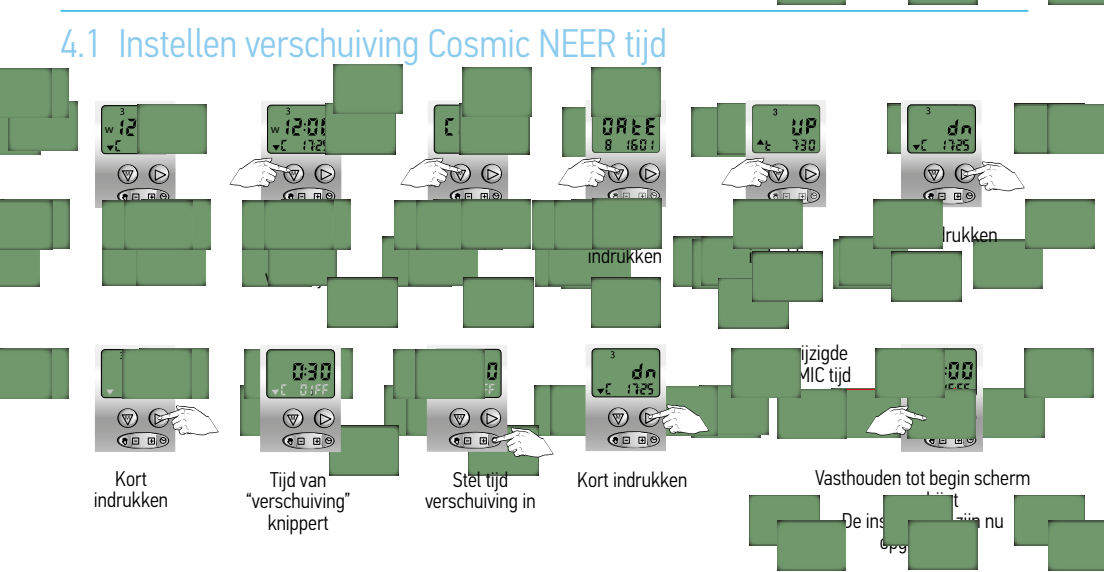

## 4.2 Uitschakelen COSMIC functie

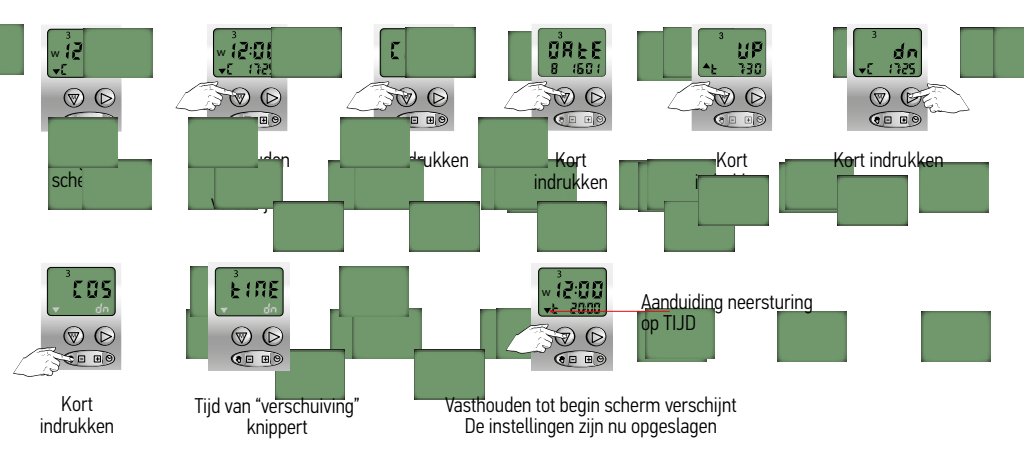

#### Instellingen voor Chronis Uno Smart en Chronis Smart D

#### 4.3 Instellen van de NEER tijd

Dit is alleen mogelijk als de COSMIC functie uitgeschakeld is en de NEER sturing actief is (4.2).

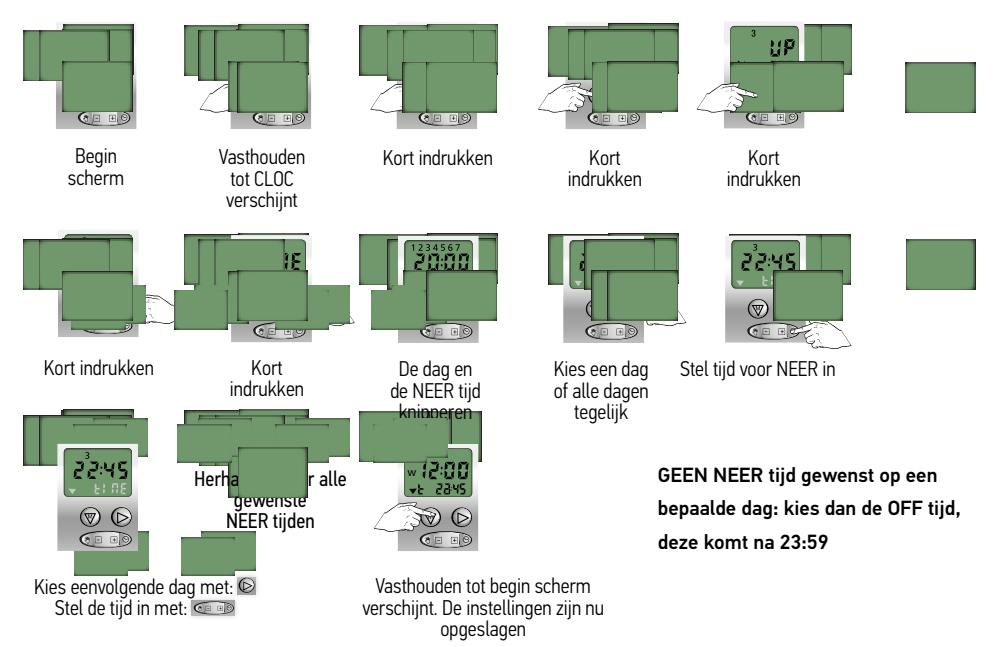

#### 4.4 Inschakelen COSMIC functie

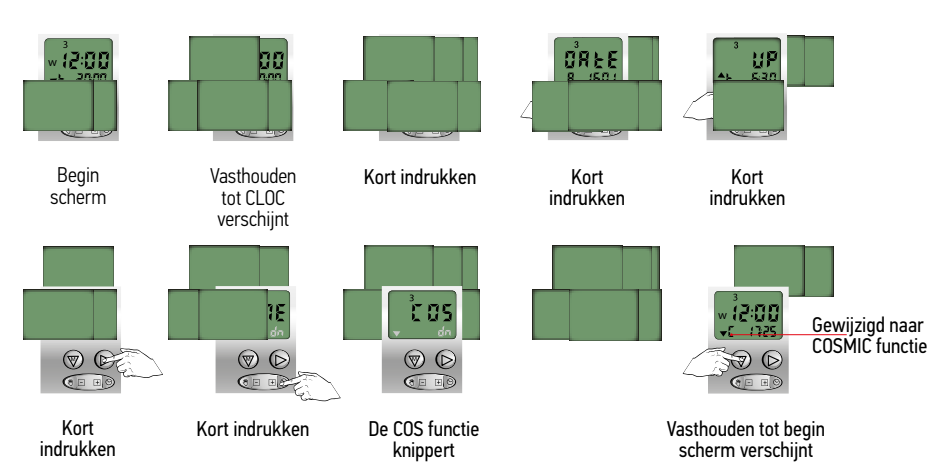

#### Instellingen voor Chronis Uno Smart en Chronis Smart RTS

#### 5.1 Activeren van de SEC functie

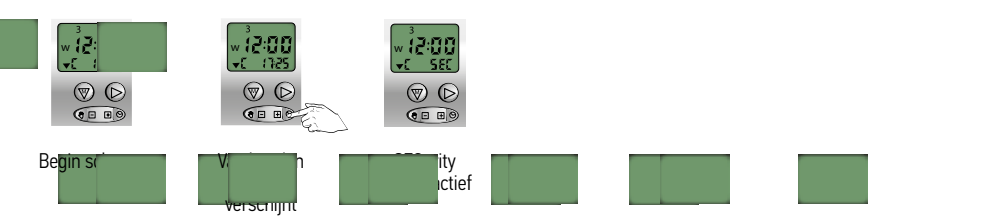

## 5.2 Uitschakelen van de SEC functie

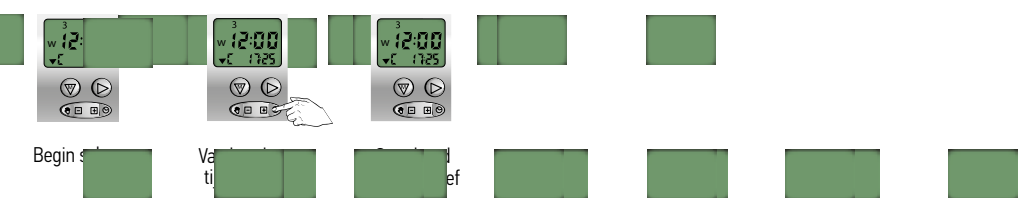

## 6.1 Uitschakelen van de geprogrammeerde OP en NEER tijden

| Begin sc | Verschijnt | ische<br>jen<br>ungescräkeld |  |
|----------|------------|------------------------------|--|

## 6.2 Inschakelen van de geprogrammeerde OP en NEER tijden

| Begin scherm | Vasth<br>tot<br>verschijne | Al he<br>ingeschakeld |  |  |
|--------------|----------------------------|-----------------------|--|--|
|              |                            |                       |  |  |
#### Instellingen UITSLUITEND voor Chronis Uno Smart

#### 7 Speciale instellingen voor gebruik i.c.m. binnen en buiten jaloezieën

| Begin scherm   | Vasthouden tot<br>CLOC verschijnt | Kort indrukken | Kort indrukken                                     | Kort indrukken           | Kort indrukken |
|----------------|-----------------------------------|----------------|----------------------------------------------------|--------------------------|----------------|
|                |                                   |                | w (2:00)<br>vt 2:345<br>(€ 0)<br>€ 0)              |                          |                |
| Kort indrukken | Selecteer vbUS mode               | Vastho<br>De   | ouden tot begin schern<br>instellingen zijn nu opg | n verschijnt<br>geslagen |                |

Standaard wordt gebruik gemaakt van de "rS" werking: deze mode is met name geschikt voor rolluiken. Mode vbUS (US ergonomie) is met name geschikt voor (binnen en buiten) jaloezieën.

#### Toelichting display en functies van de toetsen

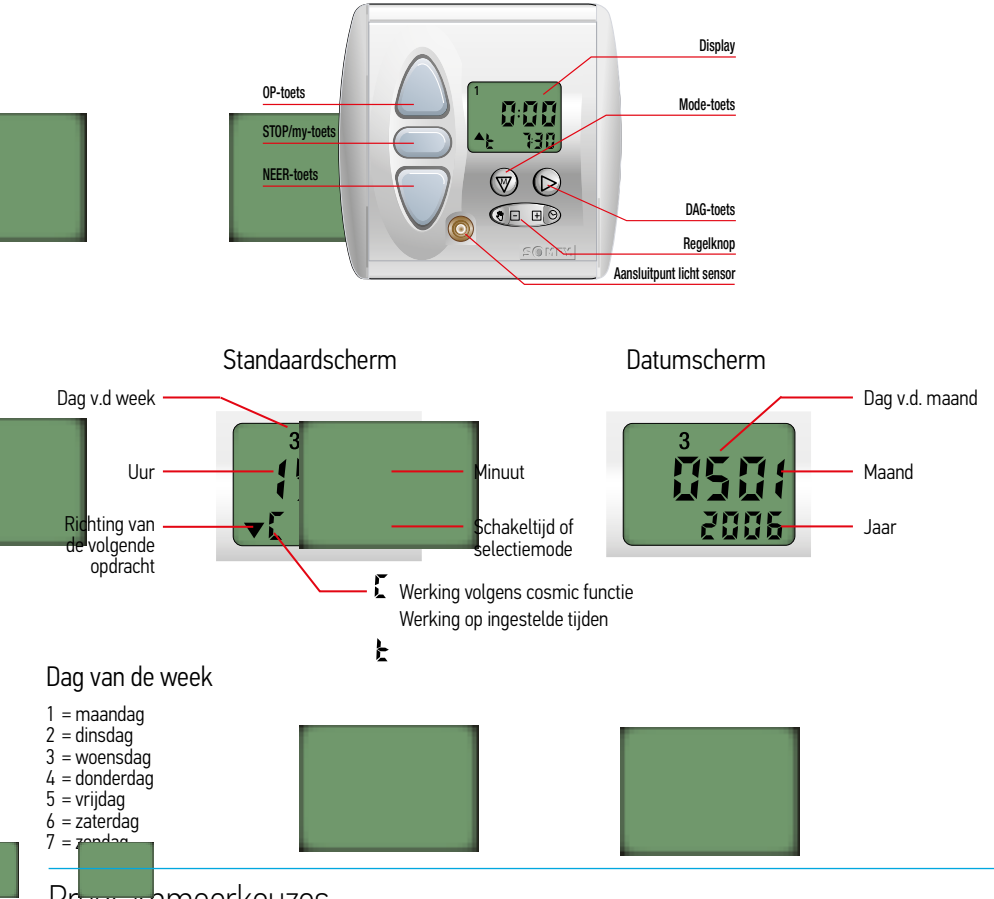

#### Programmeerkeuzes

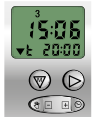

#### Standaard weekprogramma

Mode waarin voor iedere dag twee tijden voor OP en twee tijden voor NEER te programmeren zijn.

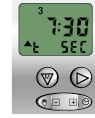

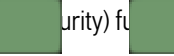

S

Functie waar de dag- en weekprogrammering wordt gebruikt en die de geprogrammeerde tijden met - 15 tot + 15 min. doet afwijken om aanwezigheid te simuleren.

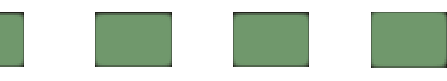

# Instellingen voor Chronis Uno Comfort en Chronis Comfort RTS

|     |                                                                                                    | Pagina                           |
|-----|----------------------------------------------------------------------------------------------------|----------------------------------|
| 1   | Instellen huidige tijd                                                                                                    | 40                               |
| 2   | Instellen huidige datum                                                                                                    | 40                               |
| 3   | Instellen van de OP tijd<br>3.1 Instellen 1° OP tijd<br>3.2 Instellen 2° OP tijd<br>3.3 Inschakelen Cosmic OP functie<br>3.4 Instellen verschuiving en blokkeertijd Cosmic OP tijd<br>3.5 Uitschakelen Cosmic OP functie                                                                                                    | 41<br>42<br>42<br>43<br>43<br>44 |
| 4   | <ul> <li>Instellen van de NEER tijden</li> <li>4.1 Instellen verschuiving en blokkeertijd Cosmic NEER tijd</li> <li>4.2 Uitschakelen van Cosmic NEER functie</li> <li>4.3 Instellen van de 1° NEER tijd op vaste tijd</li> <li>4.4 Instellen van de tweede NEER tijd op vaste tijd</li> <li>4.5 Inschakelen van de Cosmic NEER functie</li> </ul> | 45<br>46<br>46<br>47<br>48<br>48 |
| 5   | Lichtsensor<br>5.1 Inschakelen lichtsensor<br>5.2 Uitschakelen lichtsenor                                                                                                    | 49<br>49<br>50                   |
| 6   | <ul> <li>Schemerfunctie, uitsluitend voor Chronis Uno Comfort</li> <li>6.1 Waarde van de schemerfunctie instellen</li> <li>6.2 Uitschakelen van de schemerfunctie</li> <li>6.3 Inschakelen van de schemerfunctie</li> </ul>                                                                                                    | 51<br>51<br>52<br>52             |
| 7.1 | Activeren van de Security functie                                                                                                    | 53                               |
| 7.2 | Uitschakelen van de Security functie                                                                                                    | 53                               |
| 8.1 | Uitschakelen van de geprogrammeerde OP en NEER tijden                                                                                                    | 53                               |
| 8.2 | Inschakelen van de geprogrammeerde OP en NEER tijden                                                                                                    | 53                               |
| 9   | Speciale instellingen voor Chronis Uno Comfort i.c.m. binnen en buiten jaloezieën                                                                                                    | 54                               |
| 10  | Speciale instellingen voor Chronis Comfort RTS i.c.m. de losse ontvanger (24 volt) voor<br>binnenzonwering                                                                                                    | 55                               |
| 11  | Tijdsturing in combinatie met tussenposities                                                                                                    | 56                               |

#### Instellingen voor Chronis Uno Comfort en Chronis Comfort RTS

#### 1 Instellen huidige tijd

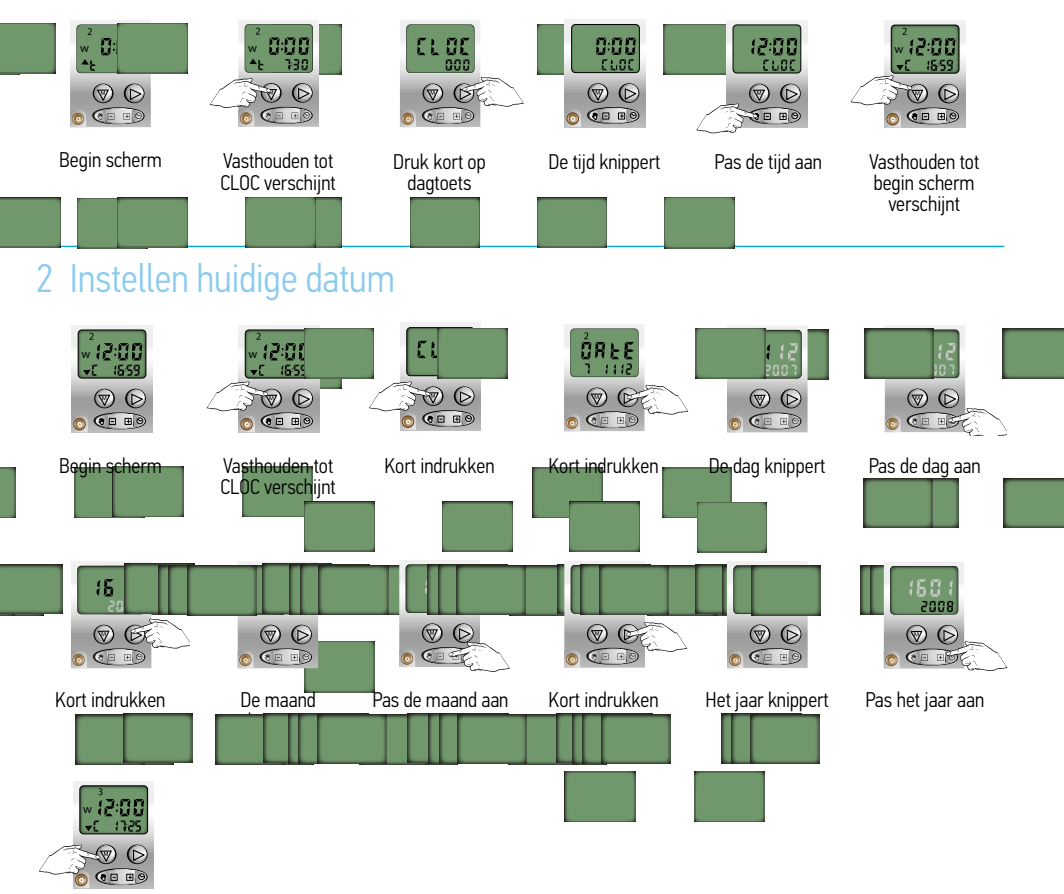

Vasthouden tot begin scherm verschijnt De instellingen zijn nu opgeslagen

#### Instellingen voor Chronis Uno Comfort en Chronis Comfort RTS

#### 3 Instellen van de OP tijd

De standaard sturing voor OP is via de tijdfunctie.

U kunt maximaal 2 tijdstippen voor de OP sturing invoeren

- 1º OP tijd is een vast tijdstip en kan gewijzigd worden in een Cosmic functie
- 2º OP tijd is altijd een sturing op een vast tijdstip (deze is standaard uitgeschakeld)
- De Cosmic OP functie is een OP sturing rond het tijdstip van zonsopgang.
- Tijdstip van OP komt niet altijd overeen met het tijdstip van lokale zonsopgang.
- Tijdstip OP is aan te passen via het "verschuiven" van de voorgeprogrammeerde tijden.
- De verschuiving is maximaal 1 uur 59 tot + 1 uur 59 minuten
  - Wilt u de OP tijd eerder: verschuif de tijd naar -
  - Wilt u de OP tijd later: verschuif de tijd naar +

U kunt een blokkeertijd instellen bij het gebruik van de Cosmic functie. Als u b.v. de blokkeertijd instelt op 06.30 uur, dan wordt er vóór 06.30 uur geen OP sturing gegeven. Valt de Cosmic OP sturing NA de de ingestelde blokkeertijd, dan wordt Cosmic OP tijd uitgevoerd. Valt de Cosmic OP sturing VOOR de ingestelde blokkeertijd, dan wordt de blokkeertijd uitgevoerd.

U kunt een blokkeertijd invoeren tussen 05.00 uur en 09.00 uur.

Er is standaard geen blokkeertijd ingevoerd.

| Instellen van de 1° OP tijd                           | 3.1 |
|-------------------------------------------------------|-----|
| Instellen van de 2° OP tijd                           | 3.2 |
| Inschakelen Cosmic OP functie (1º OP tijd)            | 3.3 |
| Instellen verschuiving en blokkeertijd Cosmic OP tijd | 3.4 |
| Uitschakelen Cosmic OP functie (1º OP tijd)           | 3.5 |

#### Instellingen voor Chronis Uno Comfort en Chronis Comfort RTS

#### 3.1 Instellen van de eerste OP tijd op vaste tijd

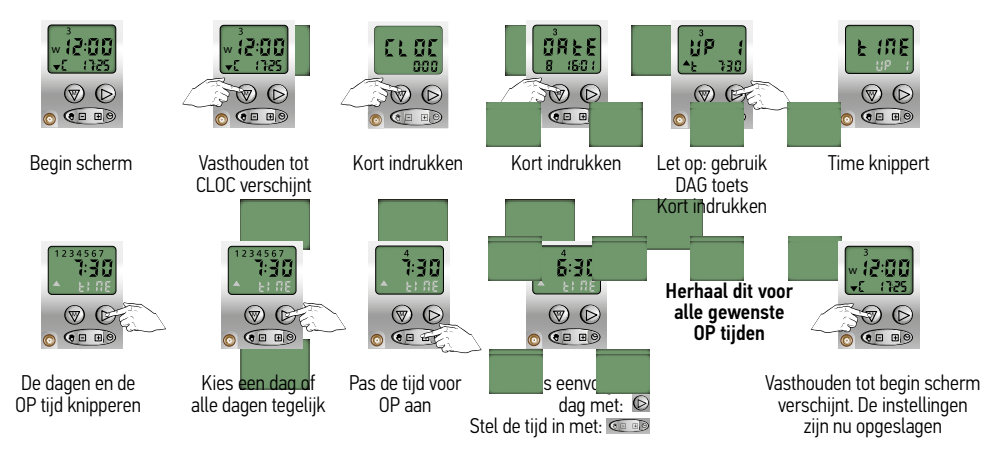

GEEN OP tijd gewenst op een bepaalde dag: kies dan de OFF tijd, deze komt na 23:59

## 3.2 Instellen van de tweede OP tijd op vaste tijd

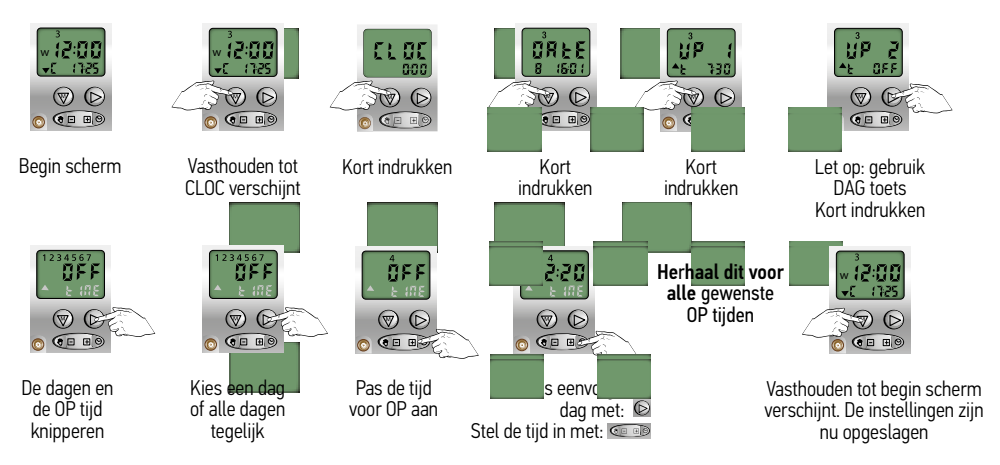

GEEN OP tijd gewenst op een bepaalde dag: kies dan de OFF tijd, deze komt na 23:59

#### Instellingen voor Chronis Uno Comfort en Chronis Comfort RTS

#### 3.3 Inschakelen COSMIC OP functie

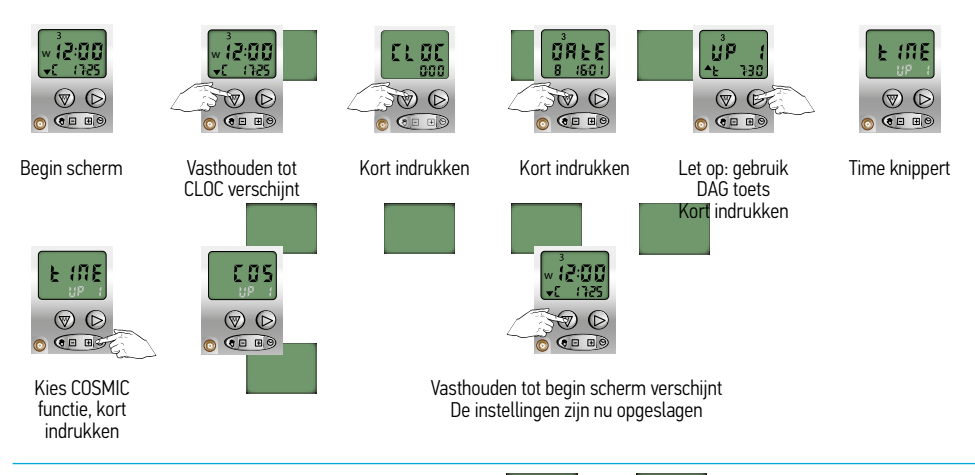

4IC 0P

#### 3.4 Inschakelen verschuiving en blo rtijd

Dit is alleen mogelijk als de COSMIC OP functie is ingeschakeld (3.3)

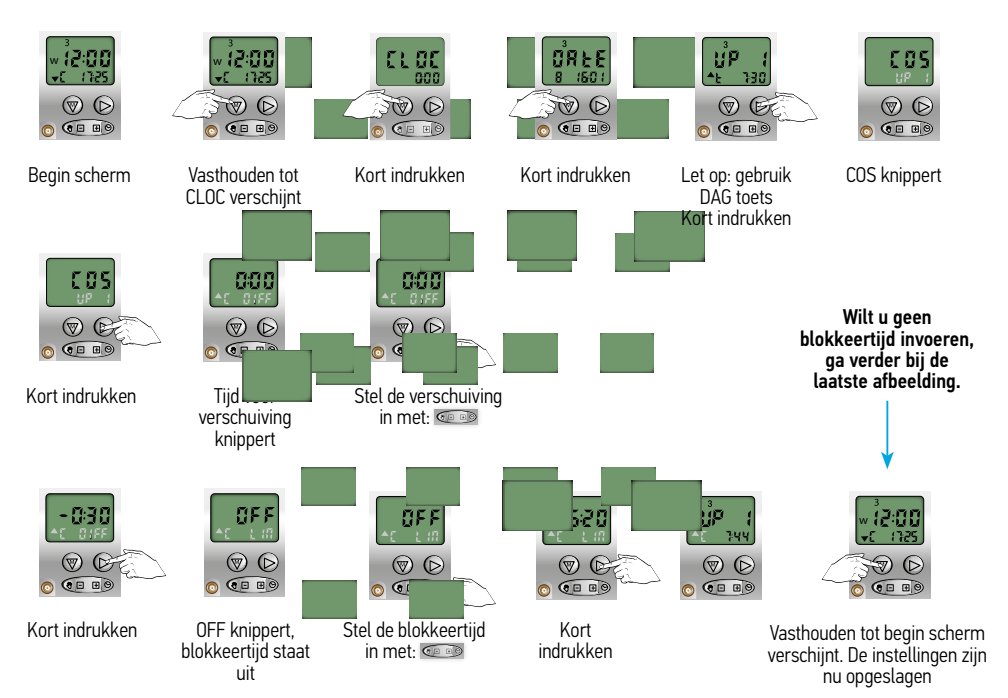

#### Instellingen voor Chronis Uno Comfort en Chronis Comfort RTS

#### 3.5 Uitschakelen COSMIC OP functie

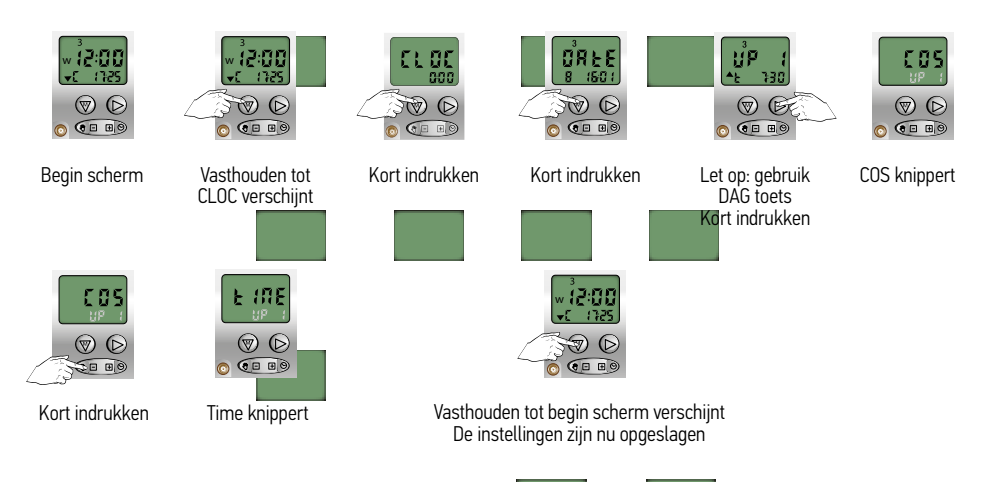

#### Instellingen voor Chronis Uno Comfort en Chronis Comfort RTS

#### 4 Instellen van de NEER tijd

De standaard sturing voor NEER is via de tijdfunctie.

U kunt maximaal 2 tijdstippen voor de NEER sturing invoeren

1º NEER tijd is een vast tijdstip en kan gewijzigd worden in een Cosmic functie

2<sup>e</sup> NEER tijd is altijd een sturing op een vast tijdstip (deze is standaard uitgeschakeld)

- De Cosmic NEER functie is een NEER sturing rond het tijdstip van zonsondergang.
- Tijdstip van NEER komt niet altijd overeen met het tijdstip van lokale zonsondergang.
- Tijdstip NEER is aan te passen via het "verschuiven" van de voorgeprogrammeerde tijden.
- De verschuiving is maximaal 1 uur 59 tot + 1 uur 59 minuten
  - Wilt u de NEER tijd eerder: verschuif de tijd naar -
  - Wilt u de NEER tijd later: verschuif de tijd naar +

 U kunt een blokkeertijd instellen bij het gebruik van de Cosmic functie. Als u b.v. de blokkeertijd instelt op 21.00 uur, dan wordt er uiterlijk om 21.00 uur een NEER sturing gegeven.
 Valt de Cosmic NEER sturing VOOR de de ingestelde blokkeertijd, dan wordt Cosmic NEER tijd uitgevoerd.
 Valt de Cosmic NEER sturing NA de ingestelde blokkeertijd, dan wordt de blokkeertijd tijd uitgevoerd.

U kunt een blokkeertijd invoeren tussen 18.00 uur en 22.00 uur.

Er is standaard geen blokkeertijd ingevoerd.

| Instellen verschuiving en blokkeertijd Cosmic NEER tijd | 4.1 |
|---------------------------------------------------------|-----|
| Uitschakelen Cosmic NEER functie (1° NEER tijd)         | 4.2 |
| Instellen van de 1° NEER tijd                           | 4.3 |
| Instellen van de 2° NEER tijd                           | 4.4 |
| Inschakelen Cosmic NEER functie (1° NEER tijd)          | 4.5 |

#### Instellingen voor Chronis Uno Comfort en Chronis Comfort RTS

#### 4.1 Instellen verschuiving en blokkeertijd COSMIC NEER tijd

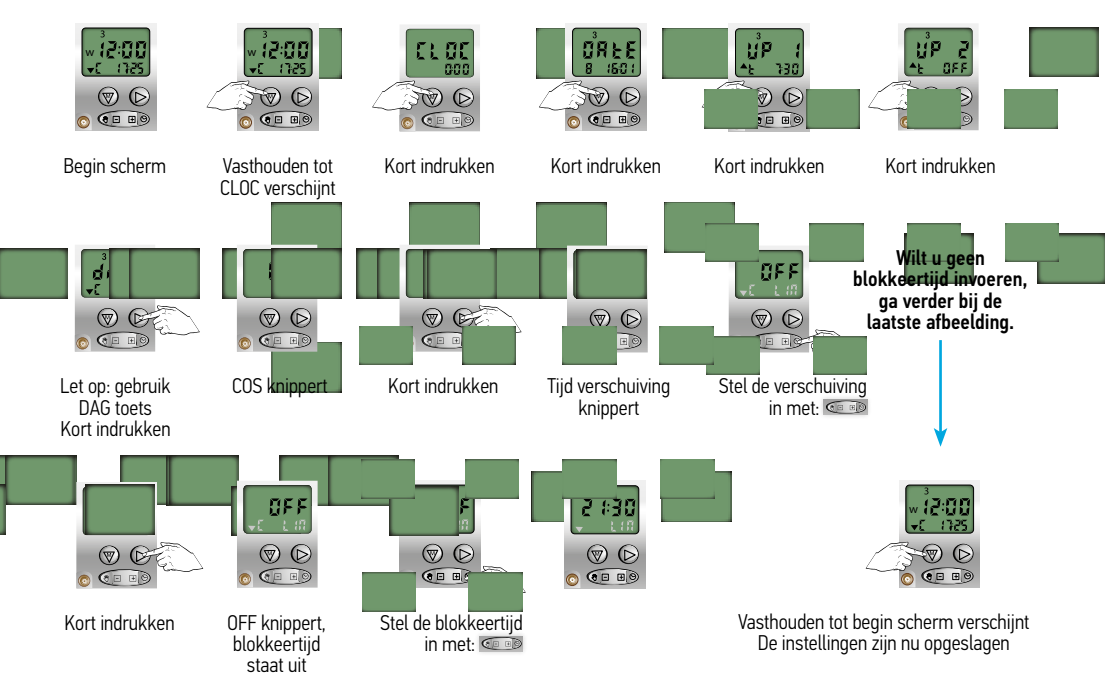

#### 4.2 Uitschakelen COSMIC NEER functie

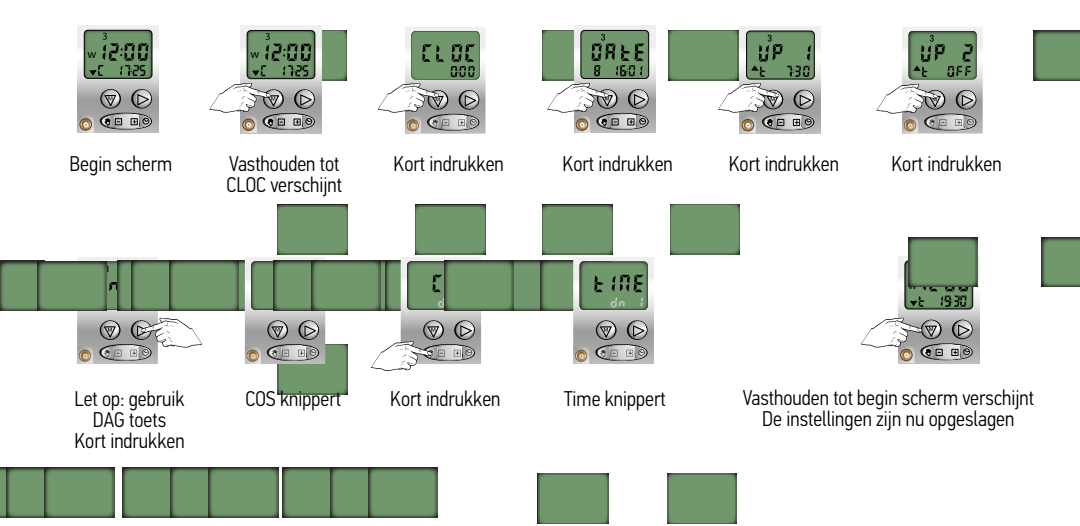

#### Instellingen voor Chronis Uno Comfort en Chronis Comfort RTS

#### 4.3 Instellen van de 1e NEER tijd op vaste tijd

Dit is alleen mogelijk als de COSMIC NEER functie is uitgeschakeld (4.2)

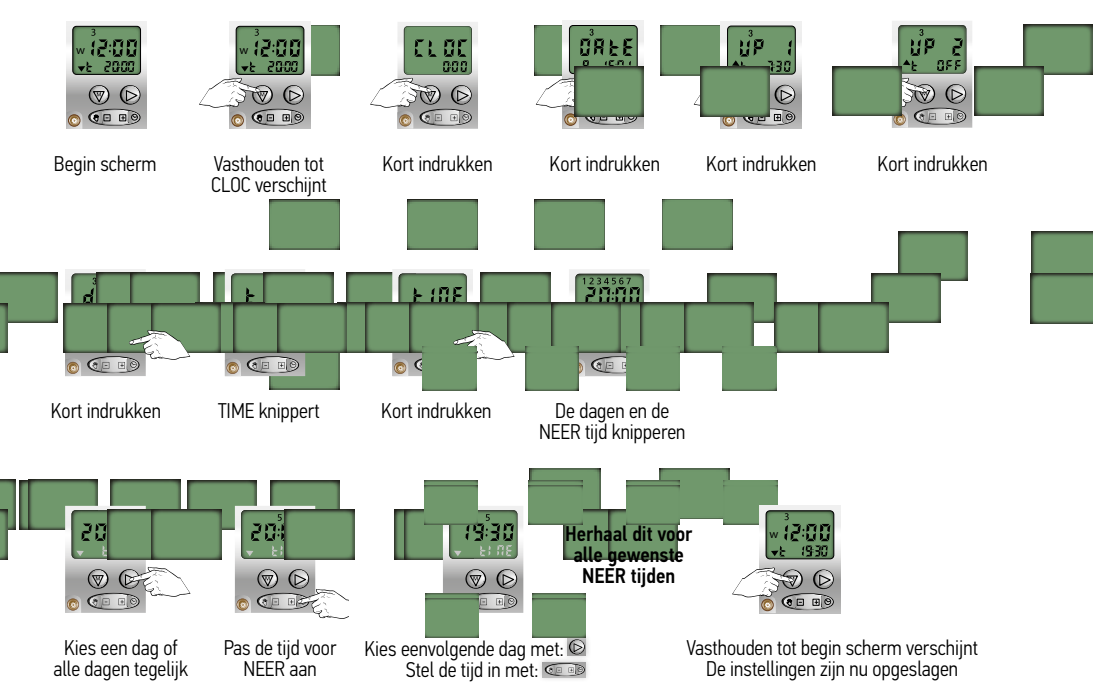

GEEN NEER tijd gewenst op een bepaalde dag: kies dan de OFF tijd, deze komt na 23:59

#### Instellingen voor Chronis Uno Comfort en Chronis Comfort RTS

#### 4.4 Instellen van de tweede NEER tijd op vaste tijd

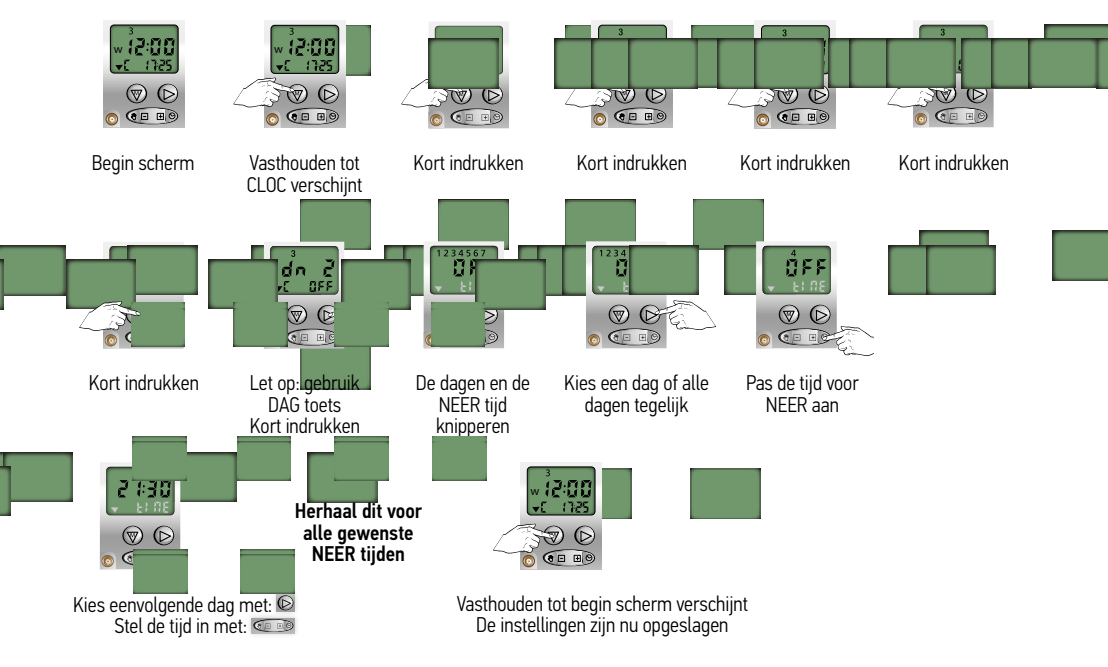

GEEN NEER tijd gewenst op een bepaalde dag: kies dan de OFF tijd, deze komt na 23:59

# 4.5 Inschakelen COSMIC NEER functie (voor de 1e NEER tijd)

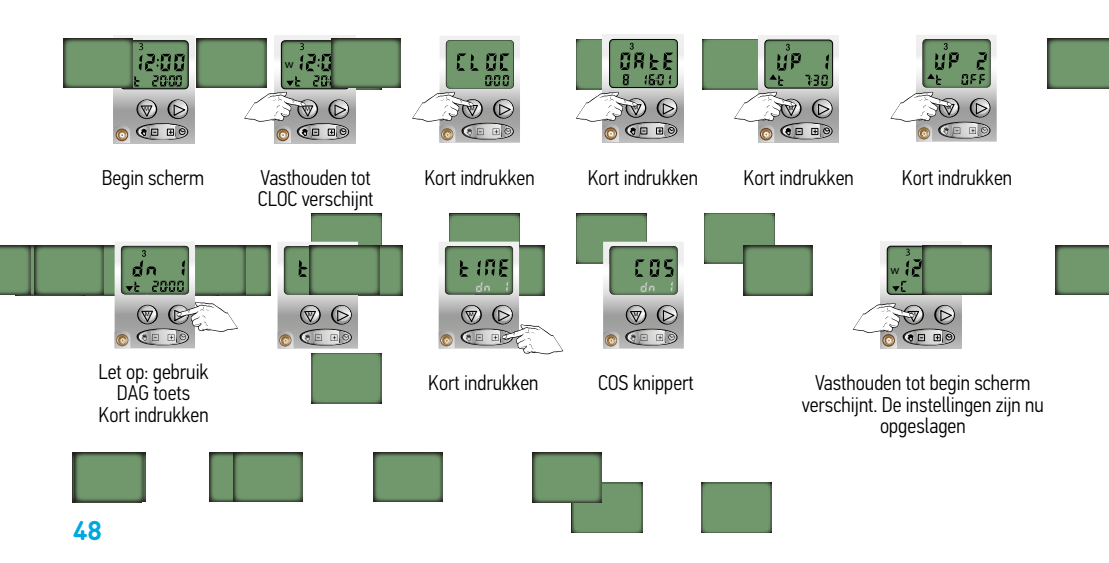

#### Instellingen voor Chronis Uno Comfort en Chronis Comfort RTS

#### 5 Lichtsensor

De Inteo lichtsensor dient apart aangeschaft te worden

Bevestig de stekker van de lichtsensor aan de voorzijde van de Chronis Uno Comfort/Chronis Comfort RTS

- Bevestig de zuignap van de lichtsensor aan de binnenzijde van uw raam, op een plaats waar schaduw van uw rolluik of screen gewenst is. (zie Installation Guide Inteo Light Sensor)
- Automatische sturing werkt alleen als de ingestelde drempelwaarde van de zonintensiteit is bereikt

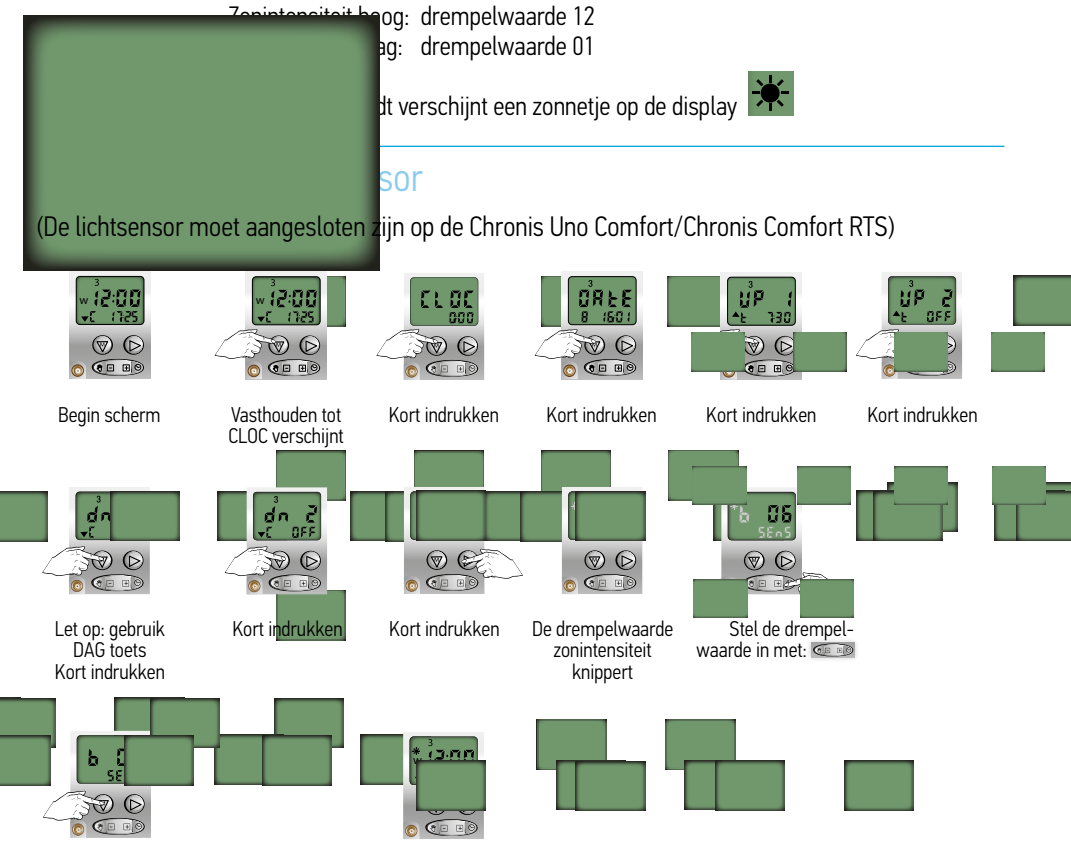

Vasthouden tot begin scherm verschijnt De instellingen zijn nu opgeslagen

#### Instellingen voor Chronis Uno Comfort en Chronis Comfort RTS

#### 5.2 Uitschakelen lichtsensor

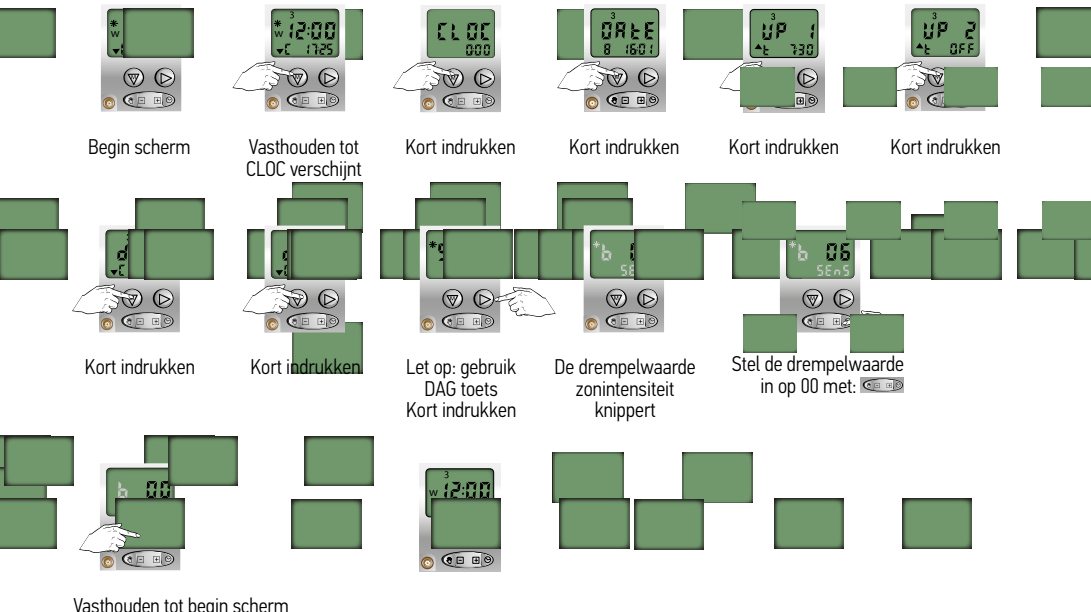

Vasthouden tot begin scherm verschijnt. De instellingen zijn nu opgeslagen

#### Chronis Uno Comfort

#### Instellingen UITSLUITEND voor Chronis Comfort Uno

#### 6 Schemerfunctie voor Chronis Comfort Uno

- De Inteo lichtsensor dient apart aangeschaft te worden
- De Chronis Uno Comfort heeft de mogelijkheid om bij schemering een neersturing te geven
- De schemerfunctie werkt alleen in combinatie met een NEER sturing
- De schemerfunctie is standaard actief
- Om met de schemerfunctie te kunnen werken mag de lichtfunctie OFF zijn Instelwaarden:

"d 1" neersturing bij volledige schemering, na het tijdstip van automatische neersturing

" d 12" neersturing bij geringe schemering, na het tijdstip van automatische neersturing

#### 6.1 Waarde van de shemerfunctie instellen

(De lichtsensor moet aangesloten zijn op de Chronis Comfort Uno)

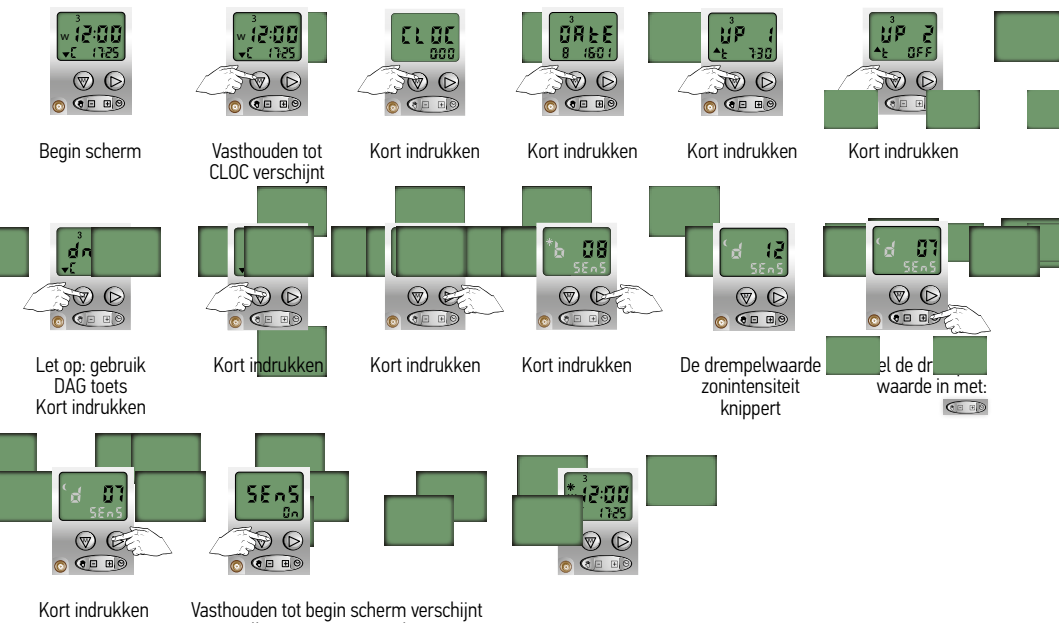

De instellingen zijn nu opgeslagen

#### Instellingen UITSLUITEND voor Chronis Comfort Uno

#### 6.2 Uitschakelen van de schemerfunctie voor Chronis Uno Comfort

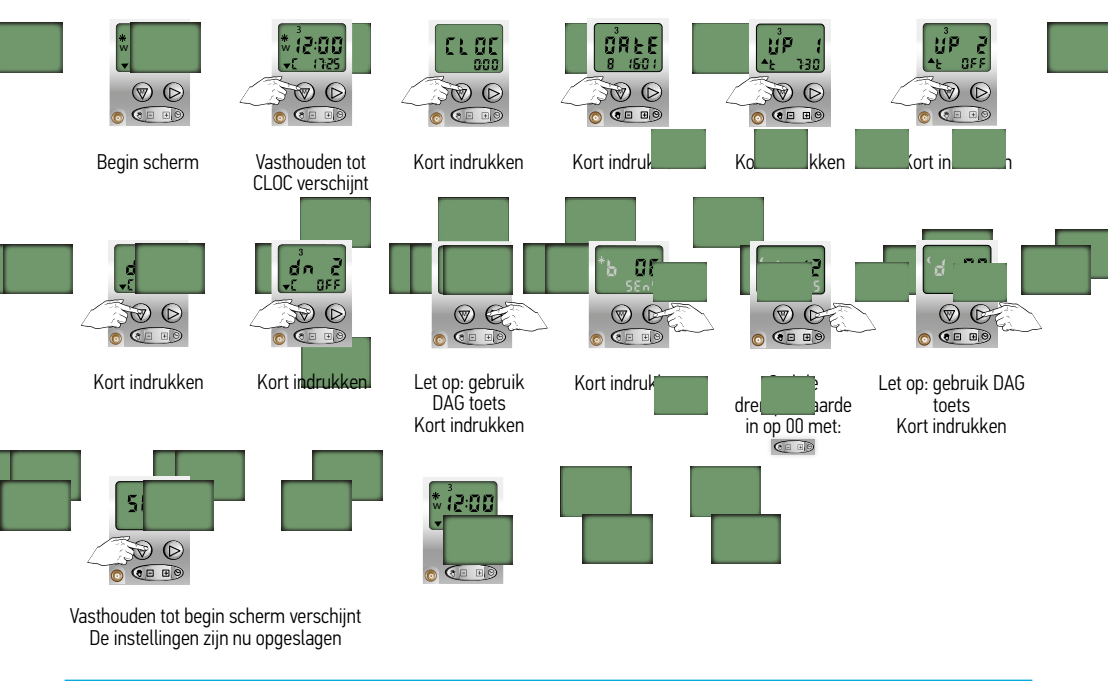

#### 6.3 Inschakelen van de schemerfunctie

Om de schemerfunctie weer in te schakelen, zie 6.1 "Waarde van de schemerfunctie instellen"

#### Instellingen voor Chronis Uno Comfort en Chronis Comfort RTS

#### 7.1 Activeren van de SECURITY functie

Begin scherm

Vasthoud

vers

Aι

ingeschareld

he

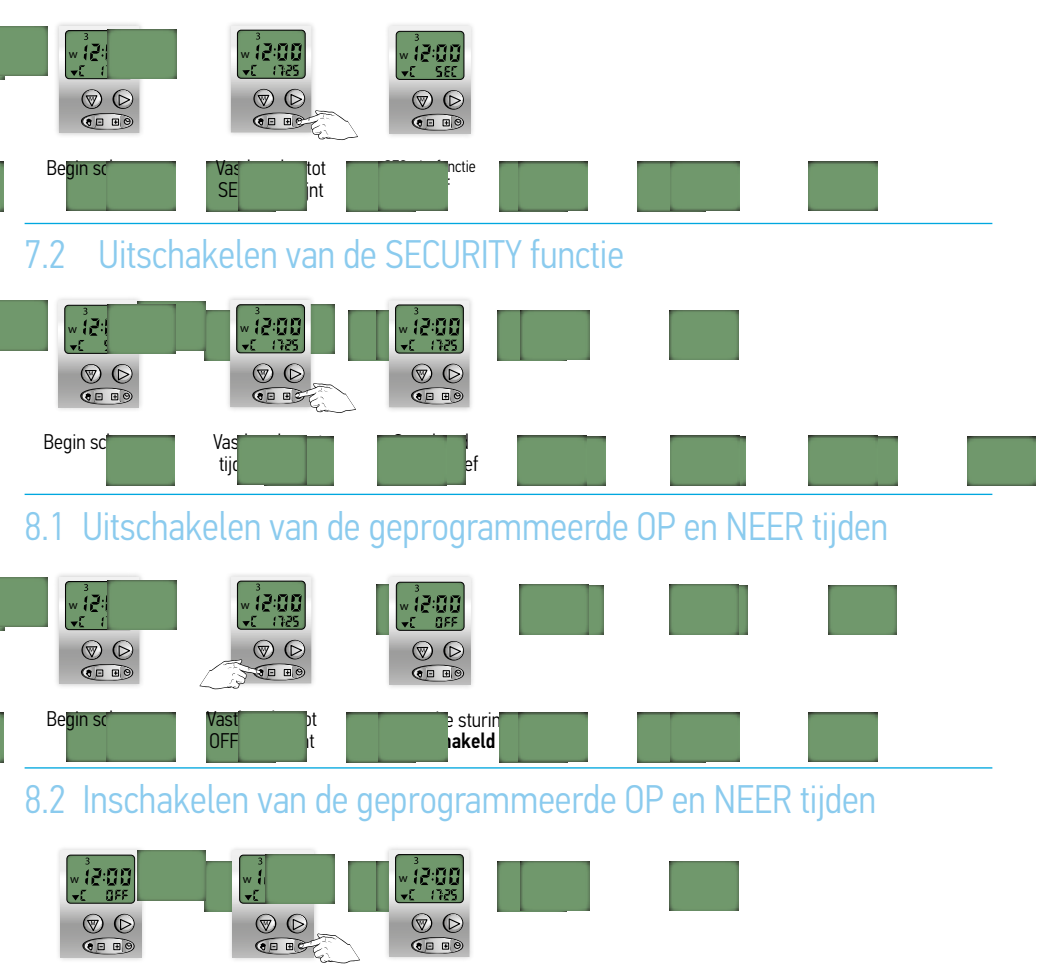

#### Instellingen UITSLUITEND voor Chronis Uno Comfort

#### 9 Speciale instellingen voor gebruik i.c.m. binnen en buiten jaloezieën

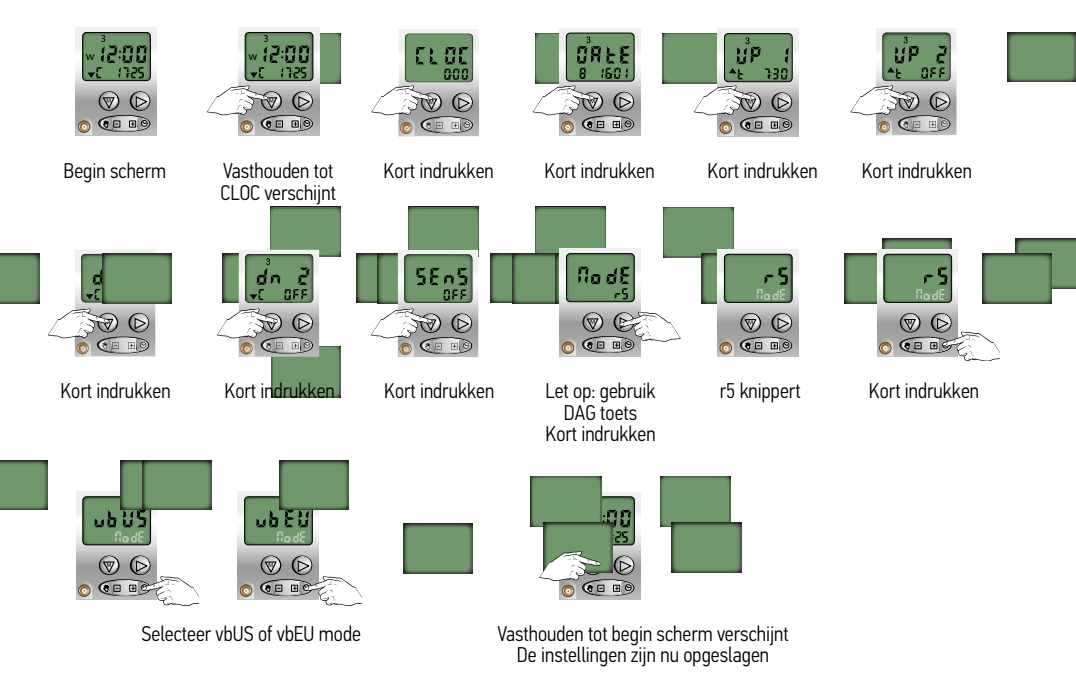

Standaard wordt gebruik gemaakt van de "rS" werking: deze mode is met name geschikt voor rolluiken. Mode vbUS (US ergonomie) is met name geschikt voor (binnen en buiten) jaloezieën.

#### Instellingen UITSLUITEND voor Chronis Comfort RTS

#### 10 Speciale instellingen voor gebruik i.c.m. de losse RTS ontvanger Module DC RTS en RTS 2,5 DC

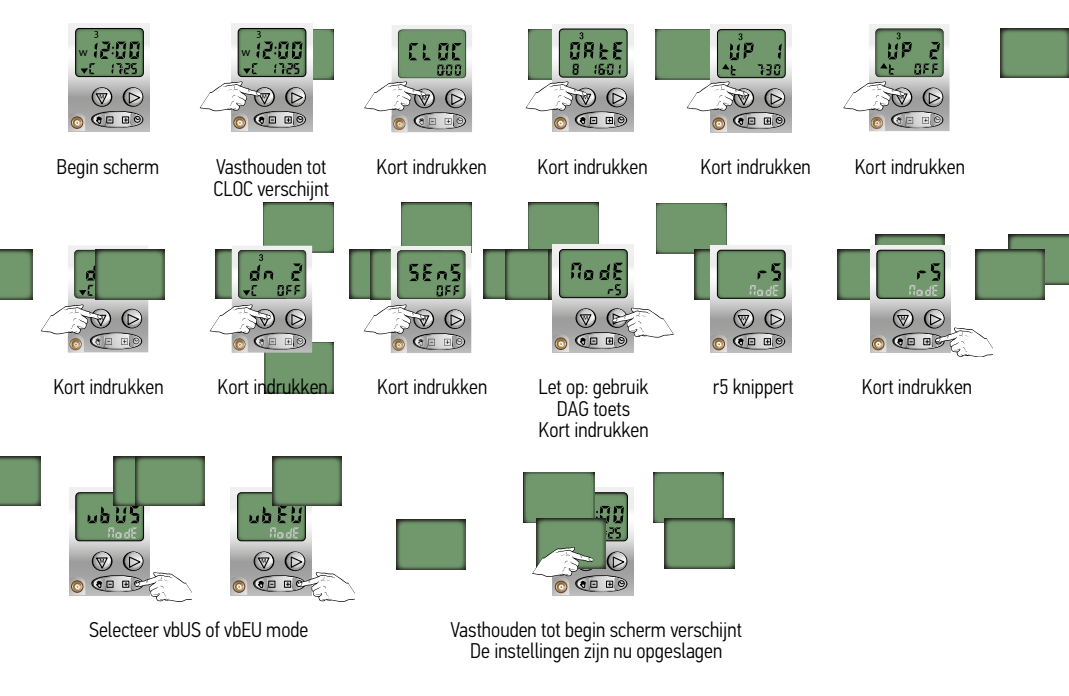

Standaard wordt gebruik gemaakt van de "rS" werking: deze mode is met name geschikt voor rolluiken. Mode vbUS (US ergonomie) is met name geschikt voor (binnen en buiten) jaloezieën.

#### Instellingen voor Chronis Uno Comfort en Chronis Comfort RTS

#### 11 Tijdsturing voor de Tussenpositie (MY positie)

Het is mogelijk om, via de Chronis Uno Comfort/Chronis Comfort RTS, een product op een tijdsturing naar de ingestelde tussenpositie te sturen.

Voor de Chronis Uno Comfort geldt:

- De tussenposities dienen al geprogrammeerd te zijn.
- Voor het programmeren van de tussenposities: zie de internationale handleiding van de Chronis Uno Comfort.

Voor de Chronis Comfort RTS geldt:

 Het aantal tussenposities wordt bepaald door de ontvanger die u toegepast heeft. (b.v. 0ximo RTS motor of Ontvanger Module DC RTS)

Een sturing naar de tussenpositie kan gegeven worden in combinatie met de volgende tijdstippen

- 1e OP tijd met een vast tijdstip of 1e OP tijd met de COSMIC functie
- 2e OP tijd met een vast tijdstip
- 1e NEER tijd met de COSMIC functie of 1e NEER tijd met een vast tijdstip
- 2e NEER tijd met een vast tijdstip
- Sturing naar de tussenpositie via een "lichtcommando" is ook mogelijk

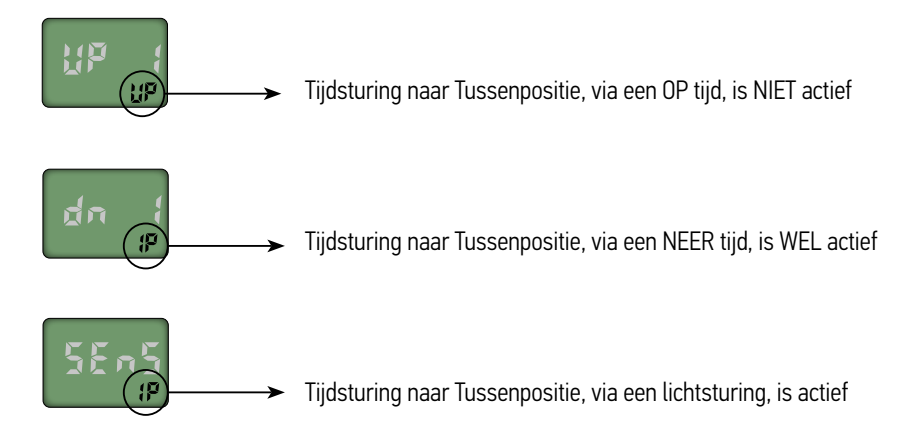

#### Instellingen voor Chronis Uno Comfort en Chronis Comfort RTS

# 11.1 Tijdsturing naar de Tussenpositie in combinatie met de OP tijd, de NEER tijd en het "lichtcommando"

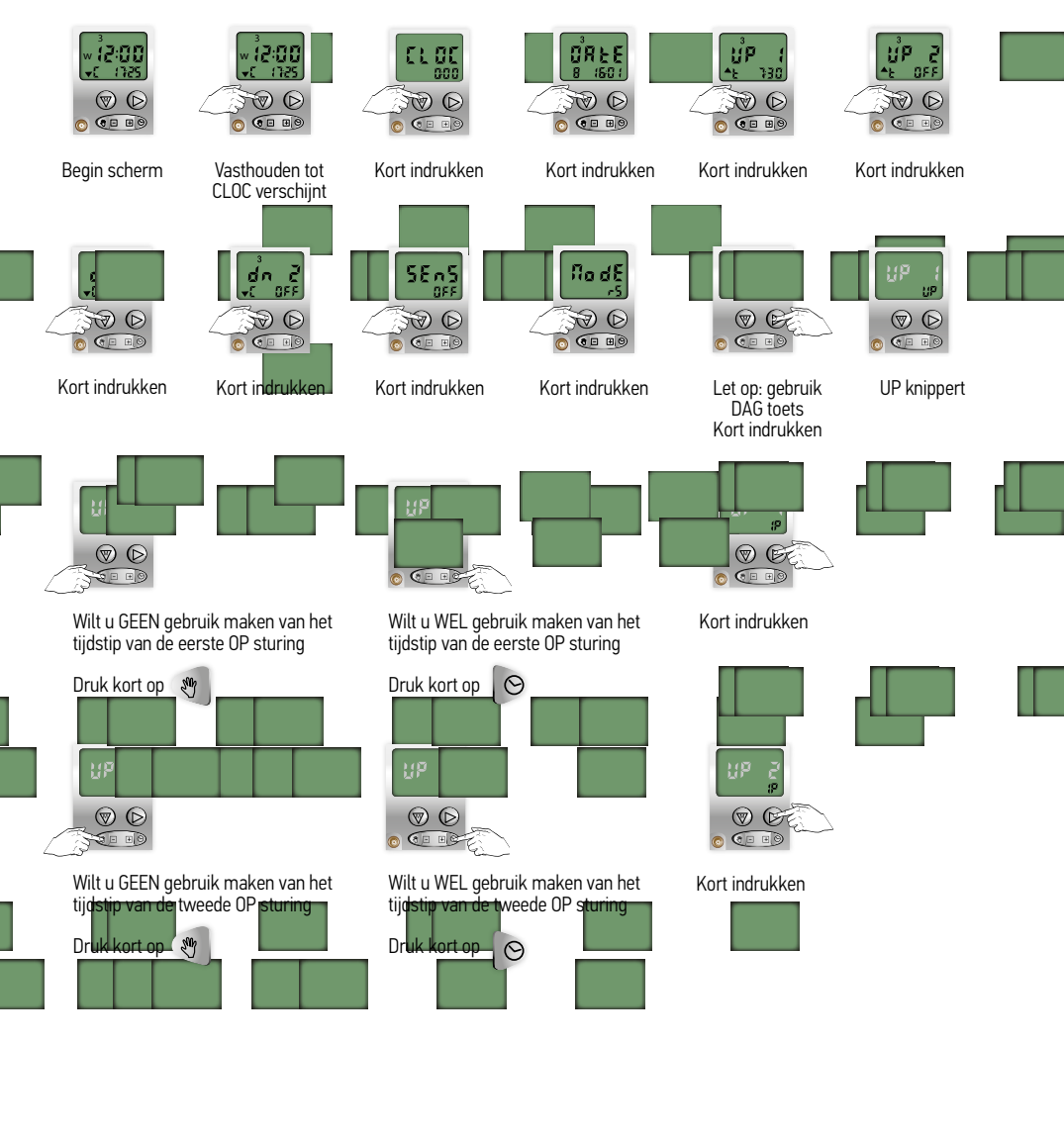

Chreme Uno Connert en Connertis Connert

#### Instellingen voor Chronis Uno Comfort en Chronis Comfort RTS

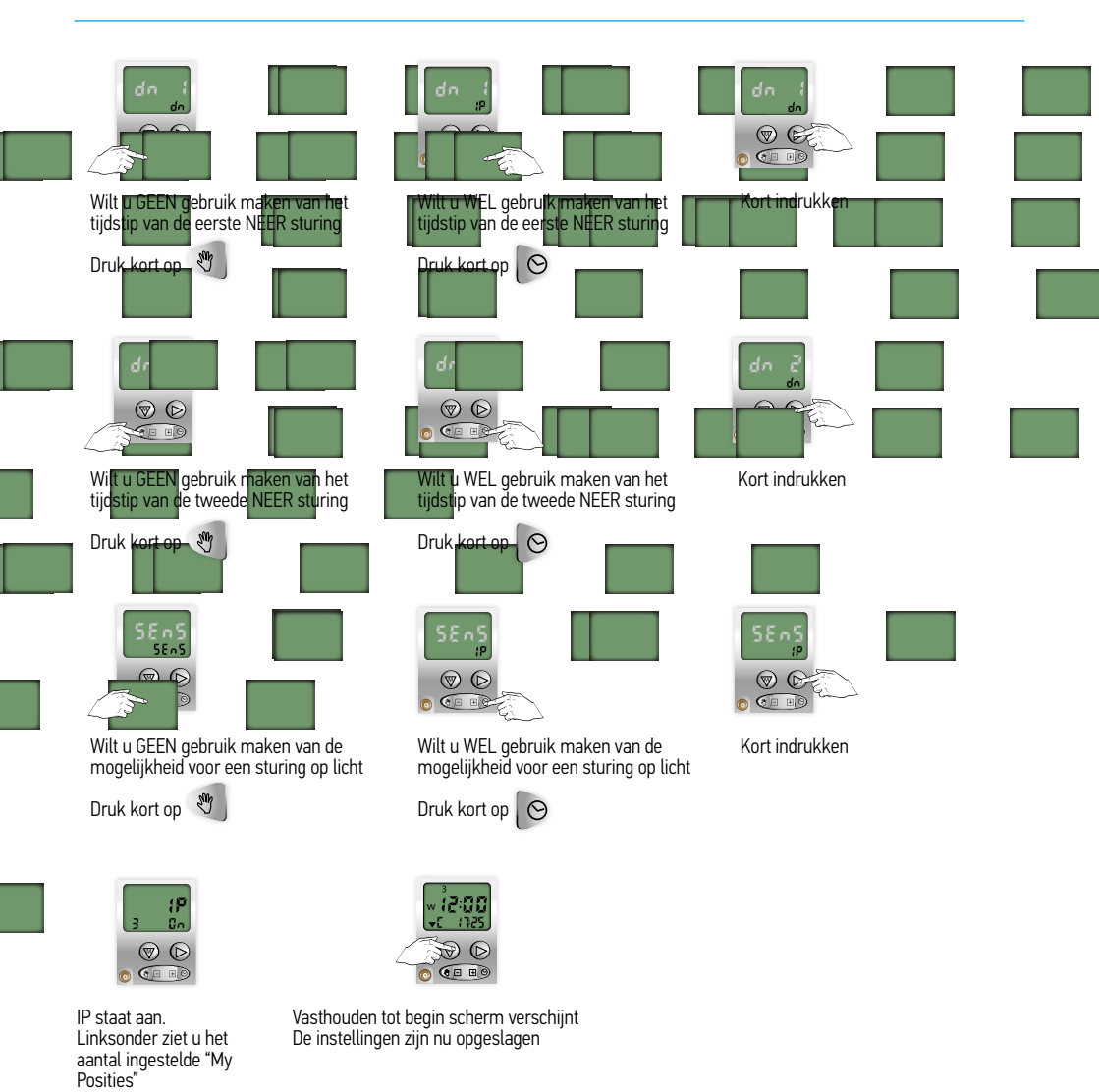

#### Samenstelling

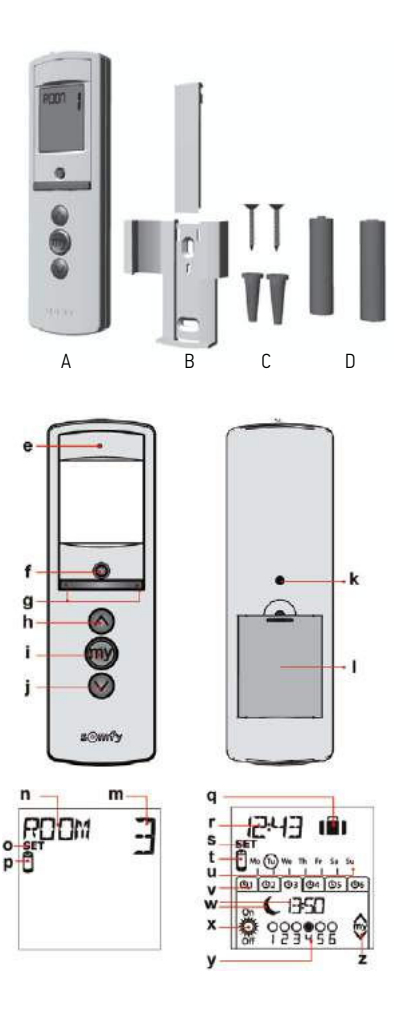

| Nr. | Aantal | Omschrijving               |
|-----|--------|----------------------------|
| А   | 1      | Telis 6 Chronis RTS        |
| В   | 1      | Wandhouder met afdekkap    |
| С   | 1      | Set met schroeven          |
| D   | 2      | Batterijen type AAA (LR03) |

- e) Rood controlelampje (controlelampje draadloze transmissie)
   f) Selectietoets (•)
- g) Navigatietoetsen (< of >)
- h) Op toets (ophalen, inschakelen, openen, positie instellen en lichtsterkte verhogen of verwarming hoger zetten)
- i) Stop of my toets (stoppen, naar voorkeurpositie [my] gaan)
- j) Neer toets (neerlaten, uitschakelen, sluiten, positie instellen en lichtsterkte verminderen of verwarming lager zetten)
- k) Programmeertoets (PROG)
- l) Deksel van batterijvak
- Display in handmatige modus:
- m) Nummer van het gekozen kanaal (1...6)
- n) Naam van het gekozen kanaal (5 alfanumerieke tekens)
- o) Instelmodus actief: **SET**
- p) Symbool laag batterijniveau: 🗓
- Display in automatische modus:
- q) Functie "aanwezigheidssimulatie" actief: (1)
- r) Huidige tijd
- s) Instelmodus actief: SET
- t) Symbool laag batterijniveau: 🗓
- u) Dagen van de week: Mo = maandag, Tu = dinsdag, We = woensdag, Th = donderdag, Fr = vrijdag, Sa = zaterdag, Su = zondag
- v) Tabbladen met de geprogrammeerde automatische commando's
   (1 ⊙1 t/m 6 ⊙6))
- w) Gekozen tijdstip om commando te activeren: vast tijdstip of "schemering" C
- x) Commando's 👸 of 🖗
- y) Te selecteren kanalen
- z) Commando's 🔿, stop/🔍, 🛇

#### Telis 6 Chronis RTS

#### In gebruik nemen

De Telis 6 Chronis RTS kan net als de Telis 1 RTS of Telis 4 RTS-afstandsbediening worden gebruikt voor de inbedrijfstelling van motoren (instelling van eindposities).

#### Batterijen plaatsen

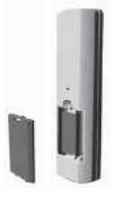

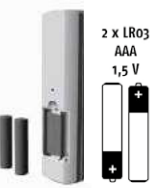

Verwijder het batterijdeksel op de achterkant van de Telis 6 Chronis RTS.

Plaats 2 batterijen van het type AAA (LR03) met de polen in de aangegeven richting.

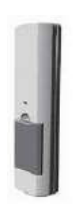

Plaats het batterijdeksel terug op de achterkant van de Telis 6 Chronis RTS

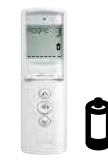

Gebruik geen oplaadbare batterijen.

Vervang de batterijen wanneer het symbool op het display verschijnt.

Na een langdurige stroomonderbreking (batterijen leeg of verwijderd) moeten de algemene parameters van de afstandsbediening opnieuw worden ingesteld. Automatische commando's blijven echter in het geheugen bewaard.

Na het plaatsen van de batterijen wordt de modus "Instellingen afstandsbediening" direct geactiveerd: **SET** (instellen) en **YEAR** (jaartal) verschijnen op het display en het jaartal knippert (dit is de eerste parameter die moet worden ingesteld). Indien niet druk op een willekeurige toets.

Ook wanneer na een langdurige stroomonderbreking de automatische modus wordt gekozen, wordt de modus "Instellingen afstandsbediening" direct geactiveerd.

## Instellen afstandsbediening

In elke stap knippert de parameter die moet ingesteld worden.

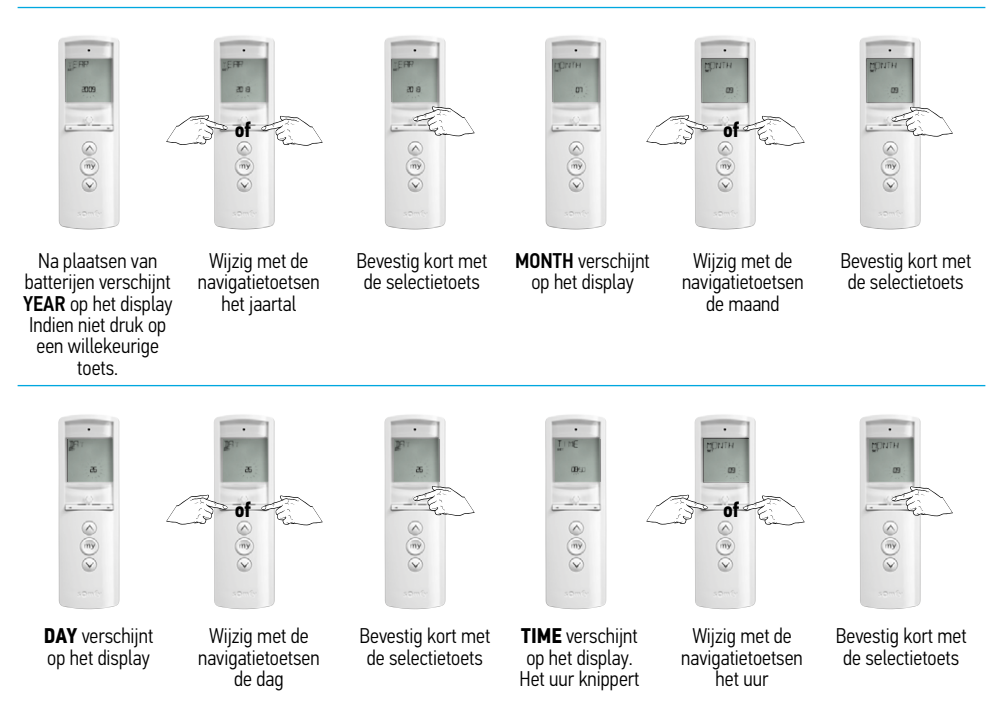

De volgende parameter verschijnt.

Ga zo door tot alle parameters zijn ingesteld. (Zie volgorde met uitleg hieronder.)

#### Volgorde parameters

- 1 YEAR (huidig jaartal)
- 2 MONTH (nummer van huidige maand)
- 3 DAY (nummer van huidige dag)
- 4 TIME (huidige tijd in uren)
- 5 TIME (huidige tijd in minuten)
- 6 AREA (woonplaats)\*
- 7 JUNE (schemertijd in de zomer, in juni, in uren)\*\*
- 8 JUNE (schemertijd in de zomer, in juni, in minuten)\*\*
- 9 DEC (schemertijd in de winter, in december, in uren)\*\*
- 10 DEC (schemertijd in de winter, in december, in minuten)\*\* De schemertijd moet worden ingesteld tussen 6:00 en 23:00 uur.
- 11 Aan- of afwezigheid van zonsensoren SUN (een of meer zonsensoren) of NO SUN (geen zonsensoren)\*\*\*

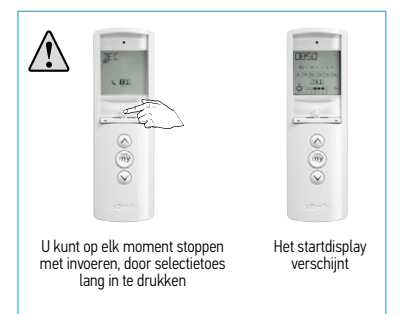

Druk kort op de selectietoets om de laatste parameter te bevestigen: de modus "Instellingen afstandsbediening" wordt gedeactiveerd en de Telis 6 Chronis RTS keert terug naar de automatische modus.

\* De Telis 6 Chronis RTS is in de fabriek zo geconfigureerd dat hij automatisch omschakelt tussen de zomer- en de wintertijd op basis van de woonplaats. Selecteer Europa (EU) of de Verenigde Staten (US) als woonplaats of kies OFF om de automatische tijdomschakelfunctie uit te schakelen en de tijd handmatig te wijzigen.

#### \*\* Schemering

In de automatische modus kunt u met de functie "Schemering" (  ${\mbox{\scriptsize C}}$ ) een commando gelijktijdig met de zonsondergang activeren op basis van de datum (zie grafiek). Geef het tijdstip op waarop het commando moet worden gegeven in juni (tijd in de zomer) en in december (tijd in de winter). De Telis 6 Chronis RTS herberekent de schemertijd automatisch voor de andere dagen van het jaar.

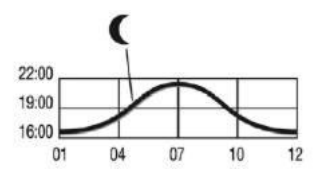

\*\*\* Rekening houden met de aanwezigheid van zonsensoren in de woning

- Selecteer SUN als motoren of ontvangers aan een of meer RTS-zonsensoren (Sunis WireFree RTS of Soliris RTS) zijn gekoppeld.
- Selecteer NO SUN als er geen RTS-zonsensoren aanwezig zijn in de woning.

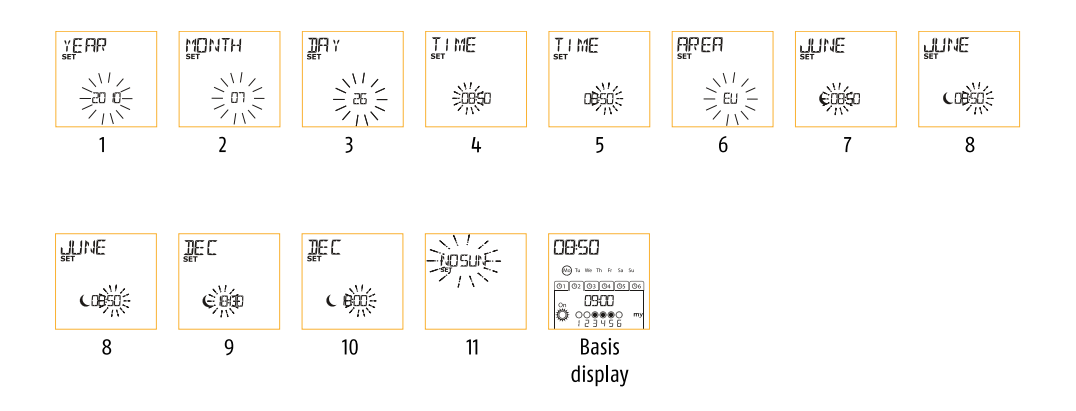

## Telis 6 Chronis RTS

#### De 6 kanalen een naam geven

Kanaalnamen invoeren is alleen mogelijk in de handmatige modus.

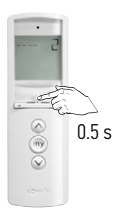

Indien nodig; druk

kort op selectietoets

om naar handmatige

modus te gaan.

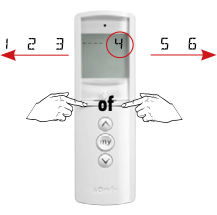

Indrukken om juiste kanaal te kiezen (1 - 6)\*

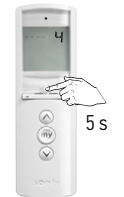

Houd de selectietoets ingedrukt tot...

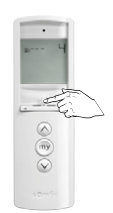

....SET op display verschijnt. Eerste teken knippert.

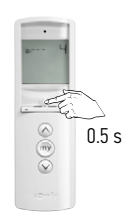

Druk kort op selectietoets om teken op deze plaats in te voeren/te wijzigen. \*\*

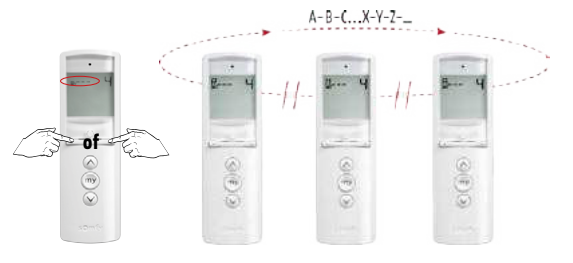

Selecteer met de navigatietoetsen de juiste letter

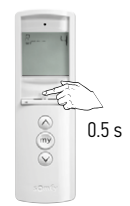

Bevestig kort met selectietoets. Volgende teken knippert.

Herhaal vanaf \*\* voor alle letters.

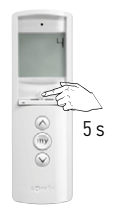

Bevestig hele naam met selectietoets. SET verdwijnt van display.

Naam invoeren voor elk volgende kanaal, herhaal vanaf \*

#### Telis 6 Chronis RTS

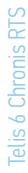

#### Telis 6 Chronis RTS toevoegen

of

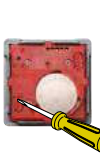

Achterkant Smoove RTS

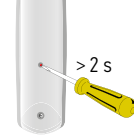

Achterkant Telis RTS

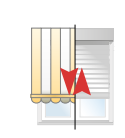

Korte OP en NEER beweging

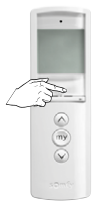

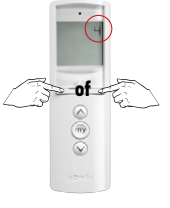

0,5 s

Korte OP en NEER beweging Het gewenste kanaal van de Telis 6 Chronis RTS is geprogrammeerd op de zonwering of op het rolluik

#### Indien nodig; druk kort op selectietoets om naar handmatige modus te gaan.

Druk tot nummer te programmeren kanaal op display staat.

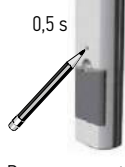

Programmeer-toets Telis 6 Chronis RTS kort indrukken

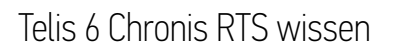

of

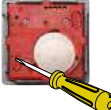

Achterkant Smoove RTS

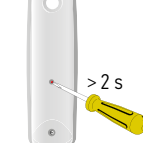

Achterkant Telis RTS

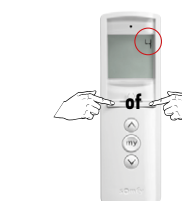

Druk tot nummer te wissen kanaal op display staat.

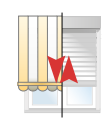

Korte OP en NEER beweging

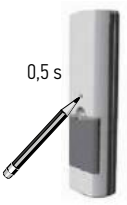

Programmeertoets van de Telis 6 Chronis RTS kort indrukken

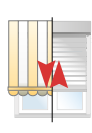

Korte OP en NEER beweging Gekozen kanaal van de Telis 6 Chronis RTS is gewist van de zonwering of van het rolluik

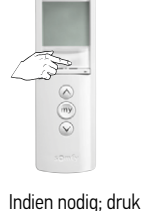

kort op selectietoets om naar handmatige modus te gaan.

#### Kantelmodus instellen

Als de toepassing kantelbare lamellen heeft (binnen- of buitenjaloezieën, rolluiken met kantelbare lamellen), kan de kantelmodus van de lamellen ingesteld worden in EU of US modus voor elk kanaal. Voor de motoren van andere toepassingen zonder kantelbare lamellen ( schermen, rolluiken, screens enz.) wordt aanbevolen de kantelmodus op US in te stellen. Alle kanalen zijn standaard ingesteld op de modus US

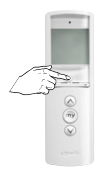

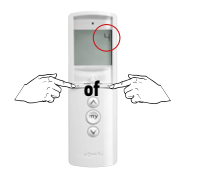

Indien nodig; druk kort op selectietoets om naar handmatige modus te gaan.

Druk tot nummer geprogrammeerd kanaal op display staat.

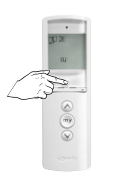

Houd de selectietoets ingedrukt tot SET en MODE op het display verschijnen en US of EU knippert.

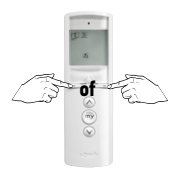

Druk om de modus te wijzigen.

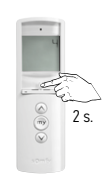

Druk kort op selectietoets om te bevestigen

#### Programmeren (automatische modus)

#### De dagen van de week programmeren

De Telis 6 Chronis RTS kan automatisch commando's verzenden naar één of meer groepen van toepassingen wanneer hij in de automatische modus staat (eerst programma aanmaken). Voor elke dag van de week kunnen tot 6 automatische commando's worden geprogrammeerd.

Flk van deze automatische commando's:

- Kan op een vast tijdstip of op de schemertijd ingesteld worden
- Kan op 1 tot 6 kanalen toegepast worden (alle toepassingen op hetzelfde kanaal worden tegelijkertijd bediend)

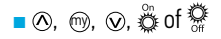

#### Kies de te programmeren dag

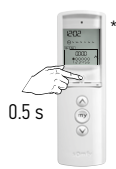

Indien nodig; druk kort op selectietoets om naar automatische modus te gaan.

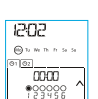

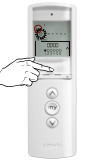

Houd de selectietoets ingedrukt tot SET op het display verschijnt. "Automatische commando's programmeren" is geactiveerd.

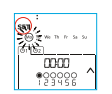

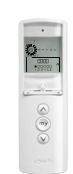

De huidige dag gaat knipperen

0000

90000
 90000
 90000
 90000
 90000
 90000
 90000
 90000
 90000
 90000
 90000
 90000
 90000
 90000
 90000
 90000
 90000
 90000
 90000
 90000
 90000
 90000
 90000
 90000
 90000
 90000
 90000
 90000
 90000
 90000
 90000
 90000
 90000
 90000
 90000
 90000
 90000
 90000
 90000
 90000
 90000
 90000
 90000
 90000
 90000
 90000
 90000
 90000
 90000
 90000
 90000
 90000
 90000
 90000
 90000
 90000
 90000
 90000
 90000
 90000
 90000
 90000
 90000
 90000
 90000
 90000
 90000
 90000
 90000
 90000
 90000
 90000
 90000
 90000
 90000
 90000
 90000
 90000
 90000
 90000
 90000
 90000
 90000
 90000
 90000
 90000
 90000
 90000
 90000
 90000
 90000
 90000
 90000
 90000
 90000
 90000
 90000
 90000
 90000
 90000
 90000
 90000
 90000
 90000
 90000
 90000
 90000
 90000
 90000
 90000
 90000
 90000
 90000
 90000
 90000
 90000
 90000
 90000
 90000
 90000
 90000
 90000
 90000
 90000
 90000
 90000
 90000
 90000
 90000
 90000
 90000
 90000
 90000
 90000
 90000
 90000
 90000
 90000
 90000
 90000
 90000
 90000
 90000
 90000
 90000
 90000
 90000
 90000
 90000
 90000
 90000
 90000
 90000
 90000
 90000
 90000
 90000
 90000
 90000
 90000
 90000
 90000
 90000
 90000
 90000
 90000
 90000
 90000
 90000
 90000
 90000
 90000
 90000
 90000
 90000
 90000
 90000
 90000
 90000
 90000
 90000
 90000
 90000
 90000
 90000
 90000
 90000
 90000
 90000
 90000
 90000
 90000
 90000
 90000
 90000
 90000
 90000
 90000
 90000
 90000
 90000
 90000
 90000
 90000

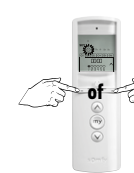

Selecteer de dag die u wilt programmeren met de navigatietoetsen

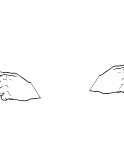

Bevestig dat u deze dag wilt programmeren. Druk kort op selectietoets.

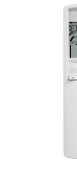

EDIT verschijnt op display.

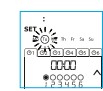

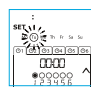

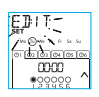

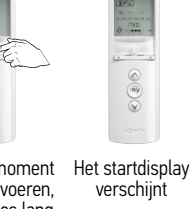

U kunt op elk moment stoppen met invoeren, door selectietoes lang in te drukken

#### Telis 6 Chronis RTS

#### Een automatisch commando aanmaken

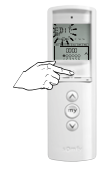

EDIT knippert. Druk kort op selectietoets

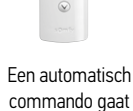

knipperen.

Een automatisch Selecteer een leeg of het te wijzigen commando

of

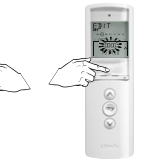

Bevestig met selectietoets. Tijd knippert.

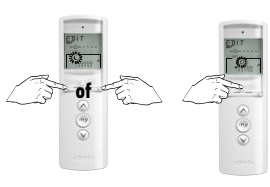

Selecteer schemertijd of een vast tiidstip.

Bevestig met selectietoets. Uur knippert.

Als u heeft gekozen voor schemertijd, ga dan naar 'Kanalen selecteren'.

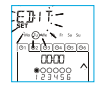

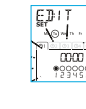

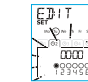

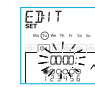

| EDIT    |
|---------|
| SET     |
|         |
| 203     |
| 1000000 |

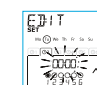

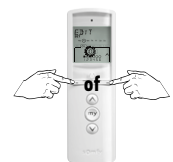

Stel het gewenste uur in.

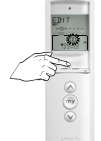

Bevestig uur, minuten knipperen.

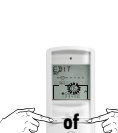

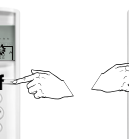

Stel de gewenste minuten in.

Bevestig minuten, kanaal knippert.

Ga naar 'Kanalen

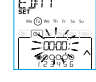

EDIT Due 1

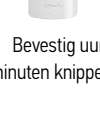

EDIT

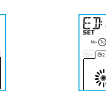

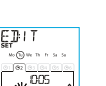

selecteren'.

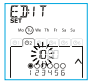

< (1)>

Kanaal knippert.

Kanalen selecteren

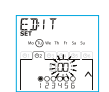

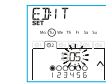

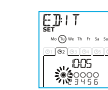

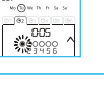

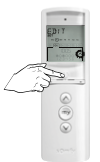

Bevestig de selectie van kanalen. Het op commando gaat knipperen

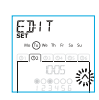

EDIT . . 005

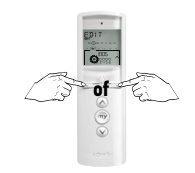

Activeer (•) of deactiveer (o) alle 6 kanalen met de navigatietoetsen. Bevestig elk kanaal met de selectietoets.

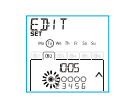

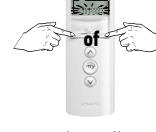

Druk tot alle 6 kanalen tegelijk knipperen.

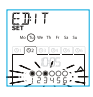

#### Telis 6 Chronis RTS

#### Commando selecteren

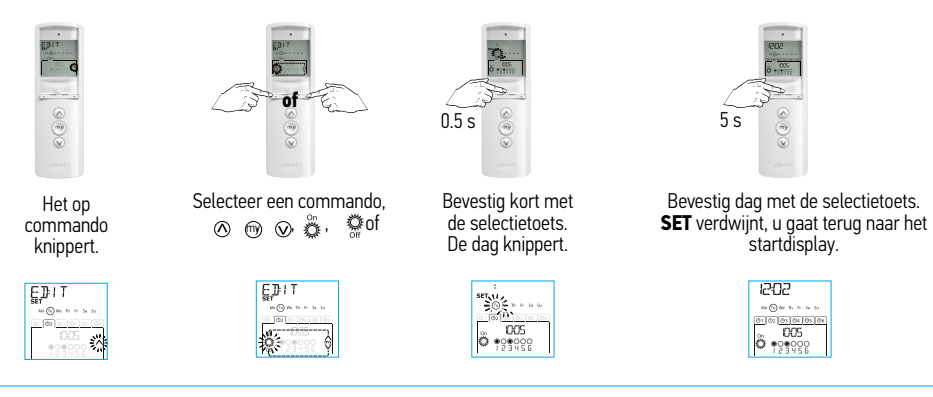

De commando's 'zon aan' en 'zon uit' worden niet weergegeven bij het programmeren van de dagen van de week als NO SUN (geen zonsensoren) werd gekozen tijdens het instellen van de algemene parameters van de klok. Zie pagina 61 \*\*\*.

- Herhaal de procedure vanaf \* pagina 66 om een ander automatisch commando te wijzigen.
- Herhaal de procedure vanaf \* pagina 66 om een andere dag te programmeren.

#### Het programma van een dag kopiëren naar een andere dag

Wanneer het programma voor een bepaalde dag identiek is aan dat van een andere dag van de week, kunt u met de functie knippen/plakken het volledige reeds geconfigureerde programma van een dag kopiëren en op een andere dag plakken.

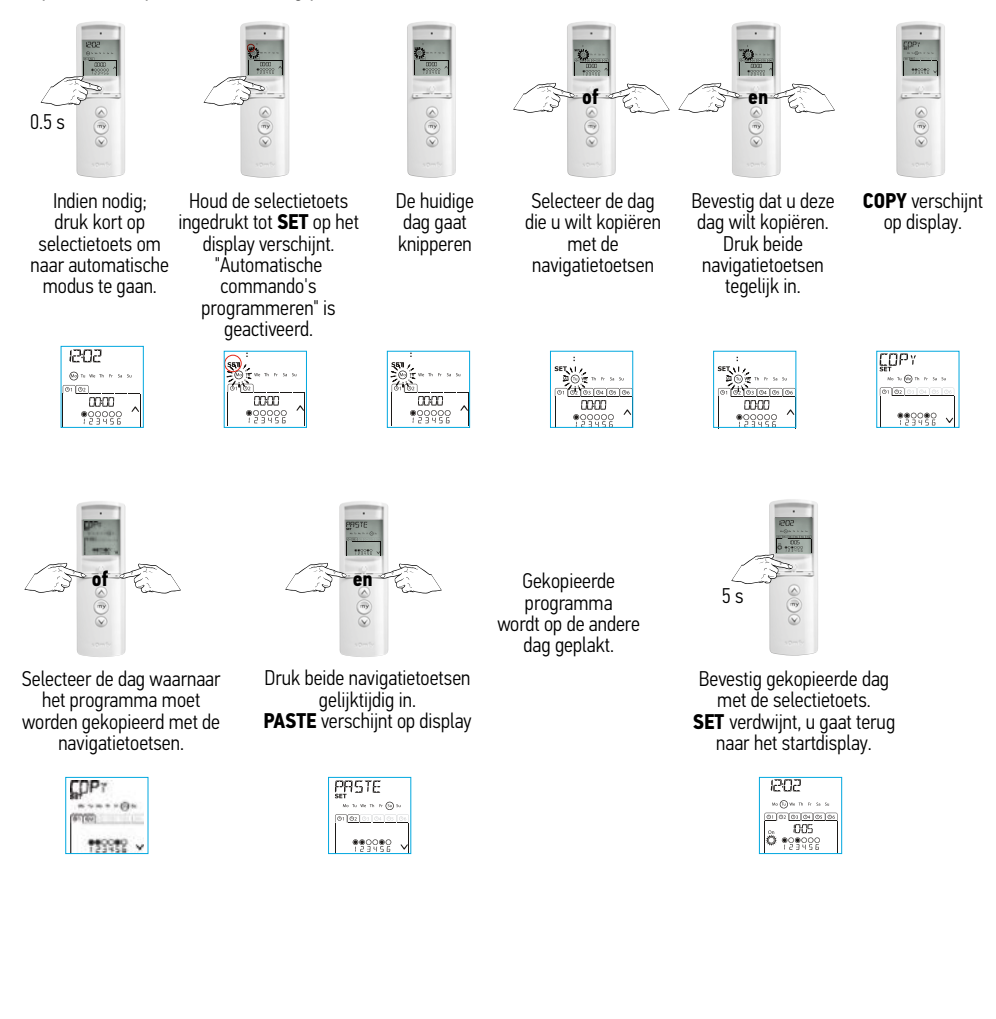

#### Telis 6 Chronis RTS

# elis 6 Chronis RTS

#### Een automatisch commando wissen

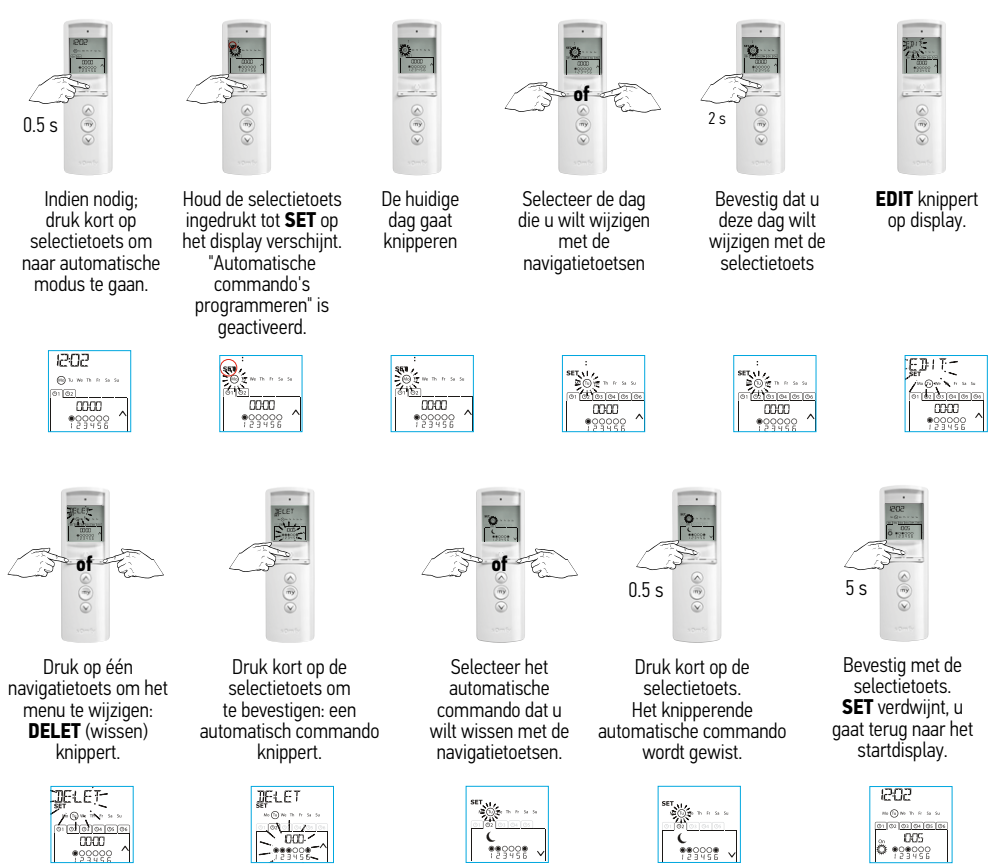

#### Bediening

# Wisselen van automatisch en handmatige modus

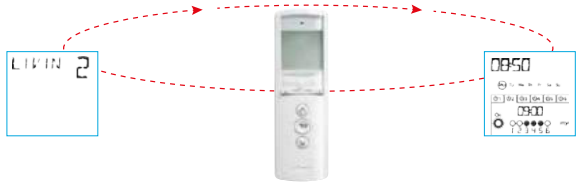

Druk kort op selectietoets om van automatische naar handmatige modus te gaan en andersom.

#### Handmatige modus

/!

De handmatige modus op de Telis 6 Chronis RTS wordt gebruikt om:

- Commando's te verzenden naar de toepassingen die aan de 6 verschillende kanalen zijn toegewezen
- De automatische commando's niet uitvoeren

Bijvoorbeeld, kanaal 1 ROOM wordt gebruikt om de rolluiken van de slaapkamer van de ouders te openen, kanaal 2 LIVIN om het rolluik in de woonkamer naar de ideale positie te verplaatsen om lichtweerkaatsing op computer- en tv-schermen te vermijden en kanaal 3 TERRA om het terrasscherm neer te laten wanneer men buiten gaat zitten...

Wanneer de handmatige modus wordt gekozen, wordt de zonfunctie automatisch gedeactiveerd. De functie wordt opnieuw geactiveerd bij het volgende geprogrammeerde 🖏 automatische commando.

#### De kanalen handmatig bedienen

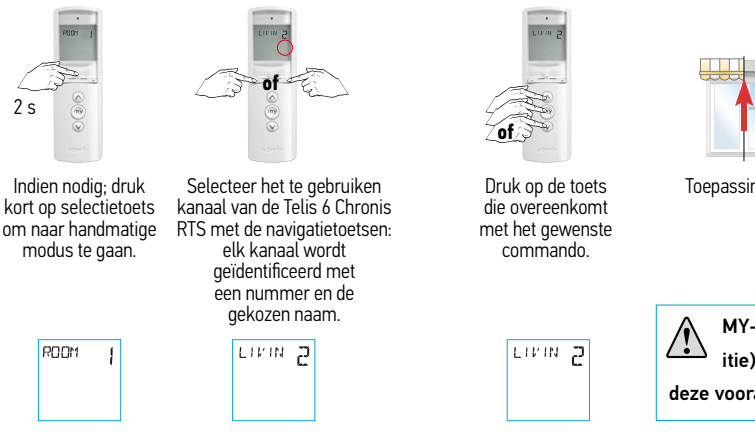

Toepassing of groep van toepassingen wordt geactiveerd.

MY-toets (voorkeurspositie), werkt alleen indien deze vooraf is geprogrammeerd.

#### Telis 6 Chronis RTS

#### Automatische modus

De automatische modus op de Telis 6 Chronis RTS wordt gebruikt om:

- De toepassingen die aan de 6 verschillende kanalen zijn toegewezen automatisch te bedienen met de automatische commando's die voor de verschillende dagen van de week zijn geprogrammeerd
- De activering of deactivering van de zonfunctie te programmeren voor de verschillende kanalen
- Automatische commando's voor elke dag van de week programmeren (zie "De dagen van de week programmeren").
- In de automatische modus worden de huidige dag en het volgende geplande automatische commando voor die dag weergegeven.
- U kunt alle geprogrammeerde automatische commando's bekijken door met de navigatietoetsen van het ene naar het andere commando gaan.
- Als u een automatisch commando wilt stopzetten terwijl het wordt uitgevoerd, keert u terug naar de handmatige modus door kort op de selectietoets te drukken, selecteert u het kanaal dat overeenkomt met de betrokken toepassingen en drukt u op de toets stop/my.

#### Voorbeeld van een geprogrammeerde dag in de winter:

Om 06:45 uur, commando my om de rolluiken van de slaapkamer van de ouders (ROOM 1) gedeeltelijk te openen;

om 07:00 uur, commando  $\odot$  om alle rolluiken en zonweringen op de benedenverdieping te openen en het zonlicht binnen te laten (LIVIN, DININ, en KITCH);

om 07:45 uur, commando my om de rolluiken van de slaapkamer van de kinderen (ROOM 2) gedeeltelijk te openen;

om 09:00 uur, commando  $\odot$  om de rolluiken van de slaapkamers te openen en de warmte binnen te laten via de ramen (ROOM 1 and ROOM 2);

bij schemering, commando  ${oxdot}$  voor alle toepassingen om de woning tegen de kou te beschermen.
# Telis 6 Chronis RTS

# Zonfunctie activeren/deactiveren

De zonfunctie kan alleen worden geactiveerd in de automatische modus door een automatisch commando te programmeren. Wanneer een automatisch voor één dag van de week, raadt Somfy aan ook een automatisch programmeren, vooral als daarna andere automatische commando's worden geprogrammeerd.

#### In de automatische modus:

- Als een automatisch active commando wordt geprogrammeerd, betekent dit dat de motoren of ontvangers die aan een of meer RTS-zonsensoren zijn gekoppeld op het opgegeven tijdstip rekening zullen houden met de commando's die door die sensoren worden gegenereerd. De betrokken toepassingen reageren afhankelijk van de hoeveelheid zonlicht tot het volgende automatische active commando.
- Als een automatisch accommando wordt geprogrammeerd, betekent dit dat deze motoren of ontvangers op het opgegeven tijdstip geen rekening meer zullen houden met de commando's van de RTS-zonsensoren.

De zonfunctie is alleen actief in de automatische modus. Wanneer de Telis 6 Chronis RTS overgaat naar de handmatige modus, wordt deze functie automatisch gedeactiveerd. Ze kan pas worden geactiveerd bij het volgende geprogrammeerde automatische 🖉 commando.

#### Functie "aanwezigheidssimulatie"

In de automatische modus verandert de functie "aanwezigheidssimulatie" willekeurig de tijdstippen waarop de geprogrammeerde automatische commando's worden geactiveerd binnen een tijdspanne van 0 tot 30 minuten. Deze functie is handig om uw aanwezigheid te simuleren als u voor langere tijd van huis weggaat.

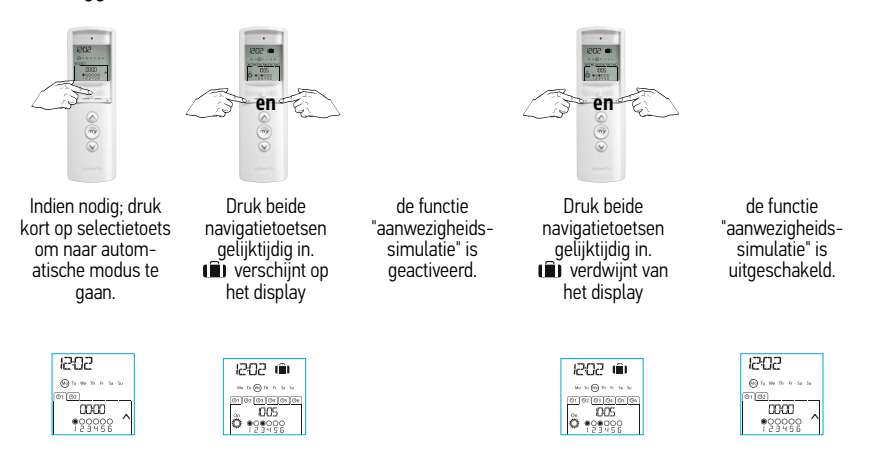

Door naar de handmatige modus over te gaan, wordt de functie "aanwezigheidssimulatie" ook gedeactiveerd. Bij terugkeer naar de automatische modus moet de functie (indien nodig) opnieuw

geactiveerd worden.

#### De algemene parameters van de afstandsbediening wijzigen

In elke stap knippert de parameter die moet ingesteld worden.

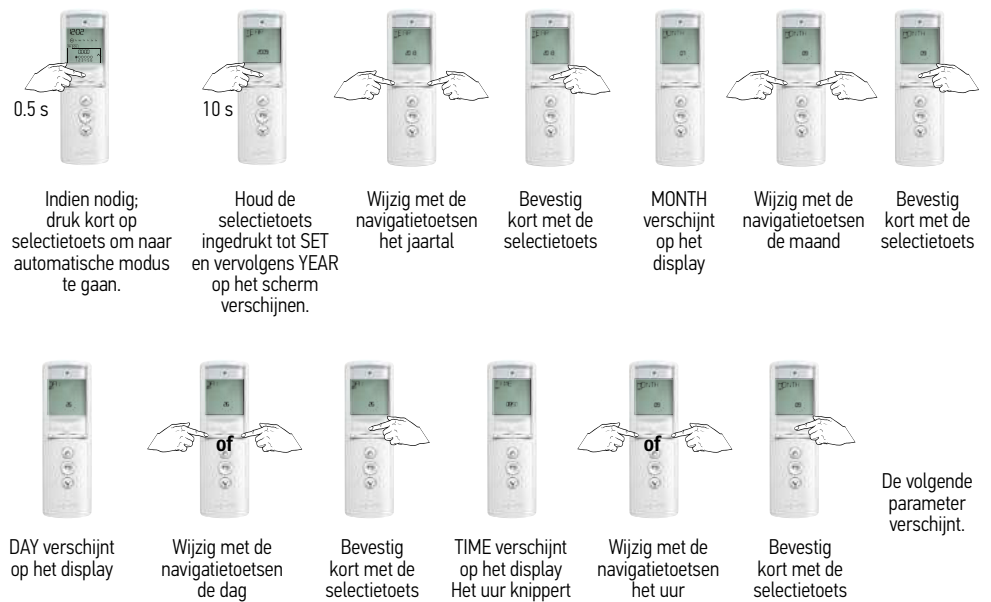

Ga zo door tot alle parameters zijn ingesteld. (Zie volgorde met uitleg op pagina 61.)

# Telis 6 Chronis RTS

# Gebruik

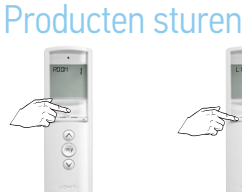

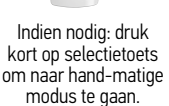

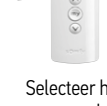

Selecteer het gewenste kanaal

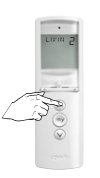

A-Toets indrukken

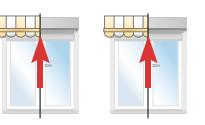

Producten bewegen naar boven. Druk kort op de "My"-toets om de producten te stoppen.

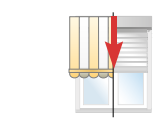

Producten bewegen naar beneden. Druk kort op de "My"-toets om de producten te stoppen.

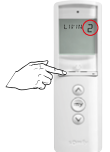

Indien nodig: druk kort op selectietoets om naar hand-matige modus te gaan.

gewenste

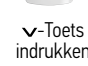

Voorkeurspositie (MY) instellen

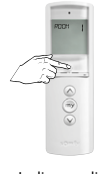

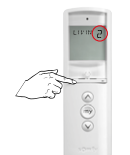

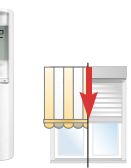

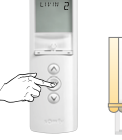

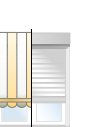

5 s

MY-toets 5

seconden

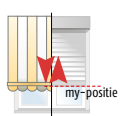

...korte beweging. MY positie is ingesteld.

Indien nodig: druk kort op selectietoets om naar hand-matige modus te gaan.

Selecteer het gewenste , kanaal

Stuur product naar gewenste positie

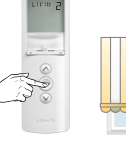

Stop op gewenste positie

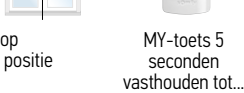

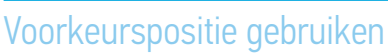

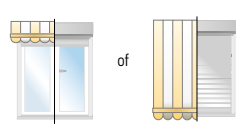

Het product staat stil.

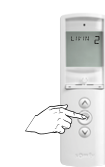

"My"-

toets kort

indrukken

Selecteer het gewenste kanaal

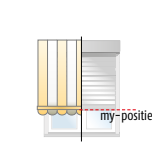

Product loopt automatisch naar de voorkeurspositie

MY-toets indrukken tijdens beweging: Product stopt direct.

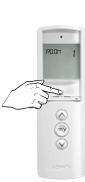

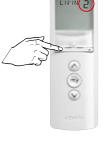

Selecteer het kanaal

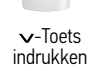

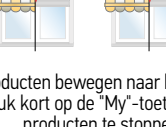

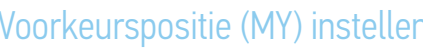

#### Monteren

#### Monteren van de Telis 6 Chronis RTS aan de muur

Controleer het draadloze bereik alvorens de Telis 6 Chronis RTS te monteren. Het draadloze bereik bedraagt 20 m door 2 betonnen muren.

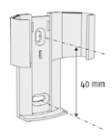

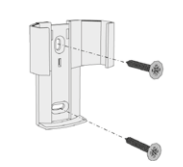

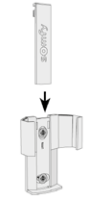

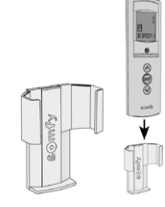

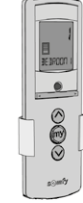

Markeer de plaatsen van de schroeven

Boor gaten en bevestig de houder met de schroeven (gebruik indien nodig verankeringen).

Breng de schroefkap aan.

De Telis 6 Chronis RTS kunt u nu los in de wandhouder plaatsen.

Het gebruik van radioapparatuur (bv. een draadloze hifi-hoofdtelefoon) die op dezelfde frequentie werkt, kan storingen veroorzaken en de prestaties van het product negatief beïnvloeden.

Installeer de Telis 6 Chronis RTS nooit op of in de buurt van metalen oppervlakken, want hierdoor kan het draadloze bereik afnemen.

# Telis 6 Chronis RTS

# Tips en aanbevelingen

| Opmerkingen                                                                                                    | Mogelijke oorzaken                                                                | Oplossingen                                                                                                    |
|----------------------------------------------------------------------------------------------------|-----------------------------------------------------------------------------------|----------------------------------------------------------------------------------------------------|
| De toepassingen in het<br>geselecteerde kanaal<br>reageren niet wanneer een<br>toets op de Telis 6 Chronis RTS<br>wordt ingedrukt. | De batterijen zijn bijna leeg.                                                    | Vervang de batterijen.                                                                                                    |
|                                                                                                    | De toepassing(en) bevindt (bevinden) zich<br>niet in het geselecteerde kanaal.    | Selecteer het juiste kanaal of voeg de motor of ontvanger toe aan het kanaal.                                              |
|                                                                                                    | De afstandsbediening is niet geprogrammeerd.                                      | Zie "Een Telis 6 Chronis RTS toevoegen/<br>wissen".                                                                        |
|                                                                                                    | Een extern draadloos apparaat stoort de draadloze ontvangst.                      | Schakel draadloze apparaten in de buurt uit.                                                                               |
|                                                                                                    | De afstandsbediening staat in de<br>automatische modus.                           | Druk kort op de selectietoets om naar de handmatige modus te gaan.                                                         |
|                                                                                                    | De oververhittingsbeveiliging van de<br>motor(en) of ontvanger(s) is geactiveerd. | Wacht tot de motor is afgekoeld en druk dan opnieuw op de gewenste toets.                                                  |
| Een toepassing stopt terwijl<br>ze wordt<br>geactiveerd.                                                                           | De toepassing is op een obstakel gestuit.                                         | Verwijder het obstakel en probeer het opnieuw                                                                              |
|                                                                                                    | Een andere zender verzendt een commando naar de motor of ontvanger.               | Wacht tot de activering van de toepassing is voltooid en probeer het daarna opnieuw.                                       |
| De toepassingen reageren<br>niet op<br>commando's van de zonsensor.                                                                | De functie is 💭 niet geprogrammeerd voor de huidige dag.                          | Voeg een automatisch commando 🎇 toe aan<br>het programma van de dag.                                                       |
|                                                                                                    | De zonfunctie is gedeactiveerd door over te<br>gaan naar de handmatige modus.     | Wacht op het volgende geprogrammeerde<br>commando de of programmeer een<br>automatisch commando de voor de<br>huidige dag. |
| Het commando wordt niet op<br>het geprogrammeerde tijdstip<br>uitgevoerd.                                                          | De functie "aanwezigheidssimulatie" is actief.                                    | Deactiveer de functie "aanwezigheidssimulatie".                                                                            |

# Afstelling Altus WT motor

Voor het afstellen van een WT motor is een afstelkabel nodig met een shunt (WT) schakelaar. Deze schakelaar laat toe om beide richtingen gelijktijdig te voeden en is nodig om het afstelproces op te starten en af te sluiten.

#### 1 Sluit de motor aan mbv een afstelkabel

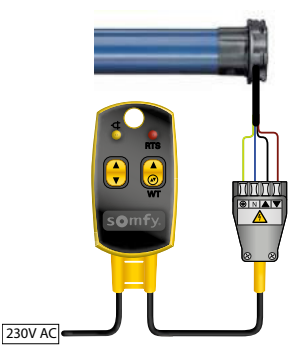

# 2 Controleer de draairichting (maak motor eerst spanningsloos)

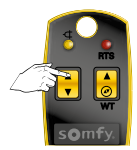

Motor reageert na +/- 1 s

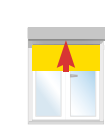

 $OK \rightarrow 4$ 

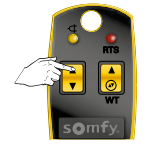

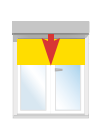

Niet OK  $\rightarrow$  3

# 3 Pas de draairichting aan

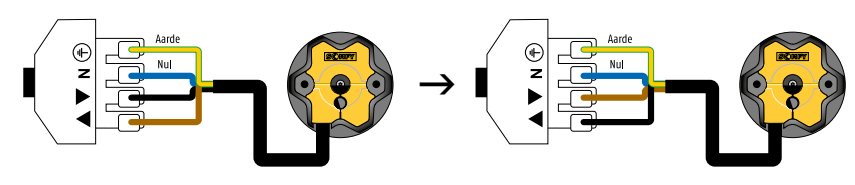

Wissel de zwarte en de bruine draad om.

### 4 Instelmodus activeren

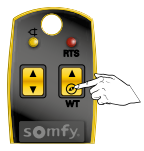

WT toets indrukken tot...

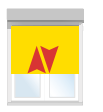

...korte op en neer beweging

# Afstelling Altus WT motor

Altus WT

# 5 Instellen van het bovenste eindpunt

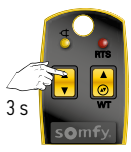

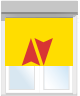

Druk op de op toets tot...

...korte op en neer beweging

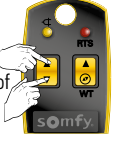

Stel het juiste eindpunt in

# 6 Bevestig het bovenste eindpunt

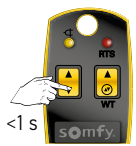

Neer toets kort indrukken +

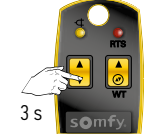

Neer toets ingedrukt houden tot...

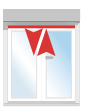

...korte op en neer beweging

# 7 Instellen van het onderste eindpunt

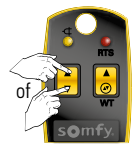

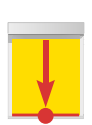

Stel het juiste eindpunt in

# 8 Bevestig het onderste eindpunt

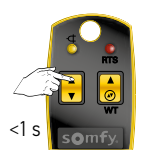

Op toets kort indrukken +

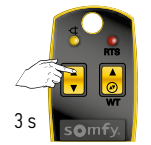

Op toets ingedrukt houden tot...

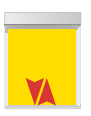

...korte op en neer beweging

#### 9 Instelmodus afsluiten

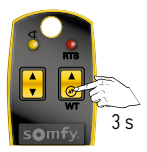

WT toets indrukken tot...

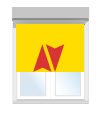

...korte op en neer beweging

# Afstelling Orea WT motor

Voor het afstellen van een WT motor is een afstelkabel nodig met een shunt (WT) schakelaar. Deze schakelaar laat toe om beide richtingen gelijktijdig te voeden en is nodig om het afstelproces op te starten en af te sluiten..

#### 1 Sluit de motor aan mbv een afstelkabel

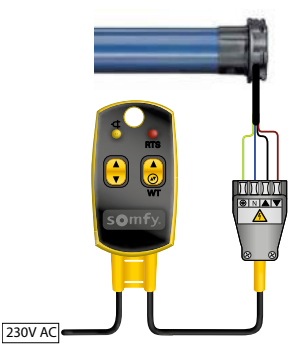

# 2 Controleer de draairichting (Maak motor eerst spanningsloos)

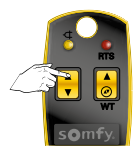

Motor reageert na +/- 1 s

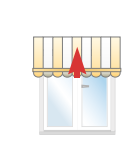

 $OK \rightarrow 4$ 

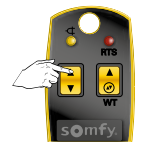

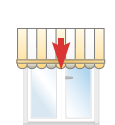

Niet OK  $\rightarrow$  3

### 3 Pas de draairichting aan

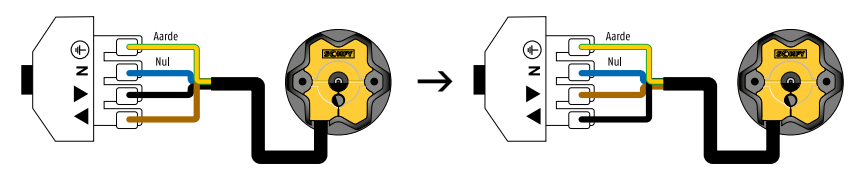

Wissel de zwarte en de bruine draad om.

### 4 Instelmodus activeren

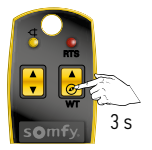

WT toets indrukken tot...

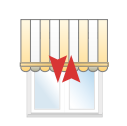

...korte op en neer beweging

# Afstelling Orea WT motor

Orea WT

# 5 Instellen van het onderste eindpunt

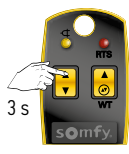

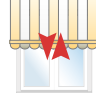

Druk op de op toets tot...

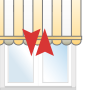

...korte op en neer beweging

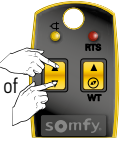

Stel het juiste eindpunt in

# 6 Bevestig het onderste eindpunt

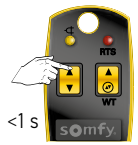

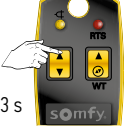

Op toets kort indrukken +

3 s

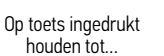

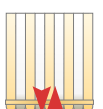

...korte op en neer beweging

### 7 Instelmodus afsluiten

+

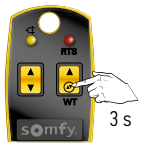

WT toets indrukken tot...

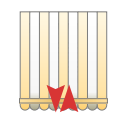

...korte op en neer beweging

# Afstelling Orea WT motor (Aanpassen sluit kracht, motoren vanaf 2015)

Voor het afstellen en bijstellen van een WT-motor is een afstelkabel nodig met een shunt (WT) schakelaar. Deze schakelaar laat toe om beide richtingen gelijktijdig te voeden en is nodig om het afstelproces op te starten en af te sluiten.

# Orea WT

#### 1 Sluit de motor aan mbv een afstelkabel

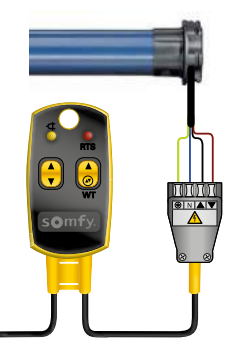

230V AC

2 Controleer de draairichting

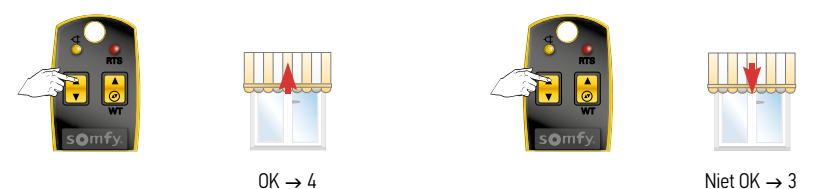

### 3 Pas de draairichting aan (Eerst spanningsloos maken)

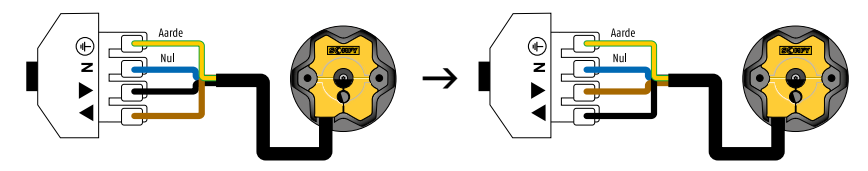

Wissel de zwarte en de bruine draad om.

#### 4 Plaats het scherm in het midden

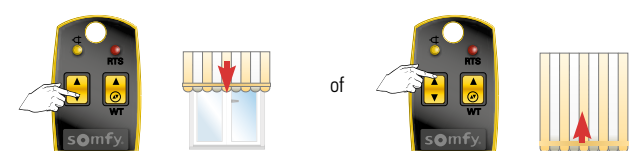

# Jrea WT

# 5 Schakel de functie in

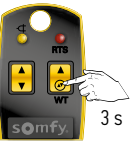

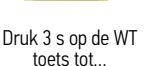

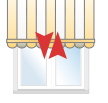

...korte op en neer beweging

# 6 Sluitkracht verhogen

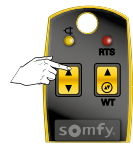

Druk op de op toets tot...

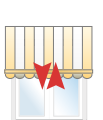

...korte op en neer beweging

#### 7 Sluitkracht verlagen

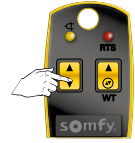

Druk op de neer toets tot...

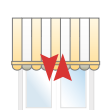

...korte op en neer beweging

#### 8 Reacties

- a. Bij een korte/snelle heen en weer beweging na het verhogen of verlagen van de sluitkracht staat de motor ingesteld op het normale niveau
- b. Bij een langzame heen en weer beweging na het verhogen of verlagen van de sluitkracht staat de motor ingesteld op het hoogste of laagste niveau.

#### 9 Bevestigen van de nieuwe sluitkracht

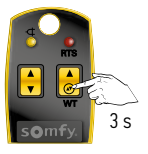

Druk 3 s op de WT toets tot...

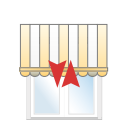

...korte op en neer beweging

### Uitrusting van het rolluik

Bij een Oximo WT motor heeft men voor elk eindpunt de keuze tussen het instellen van een vast eindpunt instellen of kan men een eindpunt automatisch op weerstand laten stoppen. De keuze wordt bepaald door de uitrusting van het rolluik. LET OP: Rolluik met Oximo short WT kan alleen automatisch afgesteld worden. Genoemde afstellingen staan hieronder.

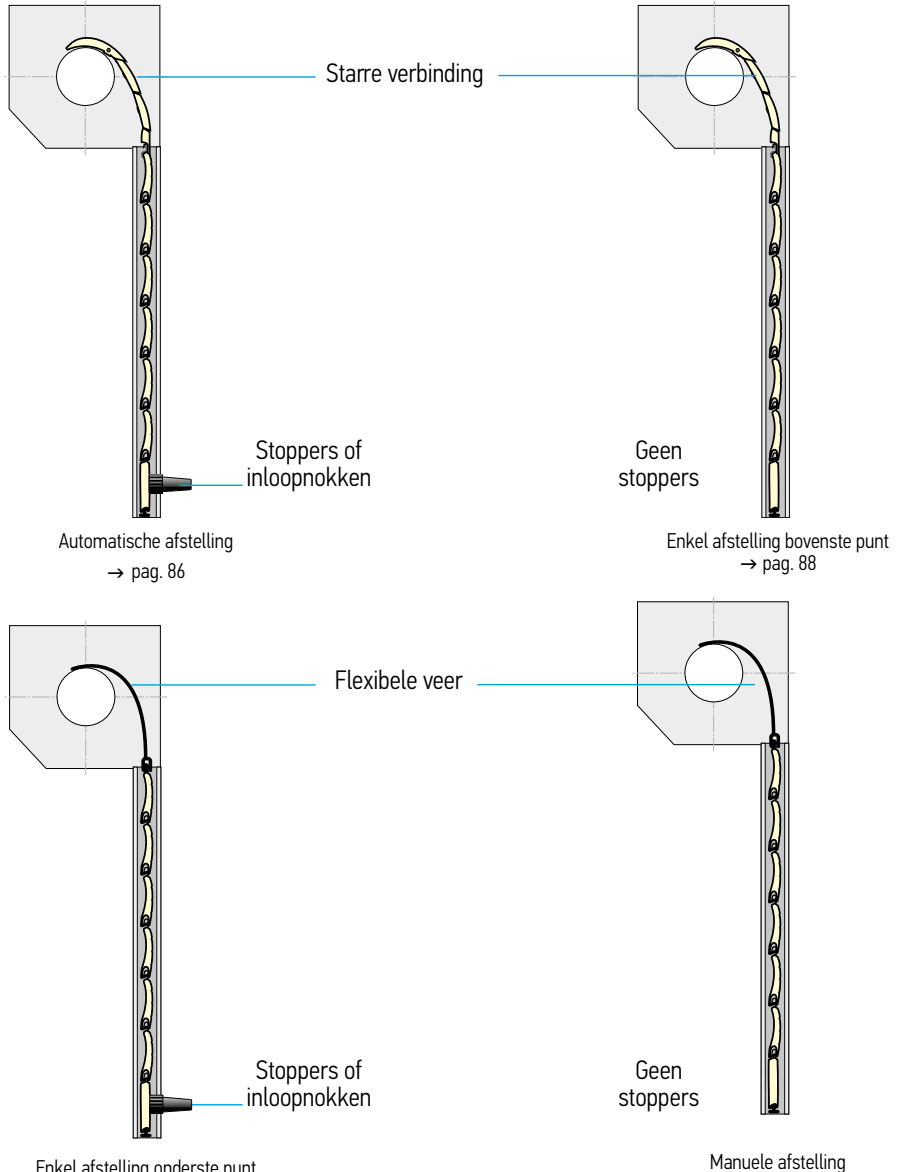

Enkel afstelling onderste punt → pag. 90

 $\rightarrow$  pag. 92

# Afstelling Oximo WT-motor

#### Automatische afstelmodus

Voor het afstellen van een WT-motor is een afstelkabel nodig met een shunt (WT) schakelaar. Deze schakelaar laat toe om beide richtingen gelijktijdig te voeden en is nodig om het afstelproces op te starten en af te sluiten.

#### 1 Sluit de motor aan mbv een afstelkabel

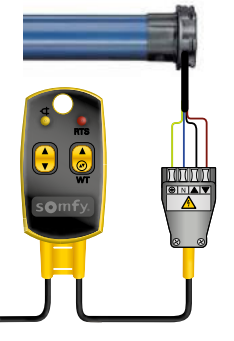

# 2 Controleer de draairichting

230V AC

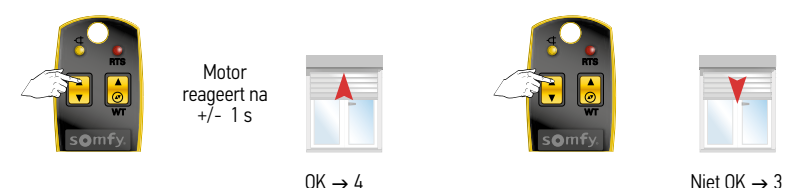

# 3 Pas de draairichting aan (Motor eerst spanningsloos maken)

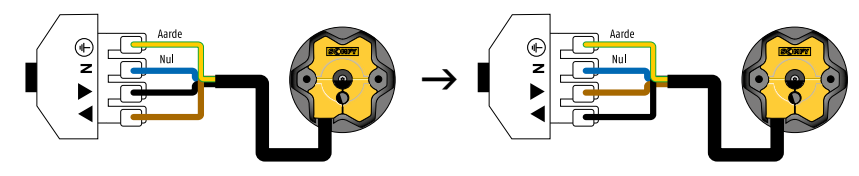

Wissel de zwarte en de bruine draad om.

#### 4 Instelmodus activeren

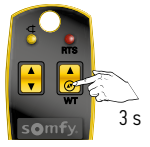

WT toets indrukken tot...

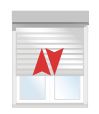

...korte op en neer beweging

# 5 Automatische afregeling activeren

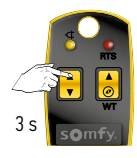

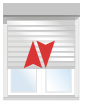

Druk op de op toets tot...

...korte op en neer beweging

# 6 Instelmodus afsluiten

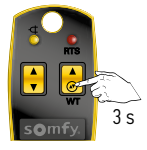

WT toets indrukken tot...

...korte op en neer beweging

AV.

#### Afstelling Oximo WT-motor

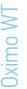

#### Half automatische modus - vast eindpunt bovenaan

Voor het afstellen van een WT-motor is een afstelkabel nodig met een shunt (WT) schakelaar. Deze schakelaar laat toe om beide richtingen gelijktijdig te voeden en is nodig om het afstelproces op te starten en af te sluiten.

#### 1 Sluit de motor aan mbv een afstelkabel

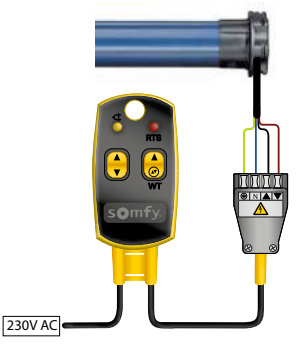

#### 2 Controleer de draairichting

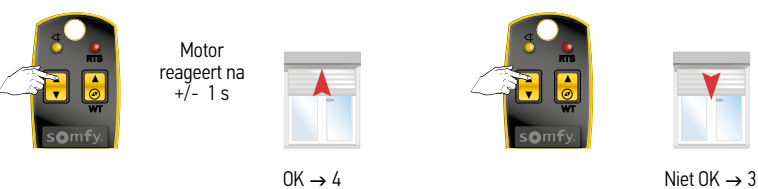

#### 3 Pas de draairichting aan (Motor eerst spanningsloos maken)

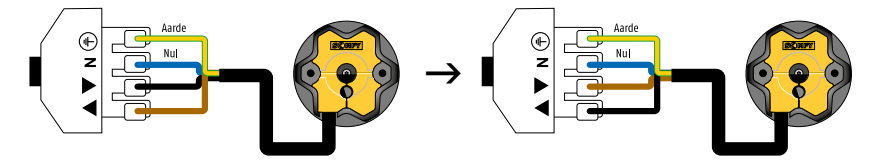

Wissel de zwarte en de bruine draad om.

#### 4 Instelmodus activeren

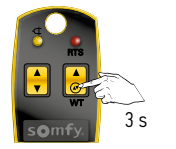

WT toets indrukken tot...

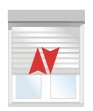

...korte op en neer beweging

# 5 Instellen van het bovenste eindpunt

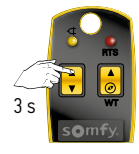

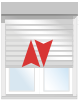

Druk op de op toets tot...

...korte op en neer beweging

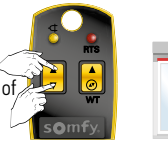

Stel het juiste eindpunt in

# 6 Bevestig het bovenste eindpunt

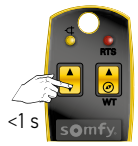

Neer toets kort indrukken +

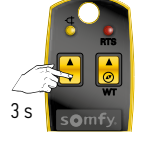

Neer toets ingedrukt houden tot...

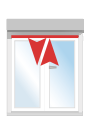

...korte op en neer beweging

# 9 Instelmodus afsluiten

+

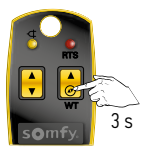

WT toets indrukken tot...

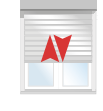

...korte op en neer beweging

#### Afstelling Oximo WT-motor

#### Half automatische modus - vast punt onderaan

Voor het afstellen van een WT-motor is een afstelkabel nodig met een shunt (WT) schakelaar. Deze schakelaar laat toe om beide richtingen gelijktijdig te voeden en is nodig om het afstelproces op te starten en af te sluiten.

#### 1 Sluit de motor aan mbv een afstelkabel

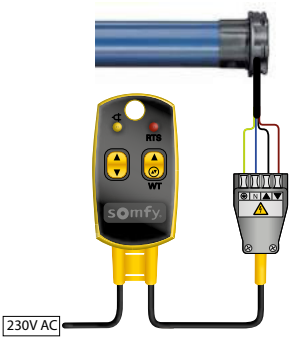

### 2 Controleer de draairichting

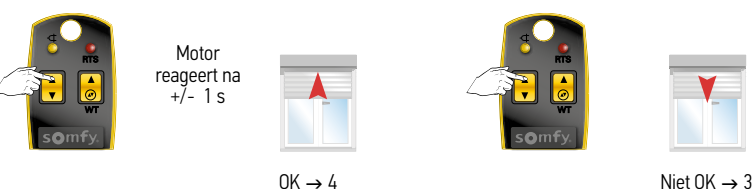

#### 3 Pas de draairichting aan (Motor eerst spanningsloos maken)

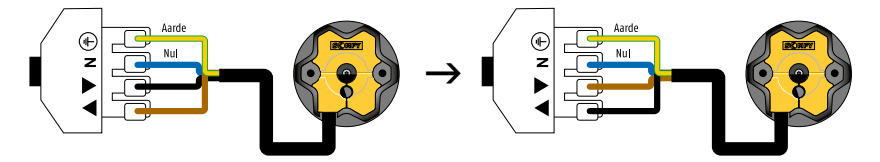

Wissel de zwarte en de bruine draad om.

#### 4 Instelmodus activeren

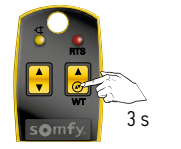

WT toets indrukken tot...

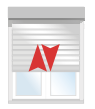

...korte op en neer beweging

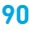

# 5 Instellen van het onderste eindpunt

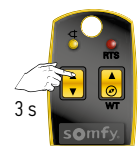

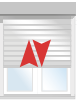

Druk op de op toets tot...

...korte op en neer beweging

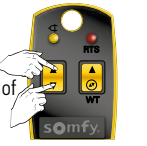

Stel het juiste eindpunt in

# 6 Bevestig het onderste eindpunt

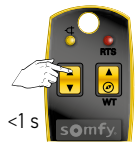

Op toets kort indrukken +

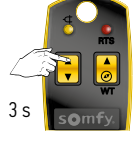

Op toets ingedrukt houden tot...

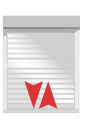

...korte op en neer beweging

# 7 Instelmodus afsluiten

+

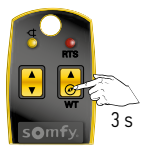

WT toets indrukken tot...

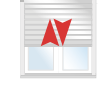

...korte op en neer beweging

#### Manuele modus = 2 vaste eindpunten

Voor het afstellen van een WT-motor is een afstelkabel nodig met een shunt (WT) schakelaar. Deze schakelaar laat toe om beide richtingen gelijktijdig te voeden en is nodig om het afstelproces op te starten en af te sluiten.

### 1 Sluit de motor aan mbv een afstelkabel

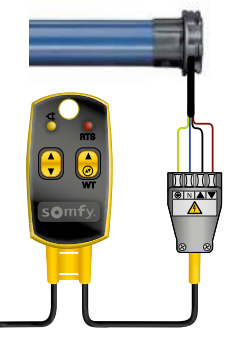

# 2 Controleer de draairichting

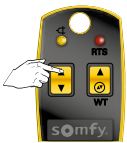

230V AC

Motor reageert na +/- 1 s

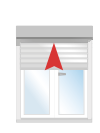

 $OK \rightarrow 4$ 

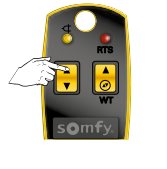

Niet OK  $\rightarrow$  3

# 3 Pas de draairichting aan (Motor eerst spanningsloos maken)

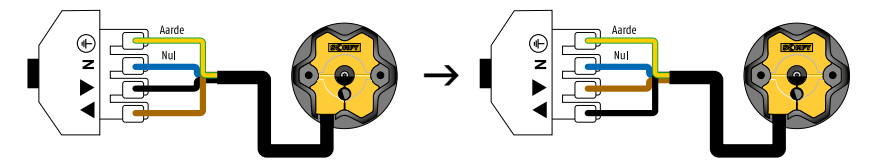

Wissel de zwarte en de bruine draad om.

### 4 Instelmodus activeren

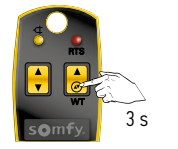

WT toets indrukken tot...

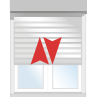

...korte op en neer beweging

# 5 Instellen van het bovenste eindpunt

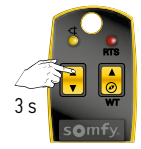

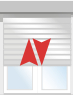

Druk op de op toets tot...

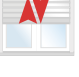

...korte op en neer beweging

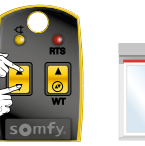

Stel het juiste eindpunt in

# 6 Bevestig het bovenste eindpunt

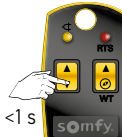

Neer toets kort

indrukken +

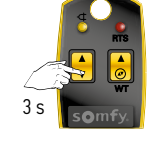

Neer toets ingedrukt houden tot ...

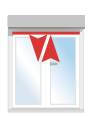

...korte op en neer beweging

#### Instellen van het onderste eindpunt 7

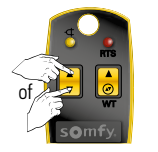

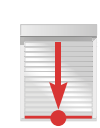

Stel het juiste eindpunt in

# 8 Bevestig het onderste eindpunt

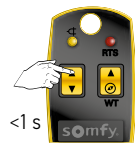

Op toets kort indrukken +

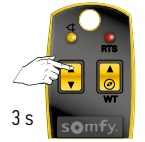

Op toets ingedrukt houden tot ...

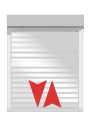

...korte op en neer beweging

#### Instelmodus afsluiten 9

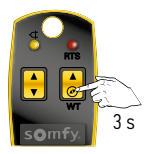

WT toets indrukken tot...

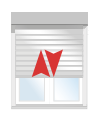

...korte op en neer beweging

Aanpassing bovenste eindpunt Oximo WT-motor (Met vast eind punt) of Altus WT- motor

Voor het afstellen en bijstellen van een WT-motor is een afstelkabel nodig met een shunt (WT) schakelaar. Deze schakelaar laat toe om beide richtingen gelijktijdig te voeden en is nodig om het afstelproces op te starten en af te sluiten.

#### 1 Sluit de motor aan mbv een afstelkabel

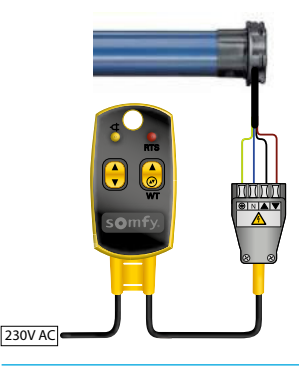

#### 2 Controleer de draairichting

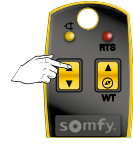

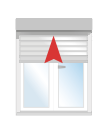

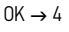

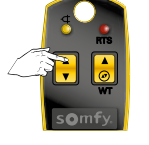

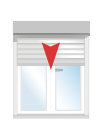

Niet OK  $\rightarrow$  3

# 3 Pas de draairichting aan (Motor eerst spanningsloos maken)

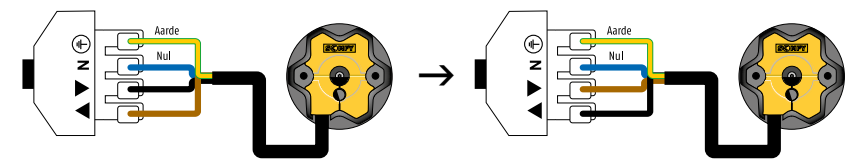

Wissel de zwarte en de bruine draad om.

4 Plaats het rolluik in zijn bovenste eindpunt

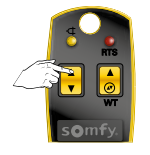

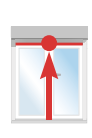

#### 5 Aanpassen van het bovenste eindpunt

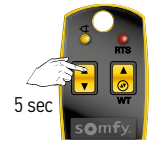

¥ ↓ 2 sec

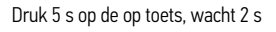

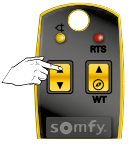

Druk op de op toets tot...

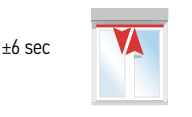

...korte op en neer beweging

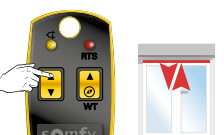

Druk op de op toets tot korte op en neer beweging

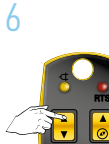

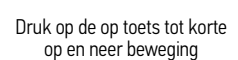

Druk op de op toets tot korte op en neer beweging

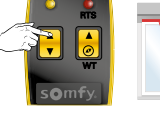

Druk op de op toets tot korte op en neer beweging

Na 6 s reageert het rolluik

Maximaal 6 s tussen handelingen

# 7 Pas het bovenste eindpunt aan

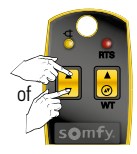

Motor reageert na +/- 1 s

Regel bij

# ert

8 Bevestig het nieuwe bovenste eindpunt en sluit af

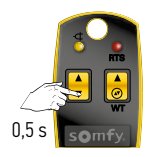

Neer toets kort indrukken, wacht 2 s

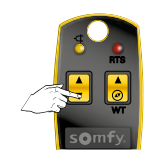

Neer toets ingedrukt houden tot...

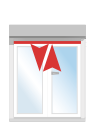

...korte op en neer beweging

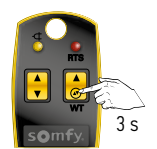

WT toets indrukken tot...

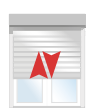

...korte op en neer beweging

## Aanpassing onderste eindpunt Oximo WT-motor (Met vaste eind positie), Altus WT- motor of Orea WT-motor

Voor het afstellen en bijstellen van een WT-motor is een afstelkabel nodig met een shunt (WT) schakelaar. Deze schakelaar laat toe om beide richtingen gelijktijdig te voeden en is nodig om het afstelproces op te starten en af te sluiten.

1 Sluit de motor aan mbv een afstelkabel

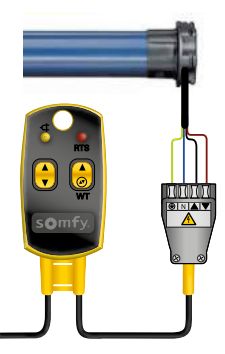

2 Controleer de draairichting (Motor eerst spanningsloos maken)

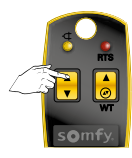

230V AC

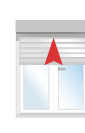

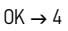

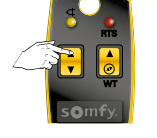

Niet OK  $\rightarrow$  3

3 Pas de draairichting aan

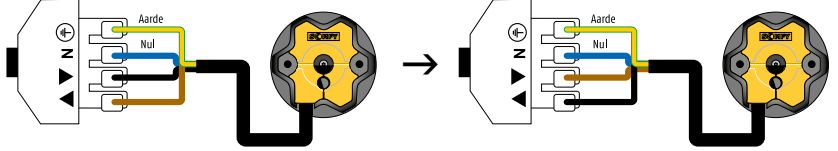

Wissel de zwarte en de bruine draad om.

4 Plaats het rolluik in zijn onderste eindpunt

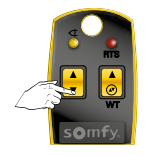

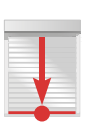

#### 5 Aanpassen van het onderste eindpunt

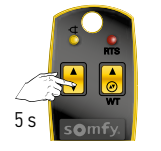

6

Druk 5 s op de neer toets, wacht 2 s

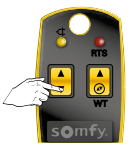

Druk op de neer toets tot...

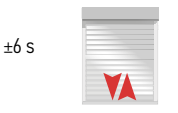

...korte op en neer beweging

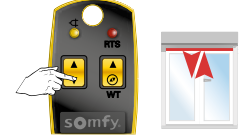

Oximo WT, Altus WT

Druk op de neer toets tot korte op en neer beweging

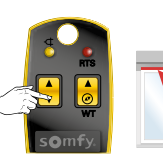

Druk op de neer toets tot korte op en neer beweging

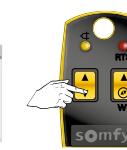

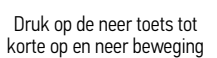

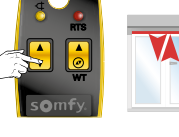

Druk op de neer toets tot korte op en neer beweging

Na 6 s reageert het rolluik

Maximaal 6 s tussen handelingen

#### 7 Pas het onderste eindpunt aan

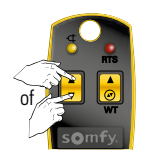

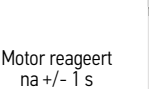

Regel bij

2 s

### 8 Bevestig het nieuwe onderste eindpunt en sluit af

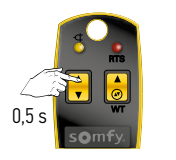

Op toets kort indrukken, wacht 2 s

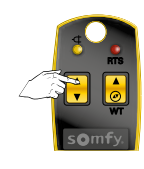

Op toets ingedrukt houden tot...

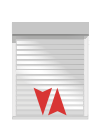

...korte op en neer beweging

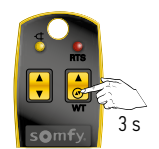

WT toets indrukken tot...

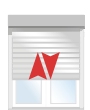

...korte op en neer beweging

#### Reset van een WT-motor

Voor het afstellen en bijstellen van een WT-motor is een afstelkabel nodig met een shunt (WT) schakelaar. Deze schakelaar laat toe om beide richtingen gelijktijdig te voeden en is nodig om het afstelproces op te starten en af te sluiten.

#### 1 Sluit de motor aan mbv een afstelkabel

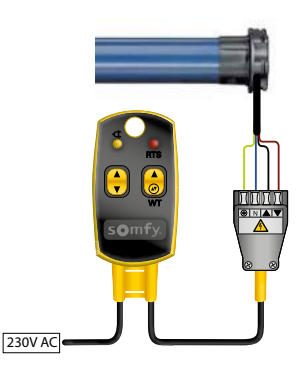

#### 2 Reset de motor

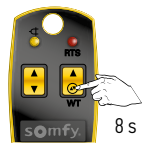

Druk 8 s op de WT toets tot...

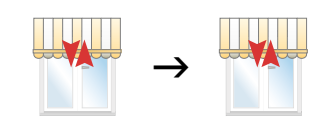

...2 maal korte op en neer beweging

#### 3 De motor is gereset

# Aansluitschema Motormodule Centralis Indoor RTS 2

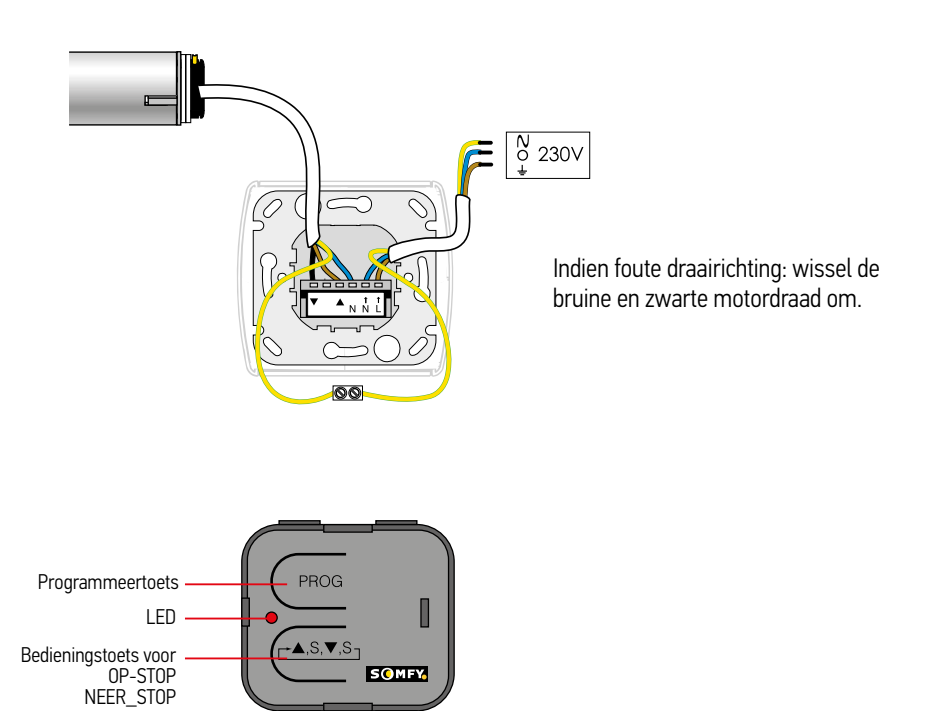

# Programmeren Motormodule Centralis Indoor RTS 2

#### Open de ontvanger

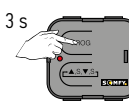

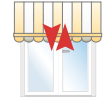

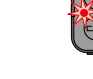

LED brandt

#### programmeertoets van de ontvanger

Druk 3 s op de

#### Programmeer de zender

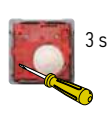

Vasthouden

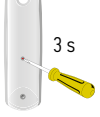

Vasthouden

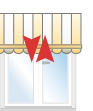

Korte beweging

 $\rightarrow 0K$ 

FRICE ECTION

LED op de ontvanger knippert

# Wissen van geheugen ontvanger

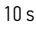

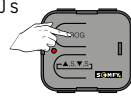

Indrukken en vasthouden

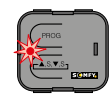

LED brandt, gaat knipperen en gaat uit

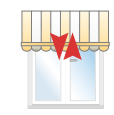

Korte beweging

Na 5 s nogmaals een korte beweging

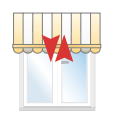

Korte beweging  $\rightarrow$  OK

#### Werken met de buitenontvanger RTS ontvanger 'Universeel'

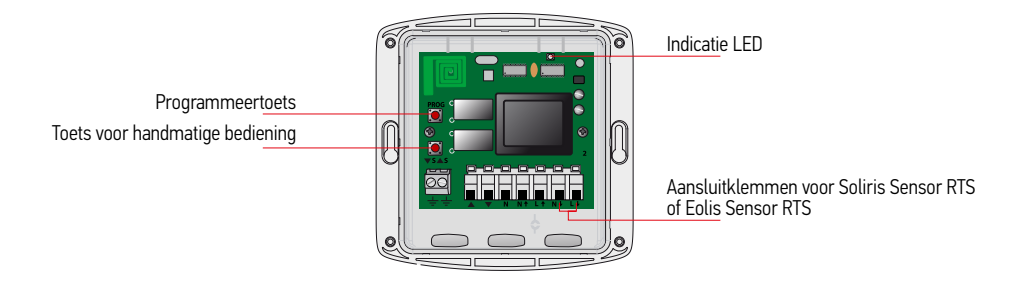

#### Toepassingen

#### Methode 1

#### Buitenontvanger voor standaard buismotor

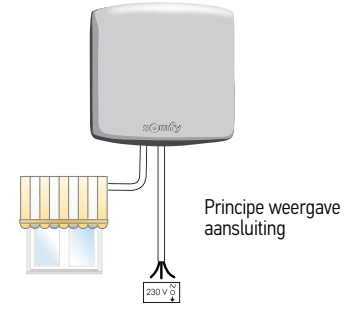

# Methode 2

Buitenontvanger voor standaard buismotor in combinatie met een Sensor RTS, b.v. Soliris Sensor RTS

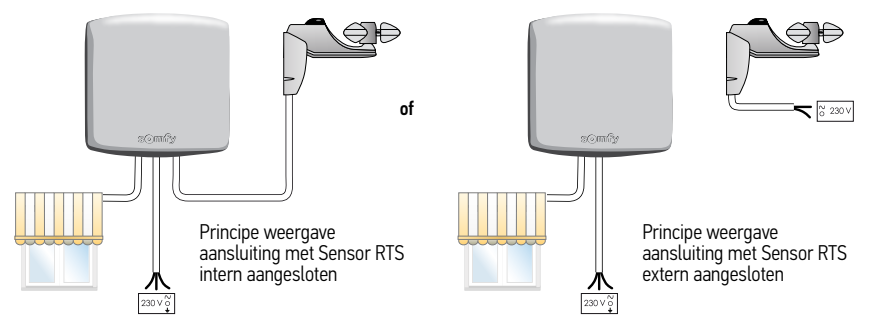

Aansluitschema 1 Buitenontvanger RTS ontvanger 'Universeel'

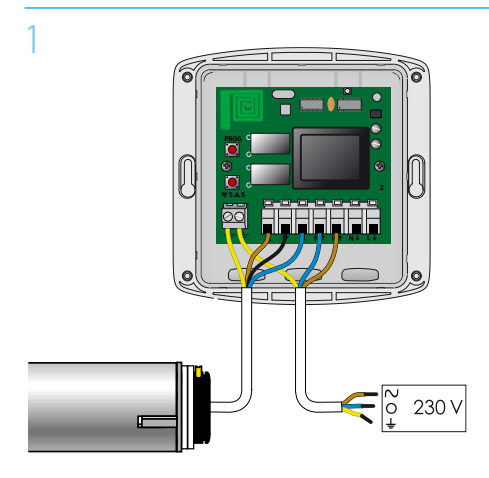

Indien foute draairichting: wissel de bruine en zwarte motordraad om.

Aansluitschema 2 Buitenontvanger RTS ontvanger 'Universeel' met een Sensor RTS intern aangesloten

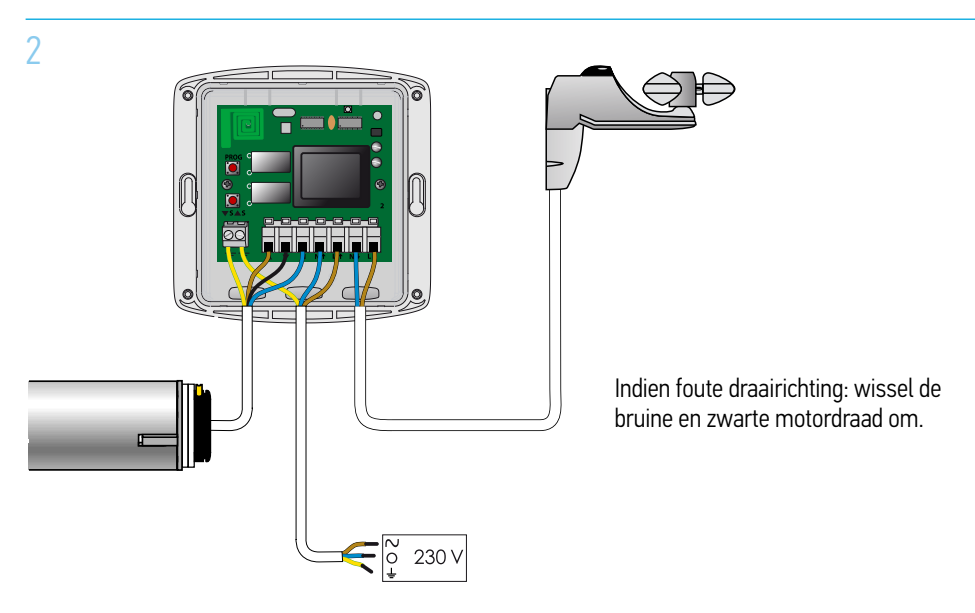

#### Buitenontvanger RTS ontvanger 'Universeel'

Programmeren van de eerste zender op de buitenontvanger RTS ontvanger 'Universeel'

#### 1 Open de ontvanger

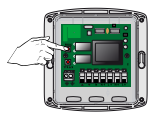

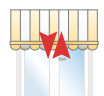

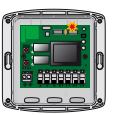

Druk 3 s op de programmeertoets

Korte beweging

LED gaat branden

# 2 Programmeer de zender

of

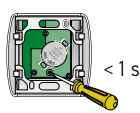

<1s

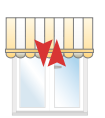

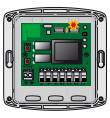

Achterkant Smoove RTS

Achterkant Telis RTS

Korte beweging  $\rightarrow$  OK

LED gaat 5 s knipperen

Wissen van het volledige geheugen van de buitenontvanger RTS ontvanger 'Universeel'

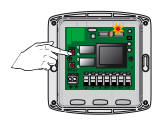

Indrukken en vasthouden

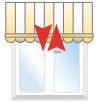

Korte beweging

beweging

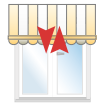

Korte beweging  $\rightarrow$  OK

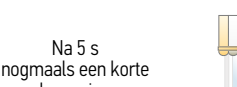

# Aandachtspunten RTS

- Sluit alleen die motor aan op de 230 V netspanning waarmee u werkt.
- De overige motoren niet aan de voeding.
- Zender altijd zo dicht mogelijk bij de motor houden voor een optimale signaaloverdracht.
- Leg de elektrotechnische installatie zodanig aan dat iedere RTS buismotor afzonderlijk spanningsvrij te maken is.
- RTS technologie is ontwikkeld om gebruikt te worden in de particuliere en kleinzakelijke markt.
- Gebruik van RTS technologie in projecten wordt ontraden.
- Bij voorkeur iedere RTS motor voorzien van een eigen RTS bedieningspunt of een eigen kanaal op de Telis 4 RTS.
- De minimale afstand tussen 2 RTS ontvangers moet 30 cm. zijn.
- De minimale afstand tussen 2 RTS motorkoppen moet 50 cm.

Altus RTS en Solus RTS motoren worden in combinatie met de Sunis Senor RTS bij rolluiken sterk ontraden. De fotocel van de Sunis Sensor RTS wordt door (zon) licht geladen. Bij onvoldoende lading geeft de Sunis Sensor RTS geen aanwezigheids signaal meer. Hierdoor wordt het rolluik omhoog gestuurd. Om deze ongewenste opsturing te voorkomen wordt geadviseerd om bij rolluiken i.c.m. een Sunis Sensor RTS de Oximo RTS motor toe te passen.

#### Controle RTS motor op locatie

#### 1 Motor aan de netspanning

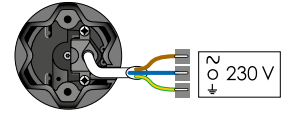

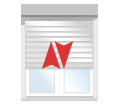

Slechts 1 motor tegelijk aan de netspanning (230 V)

Korte beweging

Als de motor kort heen en weer beweegt zijn de eindpunten al ingesteld. Ga verder bij punt 2.

#### Als de motor niet reageert:

- 1 Ga naar de specifieke afstelling van de betreffende motor.
- 2 De motor is al geprogrammeerd op de bijgeleverde zender, test door de NEER toets in te drukken.
- 3 De motor is geprogrammeerd op een zender die niet bij de motor geleverd is, ga naar blz. 128

#### 2 Maak contact tussen RTS-zender en de motor

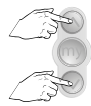

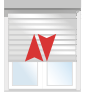

Korte beweging

#### 3 Programmeer de zender op de motor

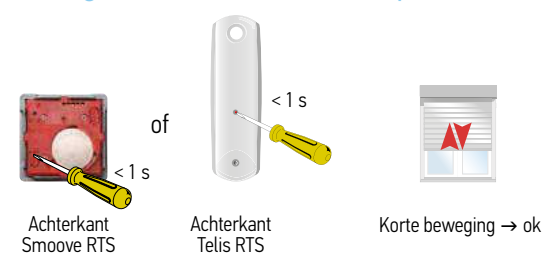

# Afstellen en programmeren Altus RTS en Orea RTS

# 1 Werken op locatie met een niet afgestelde motor

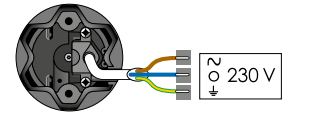

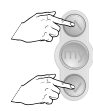

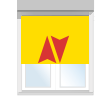

Slechts 1 motor tegelijk aan de netspanning (230 V)

Tegelijk

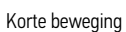

# 2 Controleer de draairichting

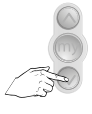

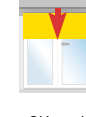

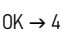

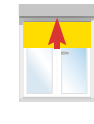

Niet OK  $\rightarrow$  3

# 3 Wijzig de draairichting, indien nodig

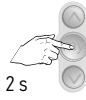

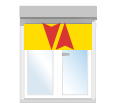

Indrukken tot...

...korte beweging  $\rightarrow$  4

# 4 Zet het eindproduct op de hoogste positie

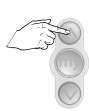

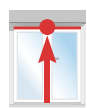

# 5 Afstellen van de bovenste eindpositie

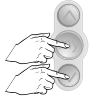

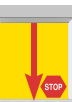

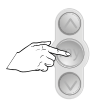

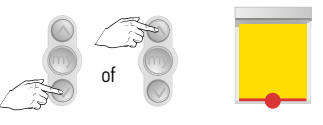

Kort tegelijk

Product omlaag

Stop op onderpunt

Regel bij, indien nodig

# Afstellen Altus RTS en Orea RTS

# 6 Afstellen van de onderste eindpositie

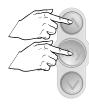

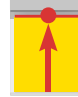

Kort tegelijk

Motor stopt zelf → OK

# 7 Bevestig de eindafstellingen

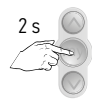

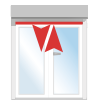

Indrukken tot...

...korte beweging

#### 8 Programmeren van een zender

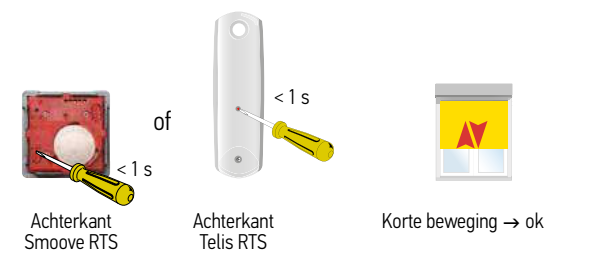

Controleer de eindafstellingen

# Aanpassen onderste eindpositie bij Altus RTS en Orea RTS

#### De zender is geprogrammeerd op de motor

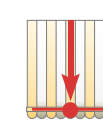

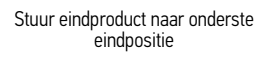

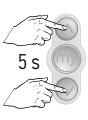

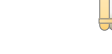

Tegelijk indrukken tot... ...k

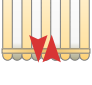

...korte beweging

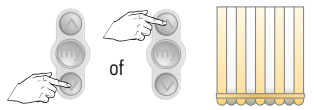

Kies nieuwe onderste eindpositie

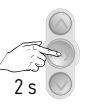

Bevestig onderpunt, indrukken tot...

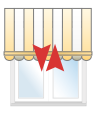

...korte beweging  $\rightarrow$  OK

#### Bijzonderheden bij Altea RTS

- Handmatig aanpassen van de onderste eindpositie, via bovenstaande methode, is niet mogelijk.
- Bij de Altea RTS wordt de onderste positie na 100 cycli automatisch opnieuw bepaald.
- Een spanningsonderbreking van 5 seconden, bij een juist afgestelde en geprogrammeerde motor, is voldoende om de motor opnieuw zijn onderste eindpositie te laten bepalen.
# Afstellen Altus RTS en Altea RTS

### Aanpassen bovenste eindpositie bij Altus RTS en Altea RTS\*

#### De zender is geprogrammeerd op de motor

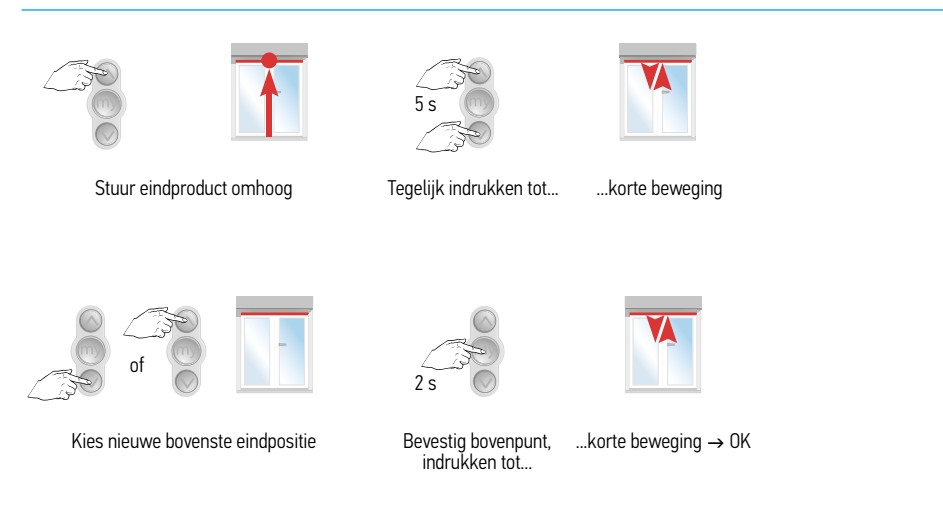

\* Uitsluitend mogelijk bij een Altea RTS in een screen zonder voldoende mechanische aanslag in de bovenste eindpositie.

Afstellen en programmeren Altea RTS met een vast bovenste eindpunt

Screen zonder mechanische aanslag in de bovenpositie

# 1 Werken op locatie met een niet afgestelde motor

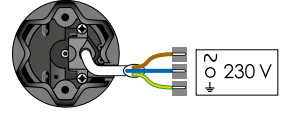

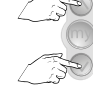

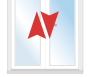

Slechts 1 motor tegelijk aan de netspanning (230 V)

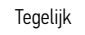

Korte beweging

# 2 Controleer de draairichting

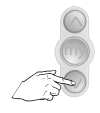

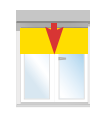

 $OK \rightarrow 4$ 

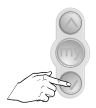

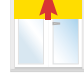

Niet OK  $\rightarrow$  3

# 3 Wijzig de draairichting, indien nodig

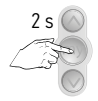

Indrukken tot...

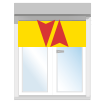

...korte beweging  $\rightarrow$  4

# Afstellen en programmeren Altea RTS

Screen zonder mechanische aanslag in de bovenpositie

# 4 Zet het screen op de hoogste positie

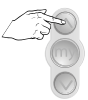

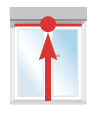

# 5 Afstellen van de bovenste eindpositie

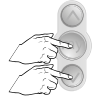

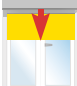

Kort tegelijk

Product omlaag

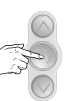

Stop voor de vergrendeling

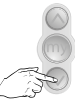

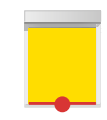

Stuur onderlijst door vergrendeling (eerste klik)

# 6 Afstellen van de onderste eindpositie

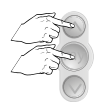

Kort tegelijk

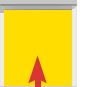

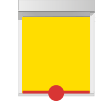

Motor stopt zelf in de vergrendeling

# 7 Bevestig de eindafstellingen

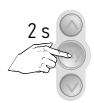

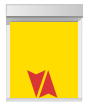

Indrukken tot...

...korte beweging

### 8 Programmeren van een zender

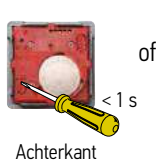

Smoove RTS

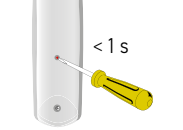

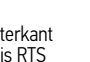

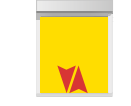

Controleer de eindafstellingen

Achterkant Telis RTS

Korte beweging  $\rightarrow$  ok

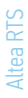

Afstellen en programmeren Altea RTS met een automatisch bovenste eindpunt.

Screen MET mechanische aanslag in de bovenpositie

# 1 Werken op locatie met een niet afgestelde motor

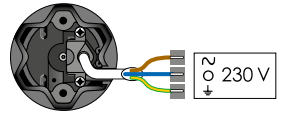

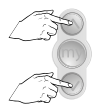

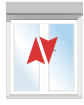

Slechts 1 motor tegelijk aan de netspanning (230 V)

Tegelijk

Korte beweging

# 2 Controleer de draairichting

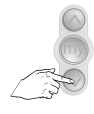

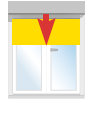

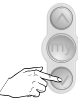

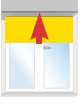

 $OK \rightarrow 4$ 

Niet OK  $\rightarrow$  3

# 3 Wijzig de draairichting, indien nodig

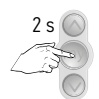

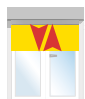

Indrukken tot...

...korte beweging  $\rightarrow 4$ 

# Afstellen en programmeren Altea RTS

Screen MET mechanische aanslag in de bovenpositie

# 4 Stuur screen omlaag

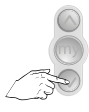

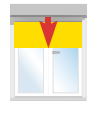

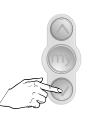

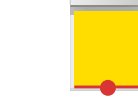

Houdt toets vast tot onder vergrendeling

Product omlaag

Stuur onderlijst door vergrendeling (eerste klik)

# 5 Afstellen van de onderste eindpositie

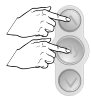

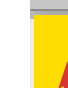

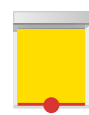

Kort tegelijk

Motor stopt zelf in de vergrendeling

# 6 Bevestig de eindafstellingen

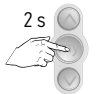

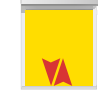

Indrukken tot...

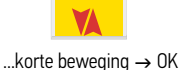

### 7 Programmeren van een zender

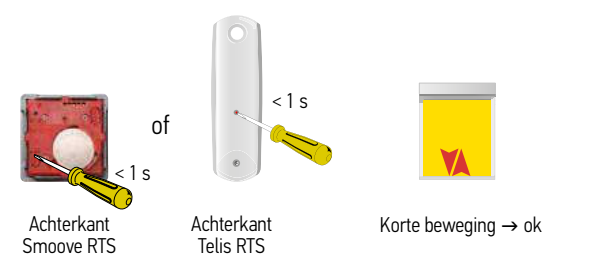

Controleer de eindafstellingen

# Herkennen type Oximo RTS

### Herkennen op locatie, versie voor of na december 2007

Test is alleen mogelijk met een MY positie

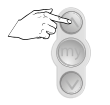

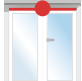

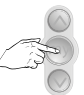

Stuur rolluik naar bovenste eindpositie

Druk kort op MY toets

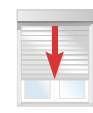

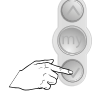

Druk na 1 seconde kort op de NEER toets

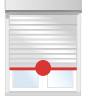

Versie voor december 2007 rolluik stopt op MY positie

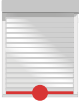

Versie na december 2007 en versie na oktober 2008 rolluik stopt op onderste eindpositie

### Herkennen op locatie, versie voor of na oktober 2008

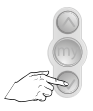

ł

Stuur rolluik tot halverwege

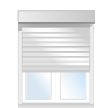

Versie voor oktober 2008 rolluik beweegt niet

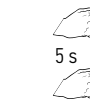

Tegelijk

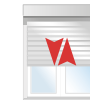

Versie na oktober 2008 rolluik maakt korte beweging

# Oximo RTS

# Zonfunctie Oximo RTS in combinatie met Sunis Sensor RTS of Soliris Sensor RTS

- De zonfunctie werkt alleen in combinatie met de MY positie (tussenpositie)
- De Oximo RTS heeft standaard een MY positie die ongeveer overeenkomt met de daglichtstand van het rolluik.

|                                          | Reactie Oximo RTS voor december 2007                                          | Reactie Oximo RTS na december 2007                                                  |
|------------------------------------------|-------------------------------------------------------------------------------|-------------------------------------------------------------------------------------|
| Zon komt                                 | Sturing naar de MY positie                                                    | Sturing naar de MY positie                                                          |
| Zon gaat                                 | Rolluik blijft in de MY positie staan                                         | Rolluik stuurt omhoog naar de bovenste<br>eindpositie                               |
| Rolluik in<br>de onderste<br>eindpositie | Geen reactie op zon of zon gaat, rolluik<br>blijft in de onderste eindpositie | Geen reactie op zon komt of zon gaat,<br>rolluik blijft in de onderste eindpositie. |

|                                          | Reactie Oximo RTS na oktober 2008                                          |
|------------------------------------------|----------------------------------------------------------------------------|
| Zon komt                                 | Sturing naar de MY positie                                                 |
| Zon gaat                                 | Rolluik stuurt omhoog naar de bovenste eindpositie                         |
| Rolluik in<br>de onderste<br>eindpositie | Geen reactie op zon of zon gaat, rolluik blijft in de onderste eindpositie |

### Oximo RTS

# Uitrusting van het rolluik

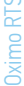

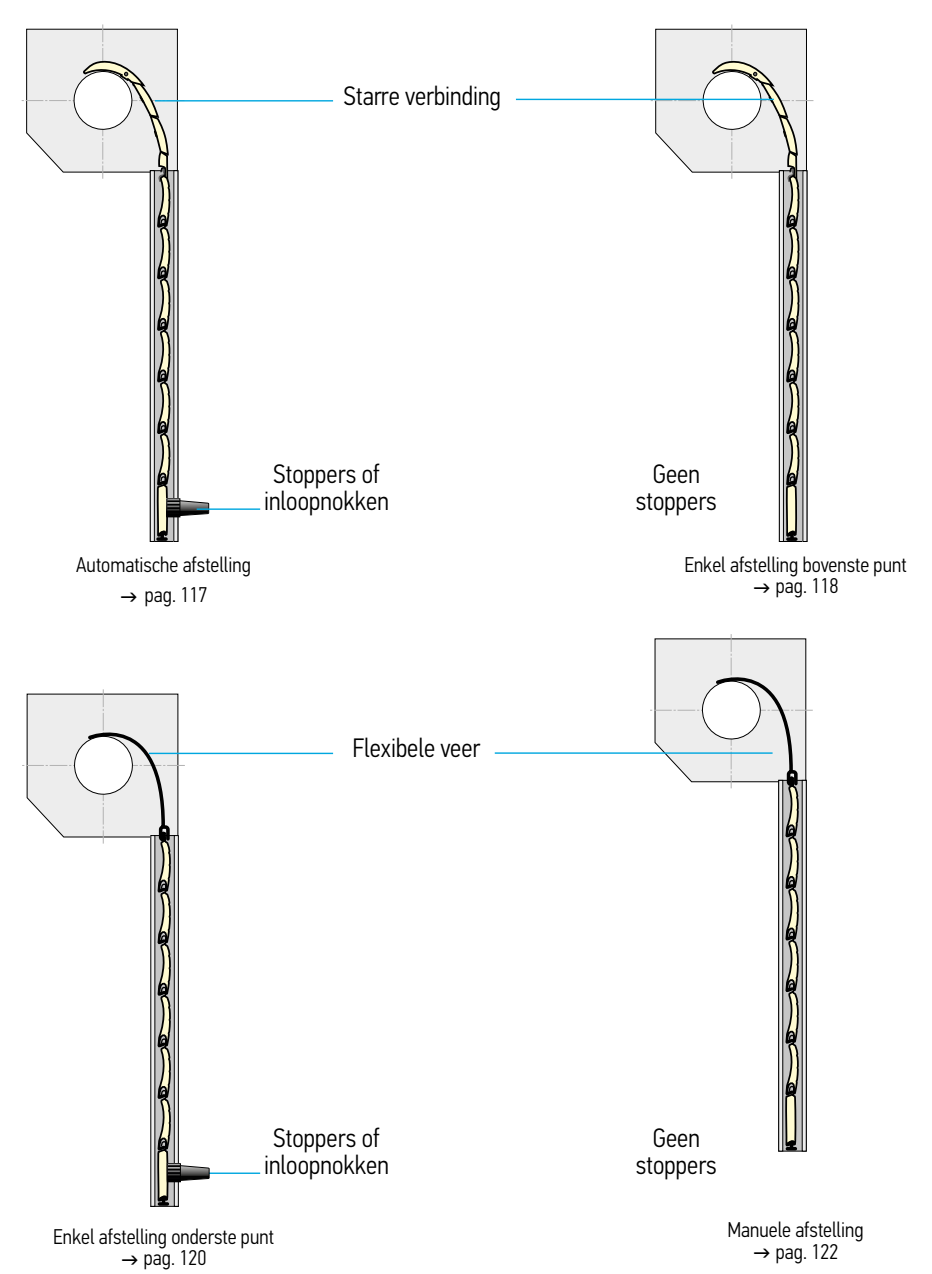

### Afstellen en programmeren Oximo RTS Volledig automatisch afstellen

# 1 Werken op locatie met een NIET AFGESTELDE motor

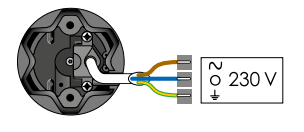

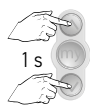

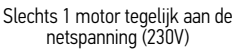

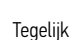

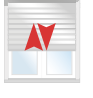

Korte beweging

# 2 Controleer de draairichting

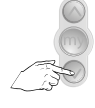

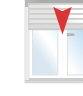

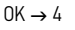

Niet OK  $\rightarrow$  3

# 3 Wijzig de draairichting - indien nodig

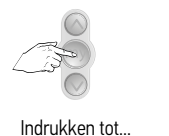

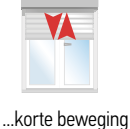

e beweging → 4

anti-optilaccessoires en inloopnokken

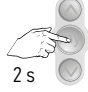

4 Volledig automatisch inregelen van rolluiken die voorzien zijn van

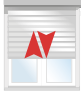

Korte beweging  $\rightarrow$  ok Indrukken tot...

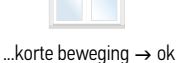

# 5 Programmeer de zender op de motor, direct na het inregelen

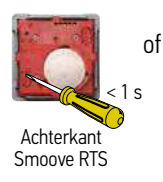

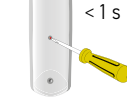

Achterkant Telis RTS

Korte beweging  $\rightarrow$  OK

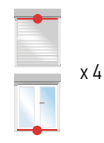

Na 4x op en 4x neer volledig ingeregeld

**Ximo RTS** 

# Afstellen en programmeren Oximo RTS

Half automatische afstelling: vast punt bovenaan

# 1 Werken op locatie met een NIET AFGESTELDE motor

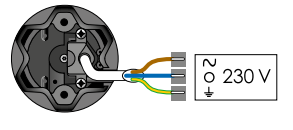

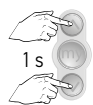

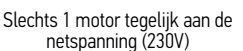

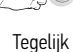

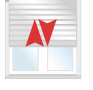

Korte beweging

# 2 Controleer de draairichting

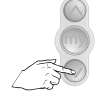

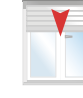

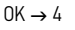

Niet OK  $\rightarrow$  3

# 3 Wijzig de draairichting - indien nodig

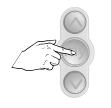

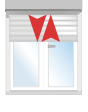

Indrukken tot... ..

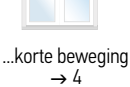

### 4 Zet het rolluik in het bovenpunt

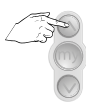

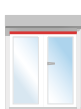

# 5 Inregelen bovenste eindpositie

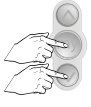

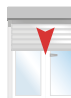

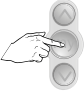

Kort tegelijk

Rolluik omlaag

Stop het rolluik

# 6 Bevestig de eindafstellingen

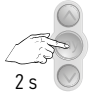

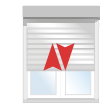

Indrukken tot...

Korte beweging  $\rightarrow$  OK

# 7 Programmeren van een zender

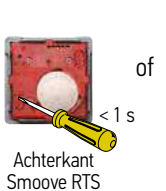

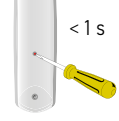

Achterkant Telis RTS

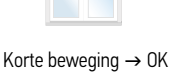

Controleer de eindafstellingen

**Dximo RTS** 

#### Afstellen en programmeren Oximo RTS Half automatische afstelling, vast punt onderaan

### 1 Werken op locatie met een NIET AFGESTELDE motor

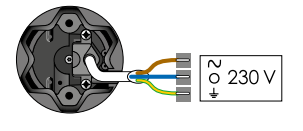

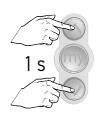

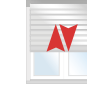

Slechts 1 motor tegelijk aan de netspanning (230V)

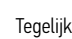

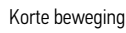

# 2 Controleer de draairichting

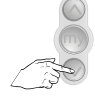

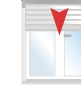

 $OK \rightarrow 4$ 

Niet OK  $\rightarrow$  3

# 3 Wijzig de draairichting - indien nodig

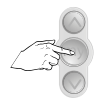

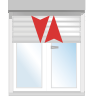

Indrukken tot...

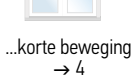

### 4 Zet het rolluik in het onderste eindpunt

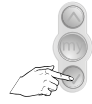

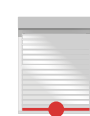

# 5 Inregelen onderste eindpositie

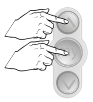

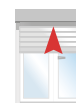

Kort tegelijk

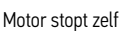

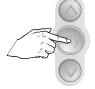

Stop het rolluik in het midden

# 6 Bevestig de eindafstellingen

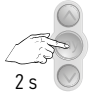

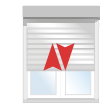

Indrukken tot...

Korte beweging  $\rightarrow$  OK

# 7 Programmeren van een zender

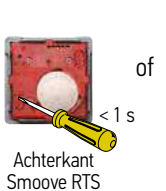

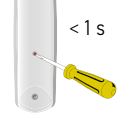

Achterkant Telis RTS

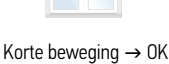

Controleer de eindafstellingen

#### Afstellen en programmeren Oximo RTS Manuele afstelling

# 1 Werken op locatie met een NIET AFGESTELDE motor

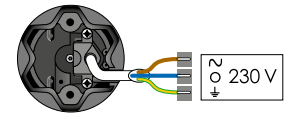

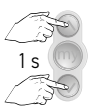

Slechts 1 motor tegelijk aan de netspanning (230V)

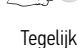

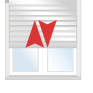

Korte beweging

# 2 Controleer de draairichting

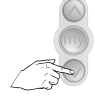

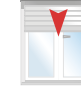

 $OK \rightarrow 4$ 

Niet OK  $\rightarrow$  3

# 3 Wijzig de draairichting - indien nodig

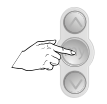

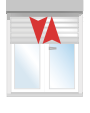

Indrukken tot...

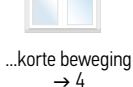

# 4 Zet het rolluik in het bovenpunt

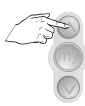

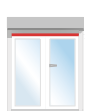

# 7 Inregelen bovenste eindpositie

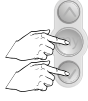

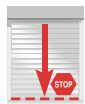

Kort tegelijk

Rolluik omlaag

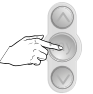

Stop op het onderste punt

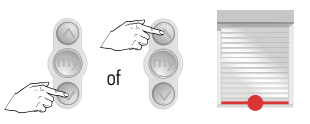

Regel bij, indien nodig

# 6 Inregelen onderste eindpositie

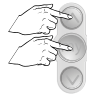

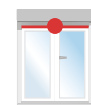

Kort tegelijk

Motor stopt zelf

# 7 Bevestig de eindafstellingen

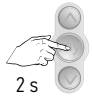

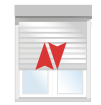

Indrukken tot...

Korte beweging  $\rightarrow$  OK

### 8 Programmeren van een zender

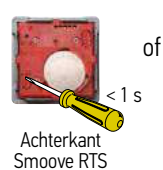

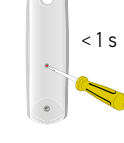

Achterkant Telis RTS

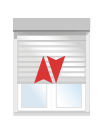

Korte beweging  $\rightarrow$  OK

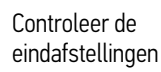

# Oximo RTS

### Aanpassen eindpositie Oximo RTS bij handmatig inregelen

De zender is geprogrammeerd op de motor

## 1 Aanpassen onderste eindpositie

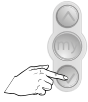

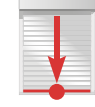

Zet rolluik in onderpunt

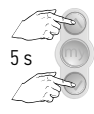

Tegelijk indrukken tot...

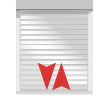

...korte beweging  $\rightarrow$  OK

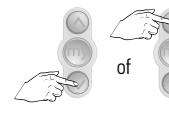

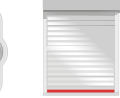

2 s

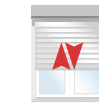

...korte beweging  $\rightarrow$  OK

# Kies nieuwe onderste eindpositie

Indrukken tot...

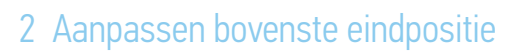

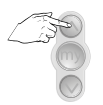

Zet rolluik in bovenpunt

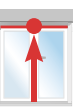

5s

Tegelijk indrukken tot...

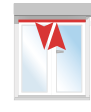

...korte beweging  $\rightarrow$  OK

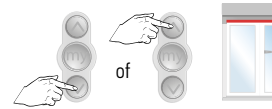

Kies nieuwe bovenste eindpositie

2 s

Indrukken tot...

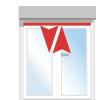

...korte beweging  $\rightarrow$  OK

# Oximo RTS

Draairichting wijzigen bij Oximo RTS

Bij verkeerde draairichting (Geldt alleen voor Oximo RTS na oktober 2008)

# 1 Stuur het rolluik tot halverwege

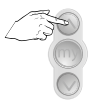

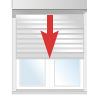

# 2 Wijzigen van de draairichting

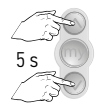

YA

Tegelijk indrukken tot....

...korte beweging

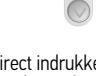

Direct indrukken om draairichting om te keren

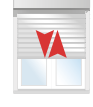

Korte beweging  $\rightarrow$  OK

## 3 Controle

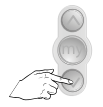

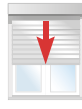

OK

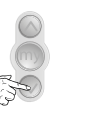

Niet OK →Naar stap 1

### Altus RTS, Altea RTS, Orea RTS en Oximo RTS

### Werken met de tussenpositie (My-positie)

Na het programmeren is er alleen bij de Oximo RTS standaard al een tussenpositie in de motor aanwezig. Deze tussenpositie komt ongeveer overeen met de daglichtstand van het rolluik.

#### Altus RTS, Altea RTS en Orea RTS hebben deze functie niet. Bij deze motoren zelf tussenpositie instellen.

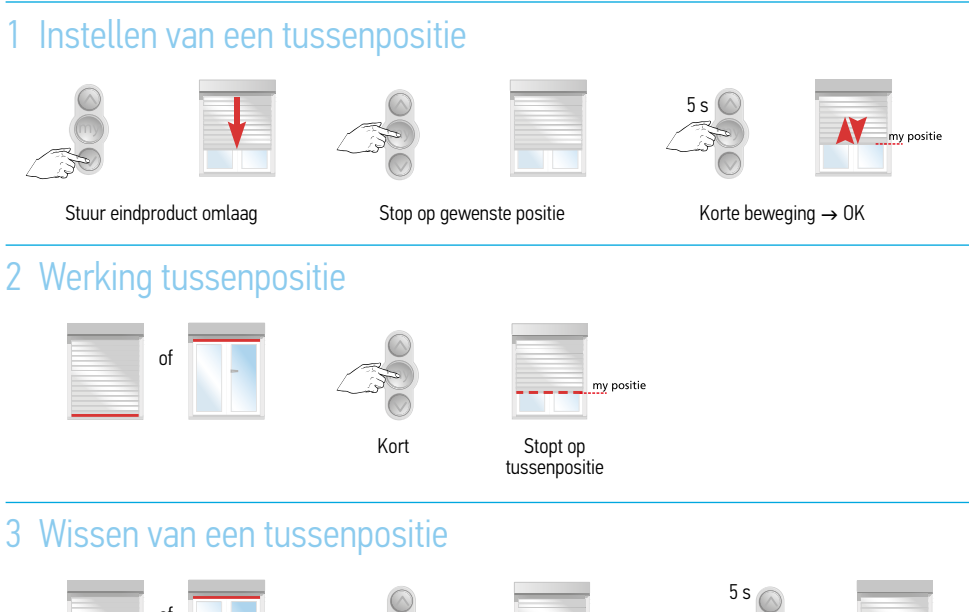

of

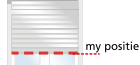

Stuur eindproduct naar tussenpositie

Indrukken tot korte beweging

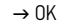

# Altus RTS, Altea RTS, Orea RTS, Oximo RTS en Solus RTS

### Toevoegen van een extra RTS-zender

Bij de ontvanger: Buitenontvanger, RTS ontvanger 'Universeel' Let op: Bij het werken met Telis 4, kies eerst het goede kanaal.

# 1 Begin met de reeds geprogrammeerde RTS-zender

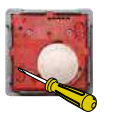

of

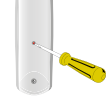

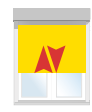

Achterkant Smoove RTS

Achterkant Telis RTS

Korte beweging  $\rightarrow$  OK

# 2 Neem vervolgens de nieuwe RTS-zender

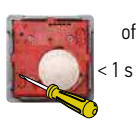

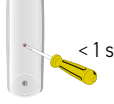

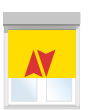

Achterkant Smoove RTS

Achterkant Telis RTS

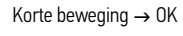

Verwijderen van een RTS-zender Bij de ontvanger: Buitenontvanger, RTS ontvanger 'Universeel'

Let op: Bij het werken met Telis 4, kies eerst het goede kanaal.

# 1 Begin met de RTS-zender die **<u>NIET gewist</u>** mag worden

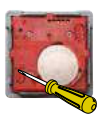

Achterkant

Centralis RTS

of

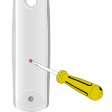

Achterkant Telis RTS

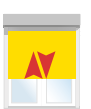

Korte beweging  $\rightarrow$  OK

# 2 Neem nu de zender die gewist MOET worden

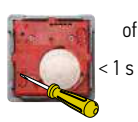

<1s

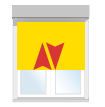

Achterkant Centralis RTS

Achterkant Telis RTS

Korte beweging  $\rightarrow$  OK

### Vervangen van een verloren RTS-zender

### 1 Dubbele spanningsonderbreking

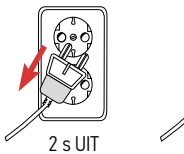

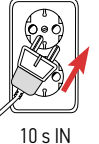

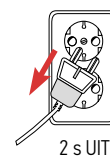

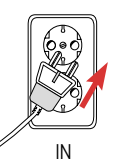

De motor moet één van onderstaande reacties geven

Reactie van het eindproduct als deze in het hoogste of laagste punt staat

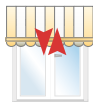

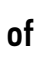

Reactie van het eindproduct als deze **NIET** in het hoogste of laagste punt staat

of

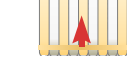

5 s beweging omhoog of omlaag

### Korte beweging

### 2 Neem een nieuwe RTS-zender

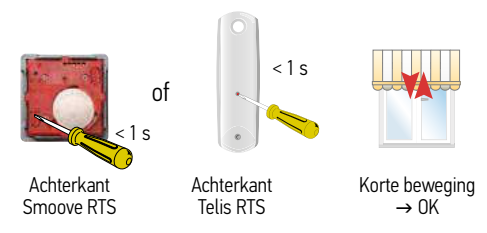

Indrukken, vasthouden tot beweging, dan loslaten

# Altus RTS, Orea RTS of Oximo RTS buismotor in de fabrieksstand zetten

### 1 Dubbele spanningsonderbreking

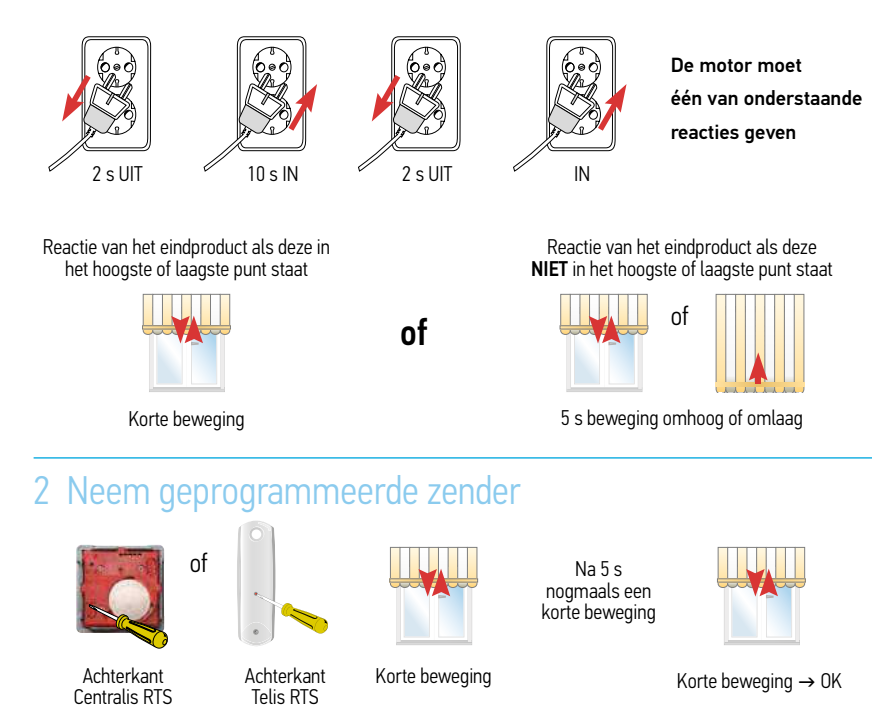

Indrukken en 10 sec, vasthouden. Product moet 2x kort op -en neer gegaan zijn

### 3 Controle

Neem de net gebruikte RTS zender

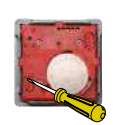

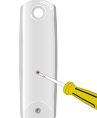

Achterkant Smoove RTS

Achterkant Telis RTS

Kort indrukken

of

Geen beweging

**GELUKT** De motor staat in de fabrieksstand

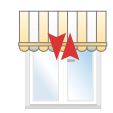

of

Korte beweging

NIET GELUKT Begin weer bij stap 1

# Zon- en windautomaat Soliris Sensor RTS in combinatie met de afstandsbediening Telis Soliris RTS

- Sluit alleen de motor waarmee u werkt aan op de 230 V netspanning.
- De overige motoren niet op de 230 V netspanning aansluiten.
- De zonpotentiometer staat op + (de Sensor mag geen licht meten, dek de Sensor af)
- De windpotentiometer staat op (de Sensor mag niet in de demonstratiestand staan).
- De motor is al afgesteld.
- De motor is al geprogrammeerd op de Telis Soliris RTS.
- Soliris Sensor RTS is tijdelijk aangesloten op de 230 V netspanning.
- Het kort heen en weer bewegen van het eindproduct is een bevestiging van de commando's die met de handzender Telis Soliris RTS gegeven worden. Kijk daarom altijd naar het eindproduct.

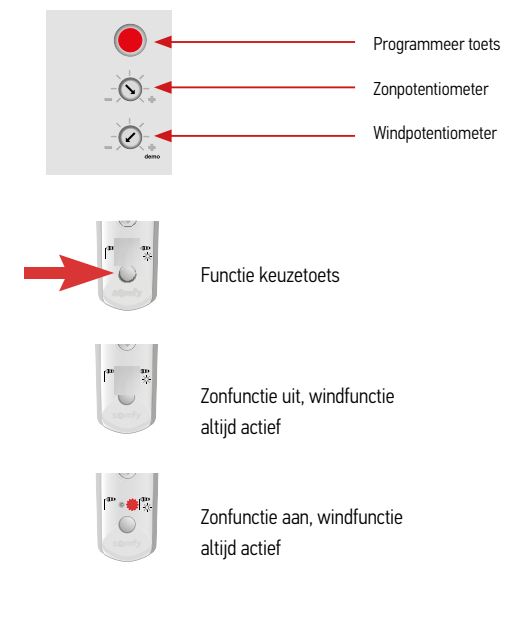

#### Onderaanzicht Soliris Sensor RTS

# Alleen voor Soliris Sensor RTS met LED aanduiding

#### Onderaanzicht Soliris Sensor RTS met Led aanduiding

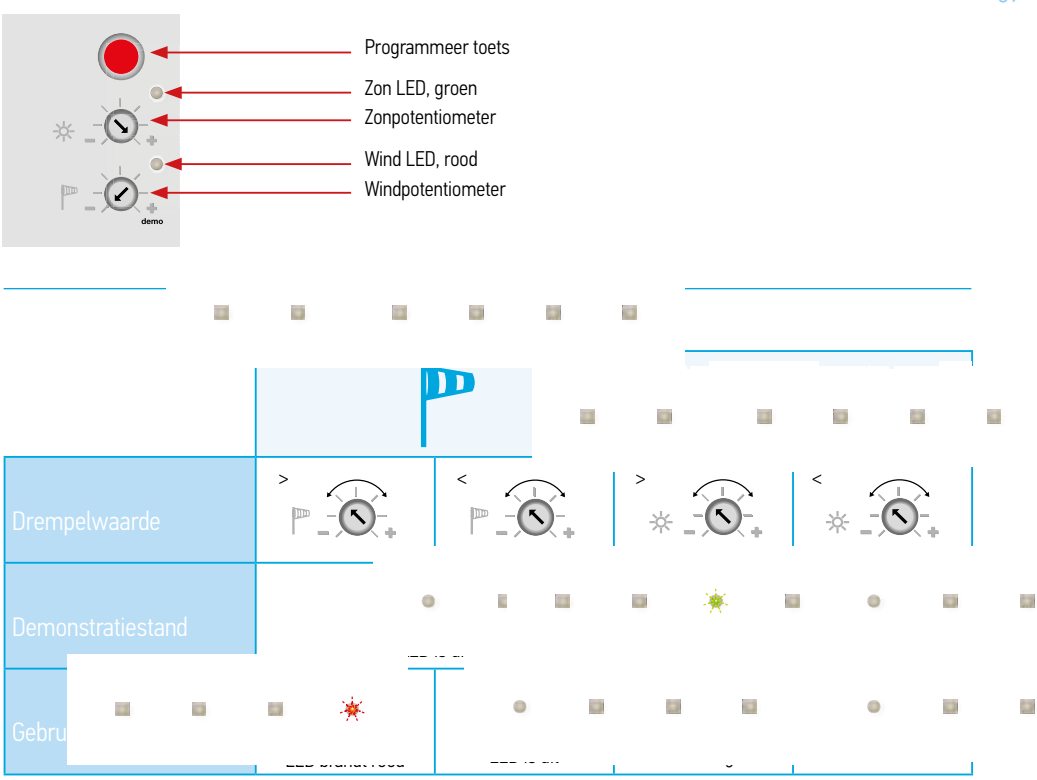

Programmeren van de Soliris Sensor RTS op de RTS motor of op de buitenontvanger, RTS ontvanger 'Universeel'

 $\odot$ 

toets Soliris Sensor RTS

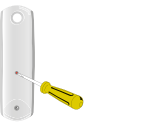

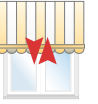

Druk op programmeer toets Telis Soliris RTS

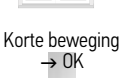

Druk op programmeer

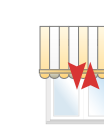

Korte beweging  $\rightarrow$  OK

Controleer de stand van de zon/wind of windfunctie

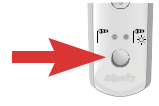

Druk kort op keuzetoets

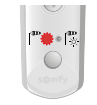

Linker lampje brandt: R naar 1

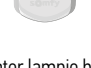

Rechter lampje brandt: naar 2

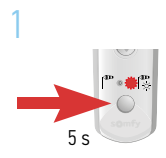

Laat los als rechter lampje brandt

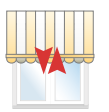

Alleen beweging als de motor nog niet in "zon en wind" staat

Druk toets in en vasthoud

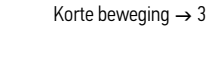

2

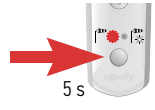

Druk toets in en vasthouden

linker lampje brandt

Laat los als

Korte beweging  $\rightarrow$  OK

Alleen beweging als de motor nog niet in "wind" staat

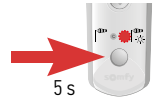

Druk toets in en vasthouden

Laat los als rechter lampje brandt

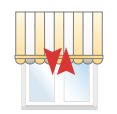

Korte beweging  $\rightarrow$  3

### Controles en inregelen

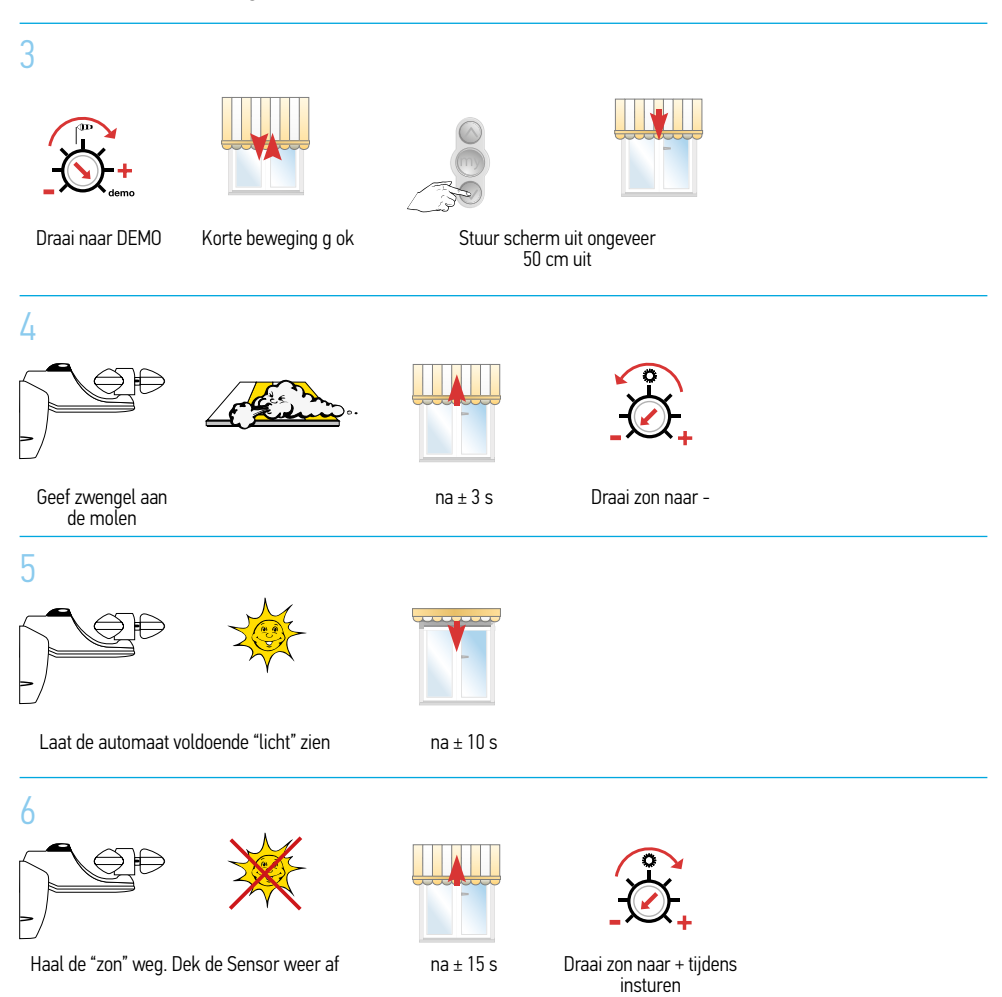

#### Als het scherm gesloten is, uit DEMO draaien

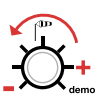

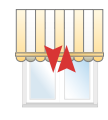

Korte beweging  $\rightarrow$  OK

Soliris Sensor RTS nu inregelen op de gewenste waarden die passend zijn voor het type zonwering en voor de plaatselijke situatie.

Wilt u nog een motor of de buitenontvanger RTS ontvanger 'Universeel' inregelen op de Soliris Sensor RTS, begin dan weer op pagina 132

Soliris Sensor RTS

Soliris Sensor RTS

### Indicatie zon-instelling Soliris Sensor RTS

De aangegeven waarden zijn slechts een indicatie.

# Wat wenst de eindgebruiker?

# Indicatie van de zon-instelling minimaal maximaal

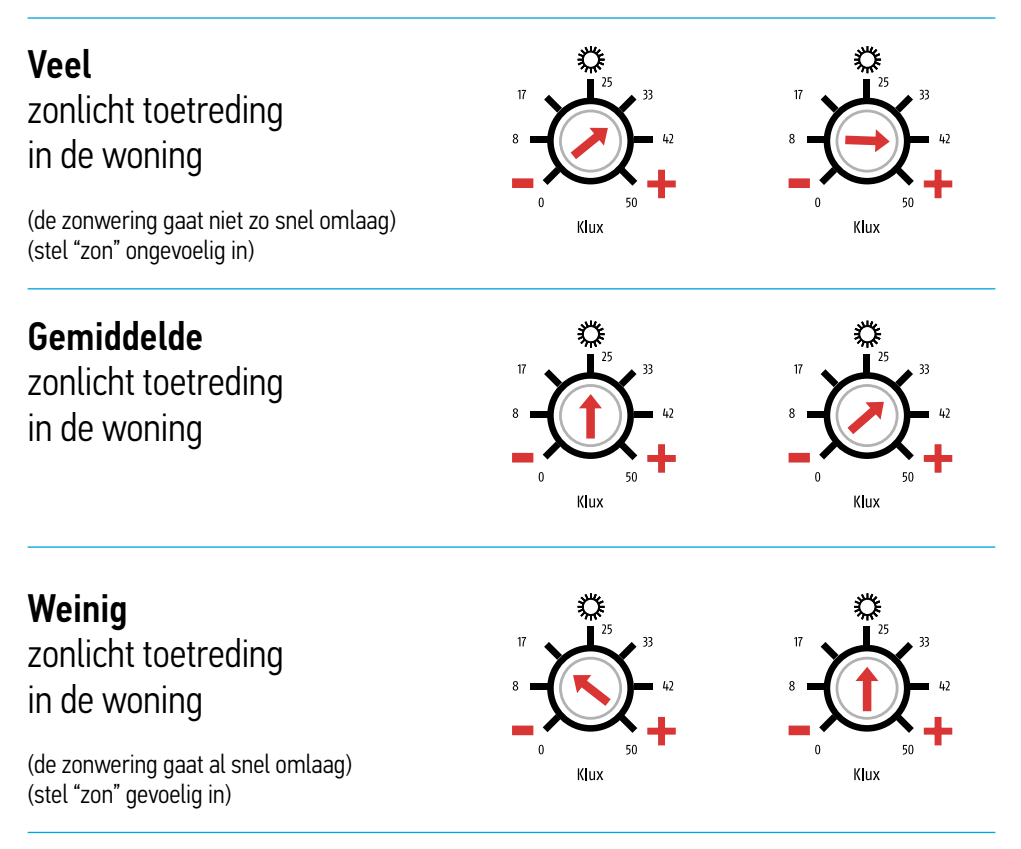

Somfy. is niet aansprakelijk voor schade veroorzaakt door zonwering die bestuurd wordt door een, door Somfy geleverde, zon- en windautomaat die door de gebruiker zelfstandig ingesteld kan worden. (algemene verkoop- en leveringsvoorwaarden).

# Indicatie wind-instelling Soliris Sensor RTS

De aangegeven waarden zijn slechts een indicatie.

| Type eindproduct                                              | Indicatie van de<br>wind-instelling |              |          |
|---------------------------------------------------------------|-------------------------------------|--------------|----------|
| Zonwering die bestand<br>is tegen een lage wind-<br>belasting |                                     | Km ner illir | Beaufort |
| (stel "wind" gevoelig in)                                     | 10 demo<br>Km/h                     | 12-19        | 3        |
|                                                               |                                     | 20-28        | 4        |
| 7 . 1.                                                        |                                     | 29-38        | 5        |
| Zonwering die                                                 |                                     | 39-49        | 6        |
| bestand is tegen                                              | 26 42                               | 50-61        | 7        |
| een gemiddelde<br>windbelasting                               | 18 - 50 + 50 +<br>10 demo<br>Km/h   |              | '        |

Zonwering die bestand is tegen een hogere windbelasting

(stel "wind" ongevoelig in)

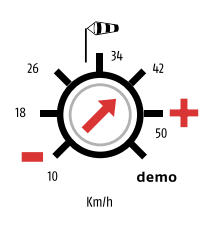

Somfy is niet aansprakelijk voor schade veroorzaakt door zonwering die bestuurd wordt door een, door Somfy geleverde, zon- en windautomaat die door de gebruiker zelfstandig ingesteld kan worden. (algemene verkoop- en leveringsvoorwaarden).

Zon- en windautomaat Soliris Sensor RTS in combinatie met de afstandsbediening Telis 4 Soliris Patio RTS

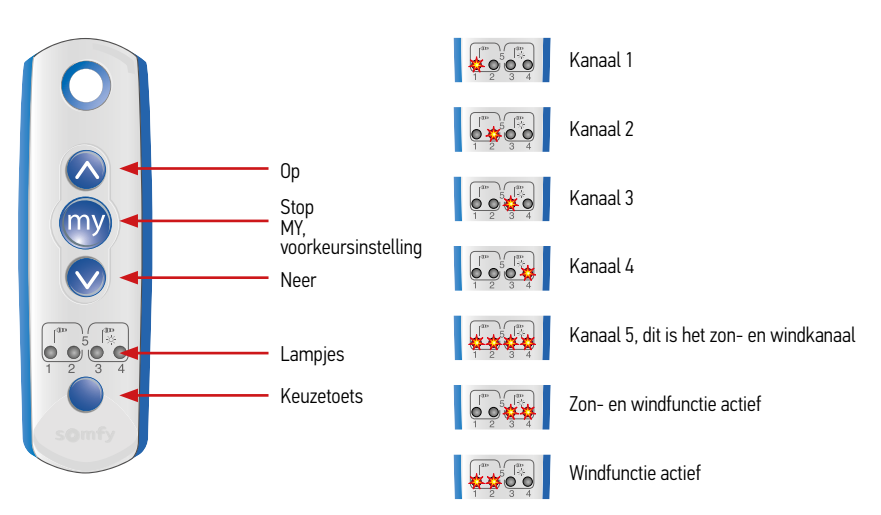

# Aandachtspunten

- Sluit alleen de motor waarmee u werkt aan op de 230 V. netspanning.
- De overige motoren niet op de 230 V. netspanning.
- De zonpotentiometer staat op "+" (de Sensor mag geen licht meten, dek de Sensor af).
- De windpotentiometer staat op "-" (de Sensor mag niet in demonstratiestand staan).
- De Soliris Sensor RTS is tijdelijk aangesloten op de 230 V. netspanning.
- Het kort heen en weer bewegen van het eindproduct is een bevestiging van de commando's die met de handzender Telis 4 Soliris RTS PATIO gegeven worden. Kijk daarom altijd naar het eindproduct.

### Uitgangspunten

De motor is al afgesteld en geprogrammeerd op kanaal 1, 2 ,3 of 4 van de Telis 4 Soliris Patio RTS. Voor het afstellen en programmeren van de motoren, zie bij de betreffende motor.

## Motor programmeren op kanaal 5, het zon- en windkanaal

# Uitgangspunt: In dit voorbeeld is de motor geprogrammeerd op kanaal 1

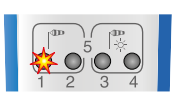

Kies het geprogrammeerde . Kanaal

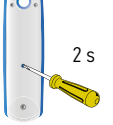

Druk op de programmeertoets

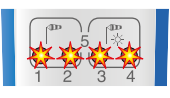

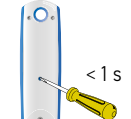

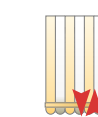

Kies kanaal 5

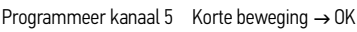

# Programmeren van de Soliris Sensor RTS op de RTS motor

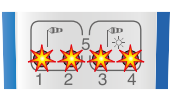

Kies kanaal 5

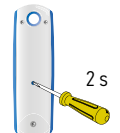

Druk op de programmeertoets

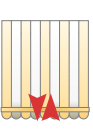

Korte beweging

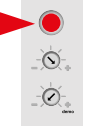

Druk op programmeertoets Soliris Sensor RTS

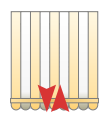

Korte beweging  $\rightarrow$  OK

# Controleer de stand van de zon/wind of windfunctie

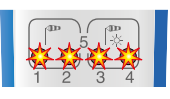

Kies kanaal 5

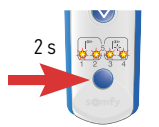

Druk op de keuzetoets en 2 s VASTHOUDEN

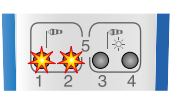

Linker lampjes branden: naar 1

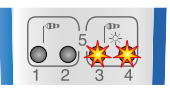

Rechter lampies branden: naar 2

#### Zonfunctie inschakelen 1

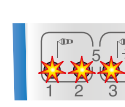

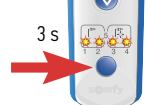

Druk op de keuzetoets

en 3 s VASTHOUDEN

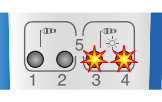

Laat los als

rechter lampies branden

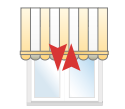

Korte beweging  $\rightarrow 4$ 

Alleen beweging als de motor nog niet in "zon en wind" staat.

Alleen beweging als de motor nog niet in "wind" staat.

2 Zonfunctie inschakelen

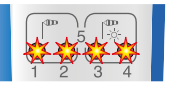

Kies kanaal 5

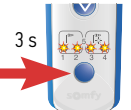

Kies kanaal 5

Druk op de keuzetoets en 3 s VASTHOUDEN

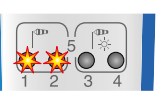

Laat los als linker lampjes branden

branden

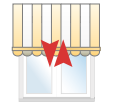

Korte beweging

3 Vervolgens

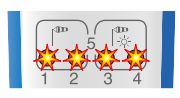

Kies kanaal 5

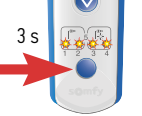

Druk op de keuzetoets Laat los als en 3 s VASTHOUDEN rechter lampjes

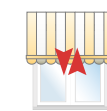

Korte beweging  $\rightarrow 4$ 

### Controles en inregelen

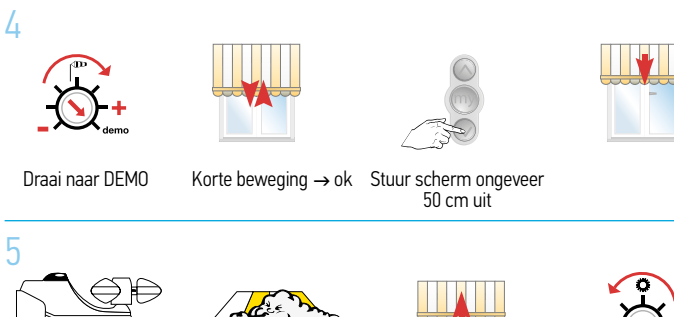

Geef zwengel aan de molen.

na±3s

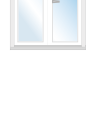

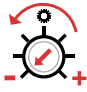

Draai zon naar "-"

### 6

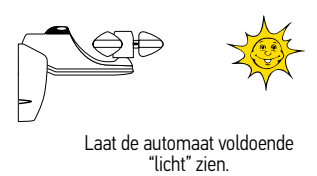

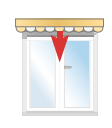

na ± 10 s

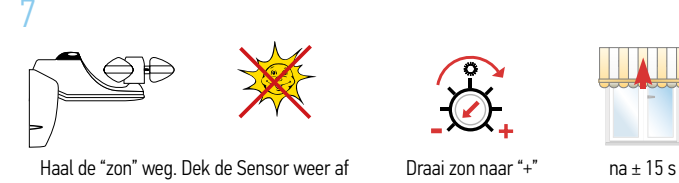

# Als het scherm gesloten is, uit DEMO draaien.

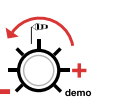

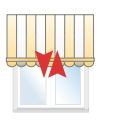

Korte beweging  $\rightarrow$  OK

Als u nog een motor wilt inregelen op de Soliris Sensor RTS met de Telis 4 Soliris RTS PATIO begin dan weer op pagina 132. LET OP: KIES WEL HET JUISTE KANAAL

Zijn alle motoren ingeregeld en wilt u de waarde voor de zon en de wind instellen, kijk dan op pagina 134 en 135.

# Werken met de Sunis Sensor RTS in combinatie met de Telis Soliris RTS

# Altus RTS en Solus RTS motoren worden in combinatie met de Sunis Senor RTS bij rolluiken sterk ontraden.

De fotocel van de Sunis Sensor RTS wordt door (zon) licht geladen. Bij onvoldoende lading geeft de Sunis Sensor RTS geen aanwezigheids signaal meer. Hierdoor wordt het rolluik omhoog gestuurd. Om deze ongewenste opsturing te voorkomen wordt geadviseerd om bij rolluiken i.c.m. een Sunis Sensor RTS de Oximo RTS motor toe te passen.

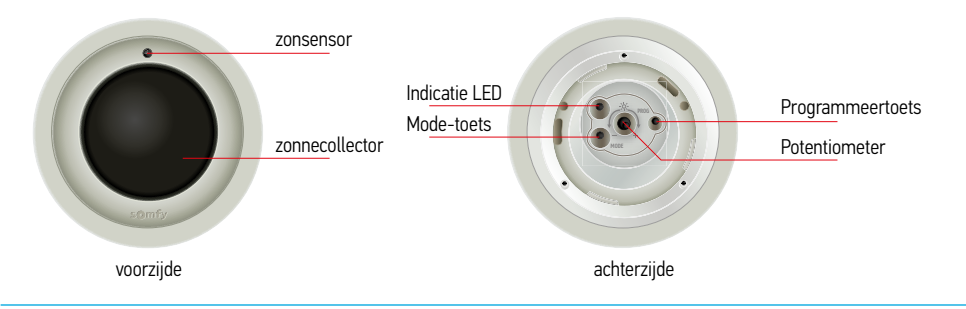

De batterij moet opgeladen zijn voordat u met de Sunis Sensor RTS kunt werken. Leg de Sunis Sensor RTS daarom eerst 30 minuten buiten in vol daglicht.

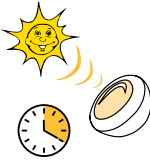

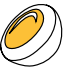

Leg de Sunis Sensor RTS

De zonnebatterij van de Sunis

Sensor RTS is opgeladen

Leg de Sunis Sensor RTS 30 minuten buiten in vol daglicht

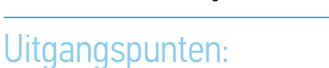

- 5 51
- De Sunis Sensor RTS is opgeladen
- Sluit alleen de motor waarmee u werkt aan op de 230 V netspanning
- De overige motoren niet op de 230 V netspanning aansluiten
- De motor is al afgesteld
- De motor is al geprogrammeerd op de Telis Soliris RTS
- Het kort heen en weer bewegen van het eindproduct is een bevestiging van de commando's die met de handzender Telis Soliris RTS gegeven worden. Kijk daarom altijd naar het eindproduct
- De potentiometer staat op + (de Sensor mag geen licht meten, dek de sensor af)
- De montageplaat is op de juiste plaats gemonteerd

### Sunis Sensor RTS

# Controller de stand van de zon/wind of windfunctie (kijk altijd naar de beweging van het rolluik)

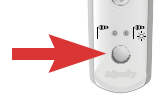

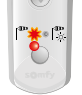

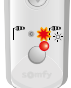

Druk kort op keuzetoets Linker lampje brandt:

naar 1

Rechter lampje brandt: naar 2

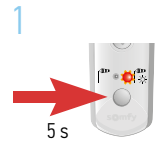

Laat los als rechter lampje brandt

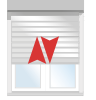

Korte beweging  $\rightarrow$  3

Alleen beweging als de motor nog niet in "zon en wind" staat

Druk toets in en vasthouden

2

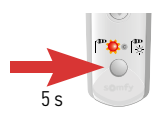

Laat los als linker lampje brandt

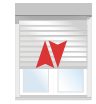

Alleen beweging als de motor nog niet in "wind" staat

Druk toets in en vasthouden

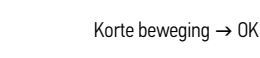

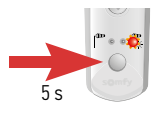

Laat los als rechter lampje brandt

Druk toets in en vasthouden

Korte beweging  $\rightarrow$  3

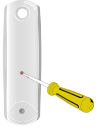

Druk op programmeer toets Telis Soliris RTS

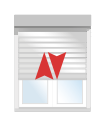

Korte beweging  $\rightarrow$  OK

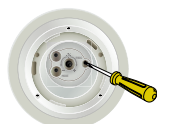

Druk op programmeer toets van de Sunis Sensor RTS

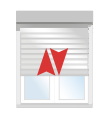

Korte beweging  $\rightarrow$  ok

# Controles en inregelen

# Controleer of de potentiometer naar + staat (rechts)

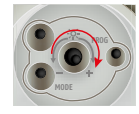

Gebruik uitsluitend een passende schroevendraaier!

# Zet het systeem IN demo

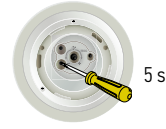

Druk op Mode-toets

Het eindproduct beweegt kort EN de LED knippert rood of groen (30 s)

# Controleer of de potentiometer naar - staat (links)

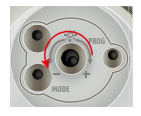

Gebruik uitsluitend een passende schroevendraaier!

# Monteer de Sunis Sensor RTS op de montageplaat

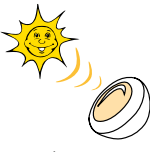

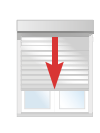

Laat de automaat voldoende "licht" zien na ± 10 sec

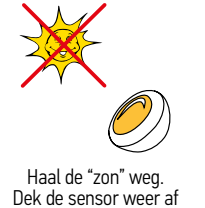

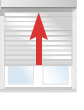

na ± 10 sec

### Haal de Sunis Sensor RTS van de montageplaat af

# Sunis Sensor RTS

### Zet het systeem UIT demo

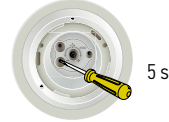

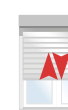

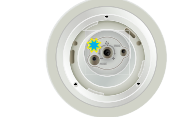

Druk op Modetoets

Het eindproduct beweegt kort EN de LED knippert rood of groen (30 s)

Sunis Sensor RTS nu inregelen op de gewenste waarden die passend zijn voor het type zonwering en voor de plaatselijke situatie.

Wilt u nog een motor inregelen op de Sunis Sensor RTS, begin dan weer op pagina 141

Monteer de Sunis sensor RTS op de montageplaat

### Verklaring signalen LED

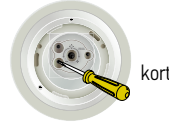

Druk kort op de MODE toets

### Gebruiksstand

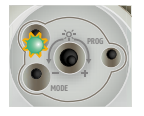

LED brandt 5 s groen. De hoeveelheid licht is boven de ingestelde waarde. Dit is voldoende licht voor een NEER sturing

Zet het systeem IN demo

### DEMO stand

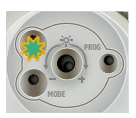

LED knipert 30 s groen. De hoeveelheid licht is boven de ingestelde waarde. Dit is voldoende licht voor een NEER sturing

### Gebruiksstand

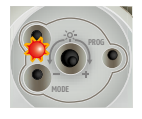

De LED brandt 5 s rood. De hoeveelheid licht is beneden de ingestelde waarde. Dit is onvoldoende licht, er komt GEEN neer sturing.

### DEMO stand

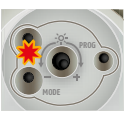

De LED knippert 30 s rood. De hoeveelheid licht is beneden de ingestelde waarde. Dit is onvoldoende licht, er komt GEEN neer sturing.

### Staat de Sunis Sensor RTS in de demostand?

- Druk kort op de mode toets.
- Als de LED knippert staat de Sunis Sensor RTS in de demostand.
- Na 5 minuten gaat de Sunis Sensor RTS automatisch over in de gebruiksstand, dus uit de demostand.

# Eolis 3D Sensor RTS

### Algemeen:

- De Eolis 3D is geen windsnelheidsmeter.
- De instelwaarden van de Eolis 3D komen niet overeen met een bepaalde windsnelheid.
- De Eolis 3D is een bewegingssensor. De Sensor meet de acceleratie van de beweging en niet de grootte van de beweging.
- Iedere zonwering kent zijn eigen maximale grens voor wat beweging betreft. Per zonwering dient proefondervindelijk bepaald te worden wat de juiste instelling is.

### Toepassingsgebied:

- De Eolis 3D Sensor RTS is een radio zender. Het zendbereik wordt negatief beïnvloed door metalen.
- De Eolis 3D heeft een korter zendbereik dan de overige RTS zenders.
- De Eolis 3D is geschikt om 1 RTS motor of 1 geschikte RTS ontvanger aan te sturen.
- Meerdere RTS ontvangers tegelijk aansturen met 1 Eolis 3D wordt ten zeerste ontraden.
- De Eolis 3D is geschikt om toe te passen in terrasschermen type knikarm, semi-cassette en cassette.
- De Eolis 3D kan gecombineerd worden met: Altus RTS, Orea RTS en Solus RTS motoren. Tevens kan de Eolis 3D gecombineerd worden met de Universele Buitenontvanger RTS.

### Montage adviezen en instelwaarden:

- Plaats de Eolis 3D Sensor RTS bij voorkeur aan de motorzijde.
- Monteer de Eolis 3D aan de binnenzijde van de voorlijst.
- Monteer de Eolis 3D nooit in een kamer van de voorlijst.
- Let op dat, bij het sluiten van het scherm, de Eolis 3D niet bekneld raakt tussen de cassette en de voorlijst of tussen de armen.
- De standaard drempelwaarde is ingesteld op 2
- Drempelwaarde 1: insturing bij geringe acceleratie
- Drempelwaarde 9: insturing bij veel acceleratie
- Informeer bij uw dealer voor de juiste instelwaarde passend bij uw terrasscherm.

#### Bij een combinatie van een Eolis 3D Sensor RTS en een Sunis Sensor RTS of Soliris Sensor RTS dient:

- er gebruik gemaakt te worden van een Telis Soliris, een Telis Soliris Patio of een Telis Composio RTS.
- eerst de Sunis Sensor RTS / Soliris Sensor RTS geprogrammeerd en getest worden.
- het systeem uit de demo-stand staan.
- als laatste de Eolis 3D Sensor RTS geprogrammeerd en getest worden.

De aanwezigheid van andere radio apparatuur in de directe omgeving (binnen 3 meter) kan negatieve invloed hebben op de ontvangst van het RTS signaal. U kunt hierbij denken aan systeem voor: Draadloze koptelefoons

Draadloze audio boxen

Draadloze bedieningen voor verlichting.

Deze draadloze systemen werken op frequenties die in de buurt liggen van de RTS frequentie (433,42 Mhz).
#### Eolis 3D Sensor RTS

#### Werken met de Eolis 3D Sensor RTS

#### Uitgangspunten:

- Sluit alleen de motor waarmee u werkt op de 230 V. netspanning aan
- De overige motoren niet op de 230 V. netspanning aansluiten
- De motor is al afgesteld
- De motor is al geprogrammeerd op een RTS zender
- In combinatie met de Sunis Sensor RTS / Soliris Sensor RTS is de motor geprogrammeerd met de Telis Soliris RTS en is de testprocedure van de Sunis Sensor RTS / Soliris Sensor RTS volledig doorlopen.

#### Montagesteun

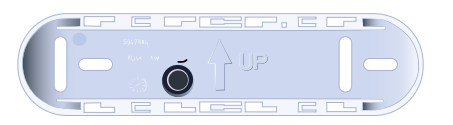

Bij montage dient de pijl naar boven (zie tekening montagesteun) te wijzen.

De steun moet zo gemonteerd worden dat de deksel nog op de steun geschoven kan worden.

#### Deksel

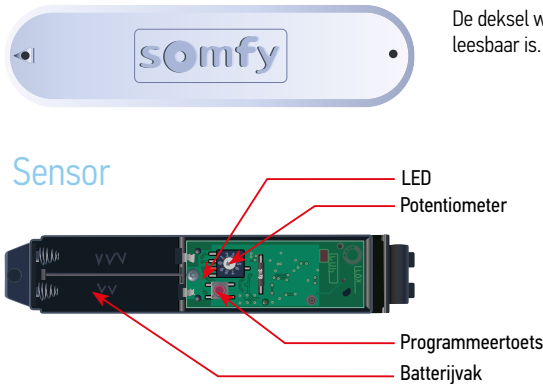

De deksel wordt zo in de steun geschoven dat de tekst Somfy leesbaar is.

#### Montage van de Eolis 3D Sensor RTS

#### Montage van de steun

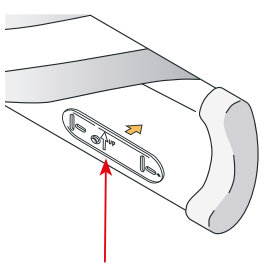

Monteer de steun op een daarvoor geschikte plaats

De pijl op de montagesteun dient naar boven te wijzen

#### Plaats de batterijen

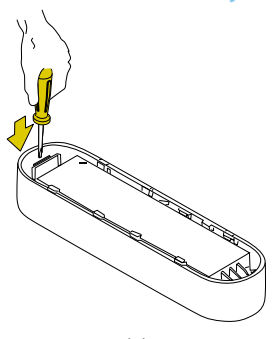

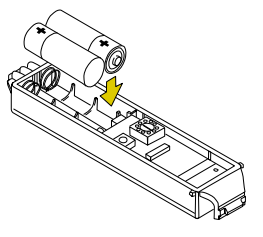

Haal de sensor uit de deksel

Plaats de batterijen

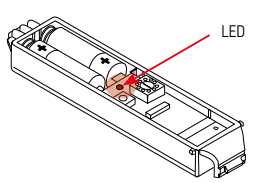

Bij juiste plaatsing licht de LED 1 s op

#### Programmeren van de Eolis 3D Sensor RTS

#### 1 Begin met de reeds geprogammeerde RTS zender

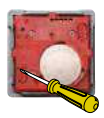

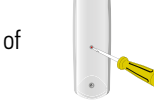

Achterkant Centralis RTS

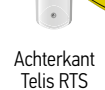

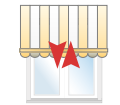

Korte beweging  $\rightarrow$  OK

## 2 Neem de Eolis 3D Sensor RTS

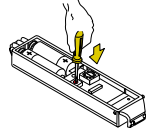

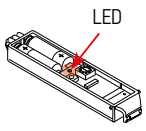

Programmeertoets vasthouden totdat zonwering kort heen en weer beweegt

LED knippert kort

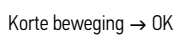

# Werken met vooraf ingestelde drempels

#### Instellen en monteren

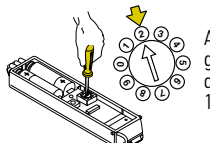

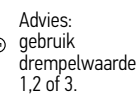

Stel de gewenste drempelwaarde in.

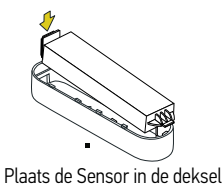

Monteer de Sensor op de steun

Testen

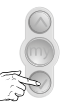

Stuur eindproduct naar onderste eindpositie

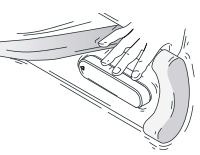

Beweeg de voorlijst

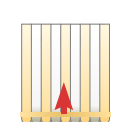

Eindproduct stuurt omhoog

#### Eolis 3D Sensor RTS

#### Aanpassen van de instelling

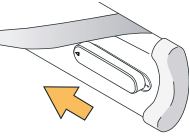

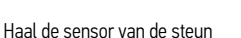

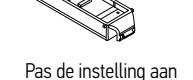

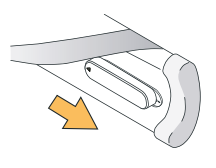

Monteer de Sensor op de steun en herhaal de test

#### Verwijderen van de Eolis 3D Sensor RTS uit het motorgeheugen

#### Begin met de reeds geprogammeerde RTS zender 1

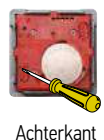

Centralis RTS

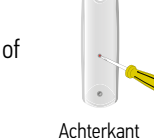

Telis RTS

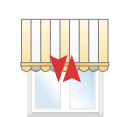

Korte beweging  $\rightarrow$  OK

## 2 Neem de Eolis 3D Sensor RTS die u uit het motorgeheugen wilt

#### wissen

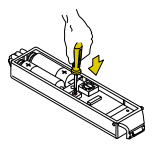

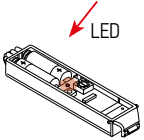

Programmeertoets vasthouden totdat zonwering kort heen en weer beweeat

LED knippert kort

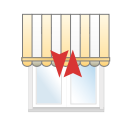

Korte beweging  $\rightarrow$  OK

Eolis 3D Sensor RTS

#### Problemen oplossen

#### Terrasscherm gaat iedere 30 minuten naar binnen

#### 1 De batterijen zijn bijna leeg

- Haal de Eolis 3D uit de montage steun
- Als de LED brandt geeft dit aan, dat de batterijen bijna leeg zijn.
- Oplossing: Vervang de beide batterijen en plaats de Sensor weer in de steun

#### 2 In combinatie met een Sunis Sensor RTS of Soliris Sensor RTS:

De motor staat in ZON functie en er is niet voldoende licht voor een uitsturing. **Oplossing**: schakel om van zon en wind naar wind

#### Terrasscherm gaat ieder uur naar binnen

#### 1 De batterijen zijn leeg.

- Haal de Eolis 3D uit de montage steun
- Druk kort op de programmeertoets
- Knippert de LED NIET dan zijn de batterijen leeg
- Oplossing: Vervang de beide batterijen en plaats de Sensor weer in de steun

#### 2 Er is een verstoring van het zendbereik

De batterijen zijn niet leeg

#### Oplossingen:

- Test met nieuwe batterijen
- Controleer de werking met de Eolis 3D op een andere plaats op de voorlijst, dichter bij de motorzijde
- Laat de Eolis 3D op slechts 1 eindprodukt werken
- Er is een ander draadloos systeem in de omgeving die verstorend werkt

# Chronis Easy RTS

# Bij ingebruikname

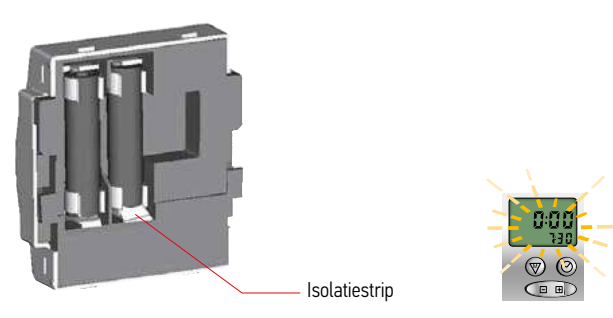

Verwijder de isolatiestrip tussen de batterijhouder, tijdsaanduiding knippert

|                                         | Pagina |
|-----------------------------------------|--------|
| Instellen huidige tijd                  | 28     |
| Instellen van de OP tijd                | 28     |
| Instellen van de NEER tijd              | 28     |
| UITschakelen van geprogrammeerde tijden | 29     |
| INschakelen van geprogrammeerde tijden  | 29     |

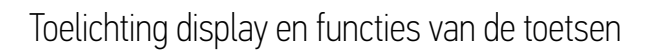

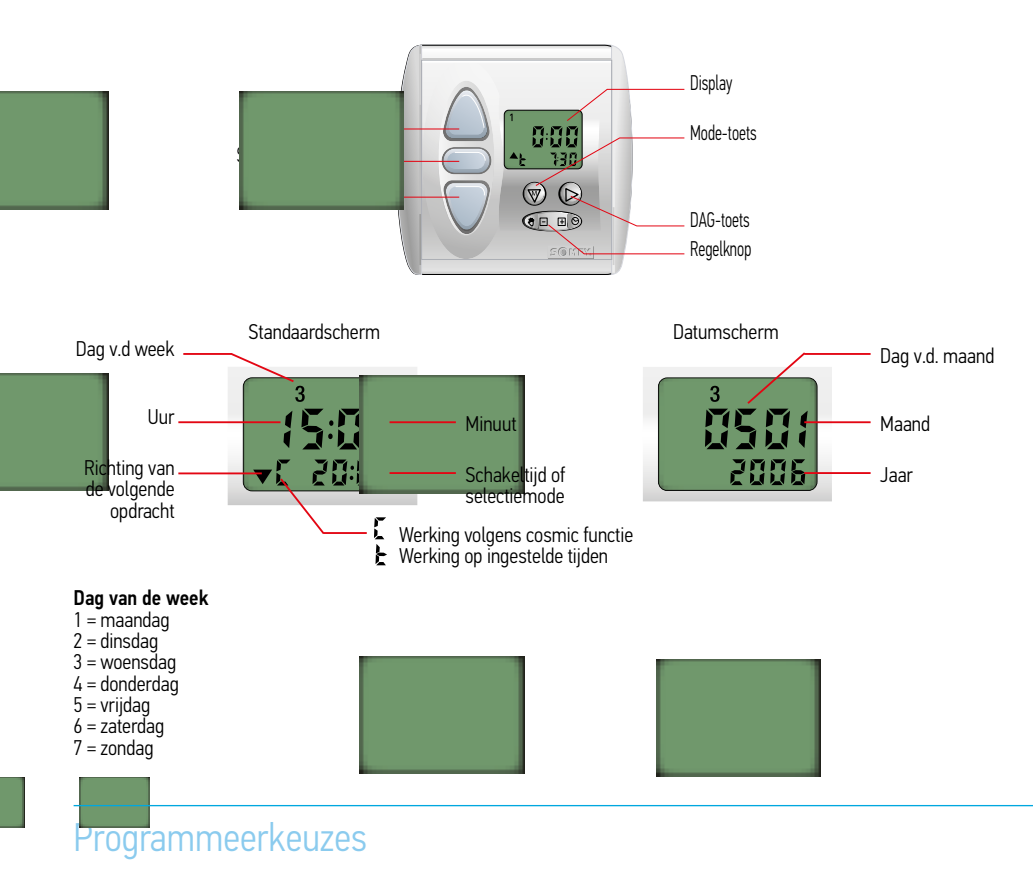

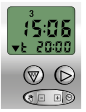

#### Standaard weekprogramma Mode waarin voor iedere dag

één tijd voor OP en één tijd voor NEER is te programmeren.

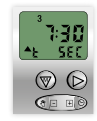

SEQ ty) funct Fun de dagprog ing word, ge en die de geprogrammeerde tijden met - 15 tot + 15 min. doet afwijken om

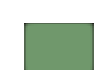

aanwezigheid te simuleren.

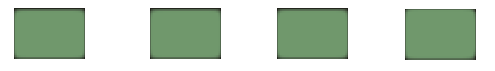

#### Uitgangspunten

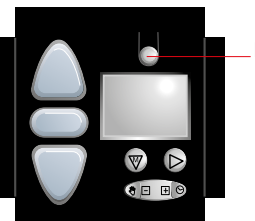

Programmeertoets

- De motoren zijn al afgesteld
- De motoren zijn al geprogrammeerd op de tijdklok Chronis RTS Smart.

#### Chronis Smart RTS (draadloze tijdklok)

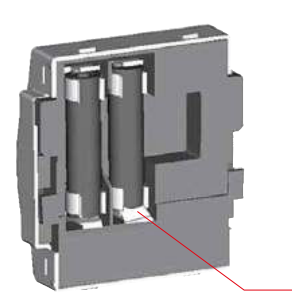

- De draadloze tijdklok wordt geleverd met de batterijen al geïnstalleerd.
- Een isolatiestrip is geplaatst tussen de batterijpool en het contact.
- Voor het in werking stellen dient deze strip verwijderd worden.

A. Verwijder de frontplaat en schuif de draadloze tijdklok naar boven, uit de muurplaat.
B. Verwijder nu de isolatiestrip. De tijd wordt zichtbaar op de display.

Isolatiestrip

|                                       |                                             | Pagina |
|---------------------------------------|---------------------------------------------|--------|
| 1 Instellen huidige tijd              |                                             | 32     |
| 2 Instellen huidige datum             |                                             | 32     |
| 3 Instellen van de OP tijd            |                                             | 33     |
| 4 Instellen van de NEER tijd          |                                             | 33     |
| Via Cosmic sturing:                   | 4.1 Instellen verschuiving Cosmic NEER tijd | 34     |
| Via tijd sturing:                     | 4.2 Uitschakelen Cosmic functie             | 34     |
|                                       | 4.3 Instellen van de NEER tijd              | 35     |
|                                       | 4.4 Inschakelen Cosmic functie              | 35     |
| 5 (de) activeren van Sec. functie     |                                             | 36     |
| 6 In -en UITschakelen geprogramme     | erde OP en NEER tijden                      | 36     |
| 7 Speciale instelling voor Chronis Sn | nart RTS i.c.m. binnen en buiten ialoezieën | 37     |

#### Chronis Uno Comfort en Chronis Comfort RTS

#### Uitgangspunten:

- De motoren zijn al afgesteld.
- De motoren zijn ook aangesloten / geprogrammeerd op de tijdklok Chronis Comfort.
- Insteltijden voor OP en NEER.

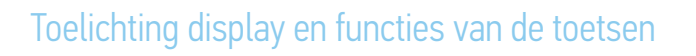

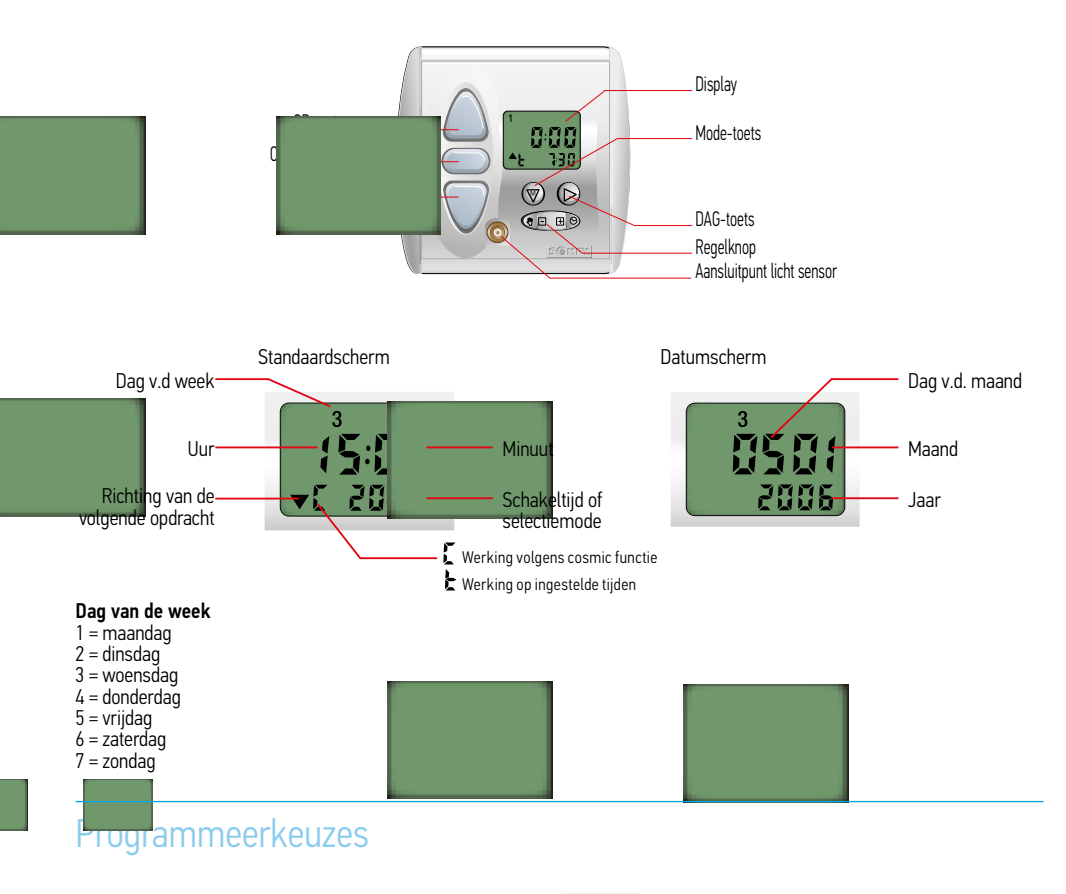

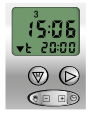

Mode waarin voor iedere dag twee tijden voor OP en twee tijden voor NEER te programmeren zijn.

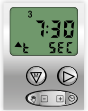

SE i i y function Fu r de dag kprogra Worargebraikt en die de geprogrammerere tijden met - 15 tot + 15 min. doet afwijken om aanwezigheid te simuleren.

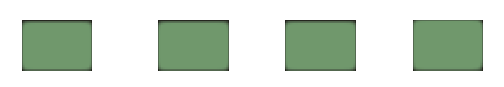

#### Uitgangspunten

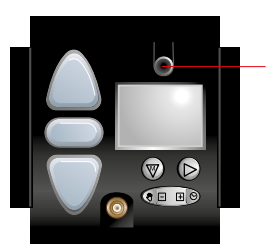

Programmeertoets

- De motoren zijn al afgesteld
- De motoren zijn al geprogrammeerd op de tijdklok Chronis Comfort RTS.

#### Chronis Comfort RTS (draadloze tijdklok)

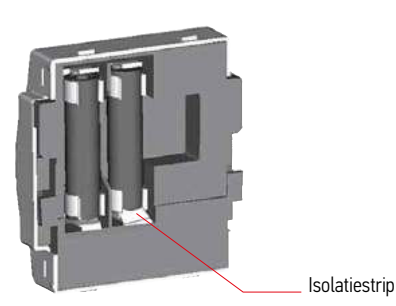

- De draadloze tijdklok wordt geleverd met de batterijen al geïnstalleerd.
- Een isolatiestrip is geplaatst tussen de batterijpool en het contact.
- Voor het in werking stellen dient deze strip verwijderd worden.
- A. Verwijder de frontplaat en schuif de draadloze tijdklok naar boven, uit de muurmontageplaat.
- B. Verwijder nu de isolatiestrip. De tijd wordt zichtbaar op de display.

| 1 Instellen huidige tijd                                                                                                    |                                  |  |
|----------------------------------------------------------------------------------------------------|----------------------------------|--|
| 2 Instellen huidige datum                                                                                                    | 40                               |  |
| <ul> <li>3 Instellen van de OP tijd</li> <li>3.1 Instellen 1e OP tijd</li> <li>3.2 Instellen 2e OP tijd</li> <li>3.3 Inschakelen Cosmic OP functie</li> <li>3.4 Instellen verschuiving en blokkeertijd Cosmic OP tijd</li> <li>3.5 Uitschakelen Cosmic OP functie</li> </ul>                                                             | 41<br>42<br>42<br>43<br>43<br>44 |  |
| <ul> <li>4 Instellen van de NEER tijden</li> <li>4.1 Instellen verschuiving en blokkeertijd Cosmic NEER tijd</li> <li>4.2 Uitschakelen Cosmic NEER functie</li> <li>4.3 Instellen van de 1e NEER tijd op vaste tijd</li> <li>4.4 Instellen van de tweede NEER tijd op vaste tijd</li> <li>4.5 Inschakelen Cosmic NEER functie</li> </ul> | 45<br>46<br>47<br>48<br>48       |  |
| 5 Lichtsensor<br>5.1 Inschakelen lichtsensor<br>5.2 Uitschakelen lichtsenor                                                                                                    | 49<br>49<br>50                   |  |
| <ul> <li>6 Schemerfunctie, uitsluitend voor Chronis Uno Comfort</li> <li>6.1 Waarde van de schemerfunctie instellen</li> <li>6.2 Uitschakelen van de schemerfunctie</li> <li>6.3 Inschakelen van de schemerfunctie</li> </ul>                                                                                                    | 51<br>51<br>52<br>52             |  |
| <ul><li>7.1 Activeren van de Security functie</li><li>7.2 Uitschakelen van de Security functie</li></ul>                                                                                                    | 53<br>53                         |  |
| <ul><li>8.1 Uitschakelen van de geprogrammeerde OP en NEER tijden</li><li>8.2 Inschakelen van de geprogrammeerde OP en NEER tijden</li></ul>                                                                                                    | 53<br>53                         |  |
| 10 Speciale instellingen voor Chronis Comfort RTS i.c.m. de losse ontvanger (24 volt) voor<br>binnenzonwering                                                                                                    | 55                               |  |
| 11 Tijdsturing in combinatie met tussenposities                                                                                                    | 56                               |  |

#### Aansluiten en programmeren Lighting Mod/Var RTS Receiver

De Lighting Mod/Var RTS Receiver is een radio ontvanger die bestemd is voor het dimmen van verlichting (min. 40W / max. 300W).

Bijvoorbeeld:

- 230 V gloeilampen
  - 230 V halogeen verlichting
  - 12 Volt halogeen verlichting met een geschikte elektronische transformator.

De Lighting Mod/Var RTS Receiver is niet geschikt voor toepassingen met producten die een inductieve belasting geven en is niet geschikt in combinatie met elektromotoren. Bijvoorbeeld:

- TL lampen en PL lampen
  - LED verlichting
  - Spaarlampen
  - Buismotoren

Er is, vanuit de fabriek, een voorkeurs instelling op 50 % van de maximale lichtsterkte in de ontvanger geprogrammeerd.

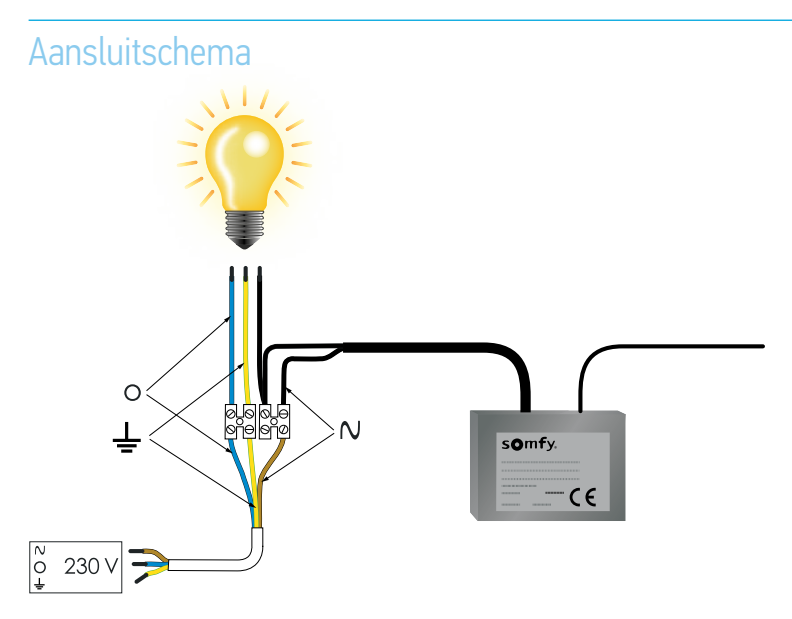

#### Programmeren eerste zender

#### 1 Sluit de Lighting Mod/Var RTS Receiver aan op de netspanning (230V.)

Slechts 1 Lighting Mod/Var RTS Receiver tegelijk op de netspanning aansluiten.

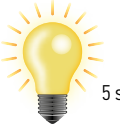

De verlichting gaat 5 s aan...

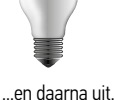

Lighting Mod/Var RTS Reeiver

# 2 Maak contact tussen RTS-zender en Lighting Mod/Var RTS Receiver

Bij het gebruik van een meerkanaals zender: kies eerst het juiste kanaal.

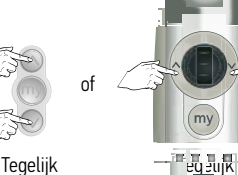

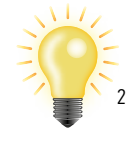

De verlichting gaat 2 s aan...

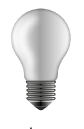

...en daarna uit.

🔺 Lichtsterkte verhogen

#### 

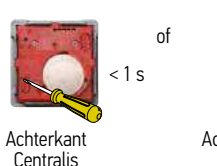

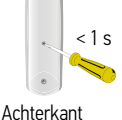

Telis

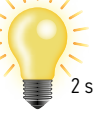

De verlichting gaat 2 s aan...

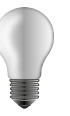

...en daarna uit.

#### 4 Werking van de toetsen NA programmeren

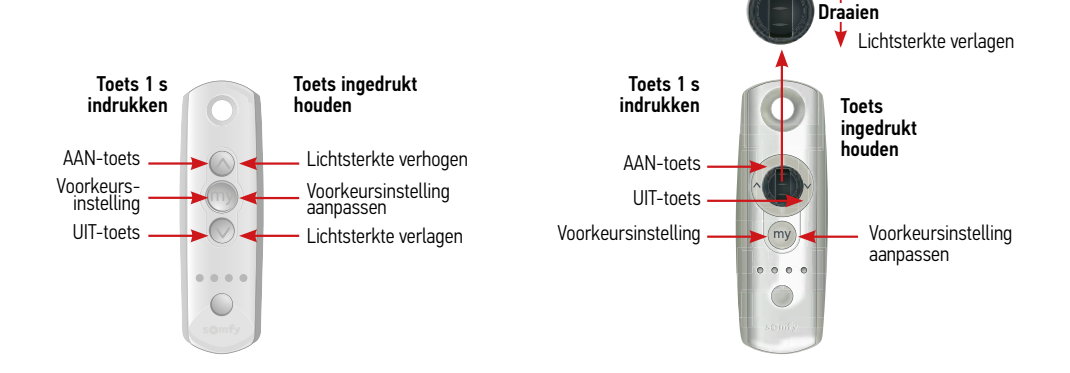

#### Aanpassen favoriete lichtsterkte

#### Stel uw gewenste lichtsterkte in via de OP en/of NEER toets 1

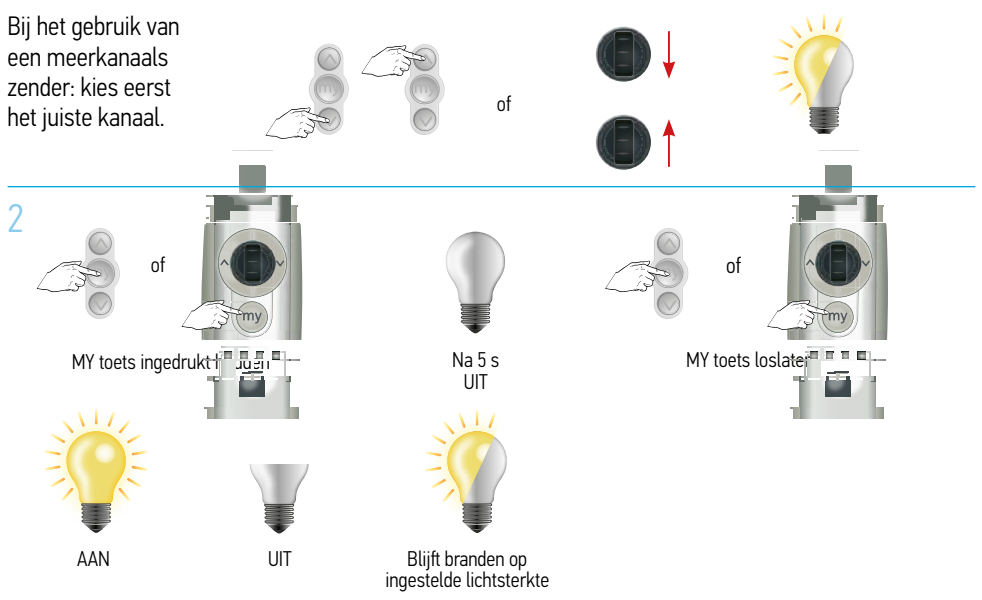

#### Toevoegen extra zender aan de Lighting Mod/Var RTS Receiver Uitgangspunt: Bij het begin van de handeling is de verlichting UIT

#### Begin met de reeds geprogrammeerde RTS-zender

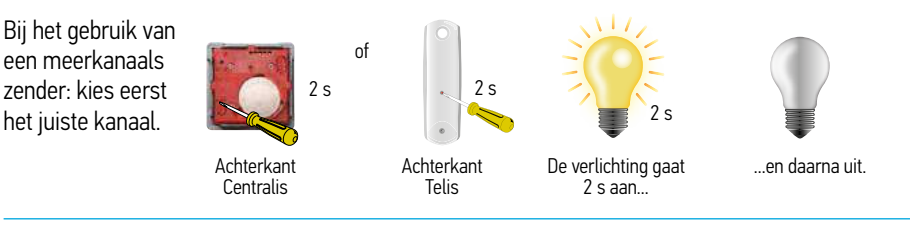

#### 2 Neem vervolgens de nieuwe RTS-zender

of

Bij het gebruik van een meerkanaals zender: kies eerst het juiste kanaal.

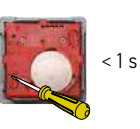

Achterkant Smoove RTS

Achterkant

Telis

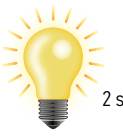

De verlichting gaat

2 s aan...

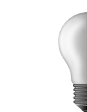

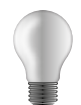

...en daarna uit.

## Lighting Mod/Var RTS Receiver in fabrieksstand zetten

#### 1 Dubbele spanningsonderbreking

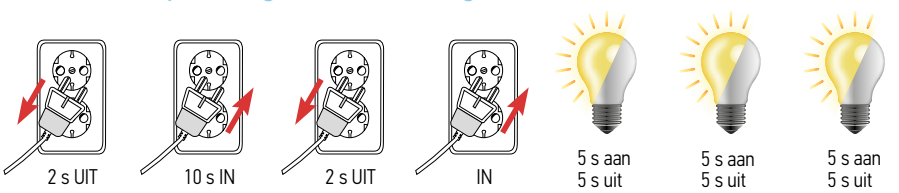

Het apparaat blijft IN- en UITschakelen zolang de Lighting Mod/Var RTS Receiver nog NIET in de fabrieksstand staat.

#### 2 Neem geprogrammeerde zender

Bij het gebruik van een meerkanaals zender: kies eerst het juiste kanaal.

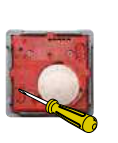

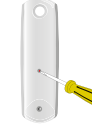

Achterkant Smoove RTS Achterkant Telis

Indrukken en 10 s **vasthouden** 

of

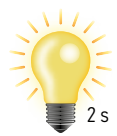

De verlichting gaat 2 s aan en daarna uit.

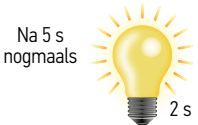

De verlichting gaat 2 s aan en daarna weer uit  $\rightarrow$  OK.

#### Werken met de Keytis 2 RTS en de Keytis 4 RTS

#### Uitgangspunten:

- De Keytis 2 RTS en de Keytis 4 RTS kunnen werken in combinatie met de Somfy RTS motoren en andere RTS ontvangers.
- Met de Keytis 2 RTS en de Keytis 4 RTS kan je een Somfy RTS buismotor NIET AFSTELLEN.
- De Somfy RTS buismotor MOET dus al afgesteld zijn.
- De Somfy RTS buismotor MOET al geprogrammeerd zijn op een Telis RTS of een Centralis RTS.
- Gebruik een kleine, passende, schroevendraaier.

#### Keytis 2 RTS

Keytis 4 RTS

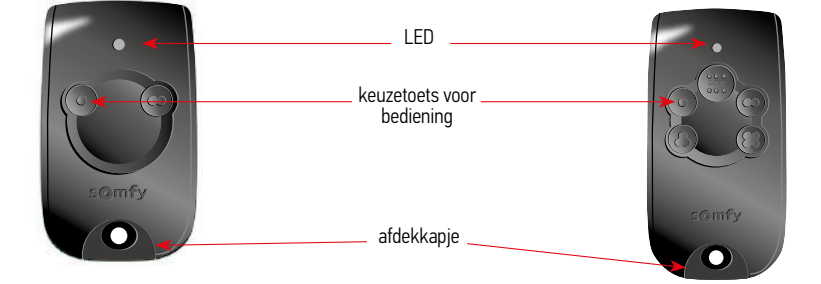

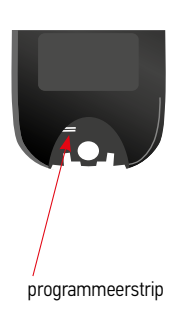

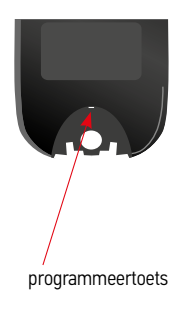

#### Keytis 2 RTS

#### Toevoegen Keytis 2 RTS

(Na het afstellen en programmeren met de Telis 1)

#### 1 Verwijder het afdekkapje van de Keytis 2 RTS

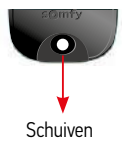

#### 2 Gebruik de geprogrammeerde afstandsbediening Telis 1

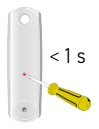

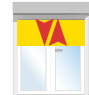

Achterkant Telis RTS

Korte beweging

3

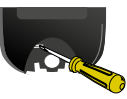

Verbind de programmeerstrips (kort) met een passende schroevendraaier

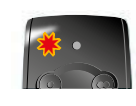

LED op voorzijde knippert → OK

#### 4 Motor programmeren op het gewenste kanaal

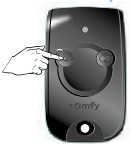

Druk kort op de gewenste bedieningstoets

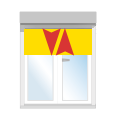

Korte beweging  $\rightarrow$  OK

De motor is nu geprogrammeerd op de gekozen bedieningstoets. Schuif het afdekkapje terug op de Keytis 2 RTS.

#### Keytis 2 RTS

#### Verwijderen afstandsbediening Telis 1

Begin met de geprogrammeerde Keytis 2 RTS

# 1 Verwijder het afdekkapje van de Keytis 2 RTS

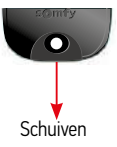

2

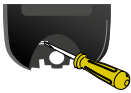

Verbind de programmeerstrips (kort) met een passende schroevendraaier

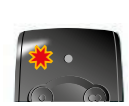

LED op voorzijde knippert → OK

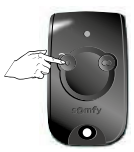

Druk op de geprogrammeerde bedieningstoets

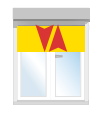

Korte beweging

#### 3 Gebruik de geprogrammeerde afstandsbediening Telis 1

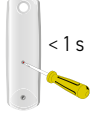

Achterkant Telis RTS

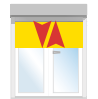

De Telis RTS is uit het geheugen van de motor gewist. Schuif het afdekkapje terug op de Keytis 2 RTS.

Korte beweging

## Vervangen van een verloren Keytis 2 RTS

#### 1 Dubbele spanningsonderbreking

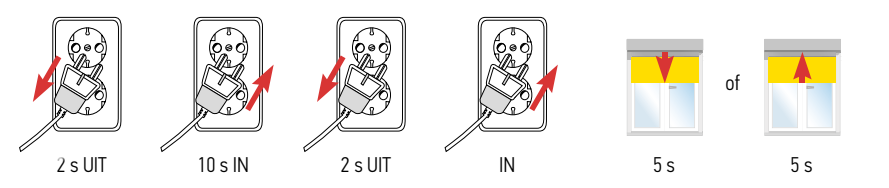

# 2 Verwijder het afdekkapje van de Keytis 2 RTS

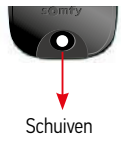

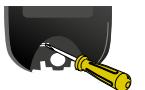

Verbind de programmeerstrips (kort) met een passende schroevendraaier

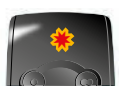

LED op voorzijde knippert → OK

#### 3 Motor programmeren op het gewenste kanaal

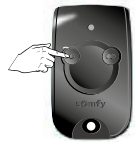

Druk kort op de gewenste bedieningstoets

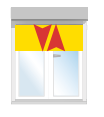

Korte beweging  $\rightarrow$  OK

De motor is nu geprogrammeerd op de gewenste bedieningstoets. Alle zenders die op de motor geprogrammeerd waren zijn nu gewist.

#### Werken met de KeyGo

#### **Uitgangspunten:**

- De KeyGo kan werken in combinatie met de Somfy RTS motoren en andere RTS ontvangers.
- De KeyGo kan NIET werken in combinatie met de ontvangers van binnenzonwering; Module DC RTS, ontvanger RTS 25 DC en de elektrische gordijnrails Glystro RTS.
- Met de KeyGo kan je een Somfy RTS buismotor NIET AFSTELLEN.
- De Somfy RTS buismotor **MOET** dus al afgesteld zijn.
- De Somfy RTS buismotor **MOET** al geprogrammeerd zijn op b.v. een Telis RTS of een Centralis RTS.
- Gebruik een kleine, passende, schroevendraaier, bij voorkeur een PZ-0.

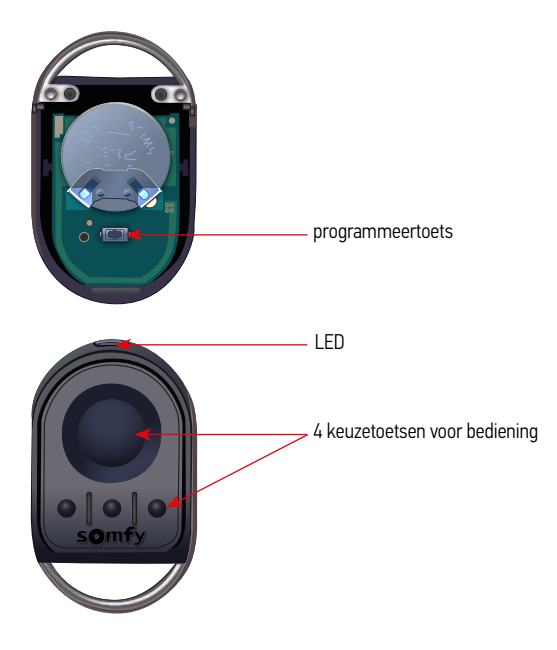

#### Toevoegen KeyGo

(Na het afstellen en programmeren met b.v. de Telis 1 RTS)

#### 1 Open de KeyGo

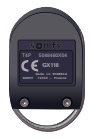

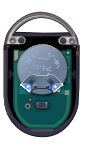

Draai de beide schroeven los en open de achterzijde

#### 2 Gebruik de geprogrammeerde RTS bediening b.v. de Telis 1 RTS

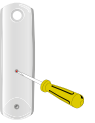

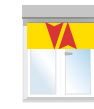

De programmeertoets van de geprogrammeerde bediening ingedrukt houden totdat het eindproduct kort heen en weer beweegt.

3

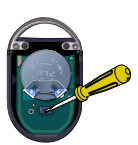

Druk kort op de programmeertoets

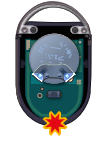

LED aan de voorzijde knippert

#### 4 Motor programmeren op het gewenste kanaal

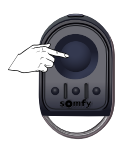

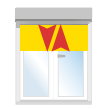

Houdt de gewenste bedieningstoets ingedrukt totdat het eindproduct kort heen en weer beweegt De motor is nu geprogrammeerd op de gekozen bedieningstoets. Wilt u nog een RTS motor programmeren, herhaal vanaf stap 2 Bent u klaar met programmeren, sluit de KeyGo.

#### Verwijderen RTS bediening b.v. de Telis 1 RTS

Begin met de geprogrammeerde KeyGo

#### 1 Open de KeyGo

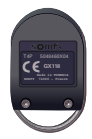

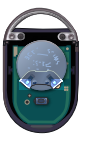

Draai de beide schroeven los en open de achterzijde

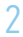

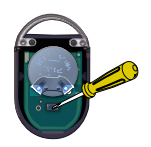

LED aan de

voorzijde knippert

Druk kort op de programmeertoets

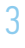

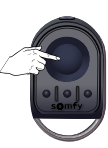

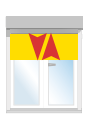

Houdt de gewenste bedieningstoets ingedrukt totdat het eindproduct kort heen en weer beweegt

## 4 Gebruik de geprogrammeerde afstandsbediening Telis 1 RTS

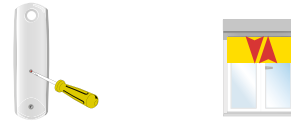

De Telis 1 RTS is uit het geheugen van de motor gewist.

De programmeertoets van de geprogrammeerde bediening ingedrukt houden totdat het eindproduct kort heen en weer beweegt.

#### Vervangen van een verloren KeyGo

Programmeer een andere RTS zender (b.v. een Telis 1 RTS) op de RTS motor

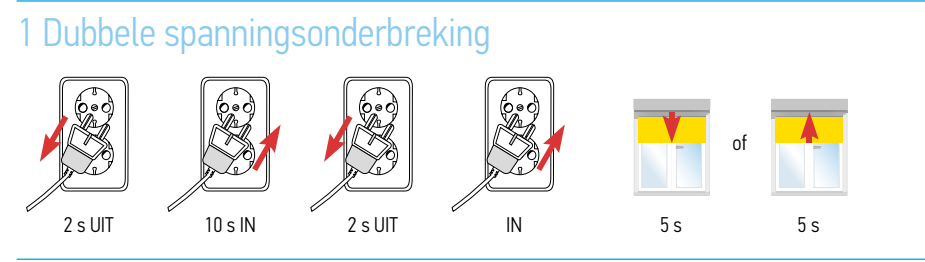

#### 2 Neem een nieuwe RTS-zender

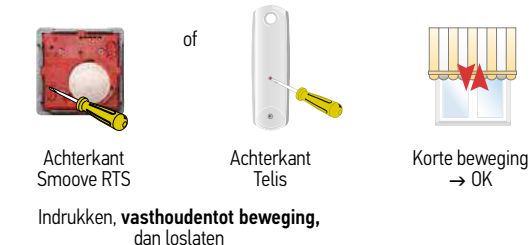

3 Voeg nu de nieuwe KeyGo toe, zie "Toevoegen KeyGo".

4 Verwijder, eventueel, de andere RTS zender, zie "Verwijderen RTS bediening".

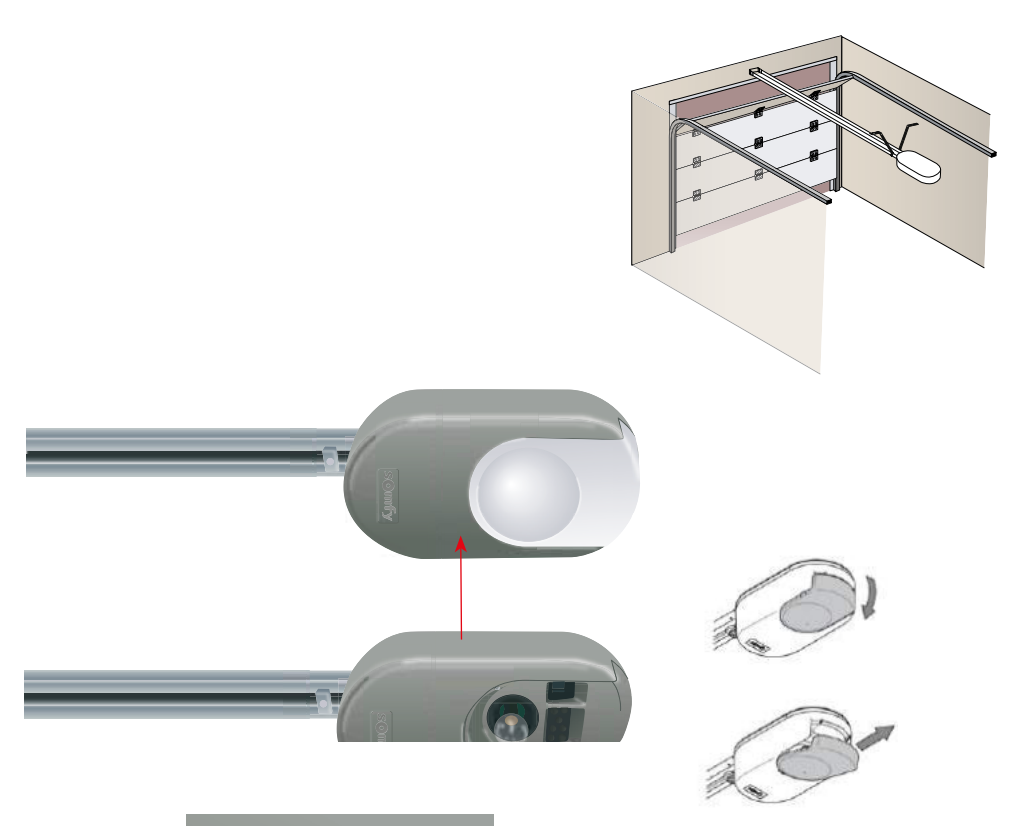

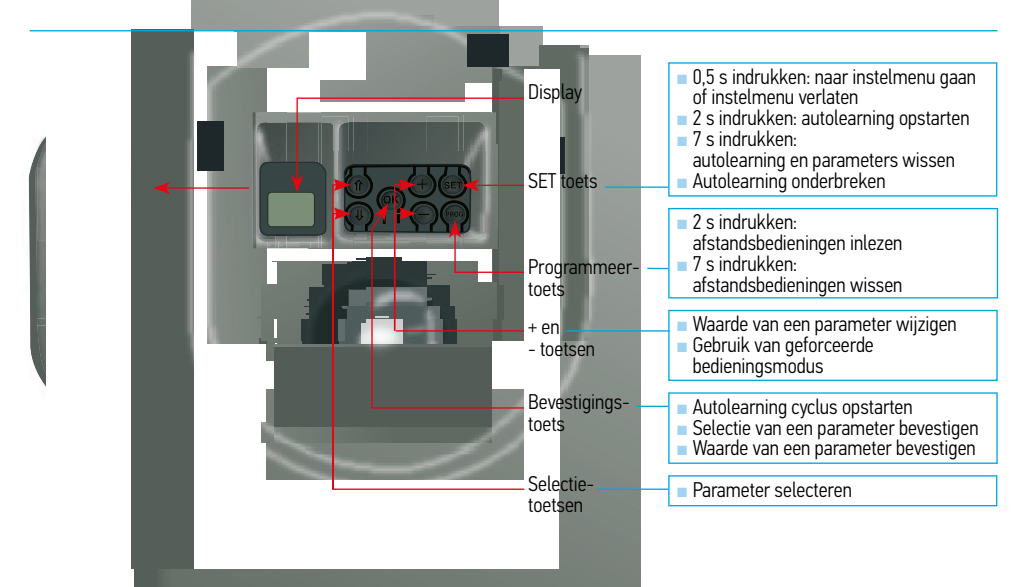

#### Dexxo Pro aansluiten en inregelen

#### Dexxo Pro aansluiten op het lichtnet

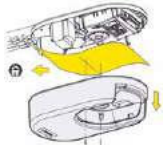

Schroef de behuizing

los en verwijder de

bescherming

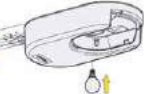

Draai de lamp in fitting

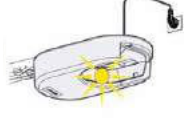

Sluit aan op het lichtnet. De lamp knippert 3 maal

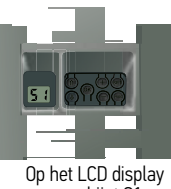

verschijnt S1

#### Inregelen Dexxo Pro

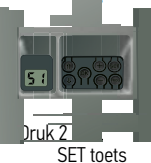

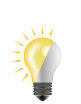

Vasthouden tot lamp aan/uit gaat

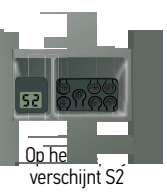

3 Slede inkoppelen

Druk op de "+" en/of "-" toets totdat het bewegende deel van de overbrenging op de slede inkoppelt.

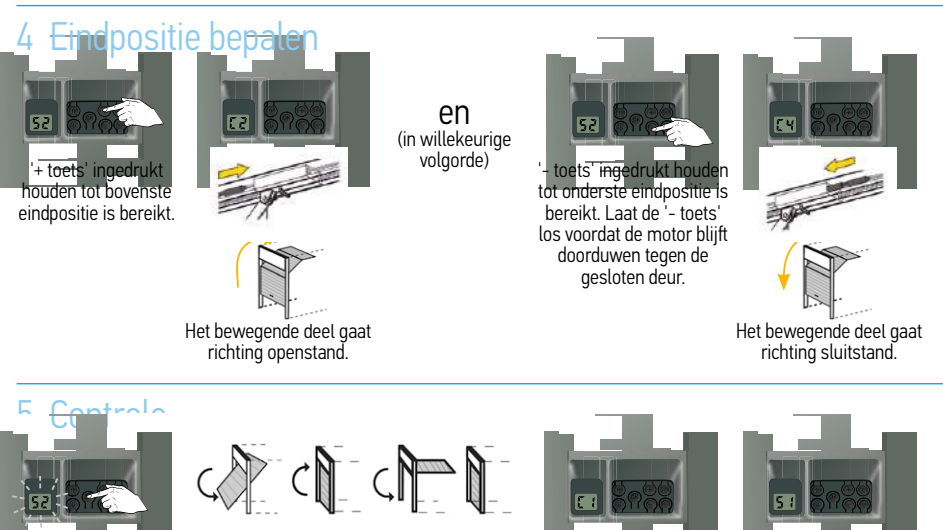

OK toets (kort) indrukken S2 knippert

De deur voert een complete openen/sluiten cyclus uit. (Autolearning kunt u onderbreken met de SET toets)

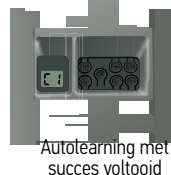

Autolearning mislukt

Probeer opnieuw

Bij een openslaande deur moet de parameter P9 gewijzigd worden voordat u de autolearning cyclus uitvoerd

#### Afstandsbediening inlezen

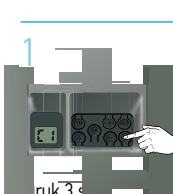

programmeertoets

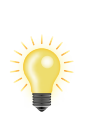

Vasthouden tot lamp aangaat

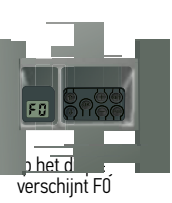

#### 2 Afstandsbediening inlezen

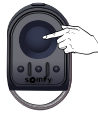

Gewenste toets indrukken

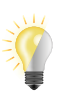

De lamp gaat 5 seconden knipperen

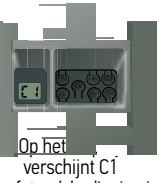

verschijnt C1 De afstandsbediening is ingelezen

Stap 1 en 2 herhalen voor elke extra afstandsbediening of wandschakelaar. (Bij een Telis i.p.v. de bedieningstoets de programmeertoets gebruiken ) –

#### Instellingen resetten

#### Autolearning instellingen resetten

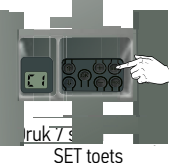

lamp gaat na 2 s branden

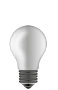

Vasthouden tot lamp uit gaat

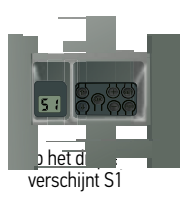

De autolearning is gewist. Alle parameters gaan terug naar de standaard waarden.

#### Afstandsbedieningen resetten

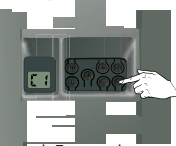

Druk 7 seconden op programmeertoets

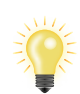

lamp gaat na 2 s branden

Vasthouden tot lamp 5 seconden gaat knipperen

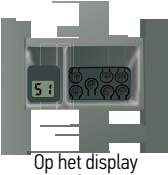

verschijnt S1

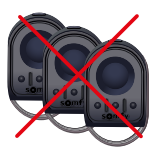

Alle ingelezen afstandsbedieningen zijn gewist.

#### Instellingen parameters wijzigen (Voorbeeld P4)

#### Huidine waarde weerdeven

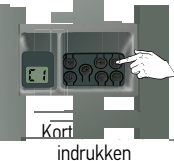

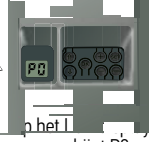

verschijnt PO

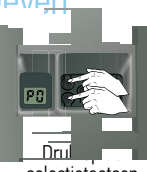

selectietoetsen (↑ of ↓) tot P4 verschijnt

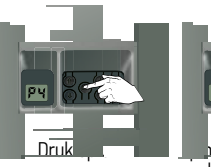

nijnt de huidige waarde (00)

#### Nieuwe waarde invoeren

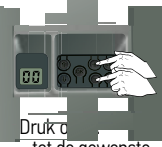

tot de gewenste waarde verschijnt

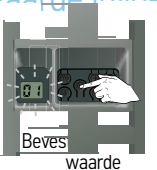

Druk op OK

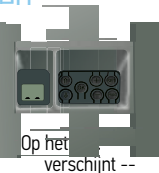

OK loslaten

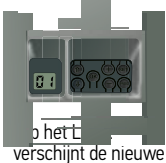

waarde (01)

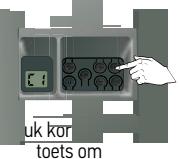

terug te keren naar C1

#### Instelling positie gedeeltelijke opening

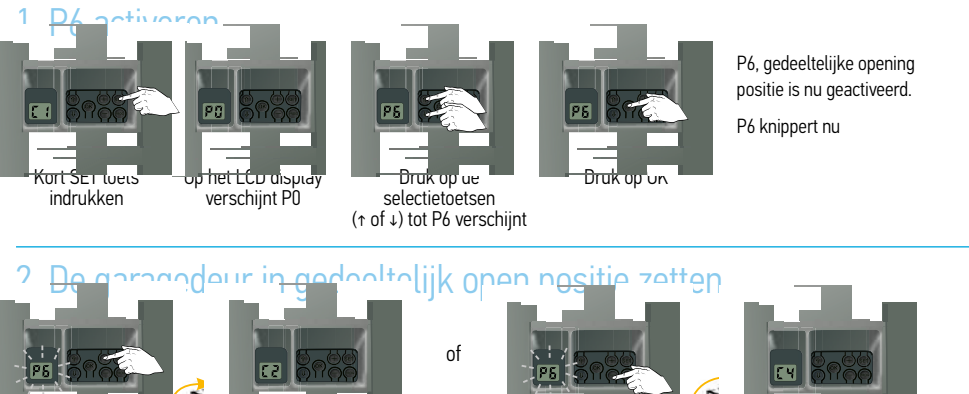

to<del>ets</del> ingedru houden tot gewenste open postitie

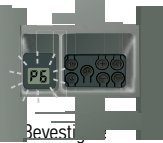

gedeeltelijk open positie, druk op OK

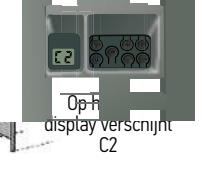

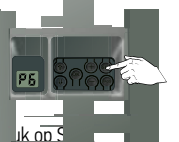

terug te keren naar C1

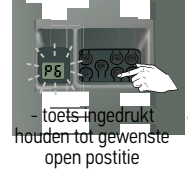

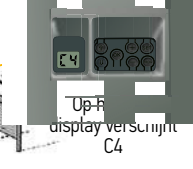

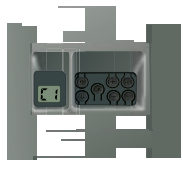

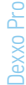

#### Zender toevoegen aan gedeeltelijk openen

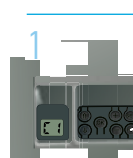

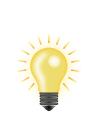

Vasthouden tot lamp aangaat

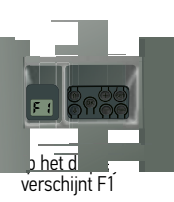

#### 2 Afstandsbediening inlezen

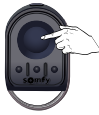

programmeertoets

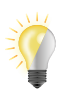

De lamp gaat 5 seconden knipperen

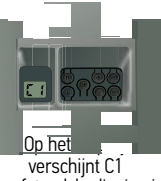

De afstandsbediening is ingelezen

Stap 1 en 2 herhalen voor elke extra afstandsbediening of wandschakelaar. (Bij een Telis i.p.v. de bedieningstoets de programmeertoets gebruiken )

#### Vergrendeling programmering

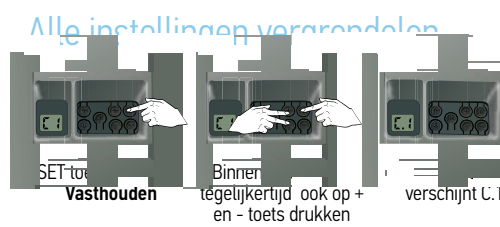

Instelling van de stoppers, autolearning en overige instellingen zijn vergrendeld.

#### All<u>o installingor</u> tarondolo

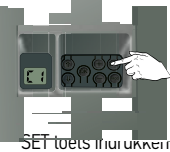

Vasthouden

172

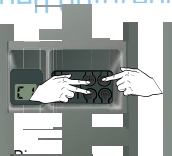

Binnen z seconaen tegelijkertijd ook op + en - toets drukken

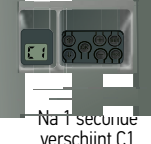

verschijnt C1

Instelling van de stoppers, autolearning en overige instellingen zijn ontgrendeld.

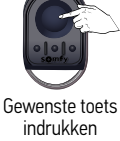

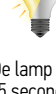

#### Programmeren externe lamp op afstandsbediening

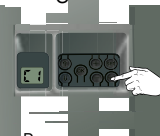

Programmeer wers seconden indrukken

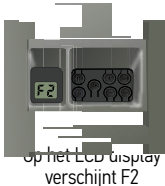

De lamp gaat aan, op het LCD display verschijnt F0

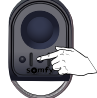

Kies het gewenste kanaal op de afstandsbediening

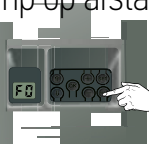

Druk nogmaats kort op de programmeertoets

De lamp knippert

5 seconden

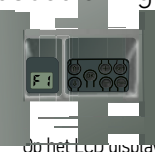

op het Lco uisplay verschijnt F1

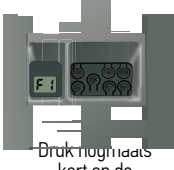

kort op de programmeertoets

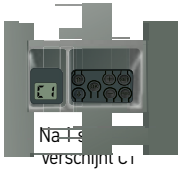

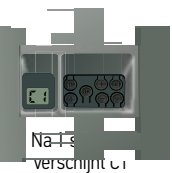

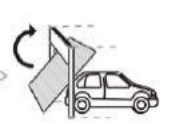

Bij een obstakel tijdens openen

Obstakeldetectie

Deur stopt onmiddelijk

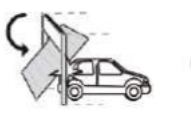

Bij een obstakel tijdens sluiten

Deur stopt onmiddelijk

Deur gaat weer open

Dexxo Pro

# Betekenis van de verschillende parameters

| Code                                                                                                    | Omschrijving                                                                                                    | Waarden                                                                                                    | Commentaar                                                                                                    |                                                                                                    |
|----------------------------------------------------------------------------------------------------|----------------------------------------------------------------------------------------------------|----------------------------------------------------------------------------------------------------|----------------------------------------------------------------------------------------------------|----------------------------------------------------------------------------------------------------|
| PO                                                                                                    | Totale werkings-<br>modus                                                                                                    | 0: sequentieel                                                                                                    | Elke druk op de toets van de afstandsbediening zet de motor in beweging<br>(beginstand: deur gesloten) volgens de volgende cyclus: openen, stop, sluiten,<br>stop, openen                                                                                                    |                                                                                                    |
| 1: sequentieel + tijdsduur voor<br>sluiten Suiten Werking in automatisch<br>sluiten modus is<br>alleen de m<br>mogelijk indien een fotorel- | Sequentiële werking met tijdsduur voor<br>automatische sluiting:<br>- het sluiten van de deur gebeurt automatisch na de tijd van<br>de met parameter "t0" geprogrammeerde tijdsduur,<br>- met een druk op de toets van de afstandsbediening worden<br>de beweging en de tijdsduur van de sluiting onderbroken.                                                                                         |                                                                                                    |                                                                                                    |                                                                                                    |
|                                                                                                    | 2: automatisch sluiten       beveiliging geïnstalleerd is. Dus P2=1 of P2=2.       Werking met aut - het sluiten van de met parame - een druk op de openen heeft ge - een druk op de sluiten zorgt var - een druk op de de tijdsduur var var een druk op de ogesloten na een var beweging voor d gesloten na een Als er niets voor deur automatische var een obstal detectiezone van Deze sluit pas al | <ul> <li>Werking met automatische sluiting:</li> <li>het sluiten van de deur gebeurt automatisch na de tijd van<br/>de met parameter "t0" geprogrammeerde tijdsduur,</li> <li>een druk op de toets van de afstandsbediening tijdens het<br/>openen heeft geen effect,</li> <li>een druk op de toets van de afstandsbediening tijdens het<br/>sluiten zorgt voor het weer openen,</li> <li>een druk op de toets van de afstandsbediening gedurende<br/>de tijdsduur van de sluiting start de tijdsduur opnieuw.</li> </ul> |                                                                                                    |                                                                                                    |
|                                                                                                    |                                                                                                    | 3: automatische sluiting door<br>cellen                                                                                                    |                                                                                                    | Na het openen van de deur wordt bij een<br>beweging voor de cellen (sluitveiligheid) de deur<br>gesloten na een korte tijdsduur (5 s vast).<br>Als er niets voor de cellen beweegt, dan wordt de<br>deur automatisch gesloten na de met parameter<br>"t0" geprogrammeerde tijdsduur.<br>Als er een obstakel aanwezig is in de<br>detectiezone van de cellen, dan sluit de deur niet.<br>Deze sluit pas als het obstakel verwijderd is. |
| P1                                                                                                    | Voormelding met<br>oranje lamp                                                                                                    | <b>0: zonder voormelding</b><br>1: met voormelding van 2 s                                                                                                    | Als de garage uitgeeft op de openbare weg moet u verplicht "met<br>voormelding" selecteren: P1=1.                                                                                                    |                                                                                                    |
| P2                                                                                                    | Beveiligingsingang                                                                                                    | 0: geen beveiligingssysteem<br>1: beveiligingssysteem met<br>zelftest<br>2: beveiligingssysteem zonder<br>zelftest                                                                                                    | Indien "0" geselecteerd, is de beveiligingsingang niet actief.<br>Indien "1" geselecteerd, wordt bij elke werkingscyclus een zelftest van het<br>beveiligingssysteem uitgevoerd.<br>Indien "2" geselecteerd: beveiligingssysteem zonder zelftest. In dat geval moet<br>de goede werking van het beveiligingssysteem verplicht om de 6 maanden<br>getest worden. |                                                                                                    |
| P3                                                                                                    | Gevoeligheid van de<br>obstakeldetectie                                                                                                    | 0: zeer weinig gevoelig<br>1: weinig gevoelig<br><b>2: standaard</b><br>3: zeer gevoelig                                                                                                    | Bij wijziging van d<br>procedure voor he<br>onderdorpelbeveil                                                                                                    | leze parameter, moet u na het installeren verplicht de<br>et meten van de uitgeoefende krachten uitvoeren of een<br>iging installeren.                                                                                                    |
| P4                                                                                                    | Gedeeltelijke<br>werkingsmodus                                                                                                    | 0: sequentieel                                                                                                    | Elke druk op de to<br>(beginstand: deur<br>stop, openen                                                                                                    | ets van de afstandsbediening zet de motor in beweging<br>gesloten) volgens de volgende cyclus: openen, stop, sluiten,                                                                                                    |
|                                                                                                    |                                                                                                    | 1: sequentieel + tijdsduur voor<br>sluiten                                                                                                    | Werking in autom<br>fotocelbeveiliging<br>Sequentiële werki<br>- het sluiten van c<br>"t2" geprogram<br>- met een druk op<br>tijdsduur van de                                                                                                    | atisch sluiten modus is alleen mogelijk indien een<br>geïnstalleerd is. Dus P2=1 of P2=2.<br>Ing met tijdsduur voor automatische sluiting:<br>le deur gebeurt automatisch na de tijd van de met parameter<br>neerde tijdsduur,<br>de toets van de afstandsbediening worden de beweging en de<br>sluiting onderbroken.                                                                                                    |
| P5                                                                                                    | Sluitsnelheid                                                                                                    | 0: laagste snelheid: ca. 3,5 cm/s<br>tot<br>9: hoogste snelheid: ca. 18 cm/s<br>Standaard ingesteld op 6: ca.<br>12 cm/s                                                                                                    | Bij wijziging van d<br>procedure voor he<br>onderdorpelbeveil                                                                                                    | leze parameter, moet u na het installeren verplicht de<br>et meten van de uitgeoefende krachten uitvoeren of een<br>iging installeren.                                                                                                    |

| Code | Omschrijving                                                                                                    | Waarden                                                                                                   | Commentaar                                                                                                    |
|------|----------------------------------------------------------------------------------------------------|----------------------------------------------------------------------------------------------------|----------------------------------------------------------------------------------------------------|
| P6   | Gedeeltelijk open<br>positie                                                                                        | Opslaan van de werkelijke positie                                                                         |                                                                                                    |
| P7   | Softstop snelheid bij<br>sluiten                                                                                    | 0: geen vertraging<br><b>1: kort vertragen</b><br>2: lang vertragen                                       | P7=0: geen vertraging aan einde van sluitbeweging<br>P7=1: langzame snelheid tijdens de laatste 20 cm van de sluitbeweging<br>P7=2: langzame snelheid tijdens de laatste 50 cm van de sluitbeweging.<br>Na het veranderen van deze instelling, als ten onrechte een obstakel wordt<br>gedetecteerd, dan moeten de afstelling van het eindpunt en het automatische<br>inleren opnieuw worden uitgevoerd. |
| P8   | Snelheid bij het<br>openen                                                                                          | 0: laagste snelheid: ca. 3,5 cm's<br>tot<br><b>9: hoogste snelheid: ca. 18</b><br>cm/s                    |                                                                                                    |
| P9   | Keuze van de<br>werkingsrichting<br>(type garagedeur)                                                               | O: richting<br>1: alle type garagedeuren behalve<br>openslaande deuren<br>1: richting 2: openslaande deur | Bij wijziging van deze parameter moet de sluitstand opnieuw ingesteld worden en de autolearning cyclus opnieuw uitgevoerd worden.                                                                                                    |
| PA   | Indicatie onderhoud<br>noodzakelijk                                                                                 | <b>0: geen indicatie</b><br>1: 100 cycli<br>tot<br>99: 9900 cycli<br>(aantal cycli = waarde x 100 cycli)  | Zodra de motor het geprogrammeerde aantal cycli bereikt, knippert de<br>geïntegreerde verlichting bij elke beweging van de deur om aan te geven<br>dat onderhoud noodzakelijk is.<br>Om het knipperen van de geïntegreerde verlichting te stoppen, moet de<br>huidige waarde bevestigd of gewijzigd worden of moet de indicatie voor<br>onderhoud gedeactiveerd worden.                                 |
| pb   | Inbraakdetectie                                                                                                    | <b>0: geen inbraakdetectie</b><br>1: gevoelige inbraakdetectie<br>2: minder gevoelige<br>inbraakdetectie  | De inbraakdetectie is 30 s na het sluiten van de deur operationeel.<br>Als een inbraak gedetecteerd is, dan klinkt de sirene gedurende<br>2 minuten. Om deze te stoppen, drukt u op een toets van de afstandsbediening.<br>Als fotocellen geïnstalleerd zijn (P2=2), dan moeten deze altijd op de permanente<br>voeding aangesloten worden (raadpleeg het<br>installatiehandboek van de sirene).        |
| AO   | Beveiligings-<br>actie vóór het<br>openen (beveiliging<br>gevaarlijke beweg-<br>ingszone openbare<br>ruimte (ADMAP) | 0: zonder gevolg<br>1: beweging geweigerd                                                                 | Indien "1" geselecteerd, blokkeert de beveiligingsingang het opengaan van de<br>deur.                                                                                                    |
| A1   | Beveiligingsactie<br>tijdens het sluiten                                                                            | 1: stop<br>2: stop + gedeeltelijk openen<br><b>3: volledig openen</b>                                     | Waarde "1" is verboden bij gebruik van een onderdorpelbeveiliging op de<br>beveiligingsingang.                                                                                                    |
| A2   | Obstakeldetectie<br>tijdens het sluiten                                                                             | 2: stop + gedeeltelijk openen<br><b>3: volledig openen</b>                                                |                                                                                                    |
| t0   | Tijdsduur automa-<br>tisch sluiten<br>totale werkings-<br>modus                                                     | 0 tot 12<br>(waarde wachttijd = waarde<br>x 10 s)<br><b>2: 20 s</b>                                       |                                                                                                    |
| t1   | Wachttijd verlichting                                                                                               | 0 tot 60<br>(waarde wachttijd = waarde<br>x 10 s)<br><b>6: 60 s</b>                                       |                                                                                                    |
| t2   | Tijdsduur automa-<br>tisch sluiten<br>gedeeltelijke<br>werkingsmodus                                                | 0 tot 12<br>(waarde wachttijd = waarde<br>x 10 s)<br><b>2: 20 s</b>                                       |                                                                                                    |

(Vetgedrukte tekst = default waarden)

| Weergave van statuscodes |                                                        |                                                                                                    |  |
|--------------------------|--------------------------------------------------------|----------------------------------------------------------------------------------------------------|--|
| Code                     | Omschrijving                                           | Commentaar                                                                                                    |  |
| C1                       | In afwachting van commando                             |                                                                                                    |  |
| C2                       | Deur wordt geopend                                     |                                                                                                    |  |
| C3                       | In afwachting van hersluiten van<br>de deur            |                                                                                                    |  |
| C4                       | Deur wordt gesloten                                    |                                                                                                    |  |
| C5                       | Obstakeldetectie                                       | Staat op het display tijdens obstakeldetectie en daarna gedurende 30 s                                                                                                    |  |
| C6                       | Beveiligingsingang actief                              | Staat op het display tijdens een bedieningscommando en tijdens de beweging, als de<br>beveiligingsingang actief is. Blijft op het display staan zolang de beveiligingsingang actief is. |  |
| С9                       | Loopdeurbeveiliging actief                             | Staat op het display tijdens een bedieningscommando en tijdens de beweging, als het<br>loopdeurcontact open is. Blijft op het display staan zolang het loopdeurcontact open is.         |  |
| Са                       | Bezig met zelftest beveiligingssys-<br>teem            | Staat op het display tijdens het uitvoeren van de zelftest van de beveiligingssystemen.                                                                                                 |  |
| Cb                       | Bedrade bediening permanent                            | Signaleert dat de bedrade bediening ingang permanent geactiveerd is (contact gesloten).<br>Alle commando's vanuit draadloze afstandsbedieningen zijn dan verboden.                      |  |
| Cd                       | Werking op noodbatterij.<br>In afwachting van commando |                                                                                                    |  |

# Weergave van de programmeercodes

| Code | Omschrijving                                                                             | Commentaar                                                                                                    |
|------|------------------------------------------------------------------------------------------|----------------------------------------------------------------------------------------------------|
| S1   | In afwachting van programmering                                                          | 2 s indrukken van de "SET" toets start de autolearning modus op.                                                                                                    |
| S2   | Autolearning modus                                                                       | De autolearning modus wordt opgestart door op de " <b>OK</b> " toets te drukken: " <b>S2</b> " blijft tijdens de<br>hele autolearning procedure knipperen.<br>Door op de "+" of "-" toets te drukken wordt de geforceerde bedieningsmodus geactiveerd.                                                                 |
| FO   | In afwachting van inlezen<br>afstandsbediening voor werking met<br>totale opening        | Door op een toets van de afstandsbediening te drukken wordt deze toets toegewezen voor de mo-<br>torbesturing voor totale opening. Door opnieuw op de " <b>PROG</b> " toets te drukken gaat het systeem over<br>naar "in afwachting van inlezen afstandsbediening voor werking met gedeeltelijke opening: <b>F1</b> ". |
| F1   | In afwachting van inlezen<br>afstandsbediening voor werking met<br>gedeeltelijke opening | Door op een toets van de afstandsbediening te drukken wordt deze toets toegewezen voor de<br>motorbesturing voor gedeeltelijke opening. Door opnieuw op de " <b>PROG</b> " toets te drukken gaat het<br>systeem over naar "in afwachting van inlezen buitenverlichting: <b>F2</b> ".                                   |
| F2   | In afwachting van inlezen buitenver-<br>lichting                                         | Door op een toets van de afstandsbediening te drukken wordt deze toets toegewezen voor het<br>bedienen van de buitenverlichting. Door opnieuw op de "PROG" toets te drukken gaat het systeem<br>over naar "in afwachting van inlezen afstandsbediening voor werking met totale opening: F0".                           |

#### Weergave van foutcodes en storingen

| Code     | Omschrijving                               | Commentaar                                                                                                    | Doen                                                                                                    |
|----------|--------------------------------------------|----------------------------------------------------------------------------------------------------|----------------------------------------------------------------------------------------------------|
| E2       | Beveiligingsingang<br>permanent actief     | Staat op het display als<br>de beveiligingsingang<br>meer dan 3 minuten<br>geactiveerd is.                                                    | Controleer of er zich geen obstakels bevinden in de baan van de fotocellen of de<br>onderdorpelbeveiliging.<br>Controleer of de instelling van " <b>P2</b> " is afgestemd op het systeem dat op de<br>beveiligingsingang is aangesloten.<br>Controleer de bekabeling van de beveiligingssystemen.<br>Controleer of de fotocellen goed uitgelijnd zijn (indien aanwezig). |
| E4       | Fout zelftest<br>beveiligings-sys-<br>teem | De zelftest van de<br>beveiligingssystemen<br>is negatief.                                                                                    | Controleer of de instelling van <b>"P2"</b> is afgestemd op het systeem dat op de<br>beveiligingsingang is aangesloten.<br>Controleer de bekabeling van de beveiligingssystemen.<br>Controleer of de fotocellen goed uitgelijnd zijn (indien aanwezig).                                                                                                    |
| Eb<br>Ec | Andere fouten en<br>storingen              | Deze codes signaleren<br>diverse fouten van de<br>printkaart.                                                                                 | Onderbreek de elektrische voeding (hoofdvoeding + noodbatterij), wacht enkele minuten<br>en sluit de voeding weer aan. Voer een autolearning cyclus uit.<br>Als de fout daarna nog steeds aanwezig is neem dan contact op met de technische<br>assistentie van Somfy.                                                                                                    |
| H1       | Inbraakdetectie                            | Weergave als een actie<br>van buiten de garage<br>heeft plaats-<br>gevonden (lezen via<br>terug-<br>koppeling van de<br>stroom)               | Druk op een toets van de geprogrammeerde afstandsbediening om de sirene te stoppen.<br>Start een complete cyclus van openen en sluiten van de deur.                                                                                                    |
| H2       | Inbraakdetectie                            | Weergave als een actie<br>van buiten de garage<br>heeft plaatsgevonden<br>(lezen via optische code)                                           | Druk op een toets van de geprogrammeerde afstandsbediening om de sirene te stoppen.<br>Start een complete cyclus van openen en sluiten van de deur.                                                                                                    |
| CC       | Onderhoud<br>noodzakelijk                  | Weergave als onder-<br>houd aan de installatie<br>noodzakelijk is. Het in de<br>parameter "PA"<br>geprogrammeerde<br>aantal cycli is bereikt. | Bevestig of wijzig de huidige "PA" waarde, of deactiveer de functie "Indicatie onderhoud noodzakelijk".                                                                                                    |

#### Toegang tot opgeslagen informatie

Voor toegang tot de opgeslagen informatie selecteert u de parameter "Ud" en drukt u vervolgens op "OK".

| Code      | Omschrijving                                                           |
|-----------|------------------------------------------------------------------------|
| UO        | Totale cyclusteller: tientallen en eenheden                            |
| U1        | Totale cyclusteller: duizend- en honderdtallen                         |
| U2        | Totale cyclusteller: honderdduizendtallen                              |
| U3        | Cyclusteller met obstakeldetectie: tientallen en eenheden              |
| U4        | Cyclusteller met obstakeldetectie: duizendtallen                       |
| U5        | Aantal ingelezen bedieningskanalen                                     |
| d0 t/m d9 | Overzicht van 10 laatste foutmeldingen                                 |
| dd        | Wissen van het overzicht van foutmeldingen: druk gedurende 7 s op "OK" |

#### Metaal RTS codeklavier

De Keypad radio RTS is een draadloze wandbediening met toegangscode.

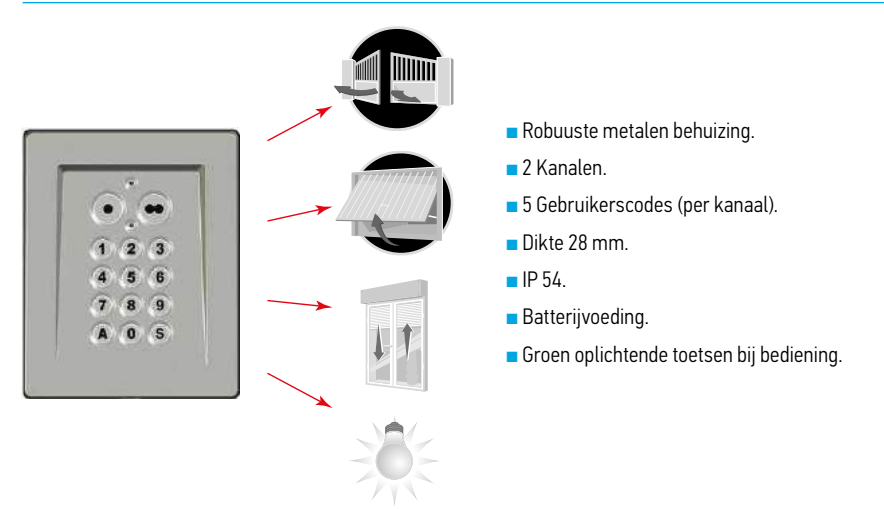

#### Omschrijving

De Keypad radio RTS is een draadloze wandbediening met toegangscode.

Dankzij gebruikerscodes kunnen alleen bevoegde personen de toetsen gebruiken:

- 1 hoofdcode voor de 2 bedieningstoetsen,
- 2 secondaire codes per bedieningstoets geven gedeeltelijk en tijdelijk toegang tot het eigendom (het opslaan van secondaire codes is optioneel).

De gebruikerscodes van 4, 5 of 6 tekens, naar keuze, worden samengesteld met de cijfers van 0 t/m 9 en de A.

De toetsen van de Keypad zijn verlicht voor gebruik in het donker.

De Keypad werkt met een batterijtje van 3 V, type CR 2450.

# Beschrijving

| Nr. | Naam       |              | Functie                                                                              |                |
|-----|------------|--------------|--------------------------------------------------------------------------------------|----------------|
| 1   | Lampje     | boven        | Informatie over de verzending van een radiocommando                                  |                |
| 2   |            | onder        | Informatie over de status van de Keypad (knipperend = vergrendeld)                   | 13             |
| 3   | Bedienings | toetsen      | Bediening van de motor (1 toets per motor)                                           | 0.2.0          |
| 4   | Alfanumeri | ieke toetsen | Invoeren van de code                                                                 | 46             |
| 5   | S-toets    |              | Toegang tot de programmatiemode                                                      | 5              |
| 6   | Antenne    |              |                                                                                      | 8              |
| 7   | Toetsen    | PROG         | Inlezen van een motor voor een zonnescherm of rolluik                                | PROG ADR RESET |
| 8   |            | ADR          |                                                                                      |                |
| 9   |            | RESET        | In bedrijf stellen van de Keypad (voor een 1e gebruik)<br>Vergrendelen van de Keypad |                |

#### Gebruik

#### In gebruik nemen (1e keer)

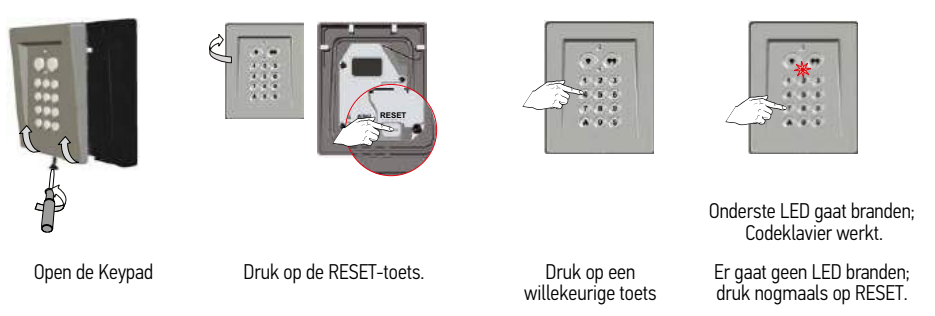

#### Inlezen van het Metaal RTS codeklavier op een Dexxo motor

Het Metaal RTS codeklavier werkt als een klassieke zender (bijvoorbeeld een afstandsbediening), gebruik daarom de handleiding van de motor voor het inlezen van de Keypad.

Raak de antenne niet aan tijdens het inlezen.

Omdat het Metaal RTS codeklavier zich automatisch vergrendelt na 30 seconden, moet u voordat deze tijd verstreken is, op de inleestoets van de ontvanger van de motor drukken.

#### Metaal RTS codeklavier

# Metaal RTS codeklavier

2

#### <sup>1</sup> Inlezen van het Metaal RTS codeklavier op een Dexxo motor

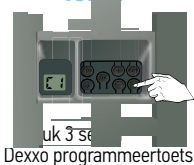

Vasthouden tot lamp aangaat

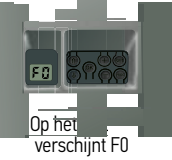

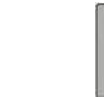

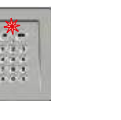

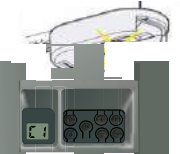

Toets de hoofdcode op het Codeklavier in (000000 op een nieuwe of geresette Keypad) en bevestig deze met de S-toets.

00000+s

Druk op één bedieningstoets

Bovenste LED gaat branden

Op het Dexxo display verschijnt C1 Lamp knippert 8x, Codeklavier is ingelezen.

#### Veranderen van de hoofdcode

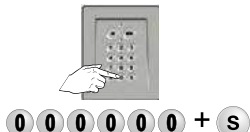

Toets de huidige hoofdcode op het Codeklavier in en bevestig deze met de S-toets.

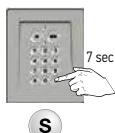

Druk op de S-toets tot...

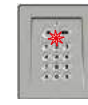

...onderste LED brandt.

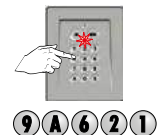

Toets de gewenste nieuwe hoofdcode op het Codeklavier in

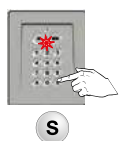

Bevestig met de S-toets, onderste LED gaat uit en weer aan.

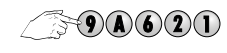

Toets de nieuwe code nogmaals in

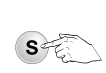

Bevestig met de S-toets

LED gaat uit

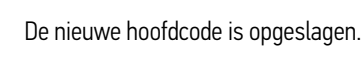
#### Gebruik

De commando's zijn pas actief als de bedieningstoetsen zijn ontgrendeld.

Met de hoofdcode worden de 2 bedieningstoetsen ontgrendeld om de 2 motoren te kunnen bedienen.

Met een secondaire code kan één bedieningstoets worden ontgrendeld.

Het Metaal RTS codeklavier vergrendelt zich automatisch 30 s na de laatste druk op een bedieningstoets.

Gebruiken van de Keypad

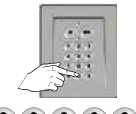

OOOOOOOO Toets de huidige hoofdcode op het Codeklavier in

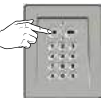

Druk op de gewenste bedieningstoets.

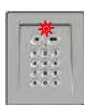

Bovenste LED knippert.

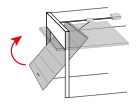

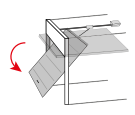

Door het achtereenvolgens drukken op dezelfde bedieningstoets werkt de motor als volgt: Openen, Stop, Sluiten, Stop, Openen...

### Monteren van het Metaal RTS Codeklavier

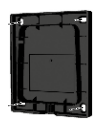

Ø3

Houd de grondplaat van het Codeklavier tegen de muur en markeer de boorgaten

Bevestig de grondplaat van het Codeklavier aan de muur.

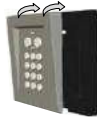

Plaats het front op de grondplaat

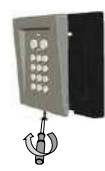

Schroef vast

#### Secondaire codes

Door het toewijzen van een secondaire code aan een bedieningstoets kan hiermee een gedeelte van het eigendom geopend worden (bijvoorbeeld door de secondaire code toe te wijzen aan het toegangshek).

De toestemming voor de toegang is tijdelijk, de eigenaar kan de secondaire code op elk gewenst moment wissen.

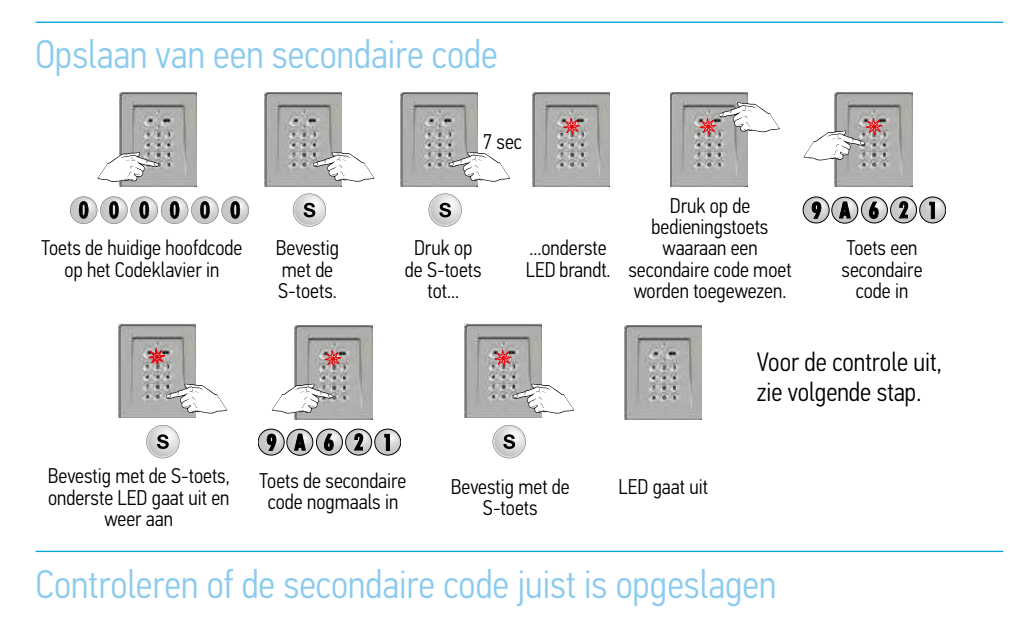

Na het invoeren van de secondaire code;

Wacht 30 seconden tot het Codeklavier automatisch vergrendelt.

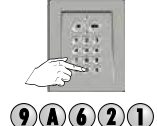

Ontgrendel met de secondaire code

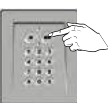

Druk op de bij deze code behorende toets.

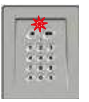

Als het bovenste lampje knippert, is de secondaire code juist opgeslagen.

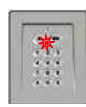

Als het onderste lampje knippert, is de secondaire code NIET juist opgeslagen. Sla de code opnieuw op.

### Wissen van alle secondaire codes (onbekende)

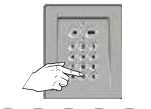

000000

Toets de huidige hoofdcode op het Codeklavier in

S

Bevestig

met de

S-toets

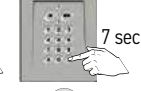

Druk op de S-toets tot...

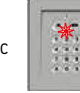

...onderste LED brandt.

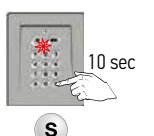

Druk op de S-toets tot...

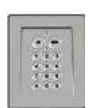

...onderste LED uit gaat. Alle secondaire codes zijn gewist.

#### Metaal RTS codeklavier

#### Wissen van een (bekende) secondaire code

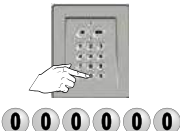

Toets de huidige hoofdcode op het Codeklavier in

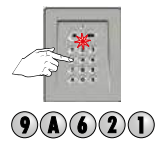

Toets de te wissen

secondaire code in

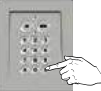

S

Bevestig met de

S-toets

S

Druk op de S-toets

tot...

> \_\_\_\_\_\_(s

Druk op de S-toets tot...

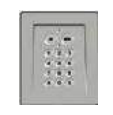

...onderste LED uit

gaat.

sec

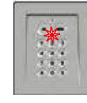

...onderste LED brandt.

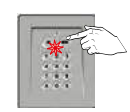

Druk op de bedieningstoets waaraan een secondaire code is toegewezen.

Resetten

#### Resetten van het Metaal RTS codeklavier

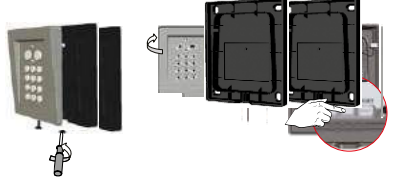

Open het Codeklavier met de meegeleverde sleutel.

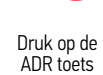

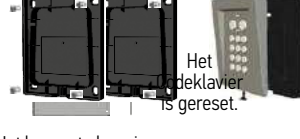

Het bovenste lampje licht op tijdens het indrukken en daarna knipperen de 2 lampjes 7 keer.

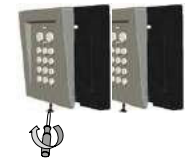

Sluit de Keypad. Voer de complete installatie opnieuw uit: inlezingen, veranderen van de hoofdcode, enz.

#### Fout bij invoeren van de code

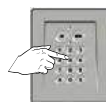

**582** Begin van de ingevoerde code onjuist

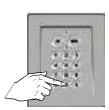

**OOOOOOOOO** Ga verder door de goede code in te voeren en...

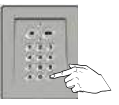

s ...bevestig met de S-toets of een willekeurige bedieningstoets.

Alleen de laatste ingevoerde cijfers worden verwerkt.

Meerdere malen foute code ingevoerd

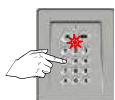

Het onderste lampje knippert snel bij het indrukken van ongeacht welke toets. Er zijn **vijf** verschillende verkeerde codes na elkaar ingevoerd. Voor de veiligheid wordt de Keypad gedurende 5 minuten vergrendeld. Wacht 5 minuten.

## Problemen oplossen

| Probleem                                                 | Mogelijke oorzaken | Oplossingen                                                                                                    |
|----------------------------------------------------------|--------------------|----------------------------------------------------------------------------------------------------|
| Het bovenste lampje blijft uit<br>(geen enkele beweging) | Batterij leeg      | Vervang de batterij.                                                                                                    |
| Hoofdcode vergeten                                       |                    | Compleet resetten<br>Het Metaal RTS codeklavier moet worden gereset:<br>wissen van de inlezingen, teruggaan naar de codes en<br>het radioprotocol van de fabrieksconfiguratie. |

## Technische gegevens

| Radiofrequentie                                       | 433,42 MHz                            |
|-------------------------------------------------------|---------------------------------------|
| Veiligheidsniveau                                     | IP54 Klasse III                       |
| Bedrijfstemperatuur                                   | -20 °C tot + 60 °C                    |
| Afmetingen van het Metaal RTS codeklavier (h x b x d) | 115 x 95 x 27                         |
| Aantal kanalen                                        | 2                                     |
| Voeding                                               | 1 x 3 V-batterij van het type CR 2450 |

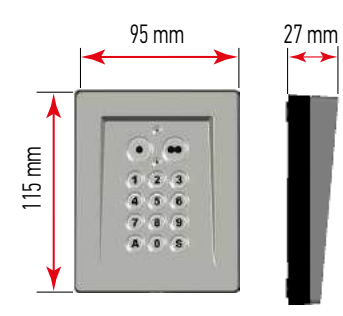

#### Draadloze wandschakelaar

De muurschakelaar dient tot het inschakelen van een motor.

## Omschrijving

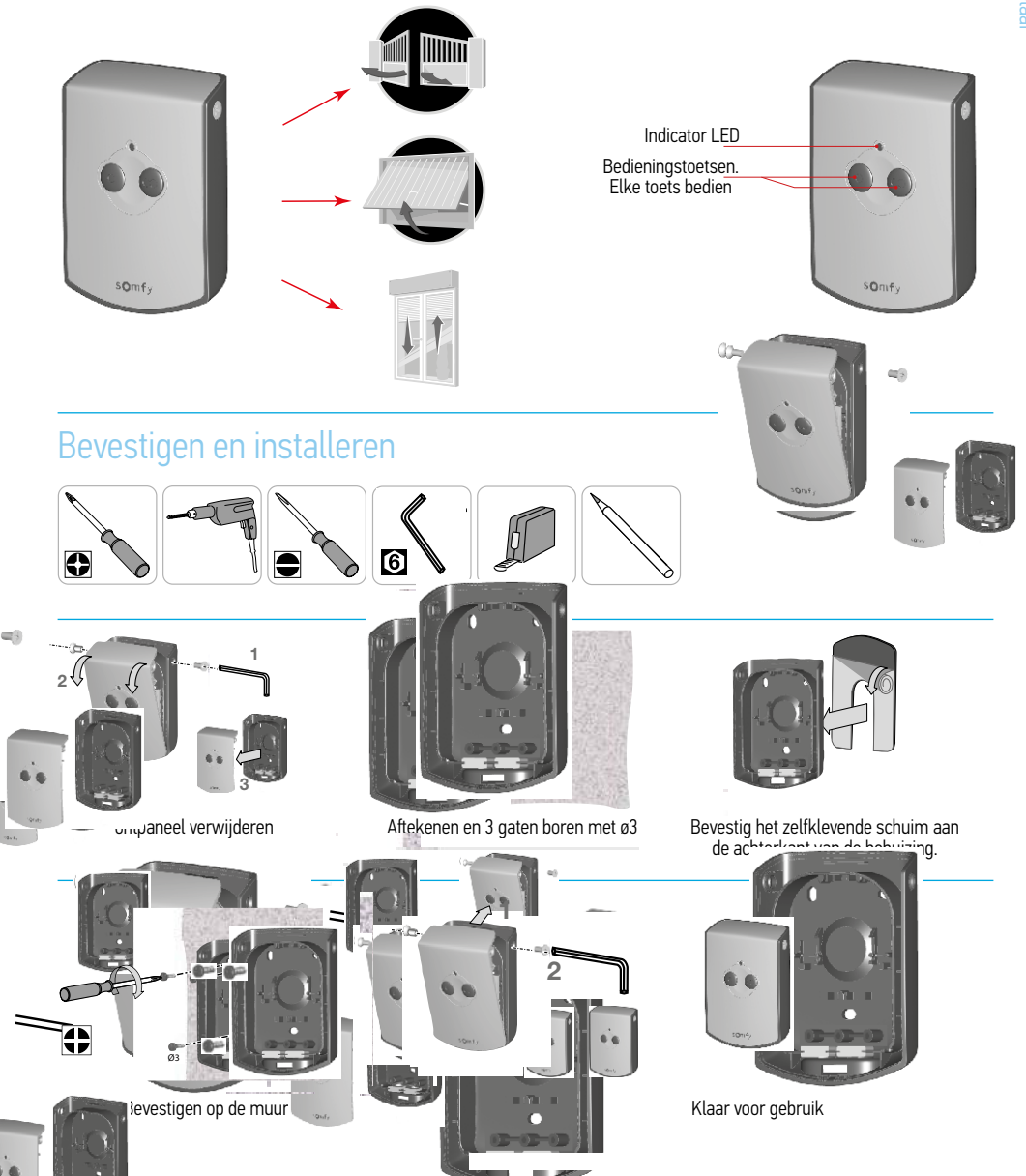

#### Batterij vervangen

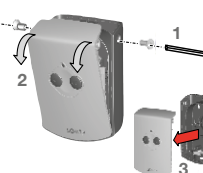

Frontplaat verwijderen

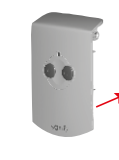

Batterijbehuizing van frontplaat verwijderen

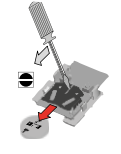

Batterij verwijderen

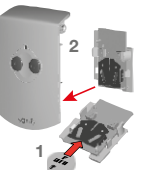

Nieuwe batterij plaatsen. Batterijbehuizing terug

plaatsen

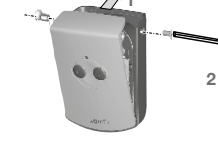

Frontplaat terugplaatsen

#### Gebruik

#### 1 Inlezen van de draadloze wandschakelaar op een Dexxo motor

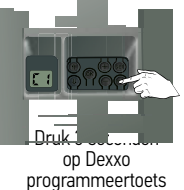

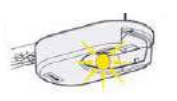

Vasthouden tot lamp aangaat

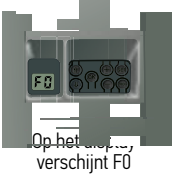

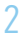

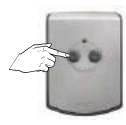

Druk op één bedieningstoets

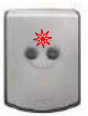

LED gaat branden

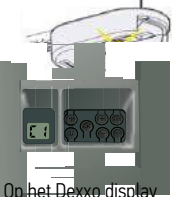

Op het Dexxo display verschijnt C1 Lamp knippert 8x, Draadloze wandschakelaar is ingelezen.

## Problemen oplossen

| Probleem              | Mogelijke oorzaken | Oplossingen          |
|-----------------------|--------------------|----------------------|
| LED gaat niet branden | Batterij leeg      | Vervang de batterij. |

## Technische gegevens

| Radiofrequentie                                        | 433,42 MHz                            |
|--------------------------------------------------------|---------------------------------------|
| Veiligheidsniveau                                      | IP54                                  |
| Bedrijfstemperatuur                                    | -20 °C tot + 70 °C                    |
| Afmetingen van de Draadloze wandschakelaar (h x b x d) | 105 x 75 x 25                         |
| Aantal kanalen                                         | 2                                     |
| Voeding                                                | 1 x 3 V-batterij van het type CR 2430 |

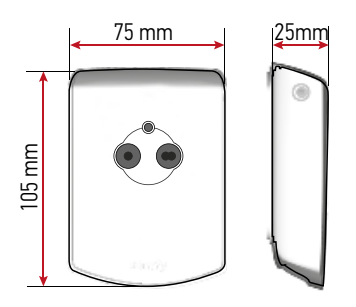

#### Beschrijving van de Rollixo ontvanger

#### Toepassingsgebied

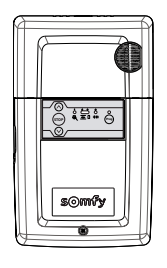

De ROLLIXO ontvanger, die gekoppeld is aan een Somfy CSI motor en een Somfy contactstrip, is bestemd voor het motoriseren van een verticaal openende oprolbare garagedeur, voor gebruik in de woonomgeving met de buitenmaten:

- Hoogte = max. 4 m
- Breedte = max. 6 m

Aantal cycli per uur: 5 cycli/uur gelijkmatig verdeeld over het uur

#### Beschrijving van de ontvanger

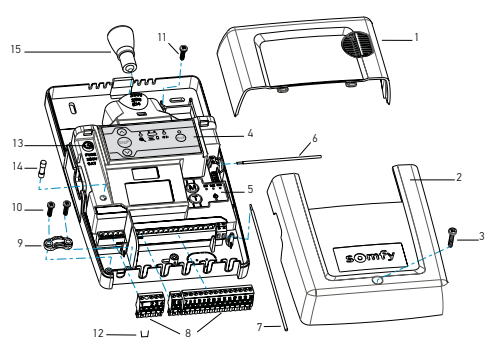

#### Nr Omschrijving

- Ingebouwde verlichtingsbol
   Ontvangerdeksel
   Schroef van het ontvangerdeksel
   Externe programmeringsinterface
   Interne programmeringsinterface
   Antenne 433,42 MHz
- 8 Losneembare aansluitblokken
- 9 Kabelklem
- 10 Schroef van kabelklem
- 11 Schroef van alarm
- 12 Shunt valbeveiliging
- 13 Zekering van de motor en van de ingebouwde verlichting
- 14 Reservezekering
- 15 Lamp E14 15 W max 230 V

#### Beschrijving van de interface voor de externe programmering

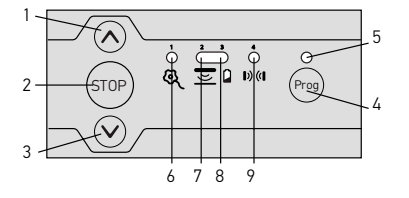

| Nr. | Omschrijving                    | Functie                                                                                   |
|-----|---------------------------------|-------------------------------------------------------------------------------------------|
| 1   | OP-toets                        | Openen van de deur                                                                        |
| 2   | STOP-toets                      | Stoppen van de deur                                                                       |
| 3   | NEER-toets                      | Sluiten van de deur                                                                       |
| 4   | PROG-toets                      | Programmeren van de RTS zenders/contactstripzender                                        |
| 5   | PROG-led                        | Informatie over de RTS-ontvangst en het programmeren van de RTSzenders/contactstripzender |
| 6   | Motor- en<br>valbeveiliging-led | Informatie over de staat van de motor en van de valbeveiliging                            |
| 7   | Contactstrip-led                | Informatie over de staat van de contactstrip en van de contactstripzender                 |
| 8   | Batterij-led                    | Informatie over de staat van de batterij van de<br>contactstripzender                     |
| 9   | Cellen-led                      | Informatie over de staat van de cellen                                                    |

### Afmeting

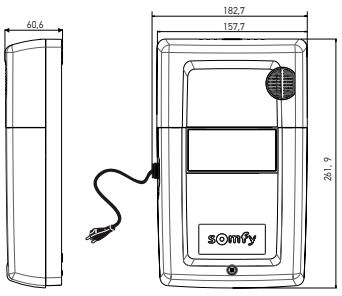

#### Standaard installatieschema

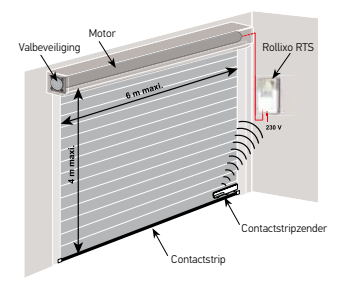

#### Installatie

#### Bevestiging van de Rollixo ontvanger

Zorg voor een stopcontact op een geschikte afstand (meegeleverde netvoedingskabel = 2 m).

Wij adviseren de ontvanger te installeren aan dezelfde kant van de deur als de contactstripzender.

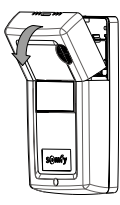

Verwijder de bol van de ingebouwde verlichting.

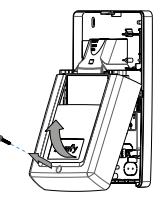

Schroef het ontvangerdeksel los en verwijder het.

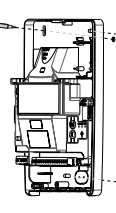

Markeer de boorgaten.

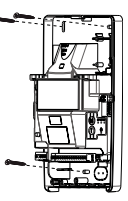

Bevestig de ontvanger aan de muur.

#### Aansluiting van de motor

De ontvanger mag niet aangesloten zijn op de netvoeding tijdens het verbinden met de motor.

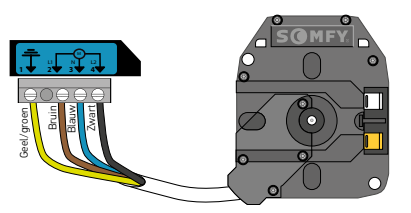

Verbind de motor met de ontvanger.

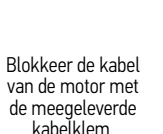

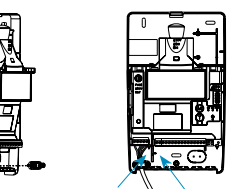

230 V geïsoleerde zone 🔌 24 V geïsoleerde zone

De kabel van de motor moet beslist geplaatst worden in de 230 V geïsoleerde zone van de ontvanger.

#### Aansluiting van de valbeveiliging

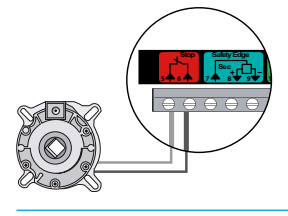

Bij geen gebruik van een valbeveiliging plaats een doorverbinding tussen 5-6

## Aansluiting van de ontvanger op de netvoeding

E14-230V

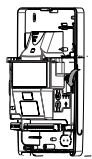

Klap de 433,42 MHz antenne van de ontvanger geheel en zo uit dat deze omlaag wijst.

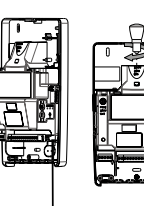

Schroef de meegeleverde lamp op de ontvanger.

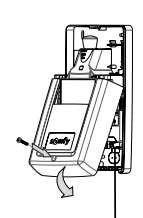

Plaats het ontvangerdeksel terug en schroef het vast.

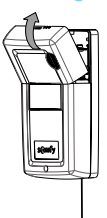

Plaats de bol van de ingebouwde verlichting terug.

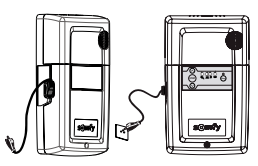

Sluit de ontvanger op de netvoeding aan. Alle leds lichten op en gaan weer uit. Als de LED 1 ལ continu brandt, is de valbeveiliging niet of niet goed aangesloten op de ontvanger. Als de LED 2 ☲ continu brandt, is de contactstrip nog niet gedetecteerd door de ontvanger (zender van de contactstrip nog niet geprogrammeerd of bedrade contactstrip nog niet aangesloten).

Gebruik verplicht een lamp van hetzelfde type als de oorspronkelijke (E14 - 15 W max - 230 V). Een lamp van een ander type kan oververhitting veroorzaken.

### Draairichting van de motor controlen en afstellen

#### 1 Draairichting van de motor controleren

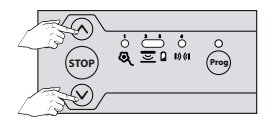

Ga naar de afstelmodus van de motor; druk tegelijk op de toetsen ⊗ en ⊗ tot...

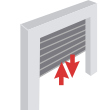

...de motor heen en weer beweegt. Led 1 & knippert langzaam.

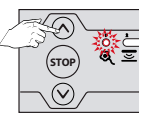

Druk op de op-toets ⊗

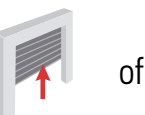

Product gaat

omhoog  $\rightarrow$  OK

Product gaat omlaag → NIET OK ga naar stap 2

#### 2 Draairichting van de motor afstellen

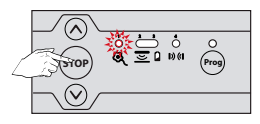

Druk op de stoptoets 😁 tot...

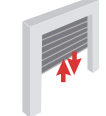

...de motor heen en weer beweegt.

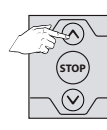

Druk op de

op-toets 🔗

Product gaat

omhoog  $\rightarrow$  OK

of

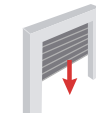

Product gaat omlaag → NIET OK nogmaals stap 2

## 3 Afstellen van de eindpunten van de motor

Indien het eindpunt reeds is afgesteld ga naar stap 6

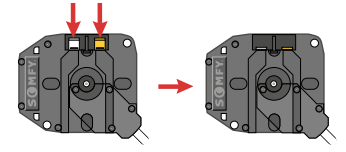

Als de eindpunten van de motor niet zijn afgesteld, controleer dan of de motor is ontkoppeld: de twee drukknoppen van de motor moeten zijn ingeschakeld. N.B.: De eindpunten van de motor kunnen ook afgesteld worden met een afstelgereedschap (ref. 9015971). Stel in dat geval de eindpunten af met de kabel en ga vervolgens naar stap om de afstelmodus van motor af te sluiten.

#### 4 Bovenste eindpunt afstellen

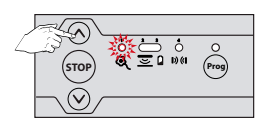

Druk op de op-toets⊗…

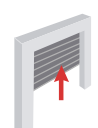

...het product gaat omhoog.

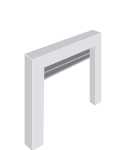

Laat los op de bovenste stand. Stel eventueel bij met de toetsen  $\otimes$  en  $\otimes$ 

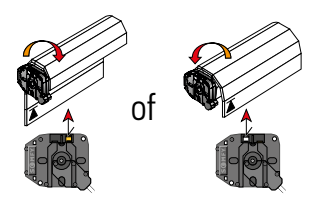

Druk op de drukknop van het bovenste eindpunt van de motor.

### 5 Onderste eindpunt afstellen

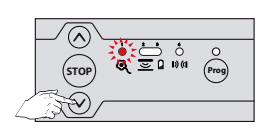

Druk op de op-toets  $\circledast\,\ldots\,$ 

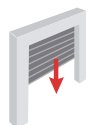

...het product

gaat omlaag.

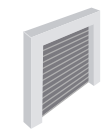

Laat los op de onderste stand. Stel eventueel bij

met de toetsen 🛛 en 🛇

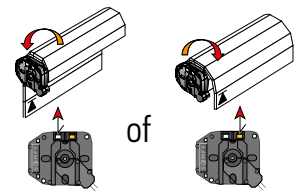

Druk op de drukknop van het onderste eindpunt van de motor.

#### 6 Eindpunten bevestigen

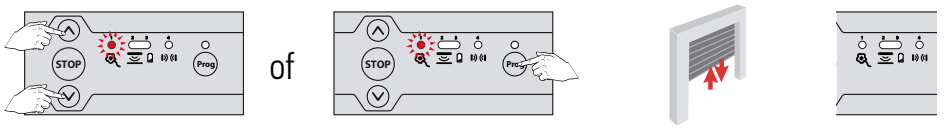

Druk tegelijk op de toetsen  $\otimes$  en  $\otimes$  of op de  $^{\textcircled{m}}$  toets tot...

...de motor heen en weer beweegt.

Led 1 🔍 gaat uit.

## Installatie van een draadloze optische of weerstandcontactstrip met XSE zender

Volg de bij de XSE zender en de installatieset van de optische of weerstandcontactstrip geleverde aanwijzingen op.

#### 1 Installatie van een magneet aan de onderkant van de geleiderail

## De installatie van een magneet aan de onderkant is verplicht voor een weerstand-contactstrip.

- Deze wordt aangeraden voor een optische contactstrip om:
- de levensduur van de batterij te verlengen
- het risico op detectie op de vloer te vermijden, het sluiten van de deur te beveiligen
- automatische de maximum gevoeligheid van de bewegingssensor te activeren
- de werkingstijd van de sensor te verlengen van 25 naar 35 seconden als de onderste magneet is gedetecteerd.

#### Het is heel belangrijk dat u zich goed aan de maten houdt.

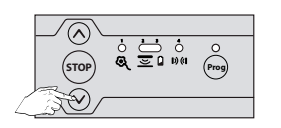

Druk op de neer-toets ⊗ tot...

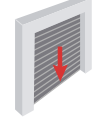

...deze in de laagste stand staat

Bevestig de onderste magneet op de rand van de geleider door hem in de as van de zender te plaatsen.

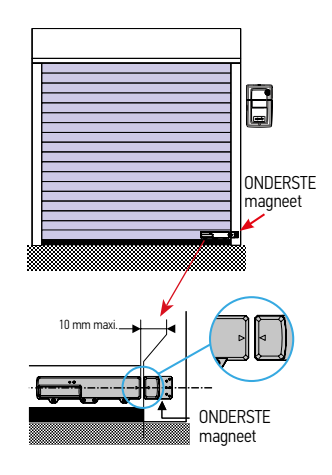

00

24 Vdc

66

#### Programmeren van de XSE zender

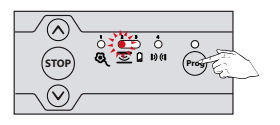

Druk op de 😁 toets van de ontvanger tot...

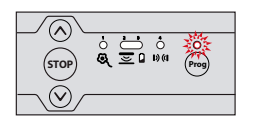

...LED 2 🔄 uit gaat en de LED Prog van de ontvanger gaat knipperen en daarna...

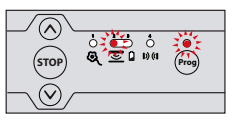

...de LED erboven continu brandt.

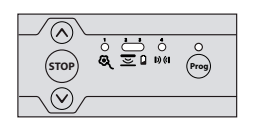

...ook uit gaat. Dit kan enige tijd duren.

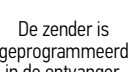

#### Aansluiten van de randapparatuur

#### Algemeen bedradingsschema

|      |                   |                                   | -                             |                |             |  |
|------|-------------------|-----------------------------------|-------------------------------|----------------|-------------|--|
| Klem | Type klem         | Aansluiting                       | Toelichting                   |                |             |  |
| 1    | Aarding           | Motor CSI 50 of 60                |                               |                |             |  |
| 2    | L1                |                                   |                               |                |             |  |
| 3    | Nul               |                                   |                               |                |             |  |
| 4    | L2                |                                   |                               |                |             |  |
| 5    | Contact           | Valbeveiliging - Contact NC       |                               |                |             |  |
| 6    | Gemeenschappelijk |                                   |                               |                |             |  |
| 7    | Contact           | Veiligheidsingang contactstrip    | Bedrade weerstandcontacts     | trip 8k2 (kler | mmen 7 - 8) |  |
| 8    | 12 Vdc            | Voeding contactstrip 12Vdc        | Bedrade optische contactstr   | ip (klemmen    | 17 - 8 - 9) |  |
| 9    | 0 Vdc             |                                   |                               |                |             |  |
| 10   | Contact           | Contact NO                        | Sequentiële bediening         |                |             |  |
| 11   | Gemeenschappelijk |                                   |                               |                |             |  |
| 12   | 24 Vdc            | Uitgang oranje licht 24 V - 3,5 W | Lamp max. 4 W                 |                |             |  |
| 13   | 0 Vdc             |                                   |                               |                |             |  |
| 14   | 24 Vdc            | Voeding 24 V zendcel              | Voeding reflect. cel/fotoelek | trische zend   | cel         |  |
| 15   | 0 Vdc             |                                   |                               |                |             |  |
| 16   | 24 Vdc            | Voeding 24 V ontvangstcel         | Voeding foto-elektrische ont  | tvangstcel     |             |  |
| 17   | 0 Vdc             |                                   |                               |                |             |  |
| 18   | Gemeenschappelijk |                                   |                               |                |             |  |
| 19   | Contact           | Veiligheidsingang cellen (NC)     |                               |                |             |  |
| 20   | Uitgang test      | Uitgang test veiligheid cel       | Zelftest reflect. cel         |                |             |  |
| 22   |                   | Antenne 433,42 MHz                | Sluit geen aparte antenne aa  | an (niet comp  | patibel)    |  |
|      |                   |                                   |                               |                |             |  |

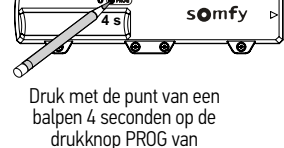

de zender tot ...

4 s

geprogrammeerd in de ontvanger.

#### Geavanceerde instellingen

#### Verschillende werkingen

#### Er zijn 2 werkingen mogelijk:

| Sequentieel (standaardwerking) | Elke druk op de toets van de afstandsbediening zet de motor<br>in beweging (beginstand: deur gesloten) volgens de volgende<br>cyclus: openen, stop, sluiten, stop, openen                                                                          |
|--------------------------------|----------------------------------------------------------------------------------------------------|
| Halfautomatisch                | <ul> <li>In halfautomatische modus:</li> <li>een druk op de toets van de afstandsbediening tijdens het openen heeft geen effect,</li> <li>een druk op de toets van de afstandsbediening tijdens het sluiten zorgt voor het weer openen.</li> </ul> |

#### Er zijn 2 opties voor het automatisch sluiten van de deur:

| Sluitvertraging  | <ul> <li>Met automatische sluitvertraging:</li> <li>het sluiten van de deur gebeurt automatisch na de tijd van de geprogrammeerde tijdsduur (standaard 20 s),</li> <li>een druk op de toets van de afstandsbediening onderbreekt de beweging die bezig is en de tijdsduur van het sluiten (de deur blijft open).</li> </ul>                                                                                                    |
|------------------|----------------------------------------------------------------------------------------------------|
| Geblokkeerde cel | Na het openen van de deur wordt bij een beweging voor de<br>cellen (sluitveiligheid) de deur gesloten na een korte tijdsduur<br>(5 s vast). Als er niets voor de cellen beweegt, dan wordt de<br>deur automatisch gesloten na de geprogrammeerde tijdsduur<br>voor het sluiten (standaard 20 s). Als er een obstakel aanwezig<br>is in de detectiezone van de cellen, dan sluit de deur niet. Deze<br>sluit pas als het obstakel verwijderd is. |

N.B.: standaard is geen enkele optie voor het automatisch sluiten van de deur geactiveerd.

De installatie van foto-elektrische cellen is verplicht als een optie voor het automatisch sluiten is geactiveerd.

#### Programmeren van de werkmodi

#### Veranderen van de werkmodus

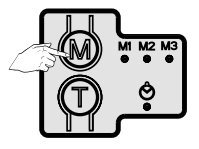

Druk kort op de M-toets om van de sequentiële modus over te gaan naar de halfautomatische modus.

| Leds |    |          | Geactiveerde modus |
|------|----|----------|--------------------|
| M1   | M2 | M3       |                    |
| *    | 0  | Niet     | Sequentieel        |
| 0    | *  | gebruikt | Halfautomatisch    |

#### Modus automatische sluiting

#### Activeren van het automatisch sluiten

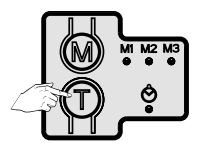

| Leds Ô | Geactiveerd optie voor automatisch sluiten |
|--------|--------------------------------------------|
| *      | Sluitvertraging                            |
| -×     | Geblokkeerde cel                           |
| 0      | Geen optie actief                          |

Druk kort op de T-toets om een optie voor het automatisch sluiten te activeren.

#### Wijzigen van de automatische sluitvertraging

De automatische sluitvertraging is instelbaar van 5 seconden tot 2 minuten (standaard 20 seconden) Om de automatische sluitvertraging te kunnen wijzigen, moet een van de opties voor het automatisch sluiten geactiveerd zijn.

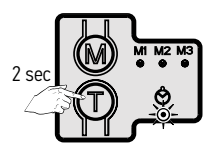

Druk op de T-toets om de chronometer te starten tot...

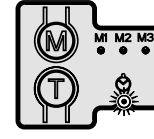

...de LED ᅌ snel knippert.

Na 5 s - 2 min.

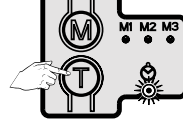

Stop de chronometer door een korte druk op de T-toets als de gewenste vertragingstijd is bereikt.

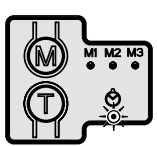

...de LED ᅌ knippert langzaam of brandt continu.

#### Programmeren van de afstandsbedieningen

(Controleer of de zender niet al geprogrammeerd is)

#### Types afstandsbedieningen

Er zijn twee types afstandsbedieningen:

- 1 knops zenders
- 3 knops zenders

#### Programmeren van de afstandsbedieningen

Een afstandsbediening kan op twee manieren geprogrammeerd worden:

- Programmeren vanaf de programmeringsinterface.
- Programmeren via een reeds geprogrammeerde afstandsbediening.

## Programmeren van de Keygo RTS afstandsbedieningen Programmeren vanaf de programmeringsinterface

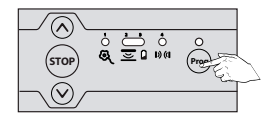

6 STOP

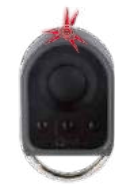

Druk op de 😁 toets van de ontvanger tot ...

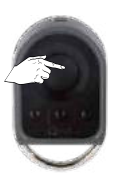

Druk binnen maximaal 10 minuten op een toets van de te programmeren afstandsbediening.

...de LED erboven continu brandt.

Druk op de 2 buitenste bedieninastoetsen. LED knippert.

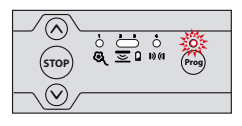

De LED boven de 😁 toets knippert, de afstandsbediening is geprogrammeerd in de ontvanger.

# Programmeren via een reeds geprogrammeerde Keygo RTS afstandsbediening

Hiermee wordt de programmering gekopieerd van een reeds op de ontvanger geprogrammeerde toets van de afstandsbediening.

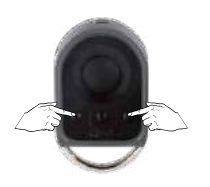

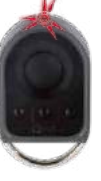

...LED knippert.

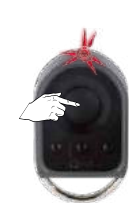

Druk op de te kopiëren toets van de reeds GEPROGRAMMEERDE afstandsbediening tot...

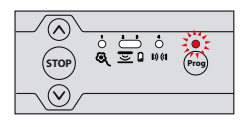

...de LED boven de 😁 toets continu brandt.

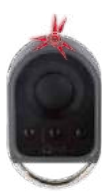

...LED knippert.

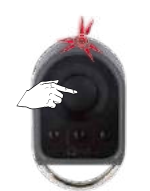

Druk kort op de gekozen toets voor het besturen van de motorisatie op de NIEUWE afstandsbediening.

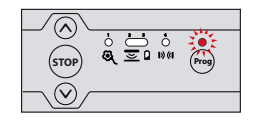

...de LED boven de 😁 toets knippert, de afstandsbediening is geprogrammeerd in de ontvanger.

#### Wissen van alle afstandsbedieningen

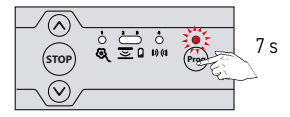

Druk op de 😁 toets van de ontvanger tot...

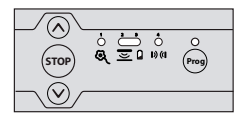

...de LED boven de 😁 toets uit gaat.

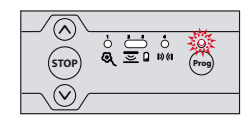

...de LED boven de 😁 toets uit gaat langzaam knipperen.

Alle geprogrammeerde afstandsbedieningen zijn gewist.

#### Vergrendelen/Ontgrendelen van de programmeertoetsen

De programmeertoetsen moeten verplicht zijn vergrendeld om de veiligheid van de gebruikers te garanderen. Als de programmeertoetsen vergrendeld zijn, kunnen de volgende functies niet gebruikt worden:

- de toegang tot de programmeermodus via druk op de toets Prog van de ontvanger
- de toegang tot de afstelmodus van de eindpunten van de motor via het tegelijk indrukken van de toetsen en van de ontvanger
- het instellen van de werkmodi.

#### Programmeertoetsen vergrendelen

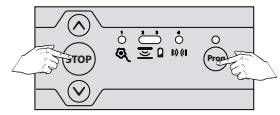

Druk tegelijkertijd op de STOP- en Prog-toets van de ontvanger tot...

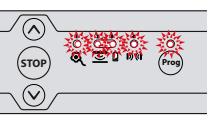

...alle LEDS knipperen.

De programmeertoetsen zijn nu vergrendeld.

#### Programmeertoetsen ontgrendelen

Om de programmeertoetsen te ontgrendelen, herhaalt u de bovenstaande vergrendelingsprocedure.

#### Diagnose

|     | Staat van de LED      | Betekenis                         |
|-----|-----------------------|-----------------------------------|
| 0   | LED is uit            | Installatie werkt                 |
| -×- | LED knippert langzaam | Wacht op een achtie of afstelling |
| 濑   | LED knippert snel     | Detectie/activering bezig         |
| *   | LED brandt continu    | Storing/defect in de installatie  |

| Valbeveiliging | Diagnose | Valbeveiliging niet aangesloten of geen brug op de connector tussen 5-6<br>Valbeveiliging geactiveerd (aangesloten tussen 5-6)                      |
|----------------|----------|----------------------------------------------------------------------------------------------------|
| & 🔆            | Gevolgen | Geen enkele beweging mogelijk                                                                                                    |
| •              | Acties   | Controleer de aansluiting van de valbeveiliging.                                                                                                    |
|                | Diagnose | Motor niet goed aangesloten                                                                                                    |
|                | Gevolgen | Geen enkele beweging mogelijk                                                                                                    |
|                | Acties   | Controleer de aansluiting van de motor.                                                                                                    |
|                | Diagnose | Valbeveiliging geactiveerd (als de valbeveiliging tussen blauwe draad van de motor is aangesloten)                                                  |
|                | Gevolgen | Geen enkele beweging mogelijk                                                                                                    |
| Motor Acties   | Acties   | Controleer de installatie en vervang de valbeveiliging.                                                                                             |
| Q 🎄            | Diagnose | Thermische bescherming van de motor ingeschakeld                                                                                                    |
| Gevolgen       |          | Geen enkele beweging mogelijk                                                                                                    |
|                | Acties   | Wacht ongeveer 10 minuten.                                                                                                    |
|                | Diagnose | Motor defect of zekering doorgebrand                                                                                                    |
|                | Gevolgen | Geen enkele beweging mogelijk en ingebouwde verlichting brandt niet                                                                                 |
|                | Acties   | Controleer de staat van de zekering en vervang deze indien nodig (meegeleverde reservezekering.<br>Vervang de motor als deze nog steeds niet werkt. |
| Motor          | Diagnose | Wachtend op het afstellen van de motor                                                                                                    |
| <b>छ् 🔆</b>    | Acties   | Stel de eindpunten van de motor af.                                                                                                    |

#### XSE zender

#### Probleem met XSE zender

#### LED1 en LED2: O ★ / ★ ★ / ※ 漆

#### Stap 1: controleer de batterij

Verwijder de batterij en druk daarna op de toets (PROG of MODE) om de restenergie van de elektronica af te voeren. Plaats de batterij terug en wacht tot het eind van de automatische test van de batterij (de test, aangegeven door oranje knipperen, kan tot 2 minuten duren).

- Als de LED1 en LED2 rood branden gedurende 5 sec, vervang dan de batterij en herhaal bovenstaande handelingen.
- Als de LED1 en LED2 groen branden gedurende 5 sec, ga dan naar stap 2.

#### Stap 2: controleer de werking van de contactstrip

- Druk 3 sec op de toets MODE om het zoeken van de contactstip te starten.
- Als de LED2 groen brandt werken de contactstrip en de zender. Knijp in de contactstrip en controleer of de LED2 rood brandt.
- Als dit niet zo is, ga naar stap 3.

#### Stap 3: bepalen van de oorzaak van de storing: xse zender of contactstrip?

Maak de bedrading van de contactstrip los.

Test 1: Druk 3 sec op de toets MODE om het zoeken van de contactstip te starten.

- Als de LED2 rood knippert gedurende 8 sec dan werkt de XSE zender.
- Als dit niet zo is, dan is de XSE zender defect.

*Test 2 (optioneel):* Druk 3 sec op de toets MODE om het zoeken van de contactstip te starten terwijl u de 2 contacten van de stekker J3 van de ESE kortsluit (met een platte schroevendraaier).

Als de LED2 rood brandt gedurende 8 sec dan werkt de XSE zender.

Als dit niet zo is, dan is de XSE zender defect.

Als de tests 1 en 2 aantonen dat de zender werkt, vervang dan de contactstrip.

#### Probleem met ontwaken van de zender op het bovenste punt

#### Belangrijk: Wacht, voor elke test, tot de LED2 dooft om het ontwaken van de zender te testen.

Test 1: Controleer of de XSE zender werkt door er tegen te tikken en controleer of de LED2 groen brandt. Als dit niet zo is, druk 3 sec op de toets PROG toets en herhaal de test. Als het probleem aanhoudt, vervang dan de XSE zender.

Test 2: Open de deur volledig, controleer de aanwezigheid van een magneet en/of dat de dipswitch 3 op ON staat en herhaal de test.

Test 3: Als het probleem aanhoudt, installeer een magneet aan de bovenkant en zet de dipswitch 4 van de XSE zender op ON en herhaal de test.

Als het probleem aanhoudt, vervang dan de XSE zender.

#### Technische gegevens

| Algemene gegevens                                                            |                                                                                                    |
|------------------------------------------------------------------------------|----------------------------------------------------------------------------------------------------|
| Netvoeding                                                                   | 230 V - 50-60 Hz                                                                                          |
| Elektrische isolatie                                                         | Klasse 1                                                                                                  |
| Max. motorvermogen<br>Zekering van de motor en van de ingebouwde verlichting | 230 V - 1250 W<br>5 AT - 250 V - meegeleverde reservezekering                                             |
| Temperatuur gebruiksomstandigheden                                           | - 20 ° C / + 60 ° C - IP 20                                                                               |
| RadRTSfrequentie Somfy                                                       | RTS 433,42 Mhz                                                                                            |
| Aantal in te lezen afstandsbedieningen                                       | 32                                                                                                    |
| Aansluitingen                                                                |                                                                                                    |
| Netvoedingskabel                                                             | 2 m – IEC-stekker (fase-nulleideraarde)                                                                   |
| Ingebouwde omgevingsverlichting                                              | E14 - max. 15 W - 230 V                                                                                   |
| Veiligheidsingangen                                                          | 3 ingangen voor: ■ Bedrade contactstrip: optisch, weerstand<br>■ Valbeveiliging ■ Foto-elektrische cellen |
| Zelftest uitgang voor veiligheidssystemen                                    | Voor cellen                                                                                               |
| Ingang bedrade bediening                                                     | Spanningsloos contact NO – sequentiële werking                                                            |
| Oranje licht                                                                 | 24 V - max. 4 W.                                                                                          |
| Uitgang alarmsirene                                                          | Ja                                                                                                    |
| Werking                                                                      |                                                                                                    |
| Bedieningstoetsen                                                            | Toetsen OP-STOP-NEER aan voorkant                                                                         |
| Modus automatische sluiting                                                  | Ja                                                                                                    |
| Hulp bij onderhoud                                                           | Actuele statusweergave met 5 leds                                                                         |

## Notes

#### Somfy Nederland

Postbus 163 2130 AD Hoofddorp Nederland T +31 (0)23 55 44 900 info.nl@somfy.com www.somfypro.nl

#### NV Somfy SA (Belux)

Ikaroslaan 21 B-1930 Zaventem België T +32 (0)2 712 07 70 info.be@somfy.com www.somfypro.nl

A BRAND OF **SOMFY<sup>5</sup>** GROUP

SOMEY NL. | januari 2017

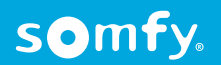